# SERVICE MANUAL

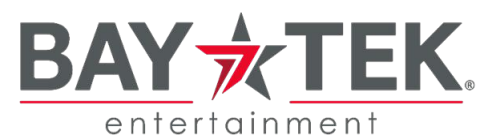

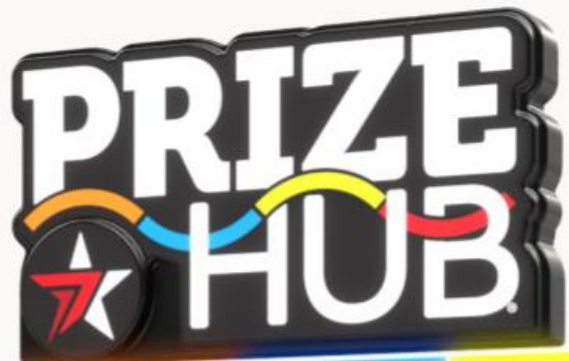

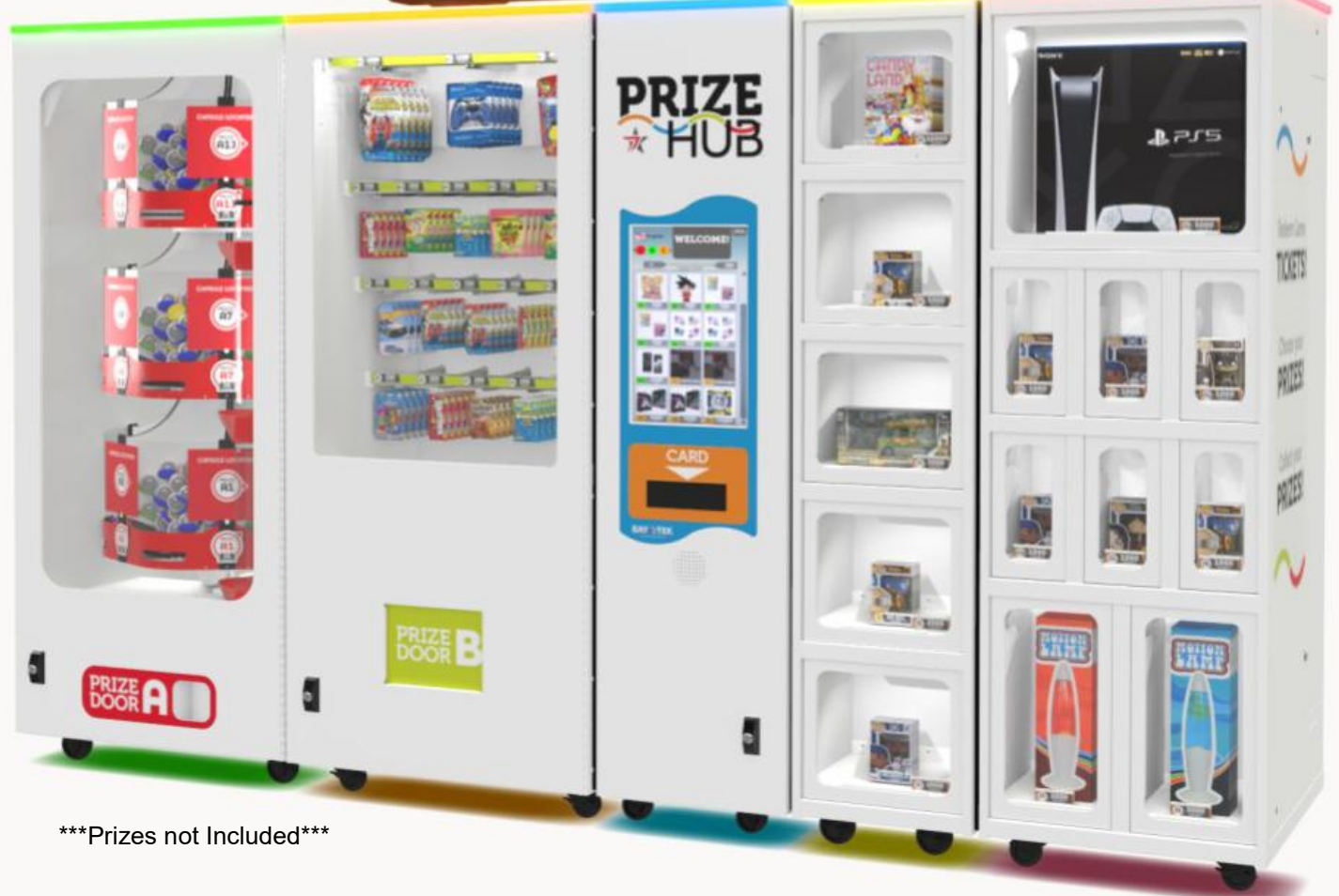

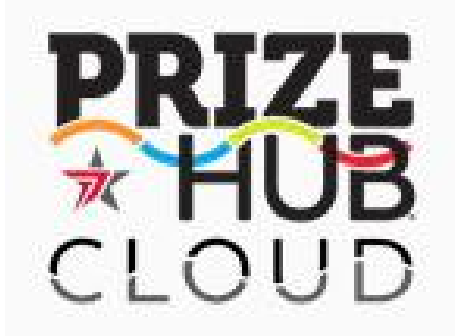

### Introducing Prize Hub Cloud!

Manage all your Prize Hubs online!

- Remote Configuration
- Prize Inventory Management
  - Performance Monitoring
    - Vend Reports

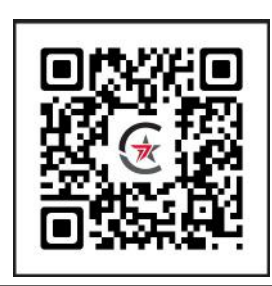

Scan to learn more!

## **FACTORY CONTACT INFORMATION**

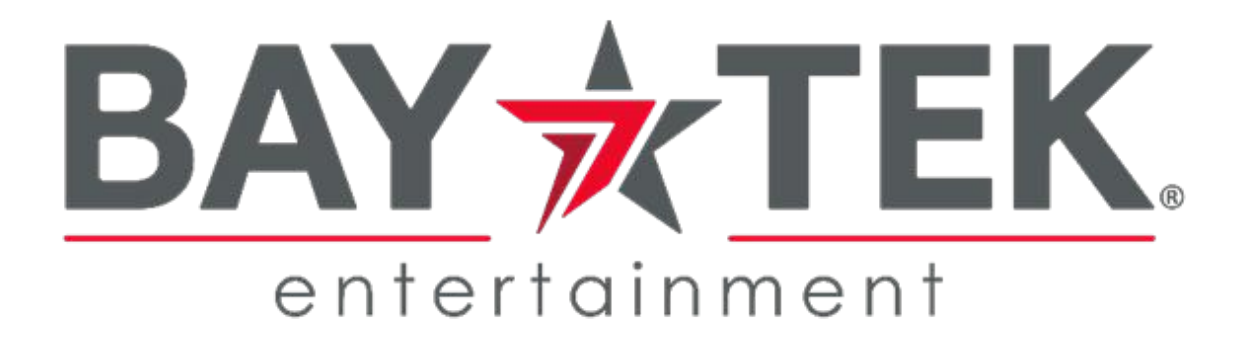

BAY TEK ENTERTAINMENT Pulaski Industrial Park 1077 East Glenbrook Drive Pulaski, WI 54162 USA

SIGN UP TO RECEIVE OUR E-MAILS!

Stay up to date on the latest game information, new products launches, early notification of parts specials, updates of retro fit parts, software upgrades, best practices and more!

Visit baytekent.com and enter your email to sign up!

You can also register your new game at baytekent.com/register

**SALES** Phone: (920) 822-3951 Fax: (920) 822-8936 Email: **baytek.sales@thevillage.bz**  PARTS Phone: (920) 822-3951 Ext 1101 Fax: (920) 822-8936 Email: baytek.parts@thevillage.bz **SERVICE** Phone: (920) 822-3951 Ext 1102 Fax: (920) 822-8936 Email: **baytek.service@thevillage.bz** 

Open Monday - Friday 8 AM - 5PM C.S.T.

#### All games are proudly manufactured at our factory in Pulaski, Wisconsin, USA

## **TABLE OF CONTENTS**

| FACTORY CONTACT INFORMATION       | 2         |
|-----------------------------------|-----------|
| GAME SPECIFICATIONS               |           |
| SAFETY PRECAUTIONS                |           |
| MACHINE DIMENSIONS                | 6         |
| WELCOME TO PRIZE HUB              |           |
| PRIZE HUB SETUP                   |           |
| MARQUEE INSTALLATION              | 15        |
| MODULE DIMENSIONS AND CAPACITY    | 16        |
| SIGN UP FOR PRIZE HUB CLOUD       | 17 - 19   |
| IMPORTANT INFO                    |           |
| USER INTERFACE                    |           |
| MAIN MENU FUNCTIONS               | 22 - 33   |
| PRIZE HUB CLOUD USER MANUAL       |           |
| SETTING UP PRIZES IN CLOUD        |           |
| TROUBLESHOOTING GUIDE             | 52 - 67   |
| DIAGNOSTICS                       |           |
| WIRING DIAGRAMS                   | 69 - 80   |
| NETWORK TROUBLESHOOTING           |           |
| SPECIFIC CARD SYSTEM INFO         | 82 - 88   |
| MOTHERBOARD                       |           |
| POWER SUPPLY DIAGNOSTICS          |           |
| HOW TO REPLACE SOFTWARE           |           |
| LOADING PRIZES ERROR SCREEN       |           |
| ZEBEX BARCODE SCANNER             |           |
| PRIZE UNAVAILABLE MESSAGE         |           |
| MODULE DECAL DIAGRAMS             |           |
| MODULE PARTS PICTURES             | 97 - 103  |
| PARTS LIST                        | 104 - 108 |
| REPAIR / MAINTENANCE LOG          | 109       |
| TECHNICAL SUPPORT / WARRANTY INFO | 110       |

## **GAME SPECIFICATIONS**

| Μ              | ODULE WEIG        | ЭНТ              |
|----------------|-------------------|------------------|
| Main Module    | 254 lbs           | 115 kg           |
| Capsule Module | 474 lbs           | 215 kg           |
| Spindle Module | 381 lbs           | 173 kg           |
| Locker Module  | 298 lbs           | 135 kg           |
| XL Locker      | 416 lbs           | 189 kg           |
| Marquee Sign   | 23 lbs            | 10 kg            |
|                |                   |                  |
| MOL            | DULE DIMENS       | SIONS            |
| Main Module    | 20" x 33" x 79"   | 51 x 84 x 201 cm |
| Capsule Module | 34" x 33" x 79"   | 86 x 84 x 201 cm |
| Spindle Module | 34.5" x 33" x 79" | 88 x 84 x 201 cm |
| Locker Module  | 17" x 33" x 79"   | 43 x 84 x 201 cm |
| XL Locker      | 26.5" x 33" x 79" | 65 x 84 x 201 cm |
| Marquee Sign   | 26" x 23" x 45"   | 66 x 59 x 114 cm |
|                |                   |                  |
| OPERA          | TING TEMPE        | RATURE           |
| FAHRENHEIT     | 45 -              | 80 F             |
| CELSIUS        | 7.2 - 2           | 26.7 C           |

| SHIPPING MODULE WEIGHT |         |        |  |
|------------------------|---------|--------|--|
| Main Module            | 344 lbs | 156 kg |  |
| Capsule Module         | 564 lbs | 256 kg |  |
| Spindle Module         | 471 lbs | 214 kg |  |
| Locker Module          | 388 lbs | 176 kg |  |
| XL Locker              | 506 lbs | 229 kg |  |
| Marquee Sign           | 80 lbs  | 36 kg  |  |

### SHIPPING MODULE DIMENSIONS

| Main Module    | 40" x 40" x 86" | 102 x 102 x 219 cm |
|----------------|-----------------|--------------------|
| Capsule Module | 40" x 40" x 86" | 102 x 102 x 219 cm |
| Spindle Module | 40" x 40" x 86" | 102 x 102 x 219 cm |
| Locker Module  | 40" x 40" x 86" | 102 x 102 x 219 cm |
| XL Locker      | 40" x 40" x 86" | 102 x 102 x 219 cm |
| Marquee Sign   | 68" x 38" x 22" | 173 x 97 x 56 cm   |
|                |                 |                    |

| POWER REQUIREMENTS                  |                |  |
|-------------------------------------|----------------|--|
| INPUT VOLTAGE RANGE                 | 110 to 240 VAC |  |
| INPUT FREQUENCY RANGE               | 50/60 Hz       |  |
|                                     |                |  |
| MAX OPERATING CU                    | RRENT          |  |
| Main Unit - 1.4A @ 115 VAC / 0.7    | 7A @ 230 VAC   |  |
| Capsule Unit - 1.1A @ 115 VAC / 0.  | 55A @ 230 VAC  |  |
| Spindle Unit - 0.7A @ 115 VAC / 0.3 | 35A @ 230 VAC  |  |
| Locker Unit - 0.7A @ 115 VAC / 0.3  | 5A @ 230 VAC   |  |
| Locker XL Unit - 0.7A @ 115 VAC / 0 | .35A @ 230 VAC |  |

## SAFETY PRECAUTIONS

|                                         | NOTICE                                                                                                    |
|-----------------------------------------|----------------------------------------------------------------------------------------------------|
| Modifi                                  | cations to the mechanical, electrical and structural components of this game<br>may void its compliance certifications.                                                                                                    |
|                                         | DANGER                                                                                                    |
| D0<br>Unplug ti                         | ONOT perform repairs or maintenance on this game with the power ON.<br>The unit from the wall outlet or shut off the power strip located inside the cabinet.                                                                                           |
| A                                       | WARNING                                                                                                    |
| Always use N                            | Use of flammable subtances can cause sever burns or serious injury.<br>DN-FLAMMABLE solvents for cleaning. DO NOT use gasoline kerosene or thinners.                                                                                                   |
| A                                       | CAUTION                                                                                                    |
| Lifting heavy<br>d                      | objects can cause back, neck or other injuries. Be sure adequate lifting and moving evices are available when unloading, unpacking and moving this game.                                                                                               |
| A                                       | ATTENTION                                                                                                    |
| Be sure the ele<br>ack of the gan<br>be | ectrical power matches the game requirements. See the serial number located on the<br>ne cabinet. Always plug into a grounded circuit. If the supply cord is damaged, it mus<br>replaced by an approved cord or assembly provided by the manufacturer. |
| A                                       | IN CASE OF EMERGENCY                                                                                                    |
| т                                       | UNPLUG THE POWER CORD.<br>he power cord must be accessible at all times in case of an emergency.                                                                                                    |
|                                         | WARNING                                                                                                    |
| This unit<br>Consult                    | is capable of producing sound levels hazardous to human hearing.<br>local sound regulations and adjust volume accordingly.                                                                                                    |

Cleaning Instructions: Use mild glass cleaner for the windows and a damp rag for the exterior wood. The appliance should not be cleaned by water jet.

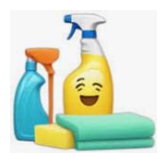

## **MACHINE DIMENSIONS**

### All Modules are 33 inches deep and 79 inches tall.

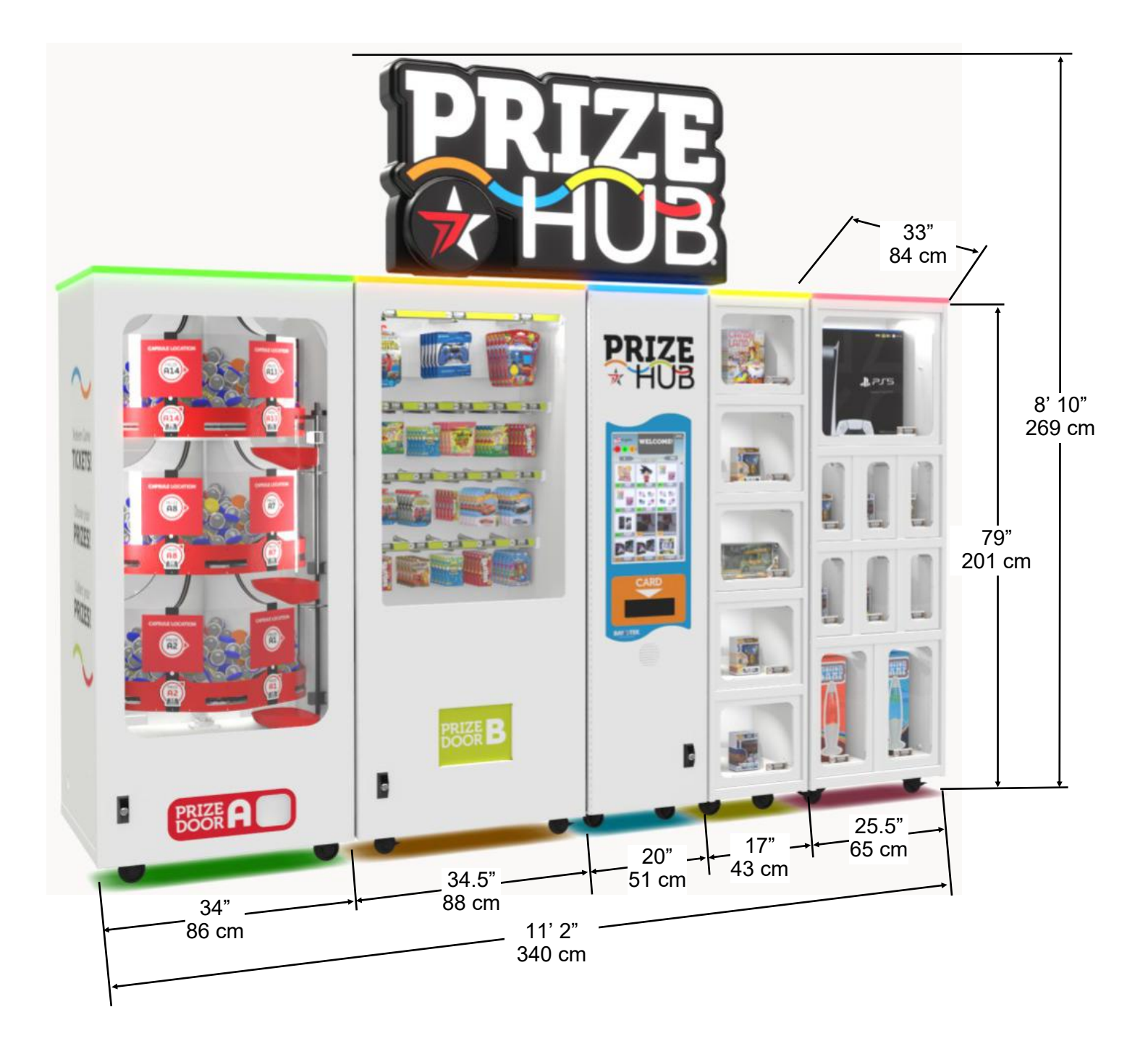

## **WELCOME TO PRIZE HUB**

Congratulations on your Prize Hub purchase!

Create game rooms where they've never been before!

Bay Tek's Prize Hub presents the opportunity to turn wasted space into a revenue-earning hot spot, as well as transforming and refreshing established small game rooms into efficient and independent entities. This self-contained prize redemption center offers increased profits with its automated, low-maintenance and easy-to-use format.

With the flexibility to utilize many ticketless user interfaces, card swipe systems, RFID readers and bar code scanners, the Prize Hub is your ticket to the future of redemption!

Please take a moment to read through this manual and be sure to contact our factory if you have any questions, or would like some more information.

Thank you for your purchase! Your business is important to us and we hope you enjoy this game as much as we do!

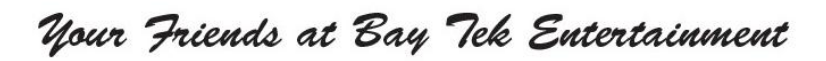

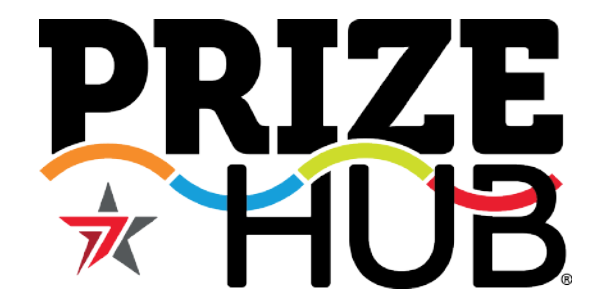

### **GAME INSPECTION**

Please inspect the game for any damaged, loose, or missing parts.

If damage is found, please contact your freight carrier first. Then, contact Bay Tek Entertainments' Service Department at (920) 822-3951 Ext. 1102 Or email us at service@baytekent.com for further assistance.

Each Prize Hub Module will arrive on it's own pallet.

Please inspect all pallets for shipping damage and report immediately to the freight company if any damage found.

#### Unbox each pallet:

Remove the cardboard surround, plastic bag, and any attached banding straps.

Using 2 people, carefully remove the Module from the pallet and bring into position in the room.

#### Planning:

Prize Hub 2.0 can be configured and assembled with any module attached to either side of any other module.

Limitations:

- The Network Cable from each module must be routed through the lower side holes in the cabinet and plug into the main module's switch.

- The power cord from each module must come out the back of the module and plug into a power strip that can be accessed from the rear or side of cabinet.

> This is an example of how the Prize Hub 2.0 can be configured:

From left to right: Capsule, Spindle, Main, Locker, Locker XL

It is recommended that the Main Module with the touchscreen be placed near the center so that the guest has easier access to all modules when shopping.

#### Instructions:

Place each module in the approximate location and position relative to each other.

Remove the small bag of keys taped to each module and unlock and open the front and back doors.

Each module will have 2 pieces of wood attached to the side of cabinet. If this module is to be used on an end, these pieces of wood will need to be removed with a #2 square bit.

Locate mounting hardware kit inside each module. Part # A5KIT-PRIZEHUB This hardware will be used to connect each module to the one next to it.

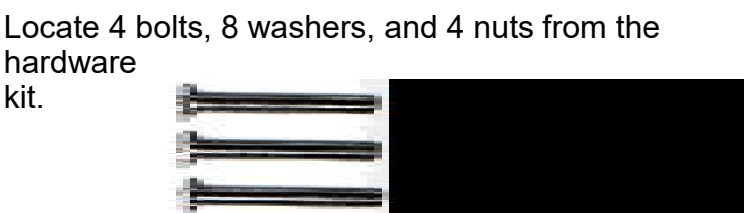

A5BOHH120

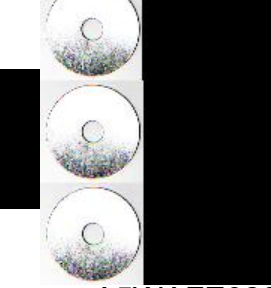

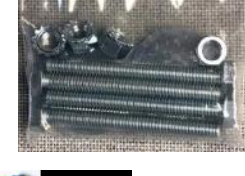

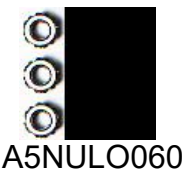

A5WAFE020

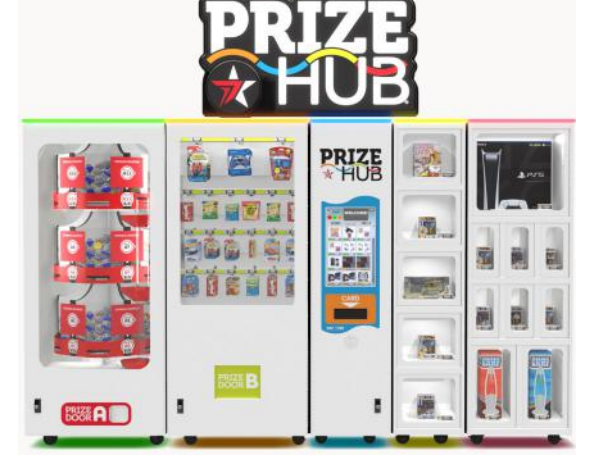

Working through the back door of each module, install a bolt, 2 washers, and 1 nut into the hole near the top into the Prize Hub module next to it. Tighten with a 1/2" wrench.

If this module is to be used on an end, install the bolt so the nut will be on the inside of the module next to it.

Install a bolt, 2 washers, and 1 nut into the hole near the bottom into the Prize Hub module next to it.

Tighten with a 1/2" wrench.

The 2 front sets of hardware are installed in a similar way from the front door of the module, or inside locker after Prize Hub is powered on and tested.

Locate the network cable and power cable inside each module.

Remove the power cable and plug into the power strip.

Position the power strip so that the rocker switch is accessible from the edge of the assembled modules, or from the back of the cabinet.

Route the network cable from each module through the side holes in the cabinet toward the main module.

All network cables will plug into the Hub Switch located inside the main module.

Plug each modules network cable into any socket on the switch.

Once all modules are connected and plugged in, power on the entire machine using the toggle switch on the power strip.

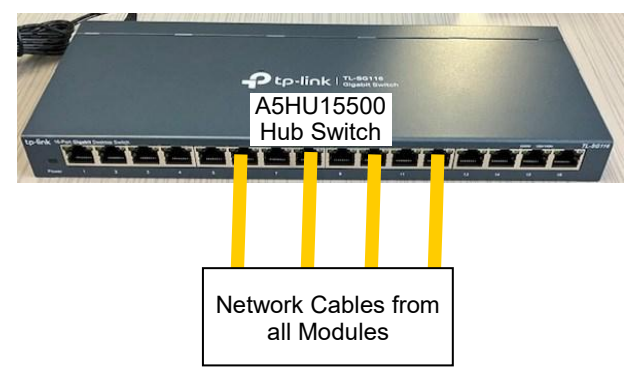

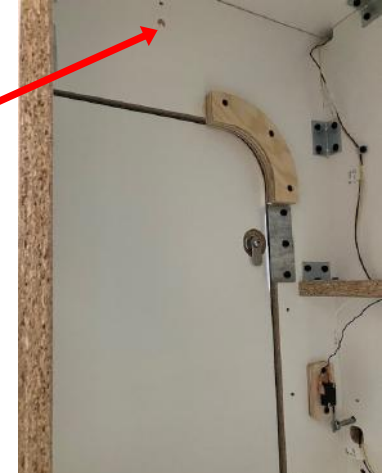

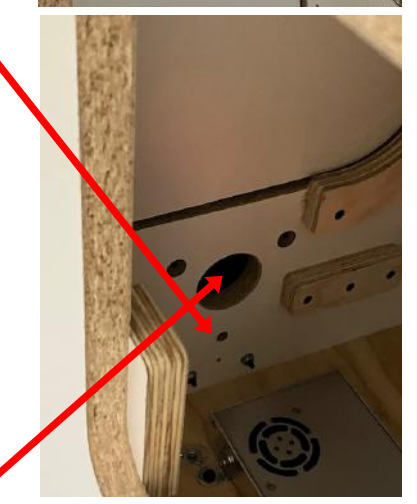

Locate the Hardware Finish Kit from inside the main module. Part # A5KIT-PH2-FINISH

Locate the 2 metal plates that will cover the holes on both the left and right sides of the fully assembled cabinets.

Install using 4 of black screws for each plate.

Install a side decal on the outside side walls of the fully assembled cabinets. 3 decals are included with game. (2 are used, 1 is a spare)

#### Place serial # stickers on main module

Each module will have an extra serial # sticker.

We recommend to place these stickers inside the front door of the main module above the monitor.

This will help identify any module attached to the main unit in case of any future problems. Serial #'s are important.

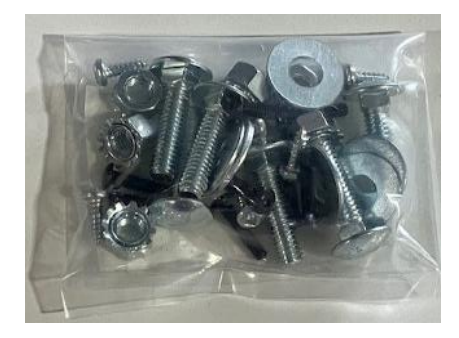

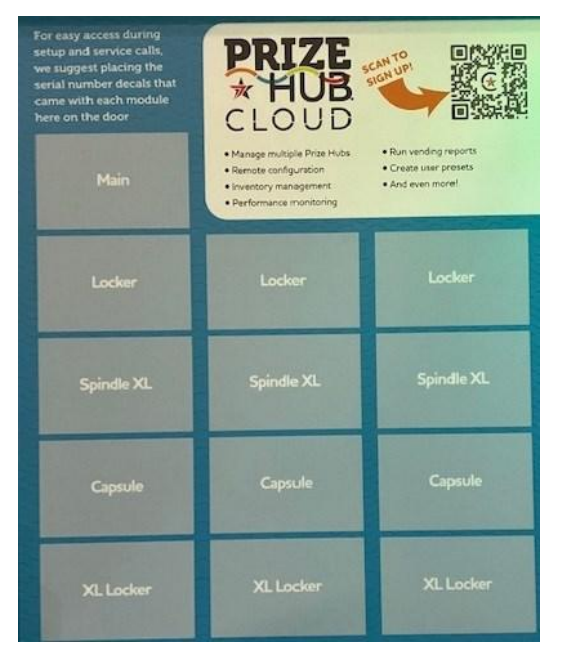

## Load Prizes

Locate the following items from your prize supplier:

- USB flash drive
- Live product displays (for capsules)
- Prizes
- Itemized packing slip

Load all prizes in the appropriate locations according to the ticket value on the packing slip.

Extra ticket number decals are included in case ticket values need to changed.

#### **Capsule Module**

Rotate the capsule tree to the desired position by turning it slowly by hand.

The bins are identified by the stickers on the plexi, the location is always to the right of the location markers.

Place capsules in to the hoppers with the shovel slide provided.

Be sure to place the matching prize display blister packs into the display slots between each capsule hopper.

Display dimensions: 8" X 9"

The pictures will be loaded from the USB flash drive later.

Menu settings will be done later.

#### **Spindle Module**

Open the front door of the spindle display case and slide the ticket value bars up and out of their rests. Set aside for later installation.

Remove the safety rods by turning CLOCKWISE.

Hang prizes on the spindles. To avoid time-out dispense failures, try to place the prizes no more than 3-4 coils apart.

Insert the safety rods OVER the hang tabs of the prizes, and secure by turning COUNTER-CLOCKWISE.

The pictures will be loaded from the USB flash drive later.

Menu settings will be done later.

#### Locker Module

Open the main hub door and enter the menu: Machine Setup, Modules.

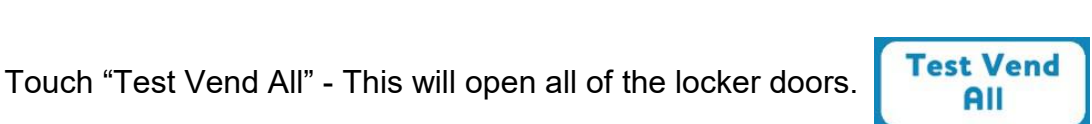

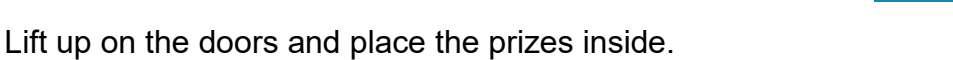

Make sure the doors close securely and test them again to verify operation.

The pictures will be loaded from the USB flash drive later.

Menu settings will be done later.

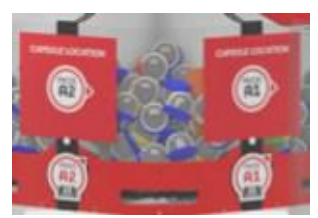

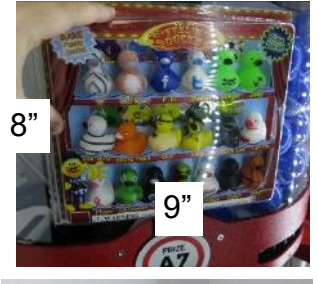

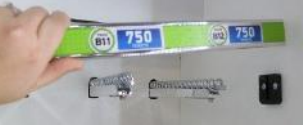

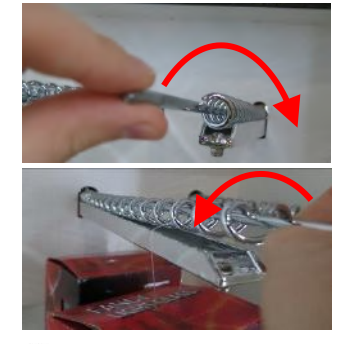

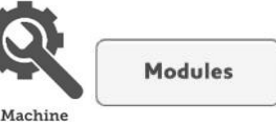

Setup

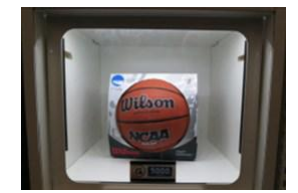

### Quick Set Up in Menu System

This is only a quick look at the important settings to get your Prize Hub set up and ready to be used. More detailed explanations of all menu functions are located in the Main Menu Section.

Insert the barrel key into the T Handle and turn until the handle pops out.

Turn the handle to open.

Press the red menu button inside the cabinet.

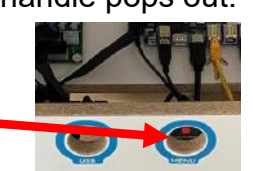

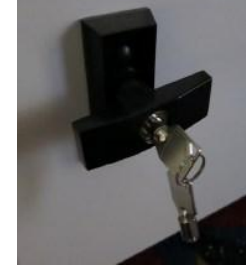

1

Close the door so you can view and touch the monitor.

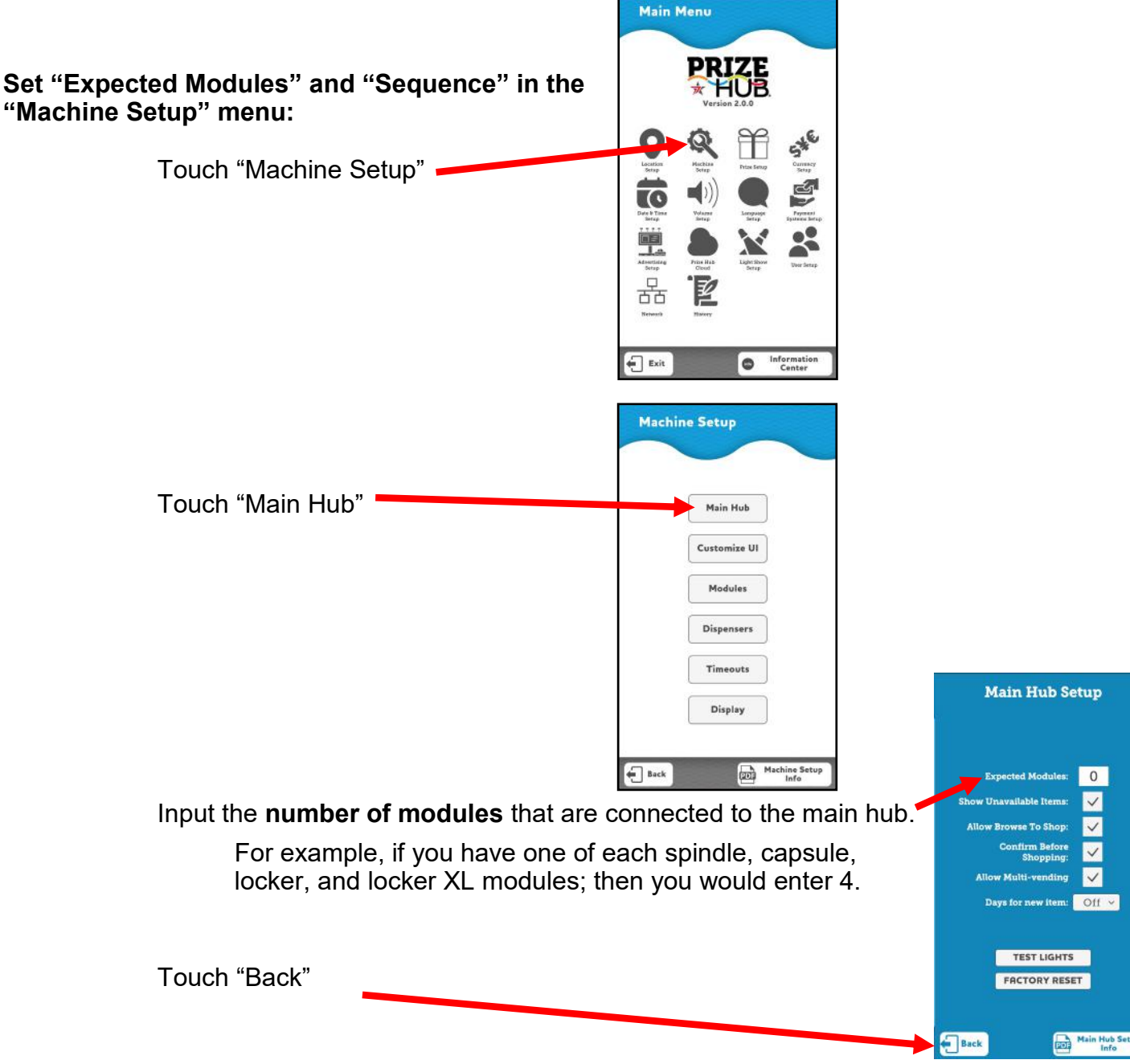

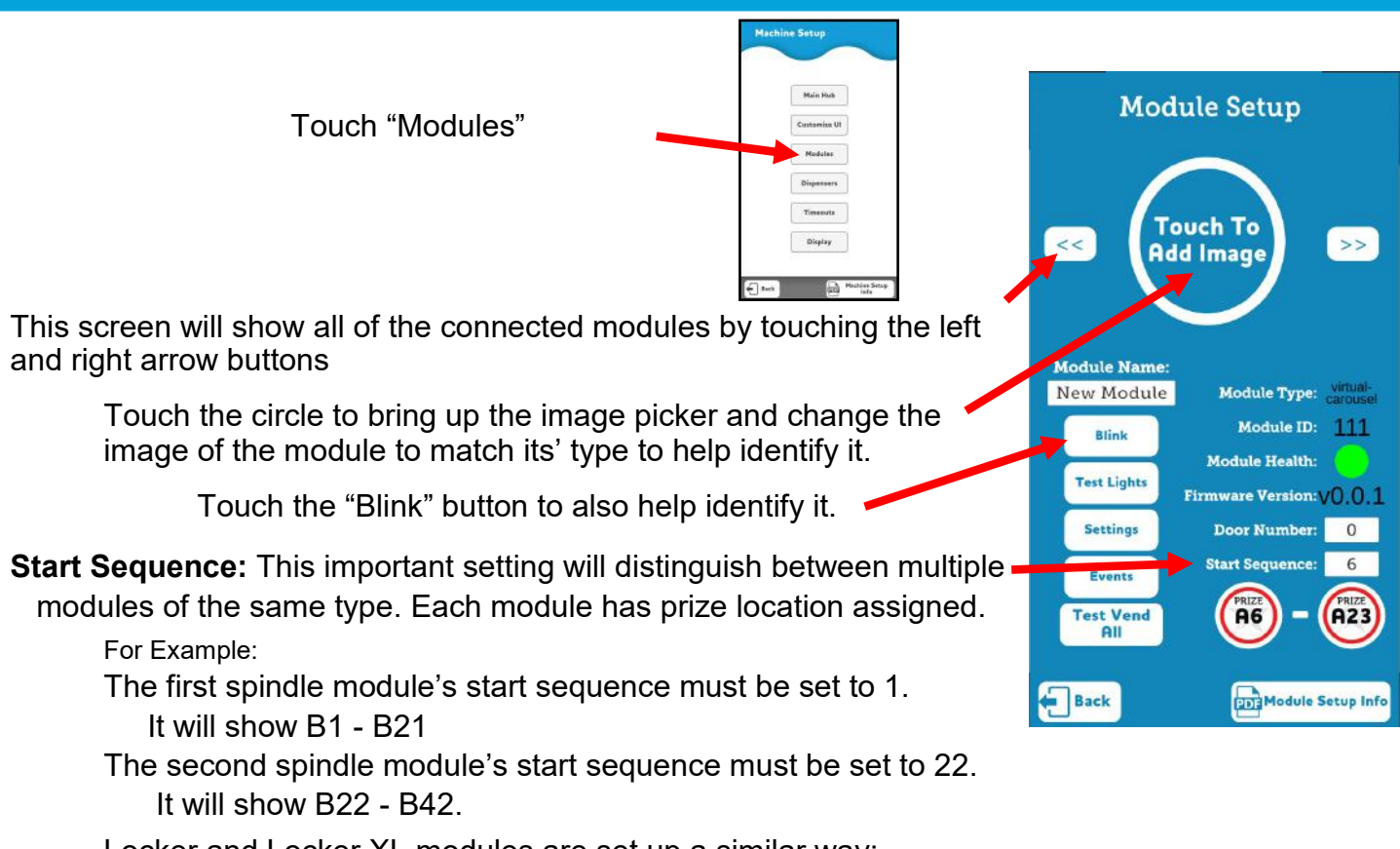

Locker and Locker XL modules are set up a similar way:

The C1-C5 Locker must be set to 1

The C6 - C14 Locker XL must be set to 6

If there is another Locker unit with higher door numbers, it will be set to 15.

#### Set "Cost" and "Stock" in the "Prize Setup" menu:

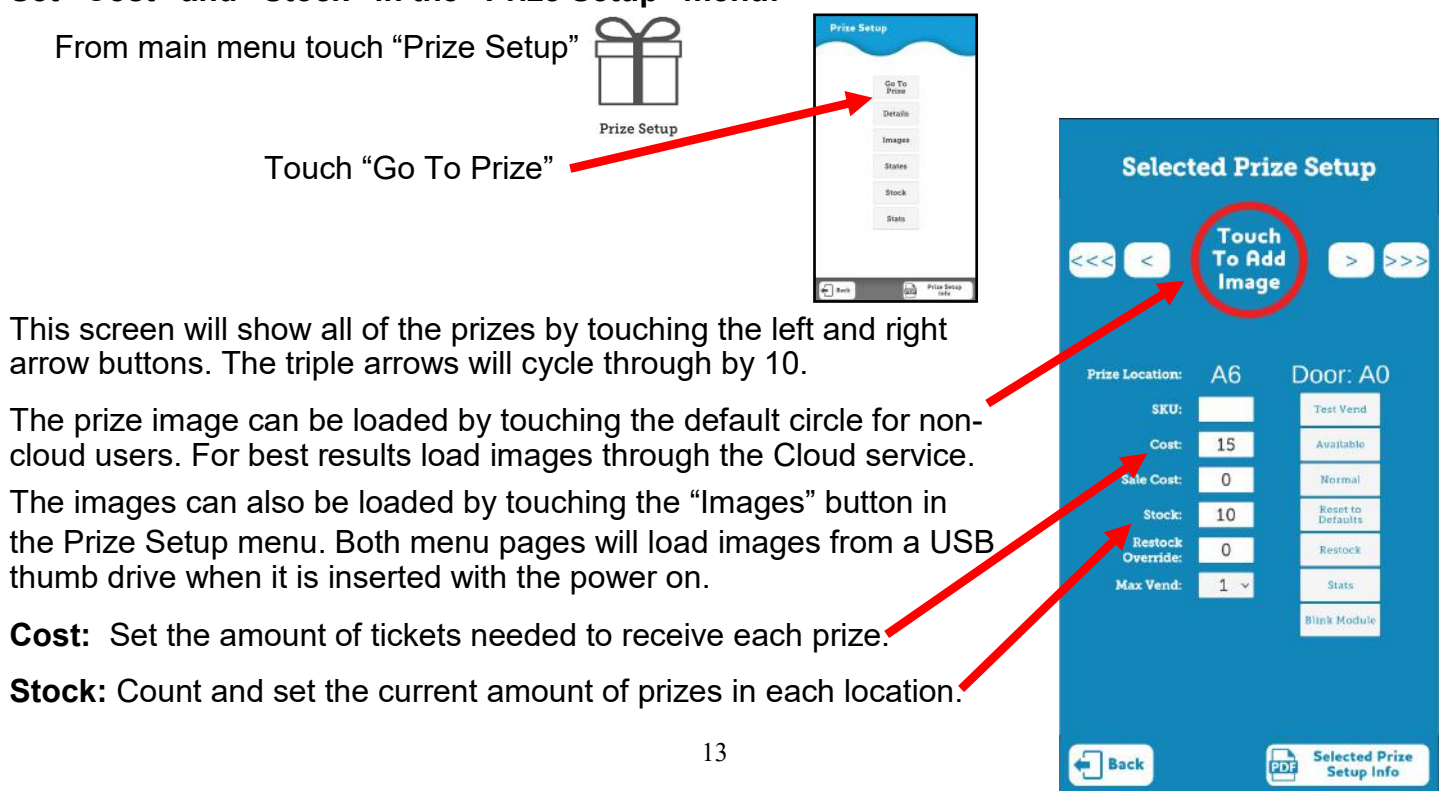

### **Card System Setup**

Every card system is different. However, they all will interface through the card </br>

#### Connect your card system to the Prize Hub:

Plug the card system's swiper or reader into the USB slot on the card payment adapter.

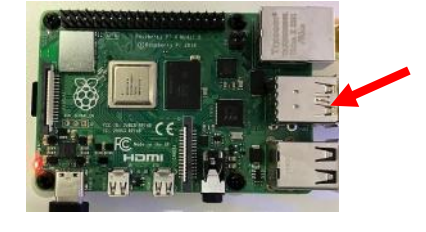

On card systems that have a network cable, this must be plugged into the right side network socket.

#### Set information in the "Payment Systems Setup":

From main menu touch "Payment Systems Setup".

This screen will show the card system's name. If it does not, check power into the card payment adapter and network connection to hub switch and motherboard's left side network socket.

Touch the "Settings" button.

This screen will be different for the different card systems. All fields must be filled out completely with the information provided by your card system company,

Touch "Save" first, then touch and Exit".

The Prize Hub is now ready to be tested and operated.

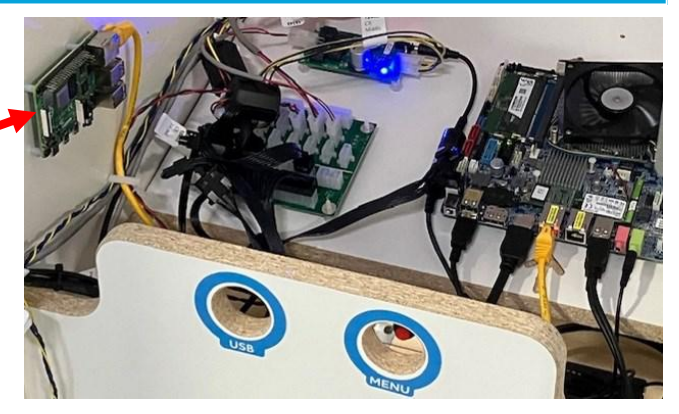

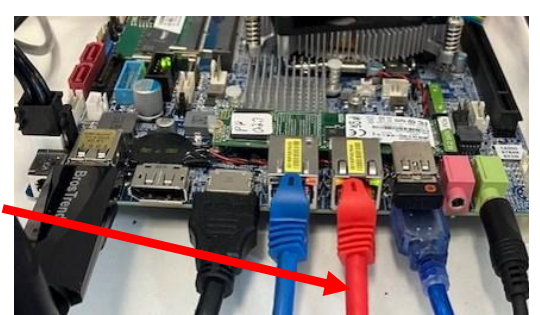

menu:

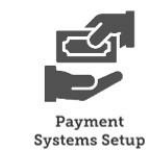

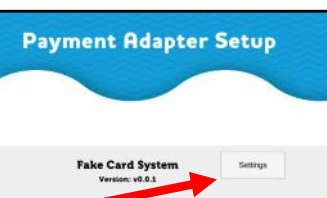

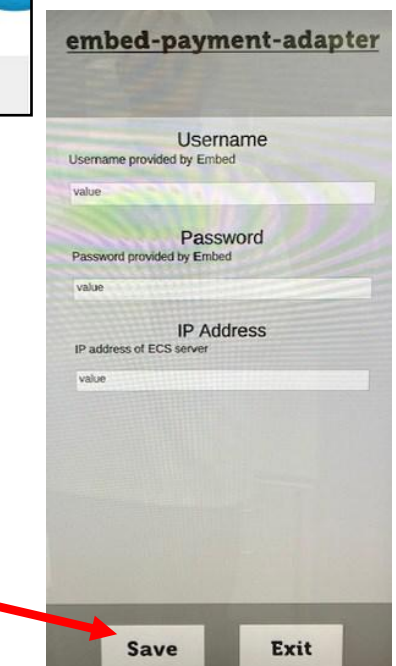

## **MARQUEE INSTALLATION**

#### **Tools Needed:**

2 people Drill with #2 square bit

Un-package the marquee and locate the hardware packet; set aside.

There are 2 wood slats that will be installed on top of the machine. The marquee will be install on these slats in the center of the assembled machine.

Team-lift the marquee onto the top of the Prize Hub.

One person will have to hold the marquee up while the other directs them to center it.

Secure the marquee in place with included black wood screws.

Plug the 2 cables from the sign labeled CE15575 into the 2 cables from the top of the main module labeled CE15510. It does not matter which cable goes where.

Make sure the marquee is lit up, then clamp the cables to the cabinet as necessary.

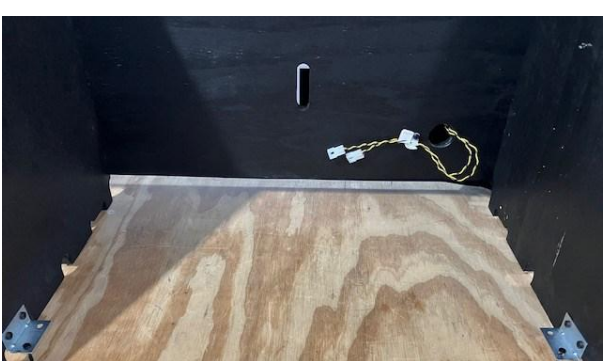

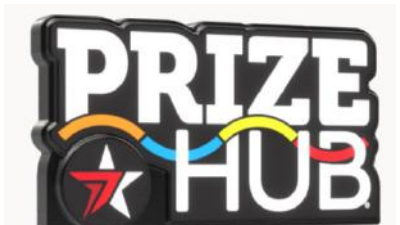

### **Module Dimensions & Capacity**

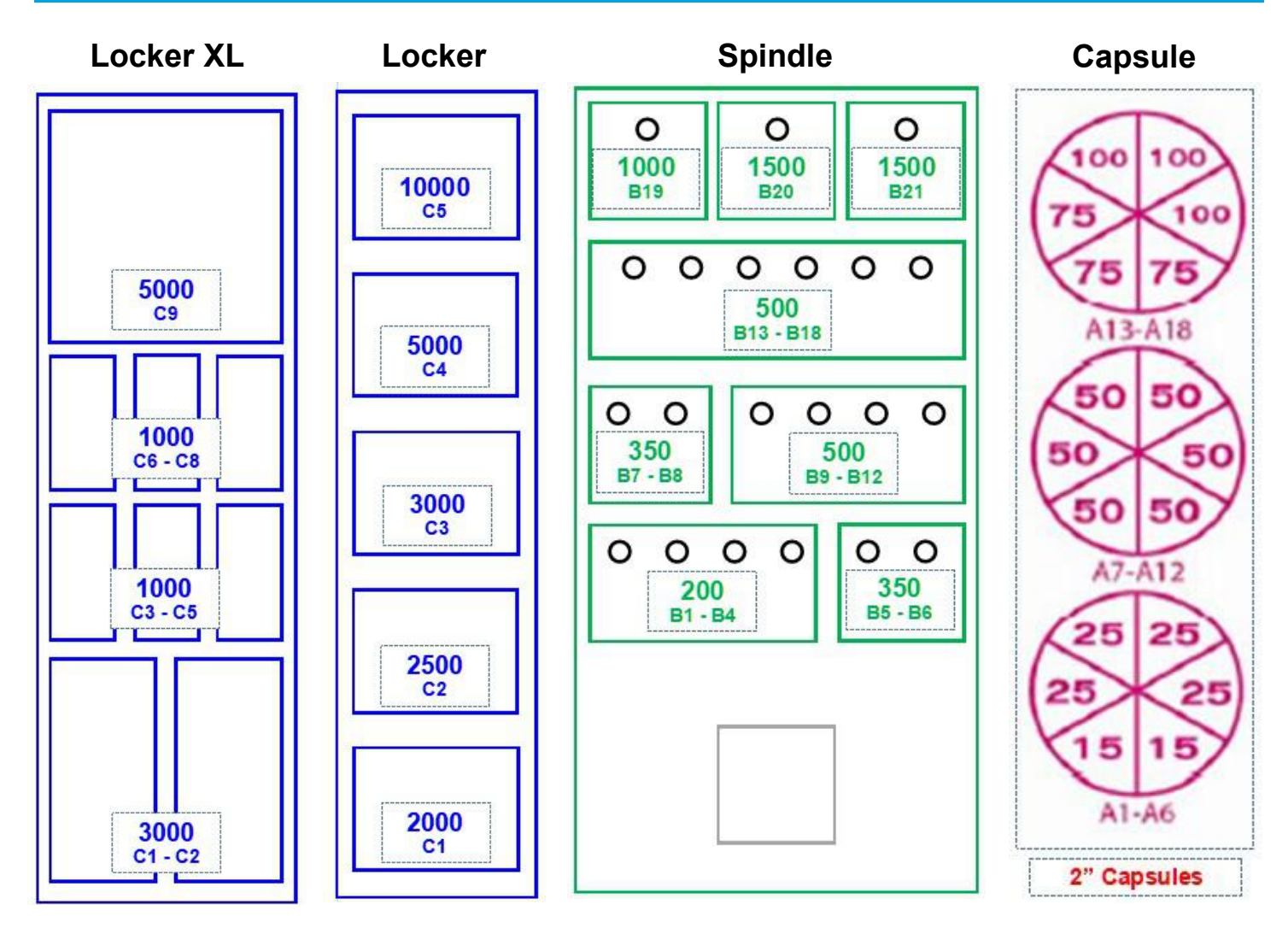

|                  | Capacity<br>Per | Variety | Total<br>Capacity | Max<br>Height | Max<br>Width | Max<br>Depth |
|------------------|-----------------|---------|-------------------|---------------|--------------|--------------|
| Capsule Module   | 120             | 18      | 2160              | 2             | " Capsules   |              |
|                  |                 |         |                   |               |              |              |
| Spindle Module   |                 |         |                   |               |              |              |
| Rows 1-3         | **              | 18      | 54 - 252          | 9"            | 5"           | **           |
| Top Row          | **              | 3       | 9 - 42            | 9"            | 10"          | **           |
|                  |                 |         |                   |               |              |              |
| Locker Module    | 1               | 5       | 5                 | 10.5"         | 14"          | 13.5"        |
|                  |                 |         |                   |               |              |              |
| Locker XL Module |                 |         |                   |               |              |              |
| Bottom Row       | 1               | 2       | 2                 | 19.75"        | 19.75"       | 13.5"        |
| Middle Rows      | 1               | 6       | 6                 | 11.5"         | 5.5"         | 13.5"        |
| Top Row          | 1               | 1       | 1                 | 19"           | 9"           | 13.5"        |

The capsule mechanism is compatible with 2" acorn, round, egg, candy capsules, and 2" foam and super balls.

## \*\* Spindle capacity varies by prize depth:

14 of flat Items (one per coil) 10 of 1" thick items 5 of 2" thick items 3 of 3-4" thick items

### Sign Up for Prize Hub Cloud

### **Prize Hub Cloud Setup**

Setup requires a computer/laptop/phone to access the internet along with accessing the menu of Prize Hub itself.

Using your computer/laptop/phone, go to the website: www.prizehubcloud.com

This QR code will bring you there when scanned. It is also located on service manual, or scan the QR code from the Prize Hub Cloud Menu.

Click on "Login / Signup", or "Start Your Free Trial Today".

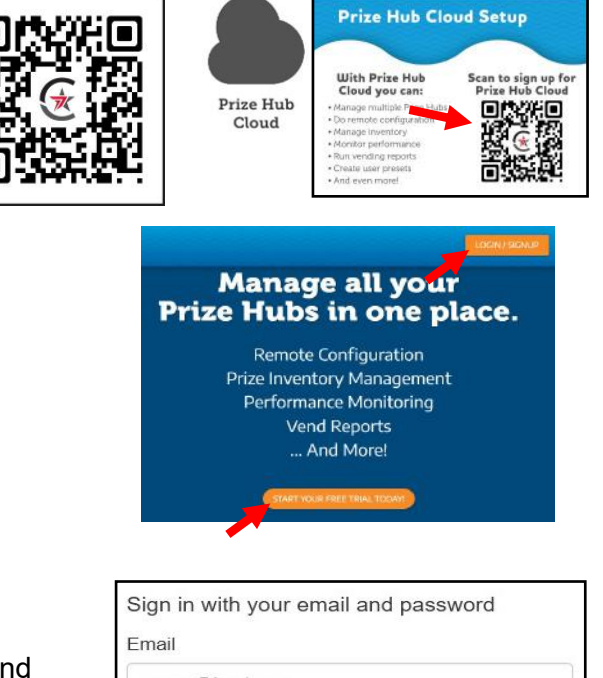

| Email                    |  |
|--------------------------|--|
| name@host.com            |  |
| Password                 |  |
| Password                 |  |
| Forgot your password?    |  |
| Sign in                  |  |
| Need an account? Sign up |  |

| Sign up with a new account       |
|----------------------------------|
| Email                            |
| name@host.com                    |
| Given name                       |
| Family name                      |
| Password                         |
| Password                         |
| Sign up                          |
| Already have an account? Sign in |

| Confirm your account                         |       |
|----------------------------------------------|-------|
| We have sent a code by email to d***@h***. E | inter |
| it below to confirm your account.            |       |
| Verification code                            | ]     |
| Confirm account                              |       |

Didn't receive a code? Send a new code

If you already have a Prize Hub Cloud account, type your email and password and sign in.

If you're new to Prize Hub Cloud: Click on "Sign up"

Fill in the blanks with your Email, First Name, Last Name, and desired password.

Check your email for a code to verify your account. It may be in your junk mail folder.

### Sign Up for Prize Hub Cloud

Prize Hub Cloud Setup

Scan to sign up fo Prize Hub Cloud

Prize Hub Clo Setup Info

Enable Cloud

SYNC NOW

With Prize Hub Cloud you can:

a Baci

After you confirm your account, you will be taken to the home page.

Click on "Register Prize Hub".

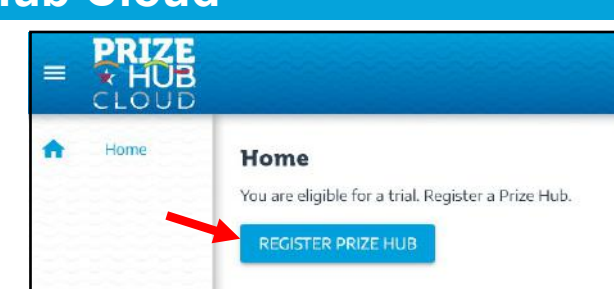

| Prize Hub Registration                     |
|--------------------------------------------|
| Enter the code displayed on your Prize Hub |
| CANCEL                                     |

This screen will appear:

You will now need someone in front of the Prize Hub machine: From main menu, go to the Prize Hub Cloud Menu.

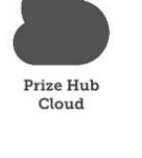

Click on "Register With Cloud" A code will be displayed.

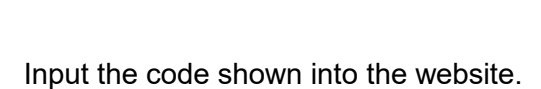

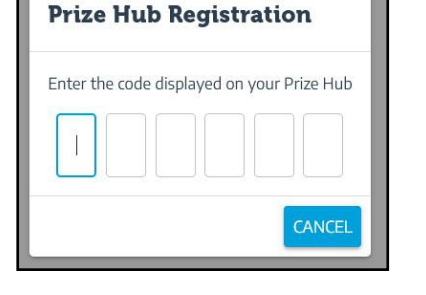

Click "Proceed to Checkout".

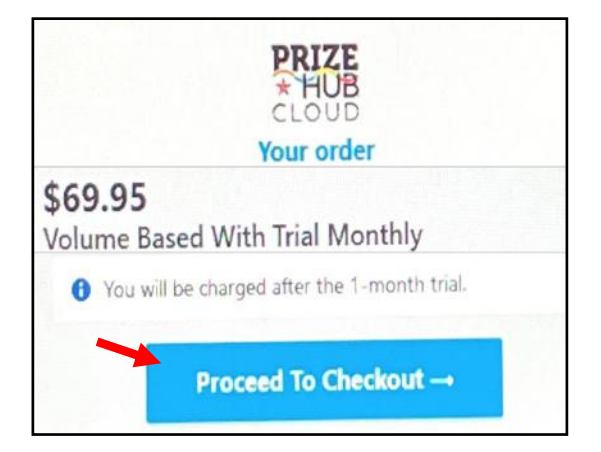

### Sign Up for Prize Hub Cloud

#### Enter email address.

This will verify that you are new to the Cloud. Click on "next".

| HUB<br>CLOUD<br>Your order        |              |
|-----------------------------------|--------------|
| Volume Based With Trial           | \$69.95      |
| You will be charged after the 1-m | nonth trial. |
| Enter email to proce              | ed           |
| Email address                     |              |
| Next →                            |              |

Add your account details:

- First and Last Name and email address.
- Billing Address.
- Complete the order by clicking "Subscribe".

Registration is now complete - click "Done".

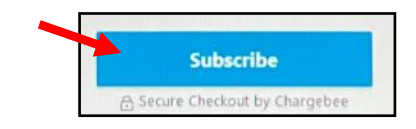

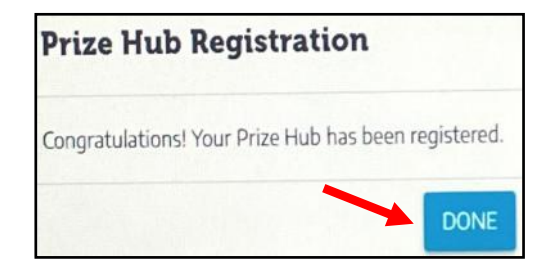

The account home screen will be displayed.

The left side of the screen will show data across all of your Prize Hubs.

Refer to "Prize Hub Cloud User Manual" for more information.

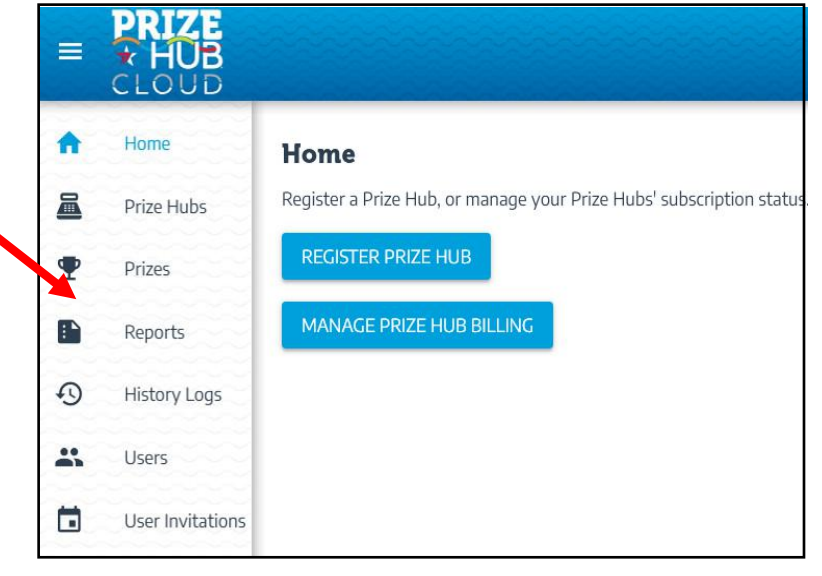

## **IMPORTANT INFORMATION**

### Important info about the Prize Hub 2.0

1.) All card system interfaces must plug into the Payment Adapter on the Prize Hub. If the card system uses 2 different interfaces, for example a NFC reader and scanner, 2 Payment Adapters must be used.

The payment adapter has a micro SD card with a program that is specific for that card and only that specific card system.

2.) The user interface on the Prize Hub is designed to only show available prizes. A prize will be Unavailable if:

Stock quantity of prize is 0. Cost of prize is 0. Set to Unavailable in the Prize Setup Menu

3.) The user interface is normally in "Browsing Mode" - all available prizes will show and the user can use the filter functions to click and look at prizes.

The user interface will go to "Shopping Mode" as soon as tickets are added. Only prizes that are available to guest will be shown. For example, if they add 200 tickets, all prizes above 200 will not be shown on the screen. This make it more clear for guests.

- 4.) Menu screens have Info buttons, that will show detailed manual information.
- 5.) USB icon will be displayed when a USB stick connected to the machine. This must be inserted while the machine is on.
- 6.) An owner can set up many different users and passwords to restrict access to the menu options.

A User Profiles button will be displayed when you have users set up.

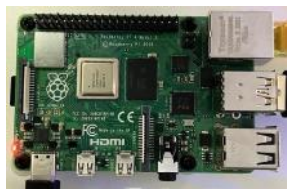

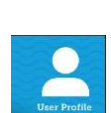

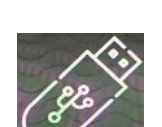

PDF

Machine Setup

Info

## **PRIZE HUB USER INTERFACE**

#### Language Selection:

Shows the currently selected language being displayed. When touched, options will slide out based on machine setup. English, French, Italian, German, and Spanish will be supported.

#### **Message Center:**

Default welcome message cycles with custom message during browsing mode. Shows tickets during shopping mode.

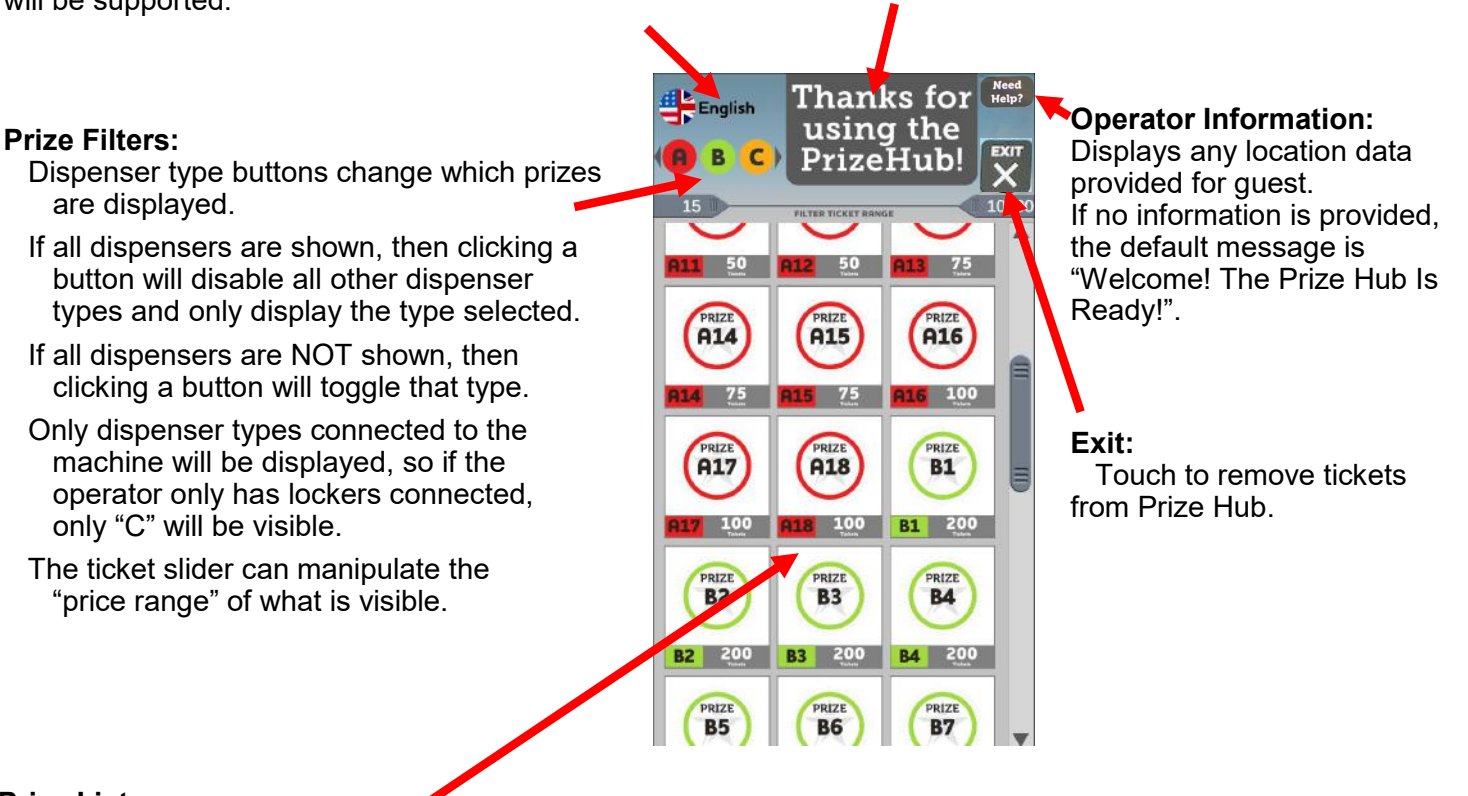

#### Prize List:

This is a grid layout of prizes on the machine.

Pending the machines' setup, it may or may not include prizes that are unavailable.

Swipe to scroll through the prizes.

Side bar can also be used to scroll through the prizes.

Each prize is a button that can be clicked.

If the prize is unavailable, it doesn't do anything.

If the prize is available and we are browsing, it will post a larger prize display with a cancel button.

If the prize is available and we are shopping, it will post a larger prize display with a select and cancel button.

### Prize Hub Main Menu

#### How to enter menu:

Press and hold the red menu button inside the front door of the cabinet for 2 seconds. The main menu will show on screen.

"User Profile" will only show if password is set up.

Software version is displayed.

Menu Options are available to touch.

"Information Center" Button: Brings up tutorials explaining the operation of the Prize Hub

Note: If any menu items are greyed out, they have been set to a nonstandard value in Cloud. If they need to be changed, change in Cloud.

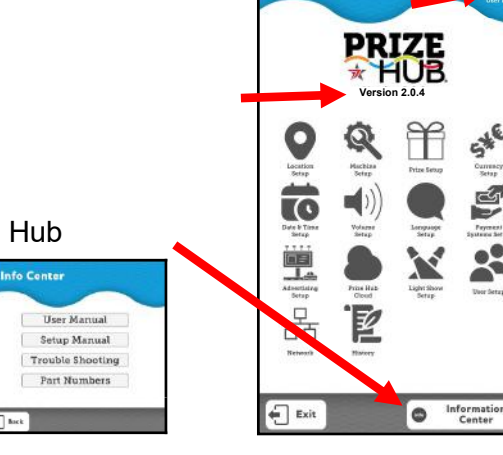

Main Menu

### **Location Setup Menu**

#### **Location Setup Menu**

This information will show on screen when a guest touches the "Need Help?" Icon on the main user interface.

All fields can be typed in at the touchscreen, or attach a keyboard.

This is information the operator would provide for guests for who to contact.

If none provided, the icon will not show on the user interface.

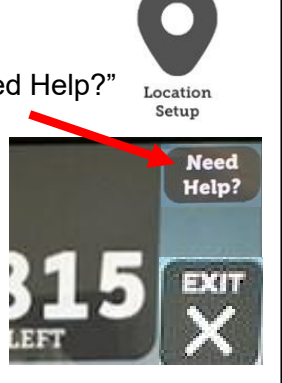

| Location Set         | sup                          |
|----------------------|------------------------------|
| Start Message:       |                              |
| Owner Name:          |                              |
| Phone Number:        |                              |
| Email Address:       |                              |
| End Message:         |                              |
| nter information abo | ve to enable the help button |
| Clu                  | ar Data                      |

### **Machine Setup Menu**

#### **Machine Setup Menu**

#### Main Hub

Settings for the main hub and user interface.

#### Customize UI

Changes the custom message and the ticket slider filter.

#### Modules

Sets the Sequence of each module.

Sets the individual settings for each module type.

#### Dispensers

Options to change the dispenser type color

Settings that will be used for each prize that is associated with dispenser type.

#### Timeouts

Settings for how long the Prize Hub will wait for certain things.

#### Display

Ability to change the display orientation.

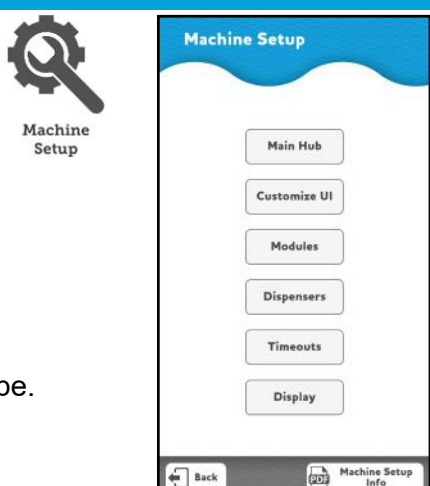

### **Machine Setup Menu**

Main Hub

#### Main Hub Setup Menu

#### **Expected Modules**

Set to how many modules are attached to the main unit. Prize Hub Cloud will post an error message if this does not match the number of modules that Cloud reports.

#### Show Unavailable Items

If checked, the User Interface will display the prizes that are out of stock. These prizes will not show when tickets are added to the Prize Hub.

#### Allow Browse to Shop

If checked, a guest can touch a prize icon on the screen during Browsing, and it will allow a green check mark so that the guest can go to Shopping Mode. This will disable the Multivend option.

#### **Confirm Before Shopping**

If checked, at card swipe the Prize Hub will show the amount of tickets on card, and asks if you would like to continue to Shopping Mode.

#### **Allow Multi-vending**

If checked, a guest can change the quantity of the selected prize to dispense more than one at a time. Make sure the "Max Vend" is set in the "Dispenser Setup" menu in Machine Setup Menu

Off

10

15

30

10

25

25

50

50

75

100

100

7

14

**Customize UI** 

60

90

120

30

#### Days for a new item

If a "New Item" is checked in the Prize Setup, a banner declaring "New Item"

will be shown on this picture for the selected number of days.

Test Lights: Option to change light colors on top and below main module to test.

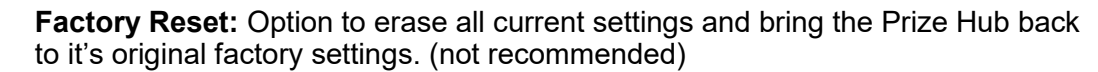

#### **Customize UI Menu**

#### 2nd Browsing Message

A custom message will show on the user interface after "Welcome"

#### **Filter Timeout**

Amount of seconds that the Ticket Filter changes will show filtered selections before returning to show all prizes during browsing.

#### **Enable Ticket Filtering**

If checked, screen will show module buttons and a ticket slider to narrow the range of prizes shown during browsing.

#### **Ticket Filter Increment:**

The distance that the sliders move.

#### Ticket Filter Min Distance:

How close the 2 sliders can come together.

#### Set Custom Background:

Ability to load via USB stick a background image to show during browsing. 720 x 1080 is best size

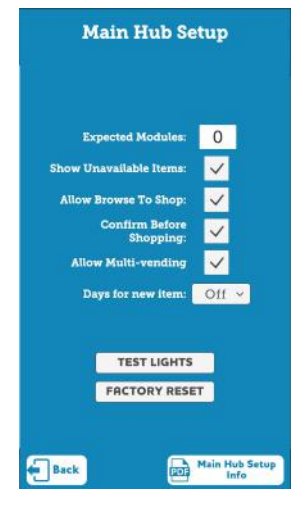

|        | op Lights                                                        |                                                  |                                                                                                    |
|--------|------------------------------------------------------------------|--------------------------------------------------|----------------------------------------------------------------------------------------------------|
| e Sack | tom Lights                                                       | You are<br>your Pr<br>erase o<br>the me<br>UNDOP | WARNING!!!<br>i about to factory reset<br>ize Hub. This action wi<br>very setting and close<br>nu. THIS CAN NOT BE<br>NE!<br>you sure you want to<br>reset this Prize Hub? |
|        | Cust                                                             | omize (                                          | л                                                                                                    |
|        | 2nd Bro<br>Thanks f<br>Pri                                       | wsing Mess<br>for usir<br>zeHub!                 | age:<br>Ig the                                                                                                    |
|        | Filter<br>Enable Ticket<br>Ticket Filter In<br>Ticket Filter Min | Timeout:<br>Filtering:<br>crement:<br>Distance:  | 15 ×<br>25 ×<br>25 ×                                                                                                    |
|        | Back                                                             | ckground                                         | Customize UI                                                                                                    |
|        | Backgrow                                                         | nd Image Setu                                    |                                                                                                    |
|        |                                                                  |                                                  |                                                                                                    |

5

0

### **Machine Setup Menu**

#### Module Setup Menu

Click the circle to bring up the image picker and change the image of the module to match its type.

Each connected module can be cycled through with the [<] and [> >] buttons

Module Name: Can be named "Left Spindle", "Right Spindle" etc.

Blink: Will blink the lights inside the module to help identify it.

#### Test Lights:

Option to change light colors on top and below module to test. Touch color and the appropriate light will change color.

#### Settinas:

Screen will appear showing the different timeouts depending on which module is connected. The new time in seconds can be entered and touch the "Save" icon to save. The bar will turn green if time is accepted.

Capsule Module

Module Settings 192 94 32

#### Spindle Module

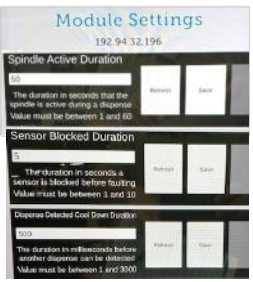

Maximum amount of time (in seconds) the spindle will turn if it does not see a prize drop.

Amount of time (in seconds) that the prize chute sensors can be blocked before triggering an error.

Amount of time in milliseconds before another dispense is detected. Too small and it may see one prize twice.

#### Events:

Helpful diagnostic information specific to the module are listed.

#### Test Vend All:

Good for diagnosing issues, and extremely helpful for loading locker doors. This will open all locker doors one at a time automatically.

**Module Type/ Module ID:** Hard coded information from the module I/O boards.

Firmware Version: Shows the software version on the module controller board.

**Door Number:** Appears when Dispenser Setup, Door Location is set to Letter and Number. This will show the door number when connecting multiple modules.

Start Sequence: This important setting will distinguish between multiple

modules of the same type. Each module has prize location assigned.

For Example:

The first spindle module's start sequence must be set to 1. It will show B1 - B21 The second spindle module's start sequence must be set to 22. It will show B22 - B42.

Locker and Locker XL modules are set up a similar way:

The C1-C5 Locker must be set to 1

The C6 - C14 Locker XL must be set to 6. If there is another Locker unit with higher door numbers, it will be set to 15. 24

see a prize drop.

carousel will rotate.

triggering error state.

carousel will stop rotating.

Modules

Maximum amount of time (in seconds) the capsule motor will turn if it does not

Amount of time (in seconds) that the

Amount of time (in seconds) that the

Set to 1 if you prefer the carousel to

Max amount of time in seconds which

Amount of time in milliseconds before

rotate constantly without stopping.

the sensor can be activated before

another dispense is detected. Too small and it may see one prize twice.

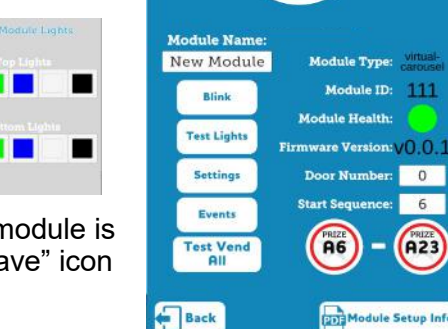

#### Locker Module

Module Setup In

Module ID: 111

nce: 6

A23

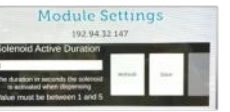

>>

Amount of time (in seconds) the locker solenoid will be held open during dispense

| Madula Pumpta  | A    |
|----------------|------|
| Piodule Events | AZ   |
|                | A3   |
|                | A4   |
|                | 1000 |

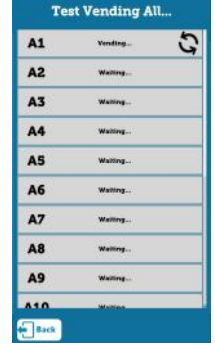

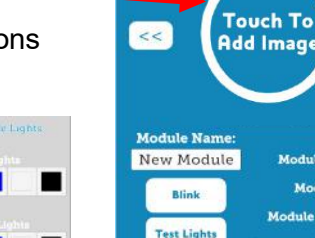

Module Setup

| Machine Setup Menu                                                                                                    |                                                                                                    |
|----------------------------------------------------------------------------------------------------|----------------------------------------------------------------------------------------------------|
| Dispenser Setup Menu                                                                                                    | Dispenser Setup                                                                                                    |
| Click the circle to bring up the color picker to change the dispenser type color shown on the user interface.                                                                                                    | 18                                                                                                    |
| Each connected module can be cycled through with the [<<] and [>>] buttons.                                                                                                    | < A >>                                                                                                    |
| The Dispenser can be named. Usually Capsule, Locker, or Spindle                                                                                                    |                                                                                                    |
| Reset Color: Will reset the color of the dispenser to the default color.                                                                                                    | bin Reset Color Color                                                                                                    |
| Ignore Stock Value: If checked it will dispense item until empty.                                                                                                    | Ignore Stock Value:                                                                                                    |
| <b>Restock Value:</b> The amount that the stock value will go to when "Restore Stock" is touched.                                                                                                    | Restock Value: 120<br>Max Vend: 1 🗸                                                                                                    |
| Max Vend: The maximum amount allowed to dispense if "Allow Multi-Vends"is checked on the Main Hub setup page.12345                                                                                                    | Dispenser Door Location: Letter and<br>Number<br>Days of non-vend for Off Y                                                                                                    |
| <b>Dispense Door Location:</b> Shows location as Letter, Letter & Number, or Prize Location                                                                                                    | Vends for hot item: Off ~                                                                                                    |
| Days of non-vend for autosale:If desired, a prize can automatically go onsale if not dispensed for a set number of days.Off143060                                                                                                    |                                                                                                    |
| Vends for a hot item:Once this amount of vends is reached in a 24 hourperiod, a "hot" banner will show on<br>prize image.Off1232425                                                                                                    | Back Dispenser Setup                                                                                                    |
|                                                                                                    |                                                                                                    |
| Timeouts Menu                                                                                                    | Timeouts                                                                                                    |
| Timeouts Menu       Timeouts         Menu Timeout:       The amount of time in seconds that the menu will show before going back to attract. A screen touch will reset this timer.       60       120       300       600                                                                                                    | Timeouts                                                                                                    |
| Timeouts MenuTimeoutsMenu Timeout:TimeoutsThe amount of time in seconds that the menu will show before going back to<br>attract. A screen touch will reset this timer.60120300600Shopping Timeout:<br>The amount of time in seconds after swiping a card that the tickets will<br>remain on the screen.<br>A screen touch will reset this timer.20304060                                                                                                    | Timeouts<br>Menu Timeout: 60 🛩<br>Shopping Timeout: 20 🛩                                                                                                    |
| Timeouts MenuTimeoutsMenu Timeout:TimeoutsThe amount of time in seconds that the menu will show before going back to<br>attract. A screen touch will reset this timer.60 120 300 600Shopping Timeout:<br>The amount of time in seconds after swiping a card that the tickets will<br>remain on the screen.<br>A screen touch will reset this timer.20 30 40 60Prize Details Timeout:<br>The amount of time in seconds after touching a prize during browsing, that it<br>will remain full sized on the screen.<br>                                                                                                    | Timeouts         Menu Timeout:       60       ~         Shopping Timeout:       20       ~         Prize Details Timeout:       5       ~         Prize Confirm Timeout:       15       ~         Vend Timeout:       45       ~ |
| Timeouts MenuTimeoutsMenu Timeout:TimeoutsThe amount of time in seconds that the menu will show before going back to<br>attract. A screen touch will reset this timer.60 120 300 600Shopping Timeout:<br>The amount of time in seconds after swiping a card that the tickets will<br>remain on the screen.<br>A screen touch will reset this timer.20 30 40 60Prize Details Timeout:<br>The amount of time in seconds after touching a prize during browsing, that it<br>will remain full sized on the screen.<br>A screen touch will reset this timer.5 10 15Prize Confirm Timeout:<br>The amount of time in seconds after selecting a prize, that the prize confirm<br>screen will show before going back to attract.<br>A screen touch will reset this timer.10 15 20 25 30                                                                                                    | Timeouts   Menu Timeout:   60   Shopping Timeout:   20   Prize Details Timeout:   5   Prize Confirm Timeout:   15   Vend Timeout:   45                                                                                           |
| Timeouts MenuTimeoutsMenu Timeout:TimeoutsThe amount of time in seconds that the menu will show before going back to<br>attract. A screen touch will reset this timer.60120300600Shopping Timeout:The amount of time in seconds after swiping a card that the tickets will<br>remain on the screen.<br>A screen touch will reset this timer.20304060Prize Details Timeout:20304060The amount of time in seconds after touching a prize during browsing, that it<br>will remain full sized on the screen.<br>A screen touch will reset this timer.51015Prize Confirm Timeout:<br>The amount of time in seconds after selecting a prize, that the prize confirm<br>screen will show before going back to attract.<br>A screen touch will reset this timer.1015202530Vend Timeout:<br>The maximum amount of time the dispenser will run if it does<br>not see a prize dispensed.<br>Note: This includes the time for all mulit-vend<br>items. If 5 spindle prizes are selected, depending on spacing on the spindle, | Timeouts     Menu Timeout:   60   Shopping Timeout:   20   Prize Details Timeout:   5   Prize Confirm Timeout:   15   Vend Timeout:   45                                                                                         |

### **Display and Input Settings Menu**

For future use if the monitor ever changes and the display orientation needs to be changed.

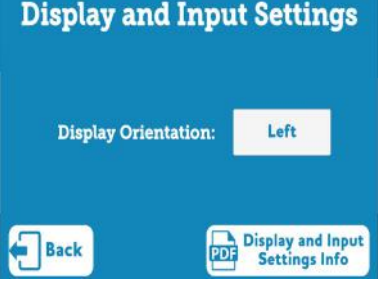

### **Prize Setup Menu**

Prize Setup

#### **Prize Setup Menu**

#### Go to Prize

Settings for each specific prize. Cost to redeem each prize, stock levels, test vend

#### Details

Displays basic settings of all prize locations Shows whether a prize is available

#### Images

Option to load prize images to prizes. Click on the prize image to "queue up" the image to add to any prize location

> Go To Prize

#### States

Displays current state of all prize locations

#### Stock

Displays all prizes with their associated stock value All stock values can be reset to default.

#### Stats

Display all prizes with their associated statistics Button to reset individual and all statistics

#### Go To Prize Menu:

Touch the image or default circle to bring up the image picker to change the image shown on user interface

Touch the [ < ] and [ > ] buttons to cycle through each prize location.

Touch the [ <<< ] and [ >>> ] buttons to recycle through 10 prizes at a time.

**SKU:** Option to include a SKU number for inventory tracking

**Cost:** The amount of tickets needed to receive prize.

**Sale Cost:** The amount of tickets needed to receive prize if "on sale".

**Stock:** Current amount of prizes on/in the location. (Lockers will max at 1)

**Restock Override:** Restock values are set in the Machine Setup --> Dispenser Setup Menu. A specific spindle can be set to a different restock value if desired "Restock All" will use this value if set.

**Max Vend:** Maximum Vends are set in the Machine Setup -> Dispenser Setup Menu. This value will override that value.

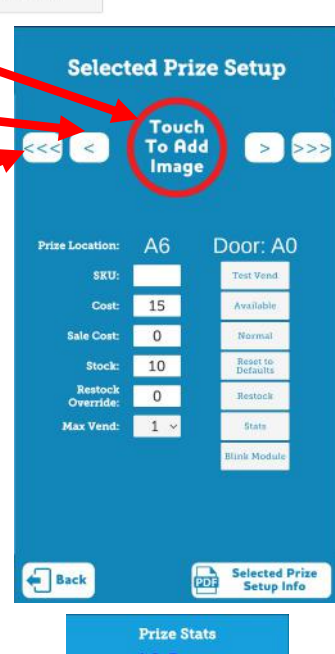

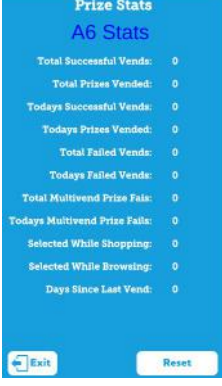

Prize Setup Go To Prize Details Images States States Stock Stats

**Test Vend:** The Prize Hub will vend this prize location.

Available/Empty: Can be toggled between "Available" and "Empty". Vend Failure may show if there is a problem with location. Default may show if the prize has never been set up.

**Normal/New Item:** This will show a banner over the prize image on the user interface declaring a New Item.

**Reset to Defaults:** Will reset the item settings to the factory default.

**Restock:** When touched, it will set the stock levels to restock value.

**Stats:** Will show current statistics of this prize.

**Blink Module:** Will blink the lights of the module to help identify it.

### **Prize Setup Menu**

#### Prize Details Menu

#### Details

Displays the current status of all items:

**Prize Location** 

**Cost of Prize** - The amount of tickets needed to vend prize.

**Max Vend Allowed:** Set in "Main Hub Setup" menu in Machine Setup Menu and the "Max Vend" is set in the "Dispenser Setup" menu in Machine Setup Menu

Sale status: Normal, new, or on sale.

Prize Available / Not Available

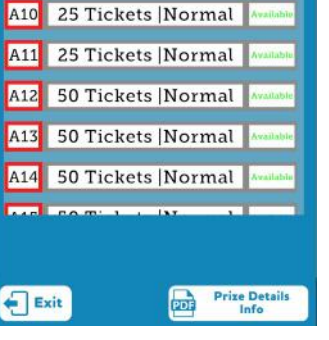

**Prize Details** 

A6 15 Tickets |Normal A7 15 Tickets |Normal

A8 25 Tickets |Normal

A9 25 Tickets |Normal

#### Images Menu

Images are displayed on the left

Click on the select button of the image to "queue up" the image to add to a prize location.

Prize locations are displayed on the right

Touch "Change Image" to set this prize location to the currently selected image.

Touch "Set to Defaults" to set this image to the default Letter/Number image.

#### Prize States Menu

States

Images

Displays all prizes with their associated state value

Available, Empty or Vend Failed

Normal, On Sale, New Item, or Hot Item

A window to show any error messages or changes made

Touch "Reset State" to change individual prize to Available.

Touch "Change Overlay" to change to Normal, On Sale, New Item, or Hot Item

Touch "Reset All States" will change all prizes to Available.

| -    |                                   |
|------|-----------------------------------|
|      | A6 Change Set To<br>Image Set To  |
| ZBAN | A7 Change Set To<br>Image Default |
| -    | A8 Change Set To<br>Image Default |
| CAFD | A9 Change Set 70 Default          |
|      | A10 Change Set To Default         |
|      | A11 Change Bet 70 Default         |
|      | A12 Change Bet To Default         |

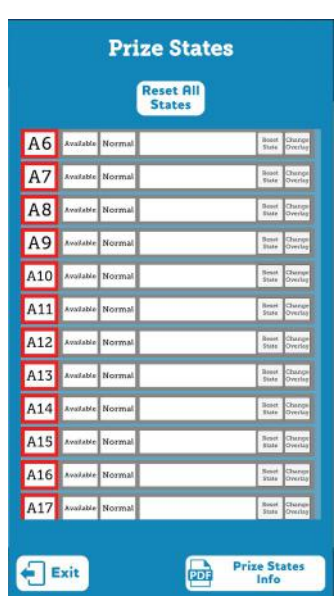

### **Prize Setup Menu**

#### **Prize Stock Menu**

Stock

Stats

Displays all prizes with their current associated stock value

Touch "Reset Stock" to return stock levels to their original values.

Touch "Reset All Stock" to return all prizes stock levels to their original values.

| A6  | 10 of 10 Items Remaining | Reset Stock |
|-----|--------------------------|-------------|
| A7  | 10 of 10 Items Remaining | Reset Stock |
| A8  | 10 of 10 Items Remaining | Reset Stock |
| A9  | 10 of 10 Items Remaining | Reset Stock |
| A10 | 10 of 10 Items Remaining | Reset Stock |
| A11 | 10 of 10 Items Remaining | Reset Stock |
| A12 | 10 of 10 Items Remaining | Reset Stock |
| A13 | 10 of 10 Items Remaining | Reset Stock |
| A14 | 10 of 10 Items Remaining | Reset Stock |
| A15 | 10 of 10 Items Remaining | Reset Stock |
| A16 | 10 of 10 Items Remaining | Reset Stock |
| A17 | 10 of 10 Items Remaining | Beset Stock |

|            | P                 | rize Sta           | ts                     |       |
|------------|-------------------|--------------------|------------------------|-------|
|            |                   | Reset All<br>Stats |                        |       |
| A6         | Successful Vends  | Failed Vends       | Touches                | Beset |
|            | Total: 0 Today: 0 | Total: 0 Today: 0  | Investing O Mapping D  | Stats |
| A7         | Successful Vends  | Failed Vends       | Touches                | Beset |
|            | Total: 0 Today: 0 | Total: 0 Today: 0  | Ironicg 0 Shepping P   | Stats |
| <b>A8</b>  | Successful Venda  | Failed Vends       | Touches                | Reset |
|            | Total: 0 Today: 0 | Total 0 Today 0    | Intenting O Shopping D | Stats |
| Α9         | Successful Vends  | Failed Vends       | Touches                | Repet |
|            | Total: 0 Today: 0 | Total: 0 Today: 0  | Brewing 0 Shepping 0   | State |
| <b>A10</b> | Successful Vends  | Failed Vends       | Touches                | Repet |
|            | Total: 0 Today: 0 | Total: 0 Today: 0  | Browsing 0 Desping 0   | Stats |
| A11        | Successful Vends  | Failed Vends       | Touches                | Benet |
|            | Total: 0 Today: 0 | Total: 0 Today: 0  | Browning Othopping D   | Stats |
| <b>A12</b> | Successful Vends  | Failed Vends       | Touches                | Benet |
|            | Total: 0 Today: 0 | Total: 0 Today: 0  | Remains 0 Darping 0    | Stats |
| <b>A13</b> | Successful Vends  | Failed Vends       | Touches                | Reset |
|            | Total: 0 Today: 0 | Total: 0 Today: 0  | Reenting O Shapping D  | Stats |
| <b>A14</b> | Successful Vends  | Failed Vends       | Touches                | Reset |
|            | Total: 0 Today: 0 | Total: 0 Today: 0  | Research Stapping D    | Stats |
| <b>A15</b> | Successful Vends  | Tailed Vends       | Touches                | Benet |
|            | Total: 0 Today: 0 | Total: 0 Today: 0  | Intenteg 0 Shopping 0  | Stats |
| A16        | Successful Vends  | Failed Vends       | Touches                | Repet |
|            | Total: 0 Today: 0 | Total: 0 Today: 0  | Besweizeg © Shopping © | Statu |
| A17        | Successful Vends  | Failed Vends       | Touches                | Benet |
|            | Total: 0 Today: 0 | Total 0 Today 0    | Inmits 0 Shopping D    | Stato |
|            |                   |                    |                        |       |
| 5          | Ewit              |                    | Prize St               | ats   |

Displays all prizes with their associated stats:

Successful Vends Total Successful Vends Today

**Prize Stats Menu** 

Failed Vends Total Failed Vends Today

Touches Browsing - Number of times a prize was touched from user interface. Touches Shopping - Number of times a prize was selected for dispensing.

Touch "Reset Stats" to clear statistics to zero.

Touch "Reset All Stats" to clear all prize statistics to zero.

### **Currency Setup Menu**

#### **Currency Setup Menu**

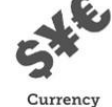

Currency Setup

Currency is what is being redeemed for prizes. (Tickets, points, or coupons)

| Tickets | Points | Coupons |
|---------|--------|---------|
|         |        |         |

Add Currency will add the amount of tickets to the screen for testing.

Shows amount of tickets added by the different input options.

Statistics show daily and total tickets added to Prize Hub and used.

Touch "Reset Stats" to clear to 0.

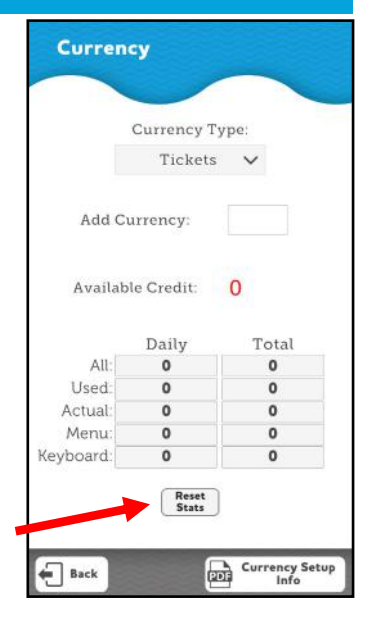

### Date & Time Setup Menu

#### Date & Time Setup Menu:

Ability to set to local time.

The option to set the hourly offset to match their particular time

This will not change automatically for day light savings time changes.

Note: If your Prize Hub is offline, a different screen will appear: The time and date will have to be se manually.

Hint: If changing from a date too distant from the current date, first set the date to a closer date, then set current date.

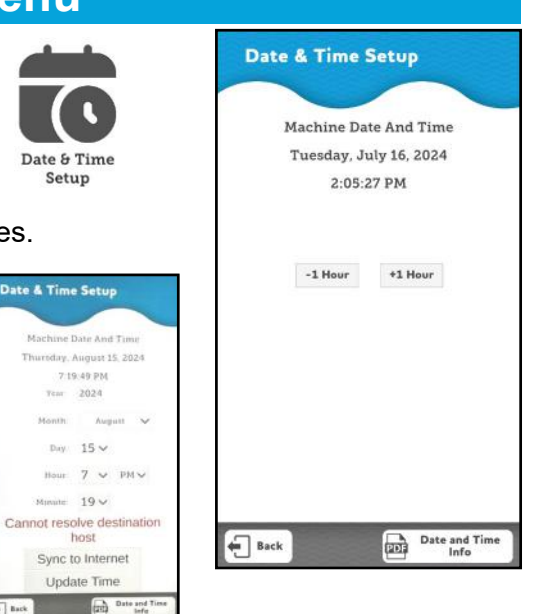

### **Volume Setup Menu**

#### Volume Setup Menu

Volume Sliders to adjust volume levels for:

**Browsing:** Slider is a master volume adjustment for browsing mode.

**Shopping:** Slider is a master volume adjustment for shopping mode.

Sound Effects: Slider for Sound Effects volume level.

Voice: Slider for Voice volume level.

Touch the "Test" buttons to test the volume levels.

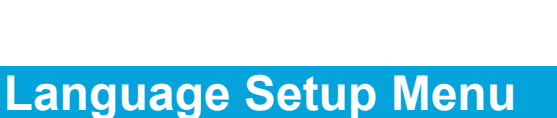

Volume

Setup

Language

Setup

#### Language Setup Menu

#### Idle Timeout:

 Selects the amount of time in seconds that a language will revert back to the Default Language.

 10
 15
 20
 25
 30
 45
 60

#### Default

Sets the normal default language for the user interface.

Check languages to have them appear as an option on the user interface.

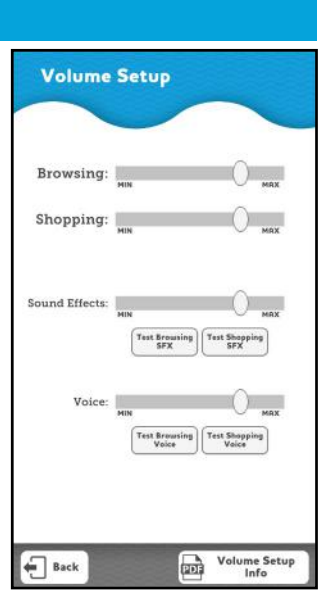

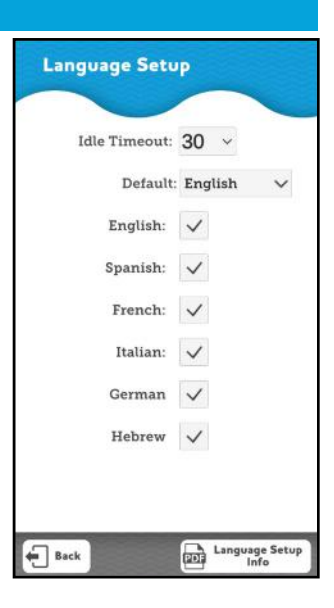

### **Payment Systems Setup Menu**

### Payment System Setup Menu

Every card system is different. However, they all will interface through \_\_\_\_\_ the card payment adapter.

### **Connect your card system to the Prize Hub:** Plug the card system's swiper or reader into the USB slot on the card payment adapter.

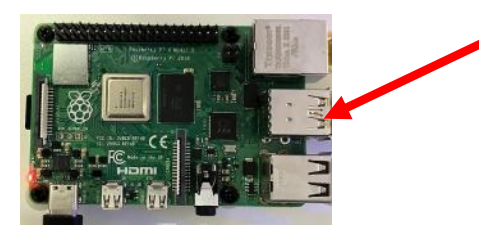

On card systems that have a network cable, this must be plugged into the **right** side network socket.

## Set information in the "Payment Systems Setup" menu:

From main menu, touch "Payment Systems Setup"

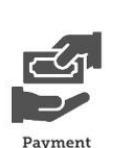

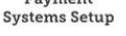

This screen will show the card system.

If it does not, check power into the card payment adapter and network connection to hub switch and motherboard's left side network socket.

Touch the "Settings" button.

This screen will be different for the different card systems. All fields must be filled out completely with the information provided by your card system company.

Touch "Save" first to save your changes to the payment adapter. Then touch and Exit"

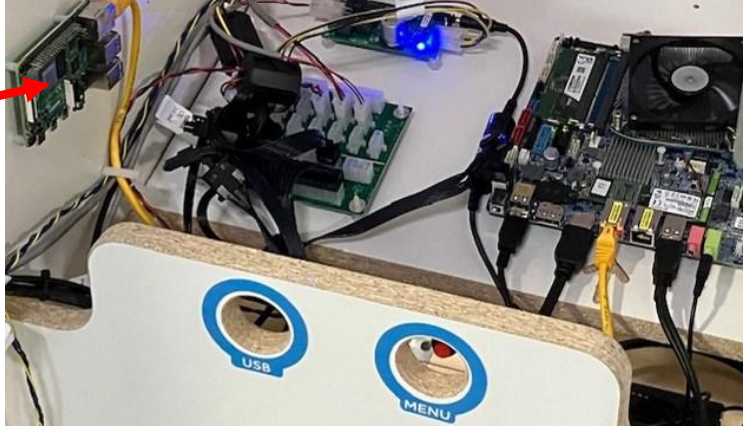

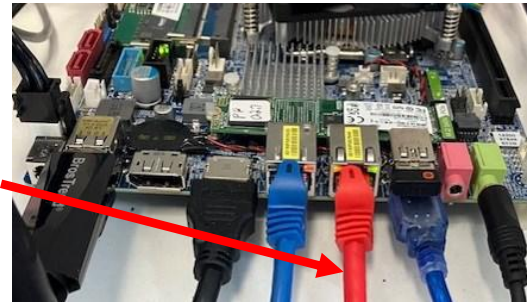

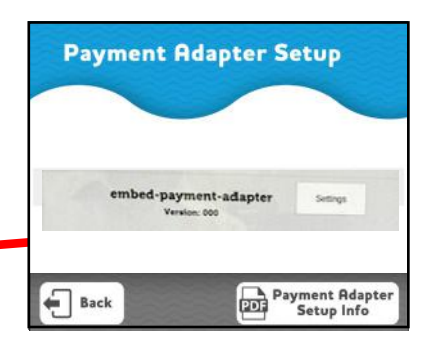

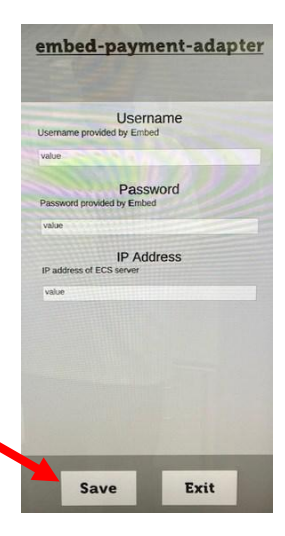

### **Advertising Setup Menu**

### **Advertising Setup Menu**

If the image is empty, no ad is present.

Touch advertisement to select from a group of advertisements.

Or load your own advertisements from a USB stick. 720 x 1080 is best size

Select the advertisements to add to the user interface.

#### On Duration:

The amount of time in seconds the advertisement shows on the screen.

| 5 | 10 | 15 |  | 45 | 50 | 55 | 60 |
|---|----|----|--|----|----|----|----|
|---|----|----|--|----|----|----|----|

#### Off Duration:

The amount of time in seconds for the advertisement to be off before the next ad shows.

| 5 <mark>10</mark> 15 | 45 50 | 55 | 60 |
|----------------------|-------|----|----|
|----------------------|-------|----|----|

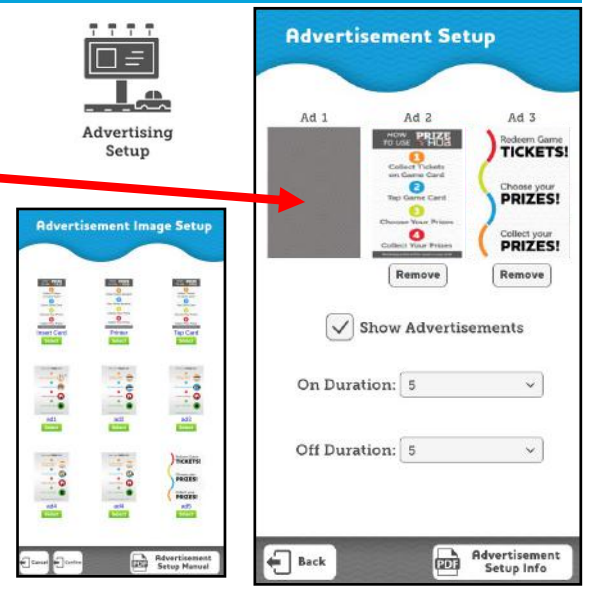

### **Prize Hub Cloud Setup Menu**

#### Prize Hub Cloud Setup Menu

Cloud is an online portal that allows operators to analyze and manage their Prize Hub units remotely and in real time via computer or mobile.

Set up your account on the website: www.prizehubcloud.com. It can be reached by scanning the QR code on the front of the service manual, or scanning the QR code from this Prize Hub Cloud Menu.

Enable the Cloud functionality.

After account setup on the website, you can register your Prize Hub and it will ask for a code.

Touch "Register with Cloud" to give the code for the website registration.

The "SYNC NOW" button will pull any changes made on the website down to the Prize Hub.

Note: Any changes made on the Prize Hub itself will be pushed up to the Cloud when you exit the Prize Hub menu.

"Secret Key" is the code generated by the website that will link the Prize Hub to the website. Warning - if this is changed, this Prize Hub will not appear on Cloud. This is originated by the Cloud website by the "Rotate Secret" button.

If this needs to change, the user would input the secret key, then press "Update Key". It would only be needed if the hard drive on motherboard was changed.

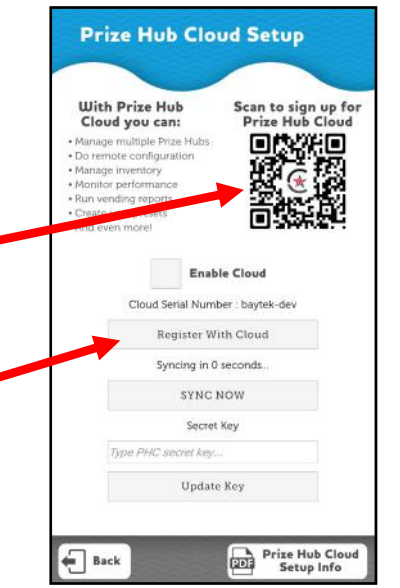

### **Light Show Setup Menu**

#### Light Show Setup:

Setup the order of modules to showcase the chase pattern by holding and dragging modules to match the correct orientation of the modules. Touch "Refresh" after moving modules. Touch Test Order to show lights sequence in the order left to right.

#### **Browsing Sequence:**

Select how the light show will behave during browsing.

Solid Color, Pulse between 2 colors, Chase (first color chasing 2nd), or Rainbow

#### **Shopping Sequence:**

Select how the light show will behave after a card swipe.

Solid Color, Pulse between 2 colors, Chase (first color chasing 2nd), or Rainbow

Set the speed for each type of pattern

Setup the 2 colors that all modules will cycle through.

Touch "Test" button to test and save changes.

### **User Setup Menu**

#### User Setup Menu

Setup usernames and passwords to allow employees access to the menu.

English

BC

Each account has their own accessibility to certain menu options

Enables the secret menu entry from the touch interface - Touch 1, 2, 1, 2

An Owner must be set up before the secret menu entry is unlocked.

An Owner can set up users with their own specific username and password.

If "Require Strong Password" is checked, then the password needs to be at least 8 characters and contain one upper case letter, one lower case letter, and one number.

Password hint can not be contained in your password.

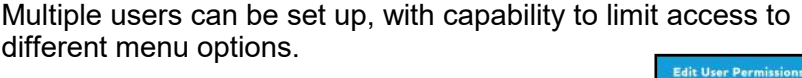

User permissions can be modified after setup.

Users can be deleted.

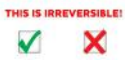

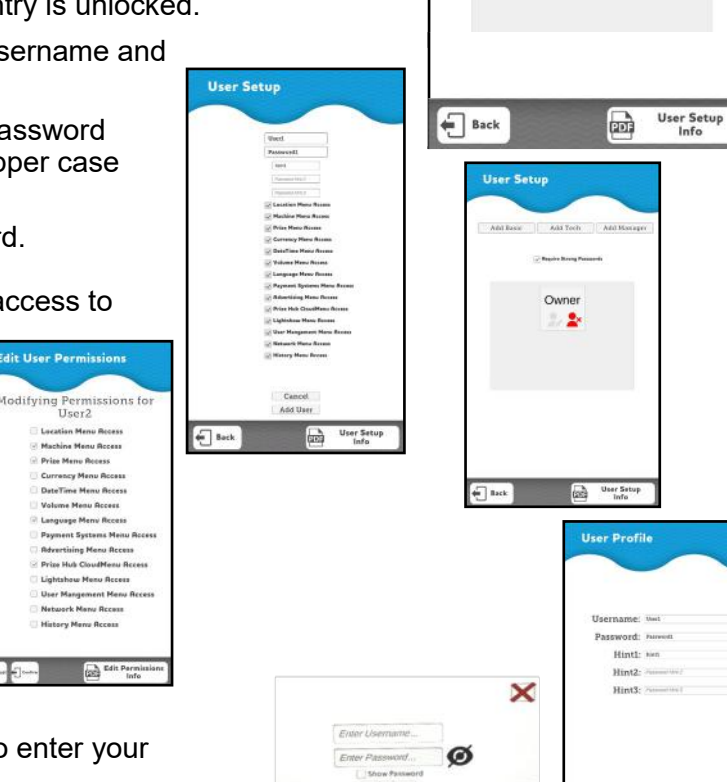

When entering the menu, you will now be required to enter your username and password.

Note: Using the service button inside the cabinet overrides the password entry.

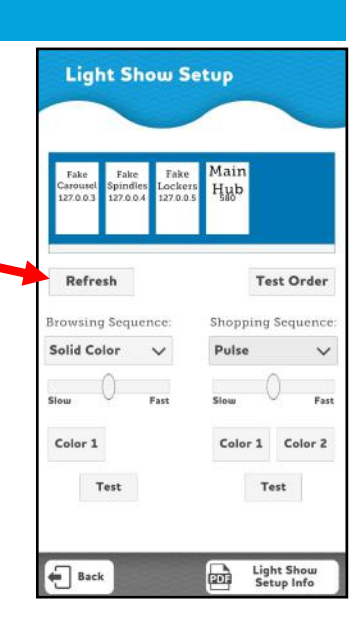

**User Setup** 

Add Owner

Light Show

Setup

User Setup

### 33

### **Network Setup Menu**

Network

#### **Network Menu:**

Show information regarding devices (including the main hub) connected to the machine

Button to test network availability

Button to setup the WiFi adapter on the motherboard.

## **History Menu:**

Logs the activity on the machine.

Filters are available to narrow down results.

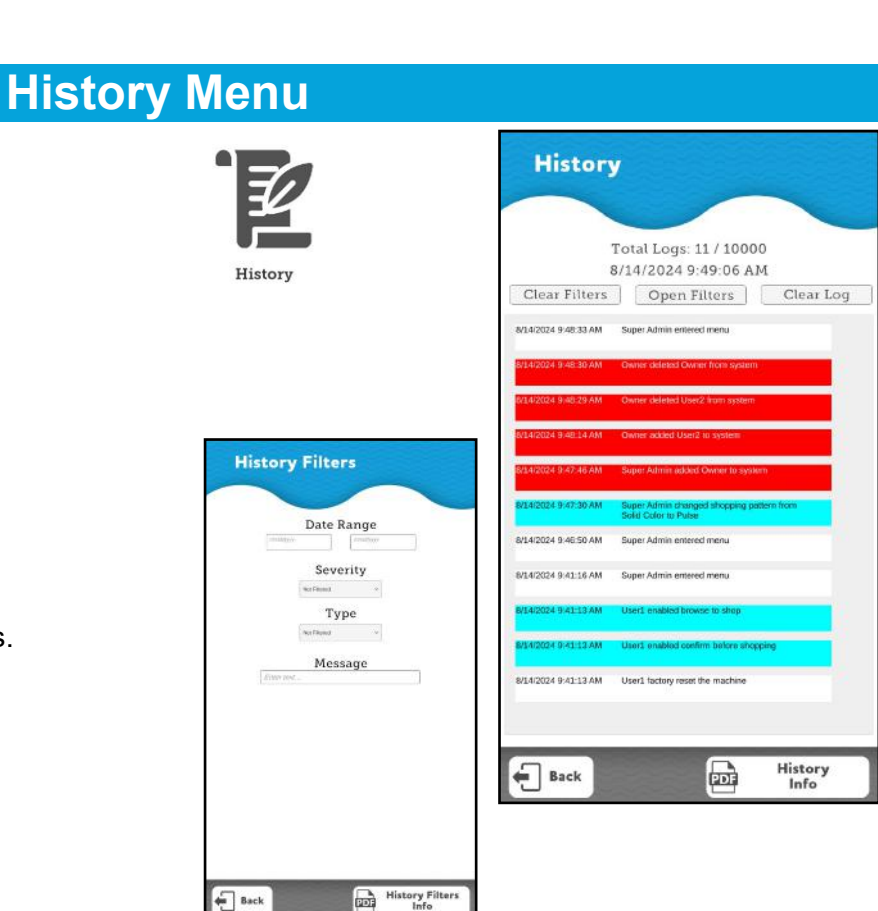

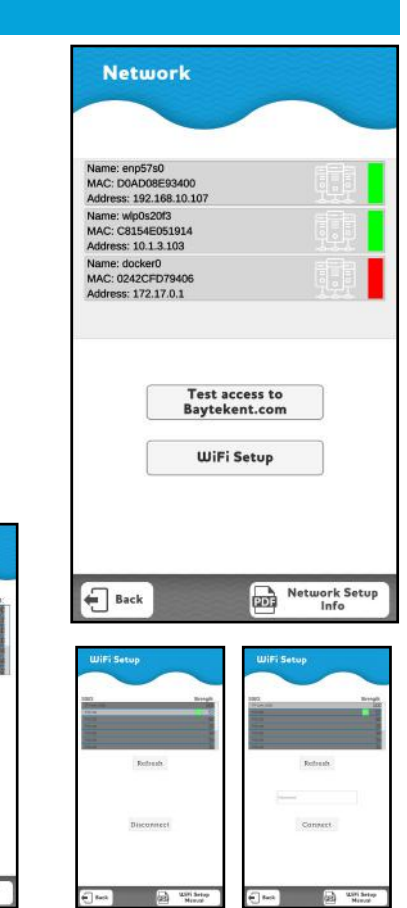

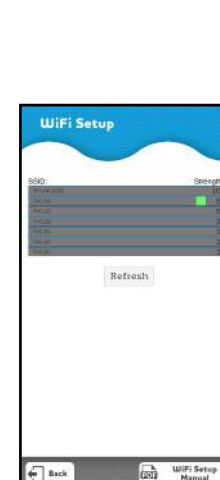

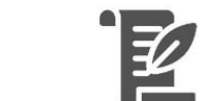

### **Prize Hub Cloud User Manual**

Prize Hub Cloud is an Online Web Portal that allows you to manage all your Prize Hubs in one place.

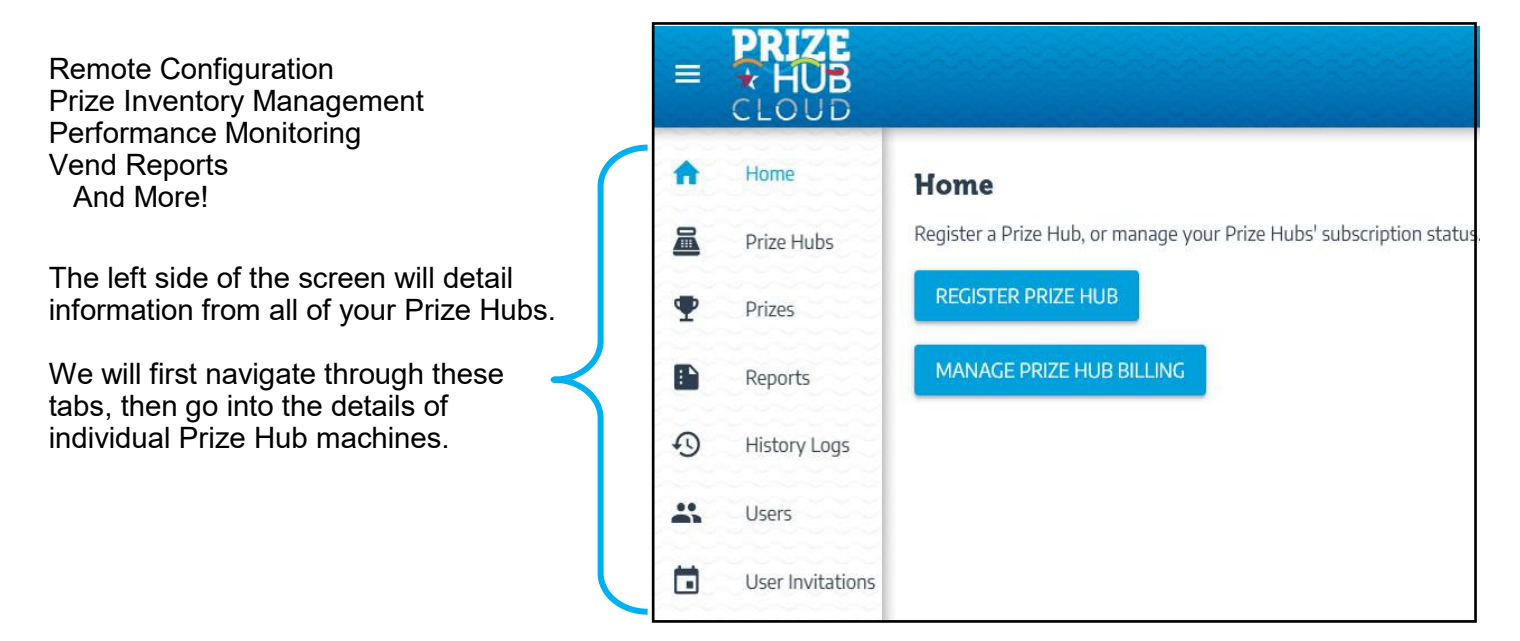

### All of Your Prize Hubs

#### Prize Hubs Tab

Click on the Prize Hubs tab.

Lists all of your Prize Hub machines on your account. Includes the MAC address and subscription status.

| Ш | HUB<br>CLOUD     |                                                                     |
|---|------------------|---------------------------------------------------------------------|
| A | Home             | Home                                                                |
|   | Prize Hubs       | Register a Prize Hub, or manage your Prize Hubs' subscription statu |
| Ŧ | Prizes           | REGISTER PRIZE HUB                                                  |
|   | Reports          | MANAGE PRIZE HUB BILLING                                            |
| 0 | History Logs     |                                                                     |
| - | Users            |                                                                     |
|   | User Invitations |                                                                     |

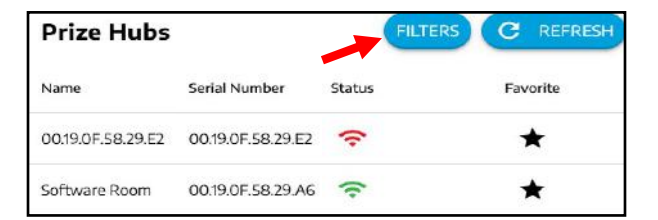

Filters can be used to narrow down list:

Filter by Name, MAC address, Alerts, Online Status, Billing Status, Favorites, and Account Assigned.

Individual Prize Hubs can be selected and details examined and adjusted. Instructions will be provided in the "Setting Up Prizes in Cloud" section.

| Name/Description        |     |
|-------------------------|-----|
| Serial Number           |     |
| Alert Status            | •   |
| h Online<br>All         | ◎ - |
| Favorites Only<br>NO    | *   |
| Account<br>Demo Account | ⊙ - |

### **All of Your Prize Hubs**

Prizes

Name

Mini Plush

Stretchee Foodz

### **Prizes Tab**

This is the general repository of all prizes for your Prize Hubs. Includes:

- Picture of Prize
- Name of Prize
- Description
- SKU Number

Note: If pictures have been loaded onto a Prize Hub itself using a USB stick, these pictures MUST be loaded into Cloud to take full advantage of its capabilities.

Refer to "Setting up Prizes in Cloud"

Click on "Add" to add a prize to your account. Refer to "Setting up Prizes in Cloud"

Filters can be used to narrow down list:

Filter by Name, Description, SKU Number, Minimum Ticket Value, and Maximum Ticket Value.

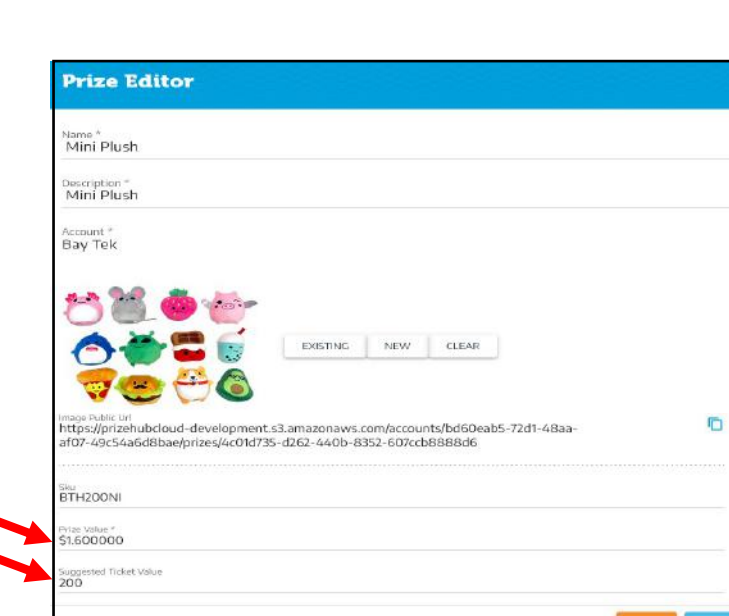

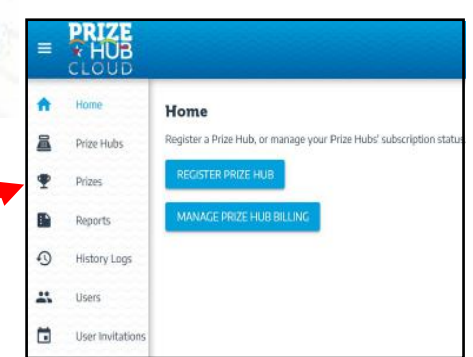

C REFRESH

Sku

BTH200NI

BTH350UR

4

| Name             |  |   |
|------------------|--|---|
| Description      |  | 1 |
| Sku              |  |   |
| Min Ticket Value |  |   |
| Max Ticket Value |  |   |

Description

Mini Plush

Astronaut Icecream Astronaut Icecream

Stretchee Foodz

Click on an individual prize to examine details and adjust if needed.

Includes the actual cost of the prize and suggested ticket value to set inside the Prize Hub.

### All of Your Prize Hubs

**Report Filters** 

STATISTICS REPORT

STATISTICS REPORT

VENDS REPORT

VENDS REPORT

Prize Hubs

Min Date Max Date VENDS REPORT

### **Reports Tab**

Shows reports of Statistics, Vends, Prize Vends, and Outages across all of your Prize Hubs.

#### **Statistics Reports**

Click on Filters

To run wide open, click Apply

Statistics Report shows total tickets statistics, and total vend statistics.

The report can be exported to PDF, Excel, and CSV.

Filters can be used to narrow down data.

|      |                        | FILT    | ERS 🗙 Expo |
|------|------------------------|---------|------------|
| *    | Total Tickets Redeemed | 3050552 | PD PD      |
| -    | Total Tickets Comped   | 0       | Exc        |
| -    | Total Tickets Printed  | 2742    |            |
| LY . | Total Capsule Vends    | 579     |            |
|      | Total Spindle Vends    | 2169    |            |
|      | Total Locker Vends     | 521     |            |
|      | Total Locker XI Vends  | 1       |            |
|      | Total Successful Vends | 10344   |            |
|      | Total Failed Vends     | 763     |            |

PRIZE VEND STATISTICS REPORT

PRIZE HUB OUTAGES REPORT

PRIZE HUB OUTAGES REPORT

PRIZE HUB OUTAGES REPORT

#### Vends Reports

Click on Filters

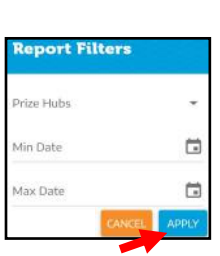

To run wide open, click Apply

Vends Report shows Account, Prize Name, Prize Cost, Successful and Failed Vends, Total Tickets Spent, Ticket Revenue and Gross Profit

The report can be exported to PDF and Excel.

Filters can be used to narrow down data.

|                       |                  |             |              |              |                           | FILTERS  |
|-----------------------|------------------|-------------|--------------|--------------|---------------------------|----------|
| Prize Name            | Prize Cost Succe | ssful Vends | Failed Vends | TicketsSpent | FILTERS<br>Ticket Revenue | Export   |
| Stretchee Foodz       | \$2.00           | 65          | 0            | 32500        | \$325.00                  | Excel    |
| Deddy Bear            | \$8.00           | 19          | 0            | 19000        | \$190.00                  | \$38.00  |
| Deddy Bears           | \$0.00           | 84          | 0            | 63000        | \$630.00                  | \$629.90 |
| Finger Lights         | \$1.00           | 52          | 0            | 10400        | \$104.00                  | \$52.00  |
| Five Nights At Freddy | \$4.00           | 33          | 0            | 16500        | \$165.00                  | \$33.00  |

PRIZE VEND STATISTICS REPORT

#### **Prize Vend Statistics Reports**

Click on Filter

Click on Prize Hub of interest, or to run wide open, click Apply.

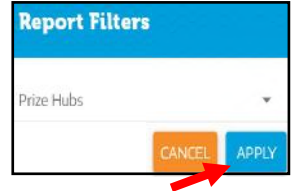

| Prize Name             | Current | Vends Lifetime Vends | PDF   |
|------------------------|---------|----------------------|-------|
| Mini Plush             | 37      | 1423                 | Excel |
| Stretchee Foodz        | 25      | 793                  | CSV   |
| Astronaut Icecream     | 39      | 886                  |       |
| Avatar The Last Airben | ider 37 | 982                  |       |
| Barbie Stickers        | 30      | 1273                 |       |

PRIZE VEND STATISTICS REPORT

Prize Vend Statistics Report shows Account, Prize Name, Current Vends, and Lifetime Vends statistics.

The report can be exported to PDF, Excel, and CSV.

Filters can be used to narrow down data.
| All of Y                                                                      | ubs               |                       |                        |                              |                             |
|-------------------------------------------------------------------------------|-------------------|-----------------------|------------------------|------------------------------|-----------------------------|
| Prize Hub Outages Report                                                      |                   | STATISTICS REPORT     | VENDS REPORT PR        | IZE VEND STATISTICS REPORT   | PRIZE HUB OUTAGES REPORT    |
| Click on Filter                                                               |                   |                       |                        |                              | FILTERS                     |
|                                                                               | Report Fi         | ilters                |                        |                              |                             |
|                                                                               | Prize Hubs        |                       | -                      |                              |                             |
|                                                                               | Min Date          |                       |                        |                              |                             |
| To run wide open, click Apply                                                 | Max Date          |                       |                        |                              |                             |
|                                                                               |                   | CANCEL API            | PLY                    |                              |                             |
|                                                                               |                   |                       |                        |                              | FILTERS X Export            |
| Outages Report shows Prize Hub MAC<br>Address, Operational Time, Outage State | Prize Hub         | Operational Time      | Outage Start Date      | Outage End Date              | Outage Duration             |
| Date, Outage End Date, and Outage Duration.                                   | 00.19.0F.58.29.A4 | 4 0 days, 0 hr, 1 mir | 3/18/2024, 5:50 PM     | 4 CDT 3/18/2024, 5:52 PM CDT | 0 days, 0 hr, 3 min 🕞 Excel |
| The report can be exported to PDF. Excel, and                                 | 00.19.0F.58.29.E2 | 2 0 days, 0 hr, 26 m  | in 4/17/2024, 10:30 Pl | M CDT                        | 0 days, 0 hr, 0 min 🖹 CSV   |
| CSV.                                                                          | 00.19.0F.58.29.E2 | 2 0 days, 0 hr, 22 m  | in 4/17/2024, 6:20 PM  | 1 CDT 4/17/2024, 10:04 PM CD | T 0 days, 3 hr, 45 min      |
| Filters can be used to perrow down date                                       | 00.19.0F.5A.24.A  | 0 0 days, 0 hr, 17 mi | n 6/13/2024, 1:20 PM   | 1 CDT                        | 0 days, 0 hr, 0 min         |
| Filters can be used to harrow down data.                                      | 00.19.0F.5A.24.A  | 0 0 days, 0 hr, 16 m  | in 6/6/2024, 8:50 AM   | 1 CDT 6/13/2024, 1:03 PM CDT | 7 days, 4 hr, 14 min        |

00.19.0F.5B.91.84 0 days, 0 hr, 13 min 8/14/2024, 11.10 AM CDT

## **History Logs Tab**

Shows list of recent activity and errors across all of your Prize Hubs.

#### **Recent Activity Logs**

Recent activity log shows Account, Prize Hub. Time Stamp, the Activity, and details of that activity.

The report can be exported to PDF, Excel, and CSV.

Filters can be used to narrow down data.

| RECENT          | ACTIVITY LOGS    | -0                     |                                 |                                                                           |                       |
|-----------------|------------------|------------------------|---------------------------------|---------------------------------------------------------------------------|-----------------------|
| Account         | Prize Hub        | Timestamp              | Activity                        | FILTER                                                                    | S X Export<br>S 🕎 PDF |
| Demo<br>Account | Software<br>Room | B/21/2024, 7:36 AM CDT | Dispense C2                     | Dispensed C2; Source: cloud Number of Tickets Spent: O Log Message:<br>NA | Excel                 |
| Demo<br>Account | Software<br>Room | B/21/2024 7:36 AM COT  | Diagnostic update to success    | Verd diagnostic test completed successfully.                              | E CSV                 |
| Demo<br>Account | Software<br>Room | B/21/2024, 7:36 AM CDT | Diagnostic update to processing |                                                                           |                       |

0 days, 0 hr, 0 min

| Log Filt    | ers    |       |
|-------------|--------|-------|
| Prize Hub   |        | -     |
| User        |        | -     |
| Filter Text |        |       |
| Min Date    |        |       |
| Max Date    |        |       |
|             | CANCEL | APPLY |

## All of Your Prize Hubs

### **Users Tab**

Users can be set up to be able to log into Cloud and view and modify as one of 2 different users:

Account Admin Operator 
 Users
 + ADD
 Ell
 ACCOUNT INVITE
 C
 REFRESH

 First Name
 Last Name
 Email
 Phone
 Enabled

#### Add a user:

Click on "Add"

Input the new users first and last name, which language they prefer, email address, country and phone number, and their role designation in the Cloud system.

### Alert Preferences

The user can receive texts, emails or both from the Prize Hub.

|   | USER INFORMATION          | ALERT PR | REFER | ENCE | S   | RECENT | ACTIVITY L |
|---|---------------------------|----------|-------|------|-----|--------|------------|
| 5 | Alerts Enabled            |          |       |      |     |        |            |
|   | Account Billing           | Alert P  | refe  | ren  | ces |        |            |
|   | Billing Subscription Chan | ge       | Ø     |      |     |        | Email      |
|   | Chargebee Subscription C  | ancelled | 0     |      |     |        | Email      |
|   | Prize Hubs Deregistered   |          | 0     |      |     |        | Email      |
|   | Prize Hub Alert F         | Prefere  | nces  | 5    |     | 1      |            |
|   | Defaults                  |          |       |      |     |        |            |
|   | Dispense Error            |          | 0     |      |     |        | Email      |
|   | Inventory Out             |          | 0     |      |     |        | Email      |
|   | Inventory Sync Failure    |          | 0     |      |     |        | Email      |
|   | Low Inventory             |          | 0     |      |     |        | Email      |
|   | Print Error               |          | 0     |      |     |        | Email      |
|   | Prize Hub Error           |          | 0     |      |     |        | Email      |
|   | Prize Hub Offline         |          | 0     |      |     |        | Email      |

| USER INFORMATION         | ALERT PREFERENCES |
|--------------------------|-------------------|
| First Name *             |                   |
| Required                 |                   |
| Last Name *              |                   |
| Language *<br>English-US |                   |
| Email *                  |                   |
| Country #                |                   |
| Phone                    |                   |
| Role *<br>Operator       | CLOSE SAVE        |
| Account Admin            |                   |
| Operator                 |                   |

RECENT ACTIVITY LOGS

#### **Recent Activity Logs**

Filters can be used to narrow

down data.

Recent activity of the users are logged.

| iyeu.       |          |               |           |          | FILTERS |
|-------------|----------|---------------|-----------|----------|---------|
| Log Filter  | S Accour | unt Prize Hub | Timestamp | Activity | Detail  |
| Prize Hub   | *        |               |           |          |         |
| Filter Text |          |               |           |          |         |
| Min Date    |          |               |           |          |         |
| Max Date    |          |               |           |          |         |
| CANCEL      | APPLY    |               |           |          |         |

### User Invitations Tab

After a user is added, the invite record will be listed. Resend invite emails and cancel invites if needed. The record disappears once the invite is accepted.

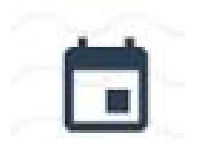

| User Invitat | ions      |       |
|--------------|-----------|-------|
| First Name   | Last Name | Email |

# Let's zero in on a specific Prize Hub and show the options and capabilities of Cloud.

Note: Changes made on Cloud will download to Prize Hub every 3 minutes. They can be pulled instantly from the Prize Hub Cloud menu by touching Sync Now

Click on "Prize Hubs"

This will show all of your Prize Hubs and their status.

The status icon will be green if the Prize Hub is communicating with the server.

It will be red if it is not communicating.

A Prize Hub recently plugged in will show green after 1 minute.

A Prize Hub recently unplugged will show red within 11 minutes.

Click on the Prize Hub your interested in.

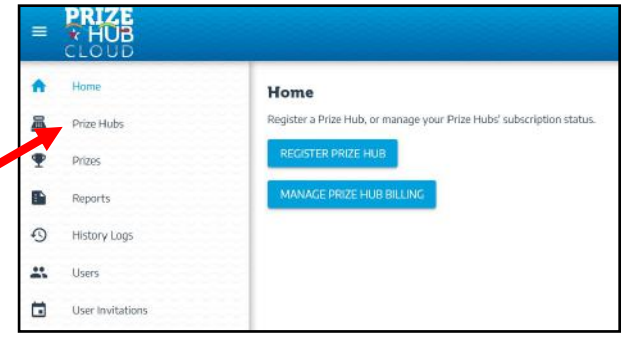

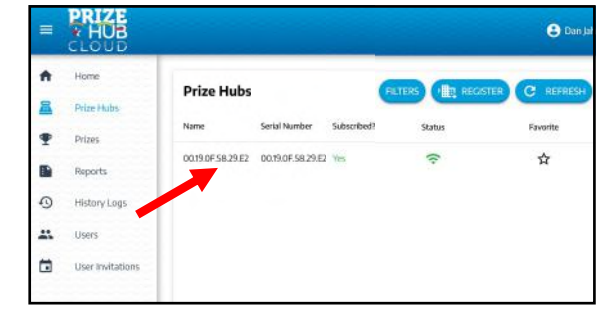

CONFIGURATION

OUTAGES

RECENT ACTIVITY LOGS

ROTATE SECRET

ᅙ Online

### **Information Tab**

Lists basic info about the Prize Hub.

The name of the Prize Hub.

The description of the Prize Hub.

The MAC address of the Prize Hub.

The IP address of the Prize Hub.

The software version of the Prize Hub.

The date/time it last communicated with Cloud.

The account to which the Prize Hub is assigned.

Rotate Secret is only used in conjunction with "Update Key" on the Prize Hub itself.

the Prize Hub itself. "Secret Key" is the code generated by Cloud that will link the Prize Hub to the website. Warning - if the secret key is not in sync, this Prize Hub will not appear on Cloud.

INFORMATION

INVENTORY

SETTINGS

DIAGNOSTICS

Name\*

00.19.0F.58.29.A6

Description

Serial Number

IP Address

Account

Software Version

Last Communication 8/21/2024, 11:57 AM CDT

Demo Account

Software Room

This syncing is originated by the Cloud website by the "Rotate Secret" button. If this needs to change, the user would input this secret key into the Prize Hub, then press "Update Key". It would only be needed if the hard drive software on the motherboard were to be changed.

INFORMATION INVENTORY SETTINGS DIAGNOSTICS CONFIGURATION RECENT ACTIVITY LOGS OUTAGES

### Inventory

The Inventory tab lists all of the inventory locations the Prize Hub.

Prize Picture: The picture that will display on Prize Hub.

Name: The prize location on Prize Hub.

Prize Name: The name of the prize.

Ticket Value: The amount of tickets needed to receive the prize on Prize Hub.

Sale Ticket Value: If desired, a prize can automatically go on sale for this ticket value if not dispensed for a set number of days. Autosale is in the Machine Setup -Dispenser Menu

Enabled: Shows if the prize is active.

Sync State: Shows status of synced or pending.

Quantity Remaining out of Max Quantity:

Click on a prize location to show details of the prize and/or change the details.

Sync Status:

Showing if the Prize Hub and Cloud are both updated.

A picture of the prize:

Click "Change Prize" to change the picture of the prize.

Max Quantity:

Input the maximum amount of the prizes that will fit on a spindle, or inside the capsule dispenser. (Lockers will be 1)

Remaining Quantity:

Displays the current remaining quantity of prizes left in the location.

Low Quantity Threshold:

Input your desired quantity of prizes left in the location that will trigger a "Low quantity" email or text.

Ticket Value:

Displays the amount of tickets needed to receive this prize. (This should match the physical ticket decal on the Prize Hub)

Sale Ticket Value:

If desired, input the amount of tickets that a prize will go "on sale" if set up in the menu system. Autosale is in the Machine Setup - Dispenser Menu

Sale Date Range:

The date range that the "on sale" ticket amount will be applicable.

Note: If the options are not changeable in this screen, the prize has not been set up properly in the Cloud database.

Refer to "Setting up Prizes in Cloud" Section.

This Inventory list can be filtered by clicking the "Filters" Button. The list can be filtered by: Name (Prize Location) Prize Name Empty Locations Only Low Inventory Locations Only Vend Module Type

|                 | Nama | Drine Mama         | Ticket Volue | Colo Tickot Maha  | Enabled | FILTERS    | C | REFRESH   |
|-----------------|------|--------------------|--------------|-------------------|---------|------------|---|-----------|
|                 | Name | Prize Name         | LICKEE AGINE | Sale licket value | Enabled | Sync State |   |           |
|                 | A1   | Dino Pencil Topper | 50           | 30                | Yes     | synced     | × | 80 / 120  |
| Spiniers<br>XXX | A2   | Fidgit Spinner     | 50           | 30                | Yes     | synced     | ¢ | 105 / 120 |
|                 | A3   | Jolly Ranchers     | 20           | 15                | Yes     | synced     | < | 105 / 120 |
|                 | A4   | Sticky Hands       | 45           | 38                | Yes     | synced     | < | 101 / 120 |

| Vend Slot E                             | ditor               |            |
|-----------------------------------------|---------------------|------------|
| A1 (capsule) 🛛 🛛                        |                     |            |
| Sync Status                             |                     |            |
| Dino Pencil                             | CHANGE PRIZE REMOVE | )          |
| Topper                                  |                     |            |
| Max Quantity<br>120                     |                     |            |
| Remaining Quantity<br>80                |                     |            |
| Low Quantity Threshold<br>10            |                     |            |
| Ticket Value<br>50                      |                     |            |
| Sale Ticket Value<br>30                 |                     |            |
| Sale Date Range<br>12/31/2001 to 12/31/ | 2001                | ×          |
|                                         |                     |            |
|                                         |                     | CLOSE SAVE |

| Name                     |   |
|--------------------------|---|
| Prize Name               |   |
| Empty Only<br>No         |   |
| Low Inventory Only<br>No | - |
| Vend Module Type         |   |

### **Settings Tab**

INFORMATION INVENTORY

SETTINGS DIAGNOSTICS

Email and Text Alerts can be enabled or disabled.

Displays current Status and Description of Status

Time Zone:

Select the time zone where this Prize Hub is located. This will help in knowing what time the alerts should be time stamped.

#### Hours of Operation:

Input the hours that the location is normally open and doing business. Prize Hub keeps track of outages and it will ignore outages that are outside of the normal operation hours of the business.

| Status<br>Normal                       |       |    |       |   |   |
|----------------------------------------|-------|----|-------|---|---|
| Status Description<br>None             |       |    |       |   |   |
| Tinezone<br>US/Central                 |       |    |       |   | • |
| <ul> <li>Hours of Operation</li> </ul> |       |    |       |   |   |
| Day of Week                            | Open  |    | Close |   |   |
| Sunday                                 | 00:00 | (  | 00:01 | 0 |   |
| Monday                                 | 09:00 | 0  | 17:00 | 0 |   |
| Tuesday                                | 09:00 | () | 17:00 | 0 |   |
| Wednesday                              | 09:00 | 0  | 17:00 | 0 |   |
| Thursday                               | 09:00 | 0  | 17:00 | 0 |   |
| Friday                                 | 09:00 | 0  | 17:00 | 0 |   |
| Saturday                               | 00:00 | 0  | 00:01 | 0 |   |
|                                        |       |    |       |   |   |

RECENT ACTIVITY LOGS

OUTAGES

CONFIGURATION

### **Diagnostics Tab**

Lists the recent activity of the Prize Hub.

Shows the current step in the update process.

Ability to test vend a prize location. Select a Prize, and click "Vend"

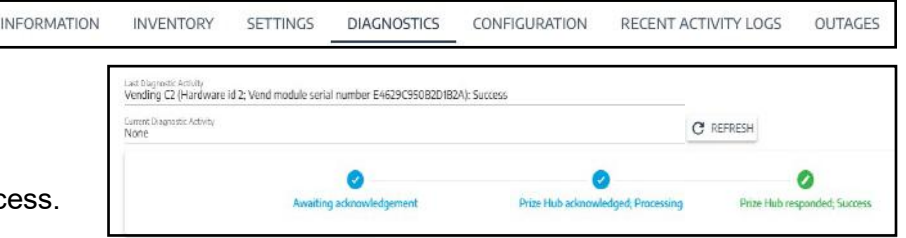

|           | *    |   |
|-----------|------|---|
| Vend Slot |      | • |
|           | VEND |   |

INFORMATION INVENTORY SETTINGS DIAGNOSTICS

### **Configuration Tab**

Displays the last update: Date and Time

Displays the source of the last update. Prize Hub or Cloud Website User Email.

**Displays Sync Status** 

Create Snapshot: This creates a save file in Cloud with all the Prize Hub settings. This can be used to restore the Prize Hub's settings in case of a hard drive failure and replacement.

#### **Advertising Settings:**

Advertisement Images can be loaded onto the Prize Hub. jpg or mpeg file 1080 by 720

Duration of each ad to be shown in seconds.

Duration of Attract Mode showing on screen shown in seconds.

Slide "Show Ads" to be blue to activate ads.

| Last Update<br>8/6/2024, 2:16 PM CDT |                    |
|--------------------------------------|--------------------|
| Last Updated By<br>Prize Hub         |                    |
| Sync Status                          |                    |
| Synced                               |                    |
| CREATE SNAPSHOT                      | • RESTORE SNAPSHOT |

RECENT ACTIVITY LOGS

OUTAGES

CONFIGURATION

| Advertising Settings     |          |     |       |
|--------------------------|----------|-----|-------|
|                          | EXISTING | NEW | CLEAR |
| On Duration (sec)<br>30  |          |     |       |
| Off Duration (sec)<br>30 |          |     |       |
| Show Ads                 |          |     |       |

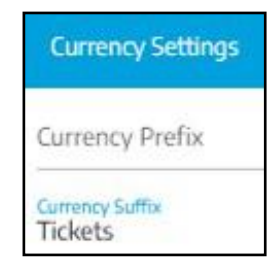

#### Currency Settings:

Currency is whatever the customer is using the Prize Hub with. Normally it is left blank for tickets, but can be \$ in the future.

Currency Prefix: \$ for USA, CA\$ for Canada

Currency Suffix: Tickets, Points, or Coupons

#### **Custom UI Settings:**

A custom User Interface background screen can be loaded onto the Prize Hub. Select "New" to load a jpeg or mpeg 1080 x 720 file.

Custom message: Type in a message that will show on the Prize Hub during attract mode, alternating after the "Welcome" message.

Ticket Filter: Slide "Ticket Filter" to be blue to enable. The Prize Hub screen will show module buttons and a ticket slider to narrow the range of prizes shown during browsing.

Ticket Filter Increment: The distance that the sliders move.

Ticket Filter Min Distance between values: How close the 2 sliders can come together.

| Background Image                         |                   |   |
|------------------------------------------|-------------------|---|
| Diston Message<br>Thanks for visiting!!! | DIGTING NEW CLEAR |   |
| Ticket Filter E                          | nabled            |   |
|                                          |                   | Z |

FILTER BY TICKETS

2000

BC

#### Language Settings:

Default Language: Ability to chose the default text shown on the Prize Hub to be English, French, German, Italian, or Spanish.

Idle Timeout: The amount of time in seconds that the Prize Hub will revert back to the default language after a different language is selected.

The options for different text languages that may be selected. English, Spanish, French, German, Italian, and Hebrew

#### Light Show Settings:

During Browsing (Attract Mode): Top and bottom lights on Prize Hub can stay solid color, pulse between 2 colors, Chase (1st color chasing 2nd), or random Rainbow color while it is in attract mode. Choose colors and speed if it applies.

During Shopping (Tickets on Prize Hub): Top and bottom lights on Prize Hub can stay solid color, pulse between 2 colors,

Chase (1st color chasing 2nd), or random Rainbow color while it is in attract mode.

Choose colors and speed if it applies.

For changes to take affect, the Prize Hub must be power cycled, or the menu entered and exited.

#### Location Info:

This information will show on screen when a guest touches the Operator Information Icon on the main user interface.

This is information the operator would provide for guests for who to contact.

If none provided, the icon will not show on the user interface.

| Default Language<br>English |  |  |  |
|-----------------------------|--|--|--|
| Idle Timeout (sec)<br>30    |  |  |  |

| Browsing Sequence<br>Pulse    | • | Browsing Speed<br>0.8518518 |   |
|-------------------------------|---|-----------------------------|---|
| Browsing Color 1<br>#FFBF00FF | Ø | Browsing Color 2            | ð |
| Shopping Sequence<br>Chase    | ÷ | Shopping Speed<br>0.5160494 |   |

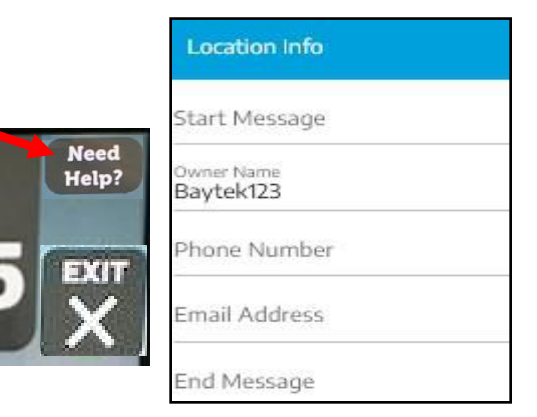

#### **Machine Settings:**

**Expected Modules:** Set to how many modules are attached to the main unit. Prize Hub Cloud will post an error message if this does not match the number of modules that Cloud reports.

**Expected Payment Adapters:** Set to how many payment adapters are attached to the main unit. Typically one. This may be more if they are different ways the customer pays for items.

**Days to stay in "New" overlay state:** If a "New Item" is checked in the Prize Setup, a banner declaring "New Item" will be shown on this picture for the selected number of days.

**Show Unavailable Items:** If checked blue, the User Interface will display the prizes that are out of stock. These prizes will not show when tickets are added to the Prize Hub.

**Allow Browse to Shop:** If checked blue, a guest can touch a prize icon on the screen during Browsing, and it will allow a green check mark so that the guest can go to Shopping Mode. This will disable the Multivend option.

**Confirm Before Shopping:** If checked blue, at card swipe the Prize Hub will show the amount of tickets on card, and asks if you would like to continue to Shopping Mode.

Allow Muti-vending Shopping: If checked blue, a guest can change the quantity of the selected prize to dispense more than one at a time. Make sure the "Max Vend" is set in the "Dispenser Setup" menu in Machine Setup Menu

| Machi            | neSettings                |
|------------------|---------------------------|
| Expected<br>3    | Modules                   |
| Expected<br>1    | # Payment Adapters        |
| Days to St<br>14 | ay in New Overlay State   |
| -                | Show Unavailable Items    |
|                  | Allow Browse To Shop      |
| •                | Confirm Before Shopping   |
|                  | Allow Multi Vend Shopping |

#### Timeout Settings:

**Prize Details Timeout:** The amount of time in seconds after touching a prize during browsing, that it will remain full sized on the screen. A screen touch will reset this timer.

**Prize Confirm Timeout:** The amount of time in seconds after selecting a prize, that the prize confirm screen will show before going back to attract. A screen touch will reset this timer.

**Menu Timeout:** The amount of time in seconds that the menu will show before going back to attract. A screen touch will reset this timer.

**Shopping Timeout:** The amount of time in seconds after swiping a card that the tickets will remain on the screen. A screen touch will reset this timer.

#### **User Settings:**

If checked blue, the password will need to be at least 8 characters and contain one upper case letter, one lower case letter, and one number.

All accounts is a list of usernames and password hints.

#### Volume Settings:

Volume Sliders to adjust volume levels for:

**Browse:** Slider is a master volume adjustment for browsing mode.

**Shopping:** Slider is a master volume adjustment for shopping mode.

Sound Effects: Slider for Sound Effects volume level.

Voice: Slider for Voice volume level.

| Timeout Settings            |   |
|-----------------------------|---|
| Prize Details Timeout<br>10 |   |
| Prize Confirm Timeout<br>15 |   |
| Menu Timeout                |   |
| Shopping Timeout            | • |

| User Set  | tings                         |
|-----------|-------------------------------|
|           | Enforce Password Requirements |
| All Accou | nts                           |

| Volume Settings |  |
|-----------------|--|
| Browse          |  |
| Shopping        |  |
| Sound Effects   |  |
| Voice           |  |

### **Recent Activity Logs:**

Shows recent activity of the Prize Hub.

Activity Log shows Prize Hub account, timestamp of date and time, the Activity, and detail of the activity.

The log can be exported to PDF, Excel, and CSV.

| NFORMATIO    | ON INVENTOR            | RY SETTINGS I                 | DIAGNOSTICS        | CONFIGURATION                    | RECENT ACTIVITY LOGS          | OUTAGE      |
|--------------|------------------------|-------------------------------|--------------------|----------------------------------|-------------------------------|-------------|
|              |                        |                               |                    |                                  | FILTE                         | 8 🗸 Equ     |
| Account      | Timestamp              | Activity                      | Detail             |                                  |                               | Source User |
| Demo Account | 8/21/2024, 7:36 AM CDT | Dispense C2                   | Dispensed C2; Sou  | irce: cloud Number of Tickets Sp | bent: O Log Message: NA       |             |
| Demo Account | 8/21/2024, 7:36 AM CDT | Diagnostic update to success  | Vend diagnostic to | est completed successfully.      |                               |             |
| Demo Account | 8/21/2024, 7:36 AM CDT | Diagnostic update to processi | DQ                 |                                  |                               |             |
| Demo Account | 8/19/2024, 1:17 PM CDT | Auth secret rotated           |                    |                                  |                               |             |
| Demo Account | 8/16/2024, 9:35 AM CD1 | Auth secret rotated           |                    |                                  |                               |             |
| Demo Account | 8/6/2024, 2:16 PM CDT  | Dispense C2                   | Dispensed C2; Sou  | arce: cloud Number of Tickets Sp | ent: O Log Message: NA        |             |
| Demo Account | 8/6/2024, 2:16 PM CDT  | Diagnostic update to success  | Vend diagnostic to | est completed successfully.      |                               |             |
| Demo Account | 8/6/2024, 2:16 PM CDT  | Diagnostic update to processi | ng                 |                                  |                               |             |
| Demo Account | 8/6/2024, 1:54 PM CDT  | Dispense BS                   | Dispensed B5; Soc  | arce: customer Number of Ticke   | ts Spent: 350 Log Message: NA |             |
| Demo Account | 8/6/2024, 1:54 PM CDT  | Dispense B5                   | Dispensed B5; Sou  | irce: customer Number of Ticke   | ts Spent: 350 Log Message: NA |             |

This activity log can be filtered by clicking the "Filters" Button.

The list can be filtered by: User Text words Earliest Date Latest Date

| Log Filte   | rs    |
|-------------|-------|
| User        | -     |
| Filter Text |       |
| Min Date    | Ē     |
| Max Date    | Ē     |
| CANCEL      | APPLY |

### **Outages Log:**

Lists any gaps of the Prize Hub logging to Cloud.

Outages Log shows the Operational Time, Outage Start Timestamp, Outage Ending Time Stamp, and Outage Duration.

The log can be exported to PDF, Excel, and CSV.

This outages log can be filtered by clicking the "Filters" Button. The list can be filtered by: Earliest Date Latest Date

INFORMATION

INVENTORY

SETTINGS

DIAGNOSTICS

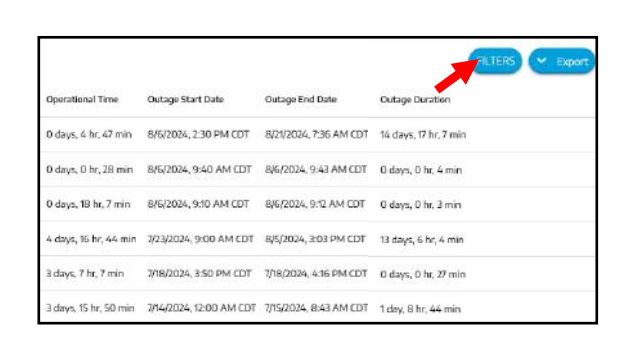

RECENT ACTIVITY LOGS

OUTAGES

CONFIGURATION

| Report Filte | ers   |
|--------------|-------|
| Min Date     | Ē     |
| Max Date     | Ö     |
| CANCEL       | APPLY |

## **Setting up Prizes in Cloud**

To take full advantage of the reports and statistics features of cloud, you must set the prizes up in the Prizes tab of Cloud.

Then, for future prize changes or additions, you can make the change on Cloud, and the Prize Hub will change automatically.

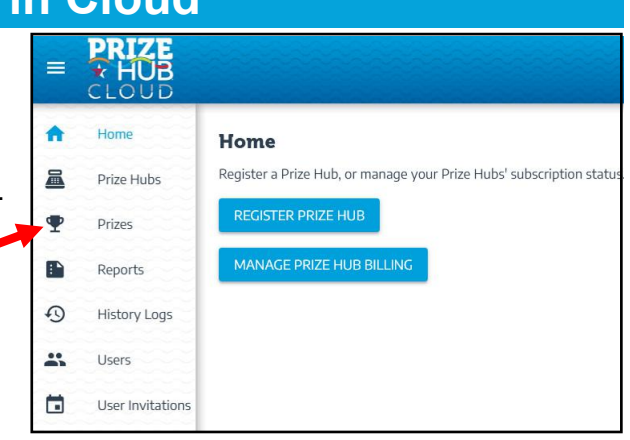

If prizes have already been set up on your Prize Hub itself, but not on Cloud, you are not finished yet!

For example, from the Inventory tab - this Prize Hub is set up with pictures and ticket values for each prize.

#### But, they do not have a Prize Name!

Each prize must have a Prize Name so that the reports and statistics can be compiled.

|                  | Name | Prize Name | Ticket Value | Sale Ticket Value | Enabled | Sync State |   |           |
|------------------|------|------------|--------------|-------------------|---------|------------|---|-----------|
|                  | A15  |            | 75           |                   | Yes     | synced     | < | 105 / 120 |
|                  | A16  |            | 100          |                   | Yes     | synced     | < | 150 / 120 |
| CENTER AND AND A | A17  |            | 100          |                   | Yes     | synced     | < | 105 / 120 |
|                  | A18  |            | 100          |                   | Yes     | synced     | < | 104 / 120 |

### Instructions:

Click on the Prizes tab.

#### Step 1: Obtain and save pictures of prizes into a folder.

It is best to use the USB stick that came with the Prize Kit.

If you do not have the USB stick, and the pictures were already loaded onto the Prize Hub itself, these pictures can be saved from Cloud into a folder.

Refer to the "Saving pictures from Cloud" section.

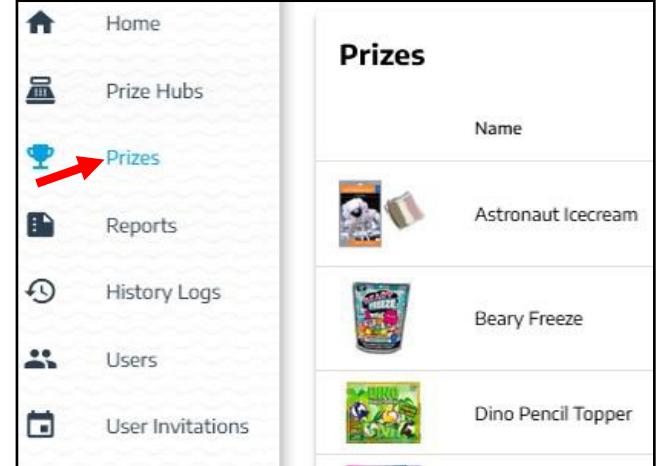

Plug the USB stick into the USB socket on your computer or laptop.

## **Setting up Prizes in Cloud**

#### Step 2: Load pictures from USB stick to the Prizes tab.

 Prizes
 FILTERS + ADD C REFRESH

 Name
 Description
 Sku

 Image: Sku stronaut locorean
 Astronaut locorean
 4

 Image: Seary Freeze
 Beary Freeze
 1

Type in the name of the Prize

on your need for reports.

Click the + ADD button.

Type in the Description Note: Make these as descriptive or as broad as possible, depending

Click on New, and load a picture from your USB stick.

Enter a SKU number if desired from your inventory control personnel.

Type in the actual prize value. (Cost of prize)

Type in the Ticket Value needed to redeem from Prize Hub.

Click on the "Save" button. Click on the "Close" button.

The Prize will now appear in the Prizes list.

Do this for all of your prizes.

| Step 3: Load prizes from the | Prizes tab to the | Inventory of your P | rize |
|------------------------------|-------------------|---------------------|------|
| Hub.                         |                   |                     |      |

Click on the Prize Hubs tab.

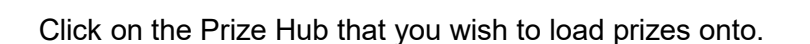

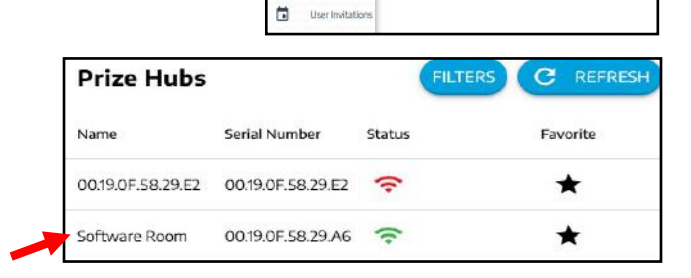

OUTAGES

RECENT ACTIVITY LOGS

PRIZE

Prizes
 Renorts

R Prize Hubs

History Logs

Users

CONFIGURATION

Home

Click on the Inventory Tab

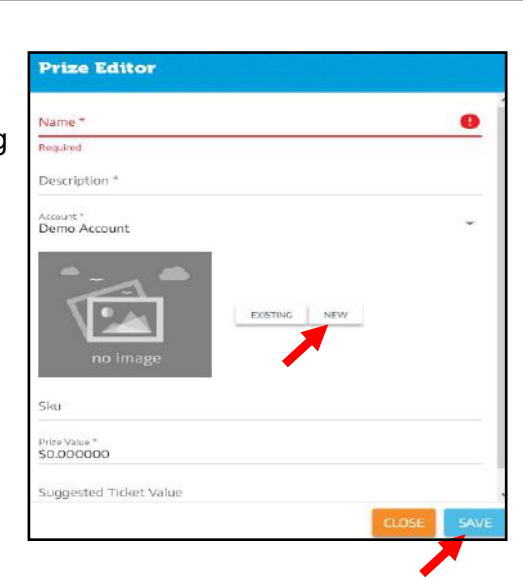

INVENTORY

SETTINGS

DIAGNOSTICS

INFORMATION

## **Setting up Prizes in Cloud**

Click on the location that the prize is located.

| A12 (capsule) | 0 |  |
|---------------|---|--|
| Sync Status   |   |  |
| Synced 🤡      |   |  |

Click on a "Add Prize"

Locate the prize picture in that location and click on it. (The filter button can be used to narrow down this list)

Fill in the following fields:

Max Quantity:

Input the maximum amount of the prizes that will fit on a spindle, or inside the capsule dispenser. (Lockers will be 1)

Remaining Quantity:

Input the current remaining quantity of prizes left in the location.

Low Quantity Threshold: Input your desired quantity of prizes left in the location that will trigger a "Low quantity" email or text.

Ticket Value:

Input the amount of tickets needed to receive this prize. (This should match the physical ticket decal on the Prize Hub)

Sale Ticket Value:

If desired, input the amount of tickets that a prize will go "on sale" if set up in the menu system. Autosale is in the Machine Setup -Dispenser Menu

Sale Date Range:

The date range that the "on sale" ticket amount will be applicable.

Click on the "Save" button.

Do this for all of your prizes.

|   | Name Prize Name | Ticket Value Sale Ticket Value | Enabled | Sync State |             |
|---|-----------------|--------------------------------|---------|------------|-------------|
| - | A15             | 75                             | Yes     | synced     | < 105/120   |
|   | A16             | 100                            | Yes     | synced     | < 150 / 120 |
|   | A17             | 100                            | Yes     | synced     | < 105/120   |
|   | A18             | 100                            | Yes     | synced     | < 104/120   |

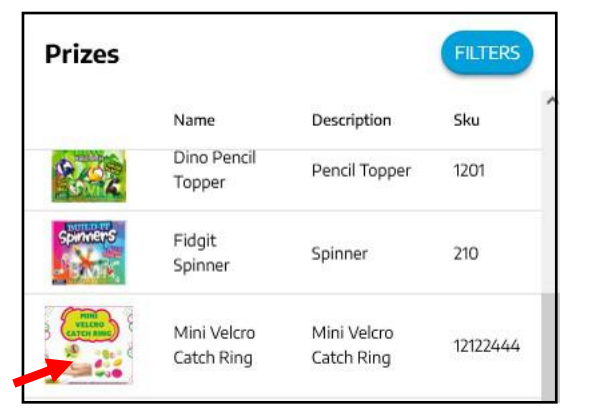

| Vend Slot Editor                            |      |
|---------------------------------------------|------|
| A15 (capsule) 🛛 🖉                           |      |
| Sync Status<br>Synced                       |      |
| CHANGE PRIZE REMOVE                         |      |
| Catch Ring                                  |      |
| Max Quantity<br>120                         |      |
| Remaining Quantity<br>105                   |      |
| Low Quantity Threshold<br>10                |      |
| Ticket Value<br>75                          |      |
| Sale Ticket Value                           |      |
| Sale Date Range<br>12/31/2001 to 12/31/2001 | ×    |
| CLOSE                                       | SAVE |

### **Saving Pictures from Cloud**

## If prizes have already been set up on your Prize Hub itself, but not on Cloud, you must set the prizes up in the Prizes tab of Cloud.

Click on the Inventory tab.

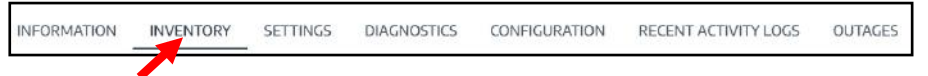

A15

A16

A17

A18

Name Prize Name Ticket Value Sale Ticket Value Enabled Sync State

75

100

100

100

This Prize Hub has been set up with pictures and ticket values for each prize from the Prize Hub itself.

But, they do not have a Prize Name!

Each prize must have a Prize Name so that the reports and statistics can be compiled.

These instructions will inform how to correctly load prizes so that the prize name is showing.

#### Step 1: Obtain and save pictures of prizes into a folder.

- Best to use the same USB stick that was used to load the pictures onto the Prize Hub.
- Or else the pictures can be saved from Cloud into a folder.

#### How to:

Click on the prize.

Right click on the prize image.

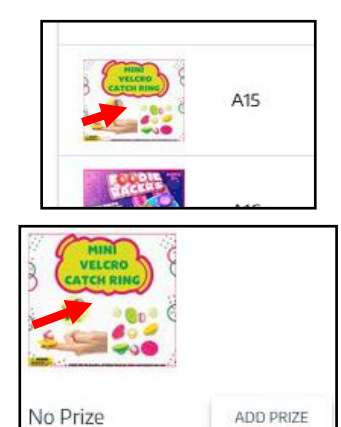

Select "Save Image As..." and choose a folder to save it into.

Do this for all of your prizes.

Close the Inventory screen.

Click on the Prizes tab.

Notice that the prize is not in this list yet.

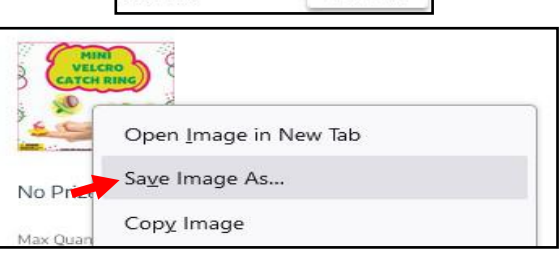

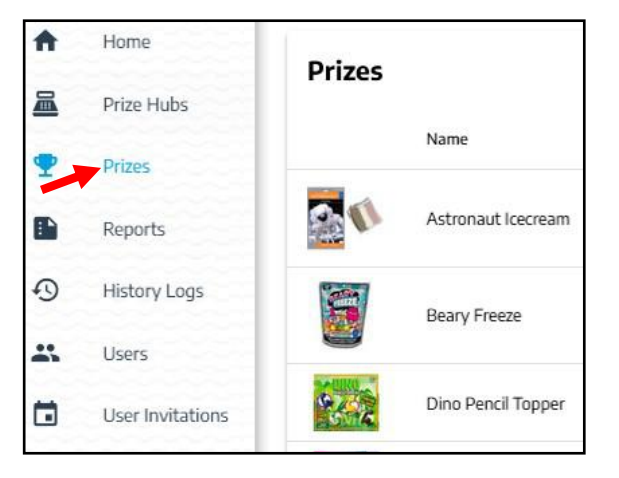

## **Saving Pictures from Cloud**

#### Step 2: Load pictures from the folder to the Prizes tab.

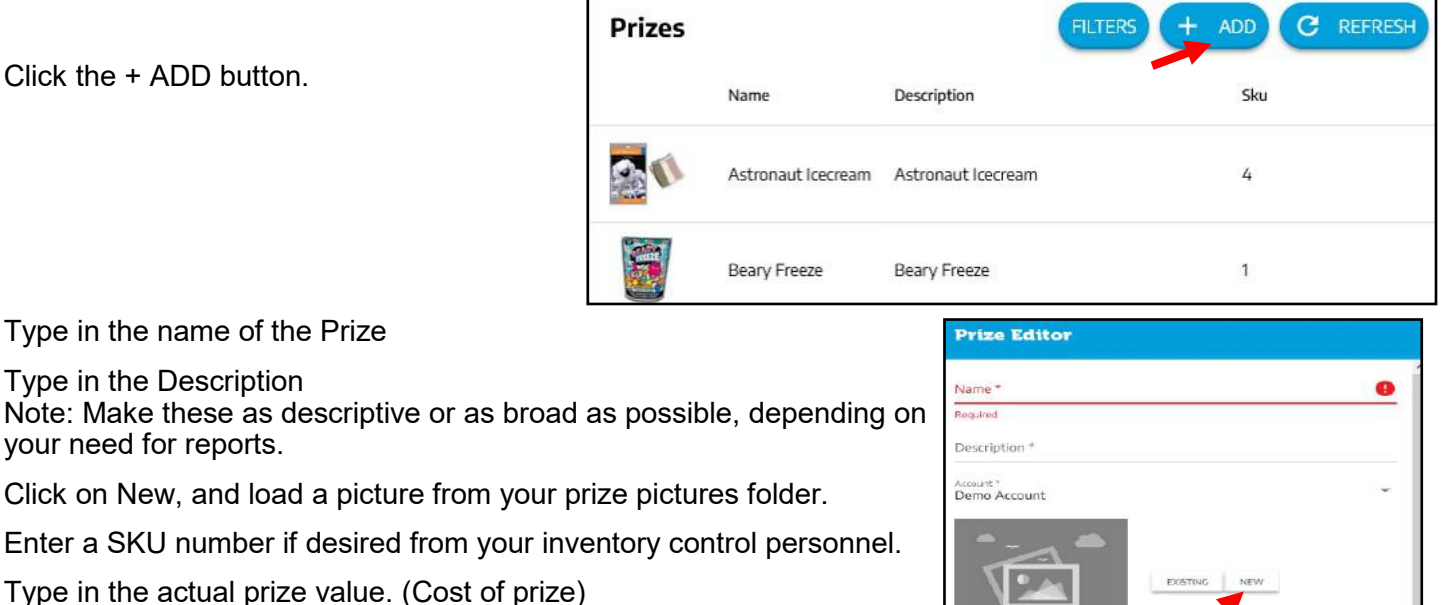

Type in the Ticket Value needed to redeem from Prize Hub.

Click on the "Save" button. Click on the "Close" button.

The Prize will now appear in the Prizes list.

Do this for all of your prizes.

#### Step 3: Load prizes from the Prizes tab to the Inventory of your Prize Hub.

| Click on the Prize Hubs tab.                               |                                    | 🔶 Home                          | Home<br>Register a Prize Hub, or manage your Prize Hubs' subscription stab |
|------------------------------------------------------------|------------------------------------|---------------------------------|----------------------------------------------------------------------------|
|                                                            |                                    | • Prizes                        | REGISTER PRIZE HUB                                                         |
|                                                            |                                    | Reports                         | MANAGE PRIZE HUB BILLING                                                   |
|                                                            |                                    | History Lo                      | 35                                                                         |
|                                                            |                                    | Users                           |                                                                            |
|                                                            |                                    | <ul> <li>User Invita</li> </ul> | lions                                                                      |
| Click on the Prize Hub that you wish to load prizes onto   | Prize Hubs                         |                                 | FILTERS C REFRESH                                                          |
| Click on the Frize Flub that you wish to load prizes onto. | Name                               | Serial Number                   | Status Favorite                                                            |
|                                                            |                                    |                                 |                                                                            |
|                                                            | 00.19.0F.58.29.E2                  | 00.19.0F.58.29.E2               | ≈ ★                                                                        |
|                                                            | 00.19.0F.58.29.E2<br>Software Room | 00.19.0F.58.29.E2               | 중 ★                                                                        |
|                                                            | 00.19.0F.58.29.E2 Software Room    | 00.19.0F.58.29.E2               |                                                                            |

|                             | -         |
|-----------------------------|-----------|
| Required                    |           |
| Description *               |           |
| Account *<br>Demo Account   | -         |
| no image                    |           |
| Sku                         |           |
| Prize Value *<br>\$0.000000 |           |
| Suggested Ticket Value      |           |
|                             | LOSE SAVE |
|                             |           |

DD171

## **Saving Pictures from Cloud**

Click on a Prize that does not have Prize Name.

Name Prize Name Ticket Value Sale Ticket Value Enabled Sync State A15 75 Yes synced A16 100 Yes synced A17 100 Yes synced A18 100 Yes synced

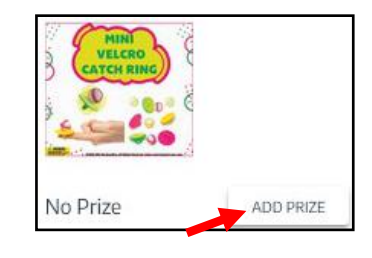

| Prizes   |                           |                           | FILTERS  |
|----------|---------------------------|---------------------------|----------|
|          | Name                      | Description               | Sku      |
| 2002     | Dino Pencil<br>Topper     | Pencil Topper             | 1201     |
| Spinners | Fidgit<br>Spinner         | Spinner                   | 210      |
|          | Mini Velcro<br>Catch Ring | Mini Velcro<br>Catch Ring | 12122444 |

| A15 (capsule)  Sime status Synce status Synced  UNANCE PRIZE REMOVE  Mini Veloro Catch Ring  Max Quantity 120  Remaining Quantity 120  Teleat Value Sale Ticket Value  Sale Ticket Value  Sale Data Range 1231/2001 to 12/31/2001  X III | Vend Slot Editor                            |           |
|----------------------------------------------------------------------------------------------------|---------------------------------------------|-----------|
| Sync Status Sync Status Sync Status CHANCE PRIZE REMOVE Mini Velcro Catch Ring Mar Quantity 10 Remaining Quantity 10 Tolset Value Sale Date Range 1231/2001 to 12/31/2001                                                                | A15 (capsule) 🛛 🥑                           |           |
| Mini Velcro<br>Catch Ring<br>Max Quantity<br>120<br>Remaining Quantity<br>105<br>Remaining Quantity<br>105<br>Sale Catche Value<br>75<br>Sale Ticket Value                                                                               | Sync Status<br>Synced                       |           |
| Karculi Ring<br>Max Quantity<br>105<br>Remaining Quantity<br>105<br>Low Quantity Threshold<br>10<br>Toket Value<br>75<br>Sale Ticket Value<br>Sale Date Range<br>12/31/2001 to 12/31/2001                                                | CHANCE PRIZE REMOVE                         |           |
| Remaining Quantity<br>105<br>Low Quantity Threshold<br>10<br>Telast Value<br>Sale Ticket Value<br>Sale Date Range<br>12/31/2001 to 12/31/2001                                                                                            | Max Quantity<br>120                         |           |
| Low Quantity Threshold 10 Toket Value 75 Sale Ticket Value Sale Date Range 12/31/2001 to 12/31/2001                                                                                                    | Remaining Quantity<br>105                   |           |
| Teket Value<br>75<br>Sale Ticket Value<br>Sale Date Range<br>12/31/2001 to 12/31/2001                                                                                                    | Low Quantity Threshold<br>10                |           |
| Sale Ticket Value Sale Date Earge 12/31/2001 to 12/31/2001                                                                                                    | Ticket Value<br>75                          |           |
| Sale Dato Range<br>12/31/2001 to 12/31/2001                                                                                                    | Sale Ticket Value                           |           |
|                                                                                                    | Sale Date Range<br>12/31/2001 to 12/31/2001 | ×         |
| CLOSE SAVE                                                                                                    |                                             | LOSE SAVE |

Click on "Add Prize"

Locate that same prize picture and click on it. (The filter button can be used to narrow down this list)

The prize will now have a name.

Click on the "Save" button.

Do this for all of your prizes.

## **TROUBLESHOOTING GUIDE**

**Troubleshooting Strategy** Use common sense and a systematic method of troubleshooting to determine the exact problem, probable cause and remedy. Use the process of elimination to find the faulty component. Always check for the simple and obvious causes first such as unplugged, loose or broken wires and bad sensors, bent, pinched, stuck or jammed components.

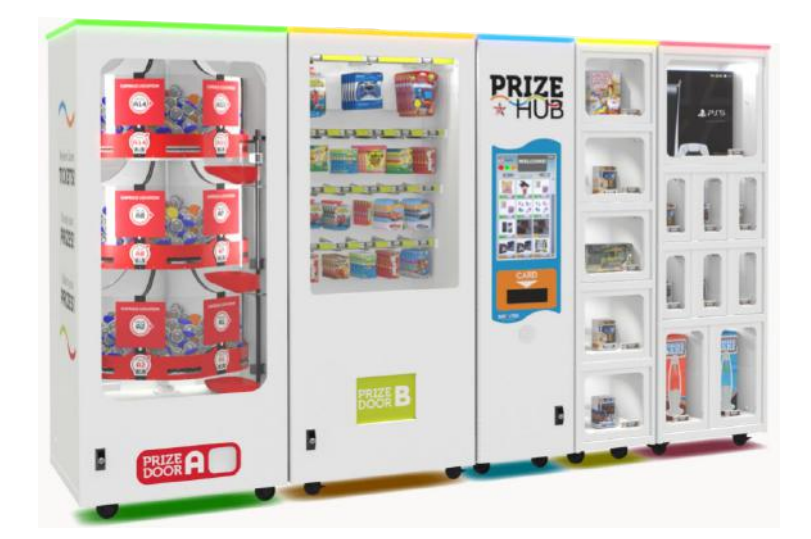

This Troubleshooting Guide is organized by Prize Hub Component.

Please go to section for component of your particular problem.

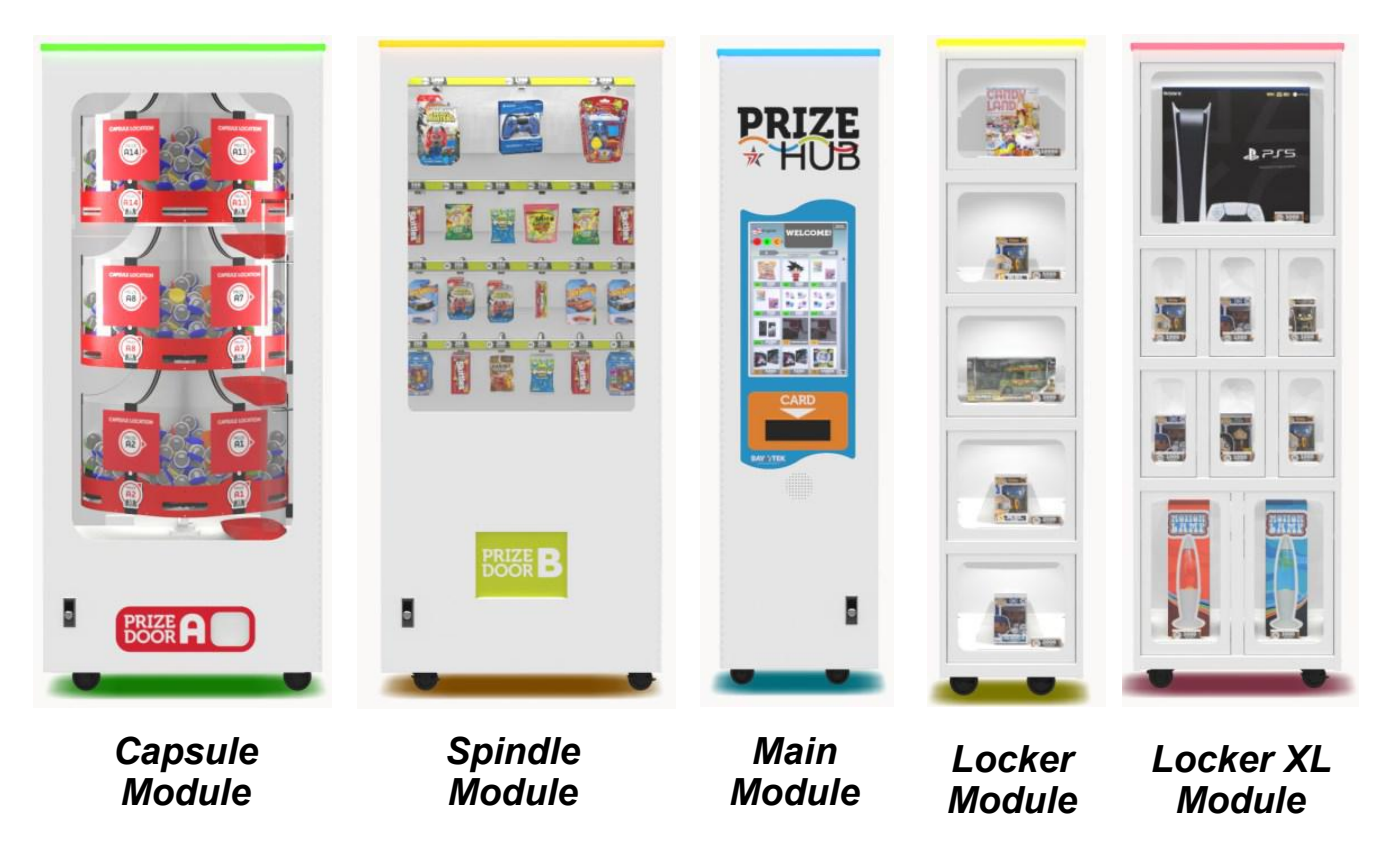

| Problem                                                                     | Probable Cause                                                                                                    | Remedy                                                                                                    |
|-----------------------------------------------------------------------------|----------------------------------------------------------------------------------------------------|----------------------------------------------------------------------------------------------------|
| No power to the game.                                                       | Unplugged                                                                                                    | Check wall outlet                                                                                                    |
| No lights on at all.                                                        | Circuit breaker tripped                                                                                                    | Reset power strip breaker switch or building circuit breaker                                                           |
| (Power Supply not ON)                                                       | Power strip faulty                                                                                                    | Change plug position, replace if needed (A5OU5000)                                                                     |
|                                                                             | GFCI Outlet Plug defective.                                                                                                 | Ensure 110 Volts is getting to Power Strip<br>Replace plug if needed. (A5PL1800)                                       |
|                                                                             | Line Filter defective                                                                                                    | Ensure 110 Volts is getting to Power Strip Replace filter if needed. (A5FI9050)                                        |
|                                                                             | Check AC cord from power<br>strip into Power supply                                                                         | Ensure power in cord is tight                                                                                          |
|                                                                             | Ensure Power Supply switch<br>is set to 115V (Some power<br>supplies may not have this)                                     | Check this if applicable                                                                                               |
|                                                                             | Ensure power rocker switch is on.                                                                                           | Set rocker switch to ON (-)                                                                                            |
|                                                                             | Power supply shutting down because of 12 V overload                                                                         | Refer to power supply diagnostics to isolate<br>bad component. A bad motor or 12 volt short<br>could cause this.       |
| Monitor shows nothing at                                                    | Power cable unplugged from monitor.                                                                                         | Ensure power is screwed into side of monitor, down to power cord (CORD5001) and plugged into power strip.              |
| all on power on.                                                            | Faulty power supply for monitor                                                                                             | Monitor power supply is part of the monitor.<br>A new monitor must be purchased.<br>A5MO15500                          |
| GILDFINGER                                                                  | Power strip faulty                                                                                                    | Change plug position, replace if needed (A5OU5000)                                                                     |
| e Mixarx7mmLONG                                                             | Reboot game and check for<br>any errors on monitor.<br>Power game down, wait 10<br>seconds, then power game<br>ON to reset. | If error shows on monitor, the monitor may<br>be working, but problem is from<br>motherboard.                          |
| 0 100 mm MOLANT<br>10° m23°<br>200 mm MOLANT<br>200 mm MOLANT<br>24° to 32° | Faulty monitor.                                                                                                    | If monitor has power, the touch works and<br>makes touch sounds, the monitor is faulty<br>Replace monitor. (A5MO15500) |
|                                                                             | Blurry Monitor - Too bright,                                                                                                | or dim.                                                                                                    |

There is a satellite board that can be plugged into the monitor to make adjustments to the screen.

Press the "Auto" button on control unit to select Auto Adjustment. This may take a few seconds.

Verify that the screen looks good and image is centered.

| Problem                                                                                                    |                        | Probable Cause                                                                                                    | Remedy                                                                                                    |
|----------------------------------------------------------------------------------------------------|------------------------|----------------------------------------------------------------------------------------------------|----------------------------------------------------------------------------------------------------|
| Monitor touchscreen<br>is not touching where<br>it should                                                                                                    | Powe<br>1(             | r off the entire Prize Hub, wait<br>) seconds and power on.                                                                             | The touchscreen will recalibrate at power on,                                                                                                    |
| Monitor shows "No<br>Signal" then black.                                                                                                    | Fault                  | y or loose RAM                                                                                                    |                                                                                                    |
| Reboot game to see if<br>problem still exists.<br>Power game down, wait 10<br>seconds, then power game<br>ON to reset.                                                      | Smal<br>unplu          | l 12 Volt power connector<br>gged on motherboard.                                                                                       | AAIMB1-PH2<br>Motherboard                                                                                                    |
| Motherboard/power sup-<br>ply is not working.                                                                                                    | Monit                  | or HDMI cable unplugged.                                                                                                    |                                                                                                    |
|                                                                                                    | Fault<br>Volts<br>moth | y power supply - Check for 12<br>and green LED on<br>erboard.                                                                           | Refer to Monitor/Motherboard Power Supply<br>Diagnostics for further diagnostic information                                                                                                    |
| Monitor shows "UEFI<br>Interactive Shell" on<br>screen.                                                                                                    |                        |                                                                                                    | No M.2 software drive in motherboard.<br>Check for good mounting in socket.                                                                                                    |
| Reboot game to see if<br>problem still exists.<br>Power game down, wait                                                                                                    | TALL OF                | ACLES DARK SHE REFERENCES                                                                                                    |                                                                                                    |
| 10 seconds, then power game ON to reset.                                                                                                    |                        |                                                                                                    | Refer to "How to Update Software"                                                                                                    |
| Hard Drive is not working.                                                                                                    | Faulty<br>mothe        | / Hard Drive or faulty<br>erboard.                                                                                                    | Replace hard drive (A5HD1800) or motherboard as needed.                                                                                                    |
| Touchscreen does not a<br>Reboot game to see if<br>problem still exists.<br>Power game down, wait 10<br>seconds, then power game<br>reset.                                  | work.<br>ON to         | USB Connector unplugged<br>Problem can be monitor or<br>motherboard.<br>Replace USB cable.<br>(A5CORD5438)<br>Replace monitor A5MO15500 | Verify connector at monitor and motherboard         Image: Connector at monitor and motherboard         Image: Connector at monitor and motherboard         Image: Connector at monitor and motherboard         Image: Connector at monitor and motherboard         Image: Connector at monitor and motherboard         Image: Connector at monitor and motherboard         Image: Connector at monitor at monitor and motherboard         Image: Connector at monitor at monitor at monitor at motherboard         Image: Connector at monitor at monitor |
| Speaker does not work.<br>Motherboard creates sound,<br>A5CB9621A board amplifies<br>it.<br>A5CEAU010<br>Audio Jack from<br>green socket of<br>Motherboard to<br>Main Board |                        | Disconnected, loose or<br>broken wires.<br>Faulty speaker.                                                                              | Refer to Wiring Diagram.<br>Check connections and reseat audio cable<br>from speaker to motherboard.<br>Cable # AACE8811, AACE15555, A5CE2321<br>and A5CEAU010.<br>Replace speaker. (AACE8811)                                                                                                    |
|                                                                                                    |                        | A5CB9621A<br>board is good.                                                                                                    | Unplug audio jack cable (A5CEAU010) from<br>motherboard, plug into MP3 player and see if<br>music is amplified and comes out of speaker.<br>If Yes - then motherboard is faulty.<br>If No - then a connection after the<br>motherboard is faulty.                                                                                                    |

| Problem                                                                                                    | Probable Cause                               | Remedy                                                                                                    |
|----------------------------------------------------------------------------------------------------|----------------------------------------------|----------------------------------------------------------------------------------------------------|
| Menu Button does not wor<br>Hold Menu button for 3 seconds                                                                  | k. Disconnected, loose or broken wires.      | Check connections from button to<br>AACB15500 controller board.<br>Cables # AAPB2700 and AACE15554                                                                                                    |
| A keyboard can be connected a                                                                                               | <sup>nd</sup> Faulty button.                 | Test button and replace. (AAPB2700)                                                                                                    |
| press m to enter menu                                                                                                    | Verify power into Controller<br>Board.       | Test for 5V and 12V on CE15553 cable.                                                                                                    |
|                                                                                                    | Verify USB communication to motherboard.     | Replace USB cable A5CORD14                                                                                                    |
|                                                                                                    | Faulty AACB15500 board.                      | Replace AACB15500 controller board.                                                                                                    |
| Optional top marquee sign<br>does not light up.                                                                             | Disconnected, loose or broken wires.         | Check connections from power distribution<br>board to LED cables in sign<br>(Cables #'s AACE15510 and AACE15575)                                                                                                    |
|                                                                                                    | Faulty LED cables in sign.                   | Replace LED light cable AACE15575                                                                                                    |
| LED strip inside main<br>module does not light up.                                                                          | Disconnected, loose or broken wires.         | Check connections from CB15500 Controller<br>board to LED cables in ceiling of cabinet.<br>(Cables #'s AACE15550 and AACE15551)                                                                                                    |
|                                                                                                    | Faulty LED cables inside unit.               | Replace LED light cable AACE15551                                                                                                    |
| RGB Color LED strip on to<br>of game does not light up of<br>missing colors                                                 | Disconnected, loose or broken wires.         | Check connections from CB15500 Controller<br>board to LED cable on top of game.<br>(Cables #'s AACE15546 and AACE15535)                                                                                                    |
|                                                                                                    | Faulty LED cables.                           | Replace LED light cable AACE15535                                                                                                    |
| RGB Color LED strip on<br>bottom of game does not<br>light up or missing colors.                                            | Disconnected, loose or broken wires.         | Check connections from CB15500 Controller<br>board to LED cable on bottom of game.<br>(Cables #'s AACE15548 and AACE15547)                                                                                                    |
|                                                                                                    | Faulty LED cables.                           | Replace LED light cable AACE15547                                                                                                    |
| Does not load picture files                                                                                                 | File name is not recognized.                 | Either .jpg or .png format<br>Use all small lower case letters in file name.                                                                                                    |
|                                                                                                    | Picture files are too large                  | Optimum size of 590 X 590 pixels<br>Open with Microsoft Office Picture Manager<br>Click on "Picture" tab scroll down to "Resize"<br>Click on "Custom width x height" and<br>change both fields to 590.<br>Click on "File" and Save |
| Make sure to push in the US<br>stick while power is on.<br>It will not work if the Prize Hu<br>boots up with it plugged in. | USB stick Faulty                             | Load picture files onto different USB and retry.                                                                                                    |
| Entire Hub not<br>being seen by Prize<br>Hub.                                                                               | ease refer to "Entire Hub not Reco<br>ction. | gnized by Main Hub" in troubleshooting                                                                                                    |

| MA                                                                                                    |                                                                                                    | T TROUBLE SI                                                                                                    | HOOTING GUIDE                                                                                                    |  |  |  |
|----------------------------------------------------------------------------------------------------|----------------------------------------------------------------------------------------------------|----------------------------------------------------------------------------------------------------|----------------------------------------------------------------------------------------------------|--|--|--|
| Prol                                                                                                    | blem                                                                                                    | Probable Cause                                                                                                    | Remedy                                                                                                    |  |  |  |
| Scanner<br>does not<br>work.<br>Check for<br>lights on<br>scanner<br>itself.<br>A red light<br>beam should<br>come from<br>scanner<br>when paper<br>is inserted | No lights on<br>scanner.<br>Power<br>problem to<br>scanner.                                                                                                    | Disconnected, loose or<br>broken wires.<br>Faulty power supply or outlet<br>plug.<br>Check for voltage at<br>scanner. | Check connections from scanner to<br>motherboard and power.<br>Connect scanner into different power<br>source.<br>If scanner has power, but still no indicator<br>light, replace scanner. (A5SC1800) |  |  |  |
|                                                                                                    | Yes - Lights<br>are on<br>scanner.                                                                                                    | Ensure QR Code is enabled.<br>Faulty USB communication.<br>Problem can be scanner or<br>motherboard.                  | Refer to "How to Register Evolve Units."<br>Check USB from scanner to motherboard.<br>Replace one at a time.<br>(A5SC1800 and AAIMB1-PH2)                                                            |  |  |  |
|                                                                                                    | <ul> <li>Other items to check: <ul> <li>Ensure the LED light board is on and lighting up the scanner area.</li> <li>Ensure the receipt printed is dark. Printer may need to be cleaned.</li> <li>Try reprogramming the scanner. Refer to "scanner programming"</li> <li>The scanner itself should make a quiet "beep" when it recognizes a scan-able item.<br/>This may not be a valid receipt that the Prize Hub recognizes, but it means the scanner is working. Reprogram the scanner.</li> </ul></li></ul> |                                                                                                    |                                                                                                    |  |  |  |
| Prize Unavaila                                                                                                    | able on screen                                                                                                    | There are many reasons this may show up on monitor.                                                                   | Please refer to "Prize Unavailable Message"<br>in troubleshooting section.                                                                                                    |  |  |  |

## **CONTROLLER BOARD INFORMATION**

Each Module will have a controller board in the back of the cabinet.

They may look different, but they have similar functions.

They are programmed specific to the module type, and each handles all of the input and output functions of the module.

### Ensure all boards have a 12 Volt DC power connector, and a network cable to the switch in the main module.

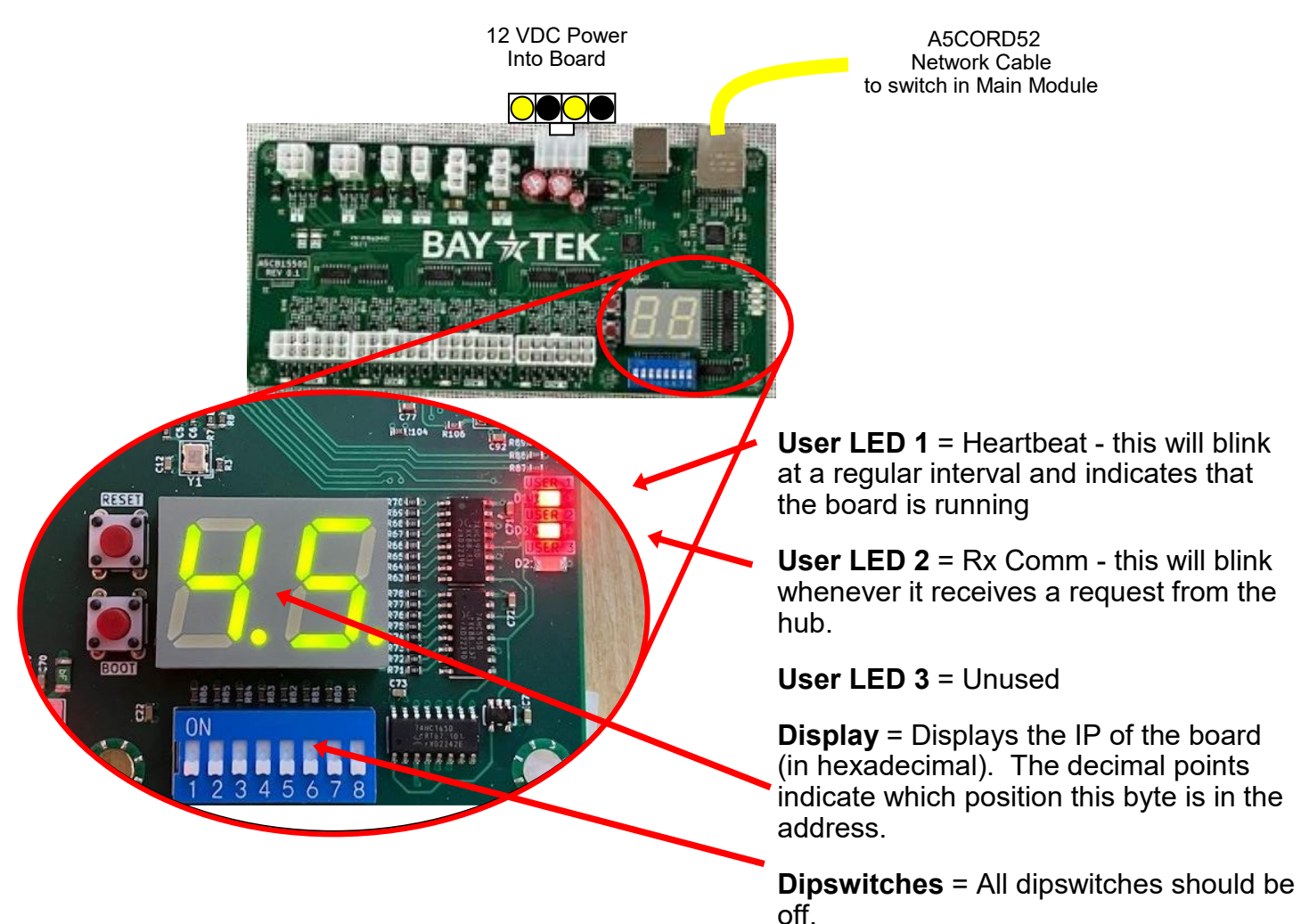

## Entire Module not recognized by Prize Hub

Troubleshooting sequence:

First - Make sure the module is powered on and all lights are on.

Remove the back door of the module and ensure the controller board has 12 volts DC. This board 1 To

should have red LED's on and a display that will be flashing numbers. Verify that User LED 1 is blinking at a regular interval. This indicates that the board is running. If the red LED is not blinking, power cycle the entire Prize Hub. Ensure the network cable is plugged securely from the controller board to the network hub in the main module. A5HU15500 Hub **Module Setup** Touch To << >> Add Imag Enter the main menu - Machine Setup Menu - Modules tab. Cycle through the connected modules using the arrow tabs. Module Name Touch "Blink" to help identify multiple modules. New Module le Type Module ID: 111 Module Health The module must now show up here. Test Lights are Version: VO.0.1 If it does not, then the problem is the network cable, or controller board. Settings Door Number: 0 6 Events Go the Prize Set Up menu and "Go to Prize" A23 Test Vend All **Selected Prize Setup** Cycle through these prizes by using the arrows. Back Touch "Blink Module" to help identify the module. Module Setup Inf > >>> < o Add Once you find the module was missing: Set the "Cost" to a number, as in 200 on all Door: A0 **A6** prizes in that module. Test Vend 15 Set "Stock" to a number, as in 9 on all prizes 0 Normal in that module. 10 Reset to Defaults Restock The module will now show on the user screen.

Hack

Selected Prize Setup Info

## Card System not showing in menu.

All card system interfaces must plug into the Payment Adapter on the Prize Hub.

If the card system uses 2 different interfaces,

- for example a NFC reader and scanner,
  - 2 Payment Adapters must be used.

The payment adapter has a micro SD card with a program that is specific for that card and only that specific card system.

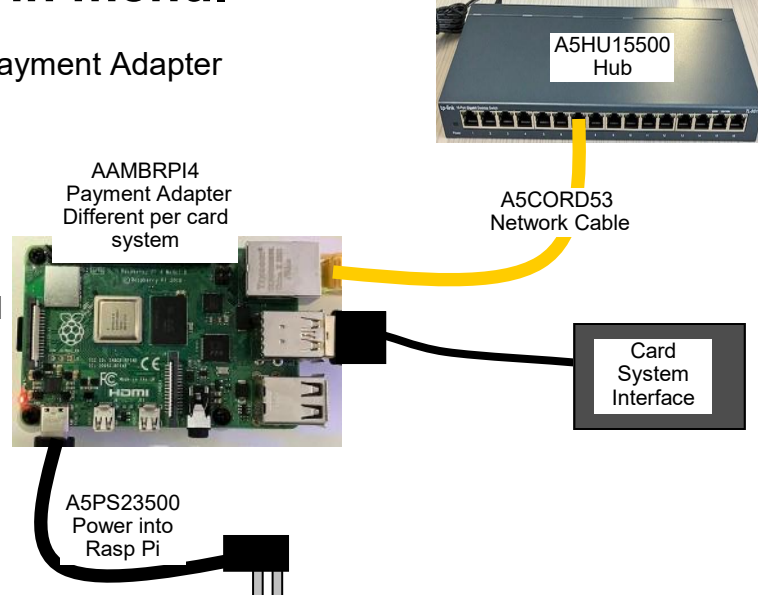

Access the menu and go to Payment Systems Setup

The payment adapter will be shown on the screen. If it does not show:

Check power into raspberry pi board, network cable from it to the hub. The hub will be connected to the motherboard with a network cable from the hub to the left socket on the motherboard.

If it shows, but is the wrong company, then the micro SD card must be replaced.

Click on the "Settings" tab to access the log in credentials for that specific card system.

This screen will be different for the different card systems.

All fields must be filled out completely with the information provided by your card system company.

Touch save to save changes and exit.

Test and make sure tickets are added when a card is swiped.

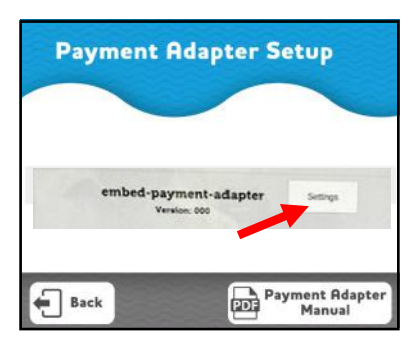

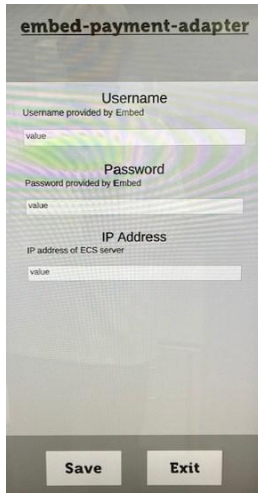

| Problem                                                    | Р                        | robable Cause                                                   | Remedy   |                                                                                                    |  |  |
|------------------------------------------------------------|--------------------------|-----------------------------------------------------------------|----------|----------------------------------------------------------------------------------------------------|--|--|
| No power to the                                            | Unplugged                | 1                                                               | Cł       | Check wall outlet or outside power strip.                                                                                                    |  |  |
| capsule module.<br>No lights on at                         | Circuit breaker tripped  |                                                                 |          | Reset power strip breaker switch or building circuit breaker                                                                                                    |  |  |
| all.<br>(Power Supply                                      | GFCI Outle               | et Plug defective.                                              | Er<br>Re | Ensure 110 Volts is getting to Power Supply Replace plug if needed. (A5PL1800)                                                                                        |  |  |
| not ON)                                                    | Line Filter              | defective                                                       | Er<br>Re | Ensure 110 Volts is getting to Power Supply Replace filter if needed. (A5FI9020)                                                                                      |  |  |
| Power Supply                                               | Check AC                 | cord from power strip into                                      | Er       | nsure power in cord is secure.                                                                                                    |  |  |
|                                                            | Ensure po                | pry<br>wer rocker switch is ON in                               | Se       | et rocker switch to ON (-)                                                                                                    |  |  |
|                                                            | Power sup<br>of 12 V ove | odule.<br>ply shutting down because<br>erload                   |          | efer to power supply diagnostics to isolate bad<br>omponent. A bad motor or 12 volt short could<br>use this.                                                          |  |  |
| LED strip on doo                                           | r does                   | Disconnected, loose or broken wires.                            |          | Check connections from CB15500 Controller<br>board to LED cable on front door.<br>(Cables #'s AACE15544 and AACE15542)                                                |  |  |
| not light up.                                              |                          | Faulty LED cables inside u                                      | nit      | Replace LED light cable AACE15542                                                                                                    |  |  |
| RGB Color LED strip on top of game does not light          |                          | Disconnected, loose or broken wires.                            |          | Check connections from CB15500 Controller<br>board to LED cable on top of game.<br>(Cables #'s AACE15532 and AACE15533)                                               |  |  |
|                                                            | 1015.                    | Faulty LED cables.                                              |          | Replace LED light cable AACE15533                                                                                                    |  |  |
| RGB Color LED strip on bottom of game does not             |                          | Disconnected, loose or broken wires.                            |          | Check connections from CB15500 Controller<br>board to LED cable on top of game.<br>(Cables #'s AACE15530 and AACE15531)                                               |  |  |
|                                                            | ig colors.               | Faulty LED cables.                                              |          | Replace LED light cable AACE15531                                                                                                    |  |  |
| Carousel Motor Always<br>Turning or Does Not Slow<br>Down. |                          | Carousel home sensor is blocked or faulty.                      |          | Check for 12 Volt DC between yellow and<br>blue wires. There is normally 0 volts between<br>the white and blue wires.<br>This will rise to 3.3 VDC when blocked.      |  |  |
|                                                            |                          | Disconnected, loose or broken wires.                            |          | Check connections from sensor to CB15503<br>controller board. Cables # AACB4401 and<br>AACE15538                                                                      |  |  |
|                                                            |                          | Faulty sensor                                                   |          | Replace AACB4401                                                                                                    |  |  |
|                                                            |                          | Faulty Control Board                                            |          | Replace AACB15503                                                                                                    |  |  |
|                                                            |                          | Door Switch is Open                                             |          | Check switch operation, inspect connections on AACE15537 cable.                                                                                                    |  |  |
| Carousel Motor N<br>Turning.                               | Not                      | Pivot Motor Home Sensor                                         |          | At power ON and door closure, the pivot mo-<br>tor will cycle to test home sensor. Please re-<br>fer to "Motor/Sensor self test failed at power<br>on" section below. |  |  |
|                                                            |                          | Disconnected, loose or<br>broken wires.<br>Faulty Stepper Motor |          | Inspect cables from Carousel Stepper Motor<br>to CB15503 controller<br>board.CE1812AAMO6901<br>Replace Stepper Motor (AAMO6901)                                       |  |  |

| Pr                                          | oble                                               | em                             | Probable Ca                                                                     | ise Remedy                                                                                                    |  |  |
|---------------------------------------------|----------------------------------------------------|--------------------------------|---------------------------------------------------------------------------------|----------------------------------------------------------------------------------------------------|--|--|
|                                             |                                                    |                                | Door Switch is Open                                                             | Check switch operation, inspect connections on AACE15537 cable.                                                                                                    |  |  |
|                                             | Car<br>Mot                                         | ousel<br>or is                 | Pivot Motor Home Sensor                                                         | At power ON, pivot motor will cycle to test home<br>sensor. Please refer to "Motor/Sensor self test<br>failed at power on" section below.                           |  |  |
|                                             | not                                                | turning                        | Disconnected, loose or broken wires.                                            | Inspect cables from Carousel Stepper Motor to CB15503 Controller board. (AACE15540, AAMO6901)                                                                       |  |  |
| Capsule                                     |                                                    |                                | Faulty Stepper Motor                                                            | Replace Stepper Motor (AAMO6901)                                                                                                    |  |  |
| does not<br>Drop                            | Car<br>Mot<br>doe<br>slov                          | ousel<br>or<br>s not<br>v down | Carousel Home sensor is blocked or faulty.                                      | Check for 12 Volt DC between yellow and<br>blue wires. There is normally 0 volts between the<br>white and blue wires.<br>This will rise to 3.3 VDC when blocked.    |  |  |
| Go to<br>Menu and<br>try "Test<br>Dispense" |                                                    |                                | Disconnected, loose or broken wires.                                            | Check connections from sensor to CB15503 con-<br>troller board. Cables # AACB4401 and<br>AACE15538                                                                  |  |  |
|                                             |                                                    |                                | Faulty Sensor                                                                   | Replace AACB4401                                                                                                    |  |  |
|                                             |                                                    |                                | Faulty Control Board                                                            | Replace AACB15503                                                                                                    |  |  |
|                                             | Capsule<br>Engage<br>Motor is<br>not turning       |                                | After motors swing over, the Individual capsule engage                          | If 12 Volts DC is ok:<br>Replace motor (AAMO1800)                                                                                                    |  |  |
|                                             |                                                    |                                | motor will spin sprocket.                                                       | If no 12 Volts DC:                                                                                                    |  |  |
|                                             |                                                    |                                | check for 12 volts DC at                                                        | (Cable #'s AAMO1800, AACE15545)                                                                                                    |  |  |
|                                             |                                                    |                                | motor.                                                                          | Replace Control Board (AACB15503)                                                                                                    |  |  |
|                                             | Capsule If<br>Engage ca<br>Motor is a j<br>turning |                                | If motor is turning and no<br>capsules drop there must be<br>a jam inside unit. | Remove capsules and locate and clear jam.                                                                                                    |  |  |
|                                             |                                                    | Carouse                        | el motor should be easy to spir                                                 | by hand. If it is hard to spin:                                                                                                    |  |  |
| Carousel Mo<br>is hard to tu                | otor<br>rn                                         | At powe<br>test faile          | r ON, pivot motor failed the ho<br>d at power on" section below.                | me sensor test. Please refer to "Motor/ Sensor self                                                                                                    |  |  |
| by nanu                                     | Binding in o                                       |                                | in chain and/or sprockets.                                                      |                                                                                                    |  |  |
|                                             |                                                    | Stepper                        | motor itself is binding. Turn ga                                                | ame off and see if binding continues.                                                                                                    |  |  |
|                                             |                                                    |                                | Door Switch is Open                                                             | Check switch operation, inspect connections on AACE15537 cable.                                                                                                    |  |  |
| Carousel Motor Not<br>Turning               |                                                    | Not                            | Pivot Motor Home Senso                                                          | At power ON and door closure, the pivot motor<br>will cycle to test home sensor. Please refer to<br>"Motor/Sensor self test failed at power on" sec-<br>tion below. |  |  |
|                                             |                                                    |                                | Disconnected, loose or<br>broken wires.<br>Faulty Stepper Motor                 | Inspect cables from Carousel Stepper Motor to CB15503 controller board. (AACE1812, AAMO6901)                                                                        |  |  |
|                                             |                                                    |                                |                                                                                 | Replace Stepper Motor (AAMO6901)                                                                                                    |  |  |

| Р                                                                                               | roblem                                                                                        |                                                                                                    | Probable Cause                                                                                                    |                                                              |                                                                                                    | Remedy                                                                                                    |  |  |
|-------------------------------------------------------------------------------------------------|-----------------------------------------------------------------------------------------------|----------------------------------------------------------------------------------------------------|----------------------------------------------------------------------------------------------------|--------------------------------------------------------------|----------------------------------------------------------------------------------------------------|----------------------------------------------------------------------------------------------------|--|--|
| Prize Dispo<br>screen.<br>Capsule do<br>Prize Hub t<br>Prize will go                            | ense Failure<br>Froi<br>Vend failure<br>wes not drop a<br>ries to drop it<br>o to "Unavaila   | on<br>after<br>able"                                                                                                    | Capsule location empty<br>Carousel Home sensor<br>unplugged or blocked.<br>Capsule Jam                                                                                                    |                                                              |                                                                                                    | Refill capsule location and do a stock reset a<br>Refer to "Capsule Does Not Drop"<br>troubleshooting section.<br>Clear jammed capsule from location                                                                                                    |  |  |
| Too many<br>dropping.<br>Capsule is<br>multiple red<br>Each level                               | Capsules<br>not being see<br>dundant sens<br>has a sensor<br>Ca<br>Drop<br>AAd<br>Opto<br>AAC | en by<br>or.<br>Sensor<br>CB4401<br>apsule<br>Sensor<br>B15505                                                                                               | Dirty, blocked, or faulty<br>Drop Sensor at bottom of<br>tube.Ins<br>be<br>no<br>wi<br>Th<br>ReDirty, blocked, or faulty<br>Drop Sensor at 2nd and<br>3rd levels on the tube.Ins<br>be<br>no<br>wi<br>Th<br>ReDisconnected, loose or<br>broken wires.Cl<br>frc<br>Re |                                                              | Ins<br>bet<br>nor<br>wir<br>Thi<br>Re<br>Ins<br>bet<br>nor<br>wir<br>Thi<br>Re<br>Ch<br>froi<br>Re                                                                                                    | Inspect AACB4401– Check for 12 Volt DC<br>between yellow and blue wires. There is<br>normally 0 volts between the white and blue<br>wires.<br>This will rise to 3.3 VDC when blocked.<br>Replace if it stays at 3.3 VDC or 0 VDC.<br>Inspect AACB15505– Check for 12 Volt DC<br>between yellow and blue wires. There is<br>normally 0 volts between the white and blue<br>wires.<br>This will rise to 3.3 VDC when blocked.<br>Replace if it stays at 3.3 VDC or 0 VDC.<br>Check for disconnected, loose or broken wires<br>from sensor to CB15503 controller board.<br>Replace if needed (AACE15545, AACB4401) |  |  |
| Motor/<br>Sensor<br>self test<br>failed at<br>power<br>on.<br>Power<br>game<br>down,<br>weit 10 | Pivot<br>Motor<br>does turn<br>at power<br>on.<br>Pivot                                       | blocked, or faulty<br>e Sensor<br>Home Sensor<br>(AACB4401)<br>Inspect A<br>tween ye<br>There is<br>wires. T<br>Replace<br>Check for<br>sensor to<br>Replace |                                                                                                    | AAC<br>ellov<br>nor<br>his<br>if it<br>or di<br>o Cl<br>if n | CB4401– There should be 12 volts DC be-<br>w and blue wires.<br>mally 0 volts between the white and blue<br>will rise to 3.3 VDC when blocked.<br>stays at 3.3 VDC or 0 VDC.<br>sconnected, loose or broken wires from<br>B15503 controller board.<br>eeded. (AACE15543, AACB4401)<br>ections from motor to CB15503 controller |                                                                                                    |  |  |
| wait 10<br>seconds,<br>then pow-<br>er game<br>ON.                                              | Motor Discol<br>does NOT<br>turn at<br>power on.                                              |                                                                                                    | tor at power ON.                                                                                                    |                                                              | board.(AACE15543, AAMO1800)<br>If 12 V is at motor - Replace motor (AAMO1800)<br>If no 12 V at motor - Replace AACE15543 cable and/or<br>AAMO1800 motor.                                                                                                    |                                                                                                    |  |  |

| Proble                                                                                              | m                                                      | Probable Cause Remedy                                                                                                    |                                                                                                    |  |  |  |
|----------------------------------------------------------------------------------------------------|--------------------------------------------------------|----------------------------------------------------------------------------------------------------|----------------------------------------------------------------------------------------------------|--|--|--|
|                                                                                                    | Location is actual-<br>ly empty of prizes.             | Capsules will hold 120 of the 2" capsules p<br>Once the pie slice is empty, it will show tha                                                                                                    | er capsule pie slice.<br>t prize unavailable.                                                          |  |  |  |
| Prize Unavailable<br>on screen                                                                      | Prize dispensing malfunction.                          | Capsule carousel will slow down, stop, pivot motor moves<br>dispensing motor in, and dispensing motor dispenses capsule.<br>If capsule does not fall for whatever reason, that capsule location<br>will show unavailable, not subtract tickets from guest and have them<br>chose a different prize. |                                                                                                    |  |  |  |
| (0)                                                                                                 | Front door opens<br>while it is<br>dispensing prize.   | If front door opens while prize is being disp<br>show unavailable. Check door switch and c<br>motor not turning" in troubleshooting guide.                                                                                                    | ensed, that prize will<br>ables. Refer to "Carousel                                                    |  |  |  |
| <b>C9</b> UNAVAILABLE<br>The Prize Hub will<br>normally not show<br>prizes that are<br>unavailable. | Prize jam.                                             | Capsule unit is specifically designed to resi<br>jams.<br>If it shows prize unavailable and they are si<br>the sprocket by hand and see if it dispense<br>If not - Remove capsules and locate jamme<br>If it does dispense - Check capsule drop se                                                  | st and power-through<br>till capsules in unit, turn<br>s capsule.<br>ed capsule.<br>ensor and refer to |  |  |  |
| Ticket Cost must be greater than 0.                                                                 | Stock Quantity is set too low.                         | Capsule Unit Troubleshooting Section<br>Make sure stock quantities are high enough<br>does not think it is out of prizes before the u                                                                                                    | n so that the Prize Hub<br>unit is empty.                                                              |  |  |  |
| Stock must be<br>greater than 0.<br>Enter the Machine                                               | Motor/Sensor self<br>test failed at power<br>on.       | If pivot motor test fails on power on.<br>At power on - The pivot motor will move an<br>If it fails, capsule stepper motor will not star<br>to turn by hand.) and all capsule prizes will<br>unavailable.                                                                                           | d test home sensor.<br>t (it will also be very hard<br>be                                              |  |  |  |
| Setup to enable or<br>disable the "Show<br>Unavailable Items"                                       | Entire Unit Not<br>Recognized by<br>Main Hub           | Refer to "Entire Unit not Recognized by Ma<br>troubleshooting section.                                                                                                    | in Hub" in                                                                                             |  |  |  |
| Show Unavailable Items:                                                                             | No communication<br>from a Capsule<br>Unit to Main Hub | Refer to "Entire Unit not Recognized by Ma<br>troubleshooting section.                                                                                                    | in Hub" in                                                                                             |  |  |  |

# SPINDLE HUB TROUBLESHOOTING GUIDE

| Problem                                                      | Probable Caus                                                                                  | е                | Remedy                                                                                                    |  |  |
|--------------------------------------------------------------|------------------------------------------------------------------------------------------------|------------------|----------------------------------------------------------------------------------------------------|--|--|
| No power to the capsule<br>module.<br>No lights on at all.   | Unplugged<br>Circuit breaker tripped                                                           |                  | Check wall outlet or outside power strip.<br>Reset power strip breaker switch or building<br>circuit breaker            |  |  |
| (Power Supply not ON)                                        | GFCI Outlet Plug defective                                                                     | Э.               | Ensure 110 Volts is getting to Power Supply<br>Replace plug if needed. (A5PL1800)                                       |  |  |
| A5PS1550<br>Power Supply                                     | Line Filter defective<br>Check AC cord from powe<br>strip into Power supply                    | ۶r               | Ensure 110 Volts is getting to Power Supply<br>Replace filter if needed. (A5FI9020)<br>Ensure power in cord is secure.  |  |  |
|                                                              | Ensure power rocker switc<br>is on in back of module.                                          | :h               | Set rocker switch to ON (-)                                                                                             |  |  |
|                                                              | Power supply shutting dow because of 12 V overload                                             | vn               | Refer to power supply diagnostics to isolate bad component. A bad motor or 12 volt short could cause this.              |  |  |
| LED strip on door does                                       | Disconnected, loose or broken wires.                                                           |                  | Check connections from CB15501 Controller<br>board to LED cable on front door.<br>Cables #'s AACE15563 and AACE15564)   |  |  |
| not light up.                                                | Faulty LED cables inside unit                                                                  |                  | Replace LED light cable AACE15564                                                                                       |  |  |
| RGB Color LED strip on<br>top of game does not light         | Disconnected, loose or broken wires.                                                           |                  | Check connections from CB15501 Controller<br>board to LED cable on top of game.<br>(Cables #'s AACE15561 and AACE15562) |  |  |
| up or missing colors.                                        | Faulty LED cables.                                                                             |                  | Replace LED light cable AACE15562                                                                                       |  |  |
| RGB Color LED strip on<br>bottom of game does not            | Disconnected, loose or broken wires.                                                           | Ch<br>boa<br>(Ca | Check connections from CB15501 Controller<br>board to LED cable on top of game.<br>(Cables #'s AACE15569 and AACE15560) |  |  |
| light up of missing colors.                                  | Faulty LED cables.                                                                             |                  | Replace LED light cable AACE15560                                                                                       |  |  |
| <b>Spindle Not Turning</b><br>Test dispense a prize by going | Check for 12 Volts DC on spindle motor                                                         | l'<br>r          | If spindle motor has 12 VDC, and does not move - Replace spindle. (AADSPZ010)                                           |  |  |
| into menu and selecting a spindle                            | Disconnected, loose or<br>broken wires.                                                        |                  | If no 12 VDC:<br>Check connections from spindle to<br>controller board. (CE15567, CE15573,<br>CE15574, CE15572)         |  |  |
|                                                              | Faulty controller board.                                                                       | F                | Replace controller board. (AACB15501)                                                                                   |  |  |
| Spindle Always Turning                                       | Spindle will time out and<br>stop spinning after 50<br>seconds as the maximum<br>menu setting. |                  | If spindle continues to spin, the controller<br>board is faulty.<br>Replace board. (AACB15501)                          |  |  |

# SPINDLE HUB TROUBLESHOOTING GUIDE

| Proble                                                                                                    | m                                                                                                    | Р                                                                                          | robable Cause                                                                                                    |                                              | Remedy                     |  |  |  |  |
|----------------------------------------------------------------------------------------------------|----------------------------------------------------------------------------------------------------|--------------------------------------------------------------------------------------------|----------------------------------------------------------------------------------------------------|----------------------------------------------|----------------------------|--|--|--|--|
| Prize does not Dr<br>or<br>More than One<br>Prize Drops at a<br>time.<br>Spindle will turn off<br>after prize chute<br>sensors "sees" prize<br>drop.<br>The spindle will turn                                                                                     | op Prize is<br>stuck o<br>spindle<br>Prize st<br>in prize<br>chute<br>2e Prize cl<br>sensors<br>dirty,<br>for misaling                                                                                    | n .<br>. Ir<br>tuck C<br>hute To<br>s are re<br>R                                          | Make sure prize hanger is UNDER retaining pin.<br>Inspect prize chute and clear jam.<br>Clean emitters and detectors. Ensure they are pointing straight out and<br>no components on boards are bent<br>To remove sensors: Remove 4 of #2 square head screws from L Brackets in<br>rear of prize chute wood box. Wood Box will now slide out front of game.<br>Remove Prize Chute Sensor by removing the 4 Phillips bolts that secure                                                                                                    |                                              |                            |  |  |  |  |
| 35 seconds - if the<br>prize does not fall fro<br>spindle, or gets stuch<br>the prize chute, it will<br>not seen by prize chu<br>sensors. It will show<br>that prize unavailable<br>not subtract tickets<br>from guest and have<br>them chose a differe<br>prize. | or faulty<br>om<br>< in<br>ute<br>e,<br>nt                                                                                                    | y. al<br>g. Ir<br>R<br>It<br>R<br>R<br>R                                                   | <ul> <li>(The black plastic masks must remain attached to wood to provide alignment for the sensors.)</li> <li>Inspect cables between sensors and to controller board. (AACE1 Replace if needed.</li> <li>Ensure AACE15566 cable is plugged securely into controller board to does not matter which sensor goes into which socket.</li> <li>Replace both Prize Chute Sensors.</li> <li>Replace Controller Board. (AACB15501)</li> </ul>                                                                                                    |                                              |                            |  |  |  |  |
| Prize<br>Unavailable on<br>screen                                                                                                    | Location is<br>empty of prize dispe-<br>malfunction<br>Prize jam.<br>Prize jam.<br>Stock Quar-<br>set too low<br>Entire Unit<br>Recognized<br>Main Hub<br>No commu<br>from a Spir<br>Unit to Mai<br>Unit. | actually<br>rizes.<br>ensing<br>n.<br>ntity is<br>Not<br>d by<br>nication<br>ndle<br>n Hub | <ul> <li>Ily Spindles will hold 3 to 17 items depending on thickness of the priz<br/>Once all the prizes are won, it will show that prize unavailable.</li> <li>A spindle will turn off after 35 seconds (configurable in menu) - if<br/>prize is not seen by prize chute sensors, then it will show that priz<br/>unavailable, not subtract tickets from guest and have him chose<br/>different prize.</li> <li>The spindle will turn for 35 seconds (configurable in menu)- if the<br/>prize does not fall from spindle, or gets stuck in the prize chute, it<br/>not seen by prize chute sensors. It will show that prize unavailable<br/>not subtract tickets from guest and have him chose a different prize<br/>Refer to "Prize does not Drop." section</li> <li>The number of prizes on the spindles should reflect the actual<br/>number of prizes hanging on each spindle. The game will then or<br/>dispense that amount, then go to prize unavailable.</li> <li>Refer to "Entire Unit not Recognized by Main Hub" in<br/>troubleshooting section.</li> </ul> |                                              |                            |  |  |  |  |
| Prize Dispense Failure on<br>screen.Prize<br>Prize<br>expectPrize does not drop after Prize<br>Hub tries to drop it.<br>Prize will go to "Unavailable"Prize<br>expect                                                                                             |                                                                                                    |                                                                                            | d not dispense when<br>ub<br>it. Error!<br>Vend failure                                                                                                    | Refer to "Prize Unav<br>troubleshooting sect | ailable on screen"<br>ion. |  |  |  |  |

## LOCKER HUB TROUBLESHOOTING GUIDE

| Prob                               | lem                    | Probable Cause                               |                                              |                                |                           | Remedy                                                                                  |                                                              |                                                                  |  |
|------------------------------------|------------------------|----------------------------------------------|----------------------------------------------|--------------------------------|---------------------------|-----------------------------------------------------------------------------------------|--------------------------------------------------------------|------------------------------------------------------------------|--|
| No power                           | <sup>r</sup> to the    | Unplugged                                    |                                              |                                |                           |                                                                                         | Check wall outlet or outside power strip.                    |                                                                  |  |
| capsule module.<br>No lights on at |                        | Circuit breaker tripped                      |                                              |                                |                           |                                                                                         | Reset power strip breaker switch or building circuit breaker |                                                                  |  |
| all.                               | upply                  | GF                                           | CI Outlet PI                                 | ug defectiv                    | /e.                       |                                                                                         | Ensure 11<br>Replace p                                       | 0 Volts is getting to Power Supply<br>lug if needed. (A5PL1800)  |  |
| not ON)                            | uppiy                  | Line                                         | e Filter defe                                | ctive                          |                           |                                                                                         | Ensure 11<br>Replace fi                                      | 0 Volts is getting to Power Supply<br>Iter if needed. (A5FI9020) |  |
| A5PS1:<br>Power St                 | upply                  | Che                                          | eck AC cord                                  | I from pow                     | er stri                   | ip into                                                                                 | Ensure po                                                    | wer in cord is secure.                                           |  |
|                                    |                        | Ens                                          | sure power                                   | rocker swit                    | tch is                    | ON in                                                                                   | Set rocker                                                   | r switch to ON (-)                                               |  |
|                                    | P                      | bac                                          | k of module                                  | ).                             |                           |                                                                                         | Refer to p                                                   | ower supply diagnostics to isolate bad                           |  |
|                                    |                        | Pov<br>of 1                                  | ver supply s<br>2 V overloa                  | shutting do<br>id              | own de                    | ecause                                                                                  | componer<br>cause this                                       | it. A dad motor of 12 volt short could                           |  |
| LED stri                           | ps in do               | ors                                          | Disconne<br>broken wi                        | cted, loose                    | e or                      | Check co                                                                                | onnections                                                   | from CB15502 Controller board to LED                             |  |
| do no                              | t light up             | )                                            | Faulty LE                                    | D lights.                      | F                         | Replace L                                                                               | ED light cat                                                 | le AACE15506                                                     |  |
| RGB Cold                           | or LED st<br>bottom    | trip<br>of                                   | Disconne<br>broken wi                        | cted, loose                    | e or                      | Check co                                                                                | onnections                                                   | from CB15502 Controller board to LED                             |  |
| game does not lig                  |                        | iht<br>ors                                   |                                              | Desklar                        | CE15                      |                                                                                         | 15502, CE15503, CE15504)                                     |                                                                  |  |
| up or mis                          |                        |                                              |                                              | LED cables. Replace L          |                           |                                                                                         | _ED light cable AACE15502, AACE15504                         |                                                                  |  |
| Lockor                             |                        |                                              | loose or no                                  | t Inspec                       | ct linka                  | ikages at solenoid.                                                                     |                                                              |                                                                  |  |
| door                               | Solenoi<br>is          | d                                            | aligned.                                     | Inspec                         | ct linka                  | t linkages at pivot.                                                                    |                                                              |                                                                  |  |
| does<br>not                        | engaging               |                                              | Pivot point                                  | move                           | move forward and backward |                                                                                         |                                                              | acket to                                                         |  |
| open                               |                        |                                              | not adjusted Move forv<br>correctly Move bac |                                |                           | rward if latch does not lock door.                                                      |                                                              |                                                                  |  |
| Enter<br>menu to                   |                        |                                              | Faulty wire                                  | aulty wires. Check connections |                           |                                                                                         |                                                              | bid to Controller Board. (AACE15514)                             |  |
| test<br>dispense                   | is NOT                 | d Check for 1                                |                                              | 2 If 12 V                      | 2 If 12 Volts DC is at s  |                                                                                         |                                                              | eplace solenoid. (A5SO5052)                                      |  |
|                                    | engagir                | ng                                           | solenoid. If no 12 V<br>Replace of           |                                |                           | Volts DC at solenoid:<br>cables and/or controller board. (AACE15514, AACB15502)         |                                                              |                                                                  |  |
| Locker do                          | oor stays              | s op                                         | en.                                          | Open loc                       | ocker door, lift and      |                                                                                         | nd remove                                                    | Check connections                                                |  |
| Solenoid                           | stays en               | igag                                         | ed.                                          | wood bas                       | se to a                   | access s                                                                                | witch.                                                       | board.                                                           |  |
| Solenoid \<br>onds after           | vill disen<br>door swi | gage<br>itch s                               | e 2 sec-<br>sees the                         | Disconne<br>broken wi          | cted,<br>ires.            | ted, loose or<br>es.                                                                    |                                                              | Replace if needed.<br>(A5SW200, AACE15513)                       |  |
| door open                          | and the                | n clo                                        | se.                                          | Faulty co                      | ntrolle                   | er board.                                                                               |                                                              | Replace AACB15502 board.                                         |  |
| Prize Una                          | vailable               | Loo<br>em                                    | cation is act                                | tually<br>s.                   | Locł<br>that              | Lockers can only hold 1 prize. Once that is empty, it will show that prize unavailable. |                                                              |                                                                  |  |
| on screer                          | 1                      | Pri                                          | ze dispensi                                  | ng                             | If loo                    | cker doo                                                                                | r does not open for whatever reason, it will show            |                                                                  |  |
| C9                                 | )                      | ma                                           |                                              |                                | that                      | win in th                                                                               | available, t<br>ne history m                                 | but <b>does</b> subtract tickets and will log<br>lienu.          |  |
|                                    |                        | Entire Unit Not<br>Recognized by Main<br>Hub |                                              |                                | Refe<br>trou              | Refer to "Entire Unit not Recognized by Main Hub" in troubleshooting section.           |                                                              |                                                                  |  |

## LOCKER XL HUB TROUBLESHOOTING GUIDE

| Prob                    | lem                   | Probable Cause                               |                                          |                      |                                                     | <b>;</b>                                                                                                    |                                                                | Remedy                                                                                  |  |
|-------------------------|-----------------------|----------------------------------------------|------------------------------------------|----------------------|-----------------------------------------------------|----------------------------------------------------------------------------------------------------|----------------------------------------------------------------|-----------------------------------------------------------------------------------------|--|
| No power                | to the                | Unplugged                                    |                                          |                      |                                                     |                                                                                                    | Check wall outlet or outside power strip.                      |                                                                                         |  |
| capsule n<br>No lights  | nodule.<br>on at      | Circuit breaker tripped                      |                                          |                      |                                                     |                                                                                                    | Reset pow<br>circuit brea                                      | ver strip breaker switch or building<br>aker                                            |  |
| all.<br>(Power Si       | upply                 | GF                                           | CI Outlet PI                             | ug defectiv          | /e.                                                 |                                                                                                    | Ensure 11<br>Replace p                                         | 0 Volts is getting to Power Supply<br>lug if needed. (A5PL1800)                         |  |
| not ON)                 | սիիւչ                 | Line                                         | e Filter defe                            | ctive                |                                                     |                                                                                                    | Ensure 11<br>Replace fi                                        | 0 Volts is getting to Power Supply                                                      |  |
| A5PS15<br>Power St      | 550<br>upply          | Che                                          | ck AC cord                               | I from pow           | er st                                               | rip into                                                                                                    | Ensure po                                                      | wer in cord is secure.                                                                  |  |
|                         |                       | Pov<br>Ens                                   | ver supply<br>sure power i               | rocker swit          | tch is                                              | s ON in                                                                                                    | Set rocker                                                     | r switch to ON (-)                                                                      |  |
|                         |                       | bac<br>Pov                                   | k of module<br>ver supply s              | e.<br>Shuttina do    | wn h                                                | ecause                                                                                                    | Refer to p                                                     | ower supply diagnostics to isolate bad                                                  |  |
|                         |                       | of 1                                         | 2 V overloa                              | ad                   |                                                     |                                                                                                    | cause this                                                     |                                                                                         |  |
| LED stri                | ps in do              | ors                                          | Disconne<br>broken wi                    | cted, loose<br>res.  | e or                                                | or Check connections from CB15502 Controller board to cable in front doors. (Cables #'s CE15517-20 and AACE                                                                                                    |                                                                |                                                                                         |  |
| do no                   | t light up            | )                                            | Faulty LE                                | D lights.            |                                                     | Replace L                                                                                                    | ED light cat                                                   | ble AACE15521                                                                           |  |
| RGB Color LED stri      |                       | trip<br>of<br>1ht                            | rip Disconnected, loose of broken wires. |                      |                                                     | Check connections from CB15502 Controller board to LED lights on top and bottom of game. (Cables #'s CE15522, CE15522, CE15515, CE15522, CE15522, CE1552, CE1552, CE1552, CE1552, CE1552, CE1552, CE1552, CE1552, |                                                                |                                                                                         |  |
| up or missing color     |                       | ors. Faulty LED cables. Repl                 |                                          |                      | Replace L                                           | place LED light cable AACE15523, AACE15515                                                                                                    |                                                                |                                                                                         |  |
|                         |                       |                                              | Linkages<br>loose or no                  | Remo                 | ve w                                                | ood platfo                                                                                                    | orm.<br>solenoid                                               |                                                                                         |  |
| Locker                  | Solenoi               | d                                            | aligned.                                 | Inspec               | Inspect linkages at piv<br>Slotted holes will allow |                                                                                                    |                                                                |                                                                                         |  |
| does                    | ıs<br>engagir         | ng                                           | <b>-</b>                                 | Slotte               |                                                     |                                                                                                    |                                                                | acket to                                                                                |  |
| open                    |                       |                                              | not adjusted Move for                    |                      |                                                     | ove forward if latch does not lock door.                                                                                                    |                                                                |                                                                                         |  |
| Enter                   |                       |                                              | correctly Move backward if d             |                      |                                                     |                                                                                                    | oor has pla                                                    | y when locked.                                                                          |  |
| menu to<br>test         | Solenoi               | d                                            | Check for 12 If 12 Volts                 |                      |                                                     | Its DC is at solenoid: Replace solenoid. (ASSO5052)                                                                                                    |                                                                |                                                                                         |  |
| dispense                | engagir               | ng                                           | Volts DC at<br>solepoid                  |                      |                                                     | olts DC at                                                                                                    | solenoid:                                                      |                                                                                         |  |
|                         |                       |                                              | Replace cables and                       |                      |                                                     |                                                                                                    | /or controlle                                                  | er board.                                                                               |  |
| Locker de               | oor stays<br>stays en | ope<br>ope                                   | en.<br>ed                                | Open loc<br>wood bas | ker d<br>se to                                      | loor, lift ai<br>access s <sup>i</sup>                                                                                                    | nd remove witch.                                               | Check connections                                                                       |  |
| Solenoid v              | vill disen            | gage                                         | page 2 sec- Disconnected, loose or       |                      |                                                     | , loose or                                                                                                    |                                                                | board. Replace if needed.                                                               |  |
| onds after<br>door open | door swi              | tch s                                        | sees the<br>se.                          | broken w             | ires.<br>ntroll                                     | s. (A5                                                                                                    |                                                                | (A5SW200)<br>Replace AACB15502 board                                                    |  |
|                         |                       |                                              |                                          |                      |                                                     |                                                                                                    |                                                                |                                                                                         |  |
| Prize Una               | vailable              | em                                           | pty of prize                             | iually<br>s.         | ally Lockers can<br>that prize un                   |                                                                                                    | only hold 1 prize. Once that is empty, it will show available. |                                                                                         |  |
| PRIZE<br>C9             |                       | Priz<br>ma                                   | ze dispensi<br>Ifunction.                | ng                   | If Ic<br>tha                                        | ocker doo<br>It prize un                                                                                                    | r does not (<br>available, b                                   | open for whatever reason, it will show<br>out <b>does</b> subtract tickets and will log |  |
|                         |                       | Entire Unit Not<br>Recognized by Main<br>Hub |                                          |                      | Re                                                  | Refer to "Entire Unit not Recognized by Main Hub" in troubleshooting section.                                                                                                    |                                                                |                                                                                         |  |

### **Diagnostics**

## The primary source of information about a specific module issue will be the "Events" tab in the Module Setup Menu.

Enter the menu of Prize Hub and touch "Machine Setup"

Touch "Modules"

Touching the side arrows, scroll to the module with the issue.

It will have a red indicator here.

Touch "Events"

This will list the last 100 events logged for this module. Scroll to the bottom of the list for more recent items.

Examples of the Events Log for the Capsule module:

- 120 Front door is opened
- 121 Front door is closed
- 122 Capsule motors being cycled in and out
- 123 Prize starting to be dispensed
- 124 Failed dispensing a capsule
- 125 Prize starting to be dispensed
- 126 Prize dispensed
- 127 Dispensing complete and tickets taken

- 132 Front door is opened
- 133 Sensors are blocked
- 134 Front door is closed
- 135 Capsule motors being cycled in and out
- 136- Front door is opened
- 137 Sensors are cleared
- 138 Front door is closed
- 139 Capsule motors being cycled in and out

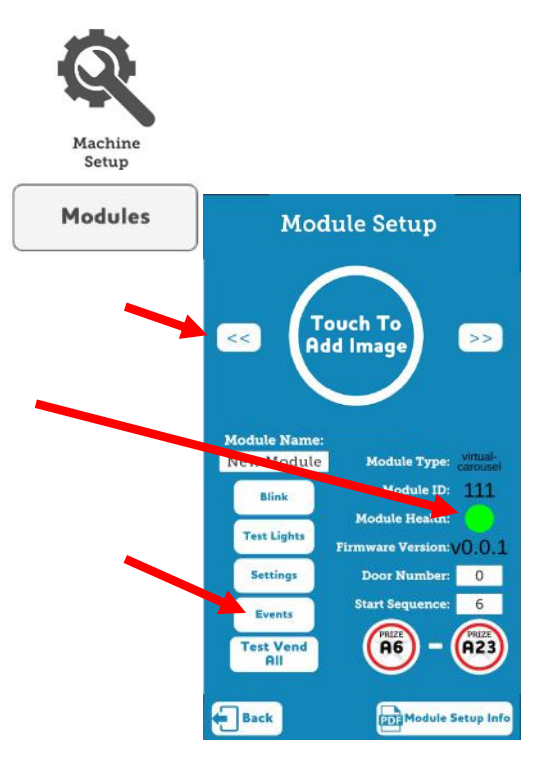

## **Module Events**

[120][faulted][door opened] [121][fault-cleared][door closed] [122][initialized] [123][dispensing-started] [124][dispensing-failed] [125][dispensing-started] [126][item-dispensed] [127][dispensing-completed]

[132][faulted][door opened]
[133][faulted][sensors blocked]
[134][fault-cleared][door closed]
[135][initialized]
[136][faulted][door opened]
[137][fault-cleared][sensors cleared]
[138][fault-cleared][door closed]
[139][initialized]

# MAIN MODULE WIRING DIAGRAM

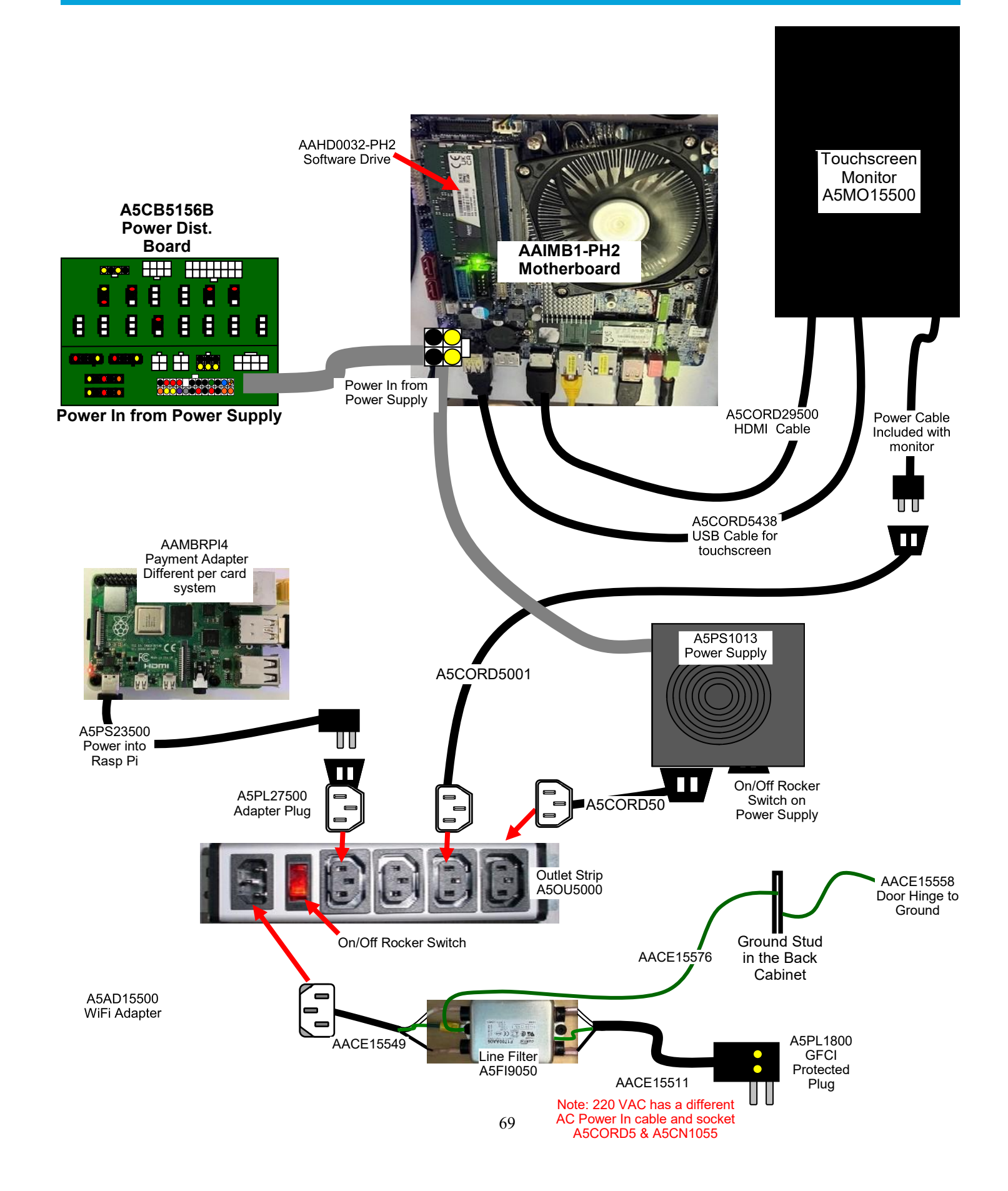

# MAIN MODULE WIRING DIAGRAM

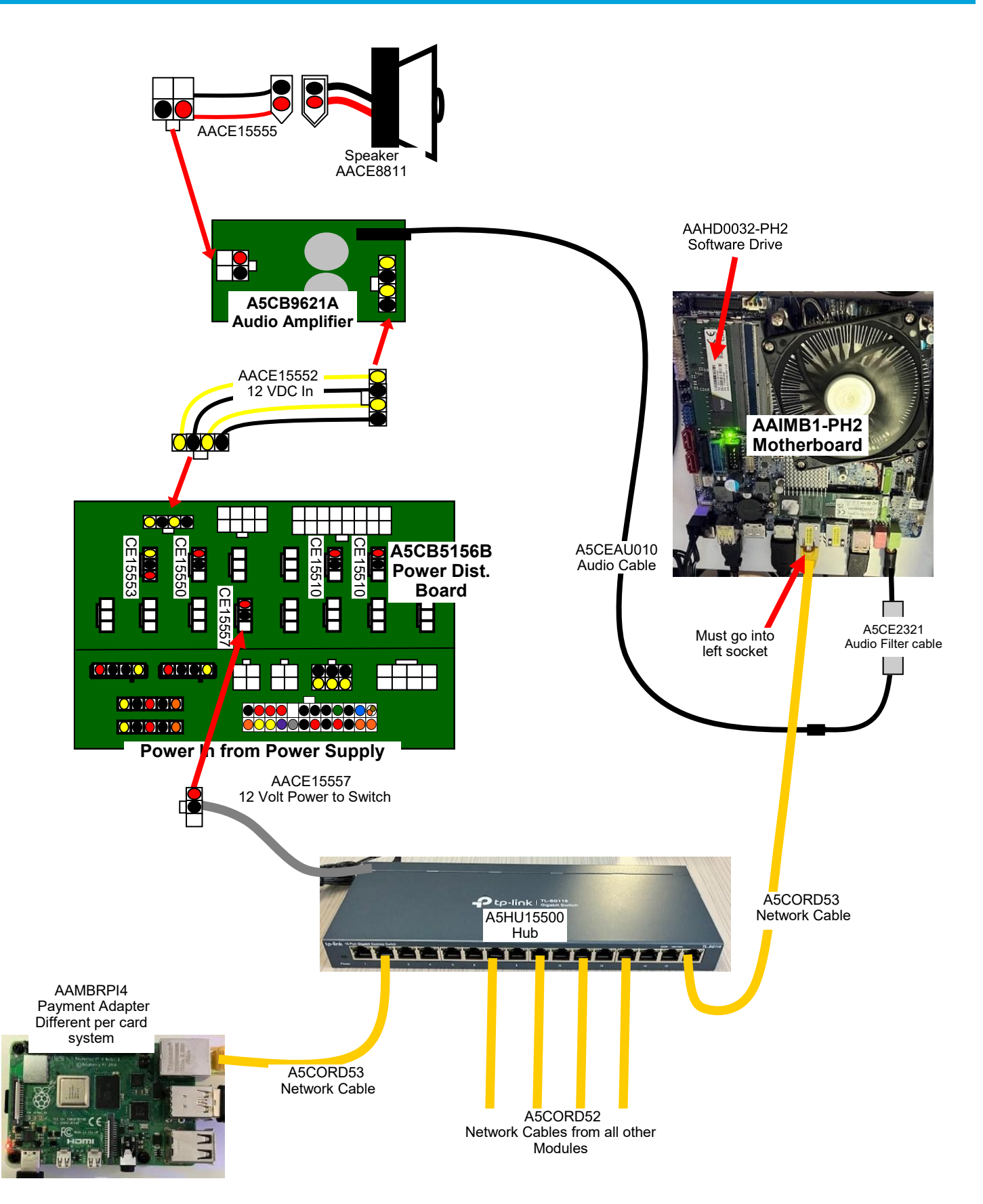

# MAIN MODULE WIRING DIAGRAM

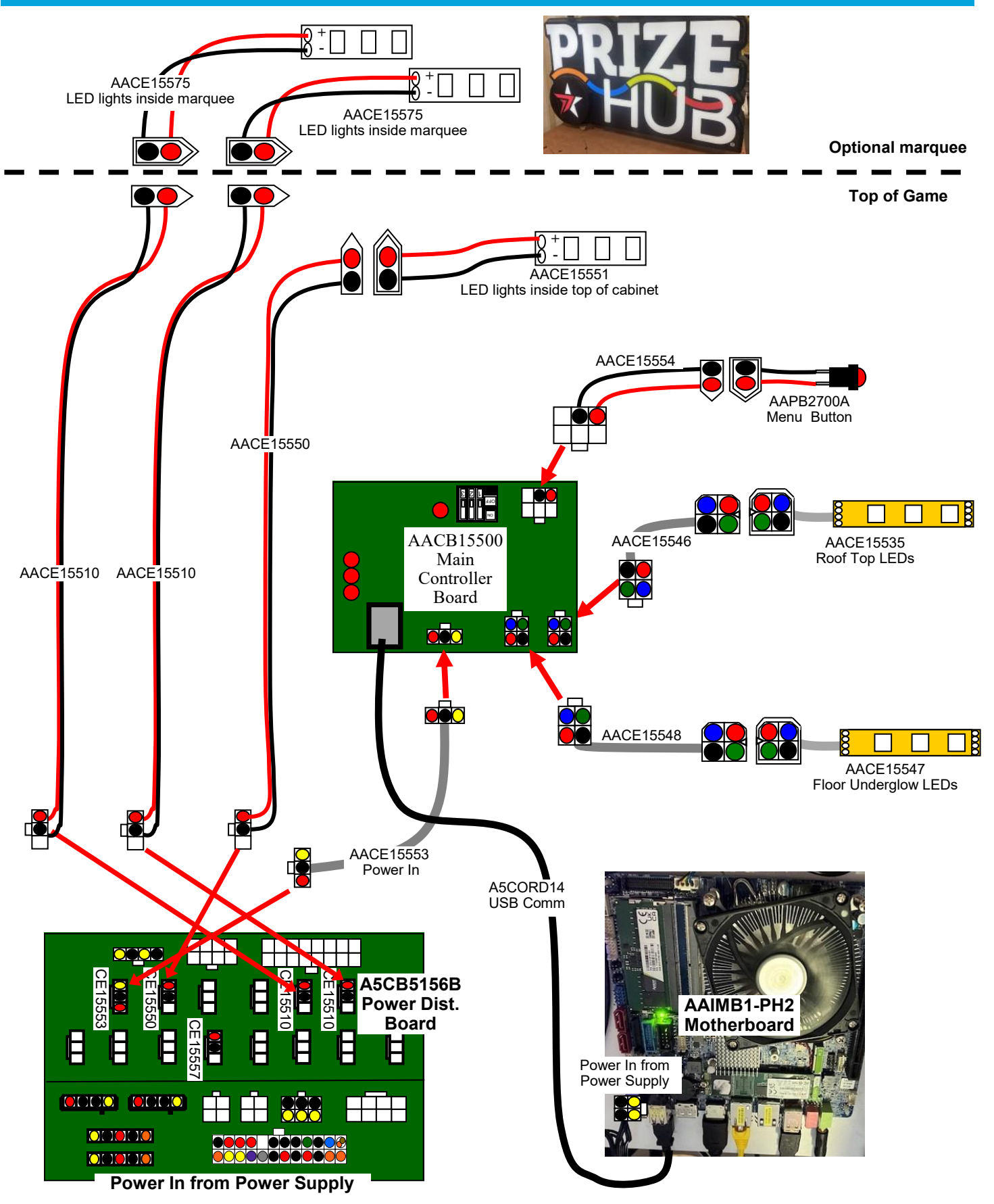

## **CAPSULE MODULE WIRING DIAGRAM**

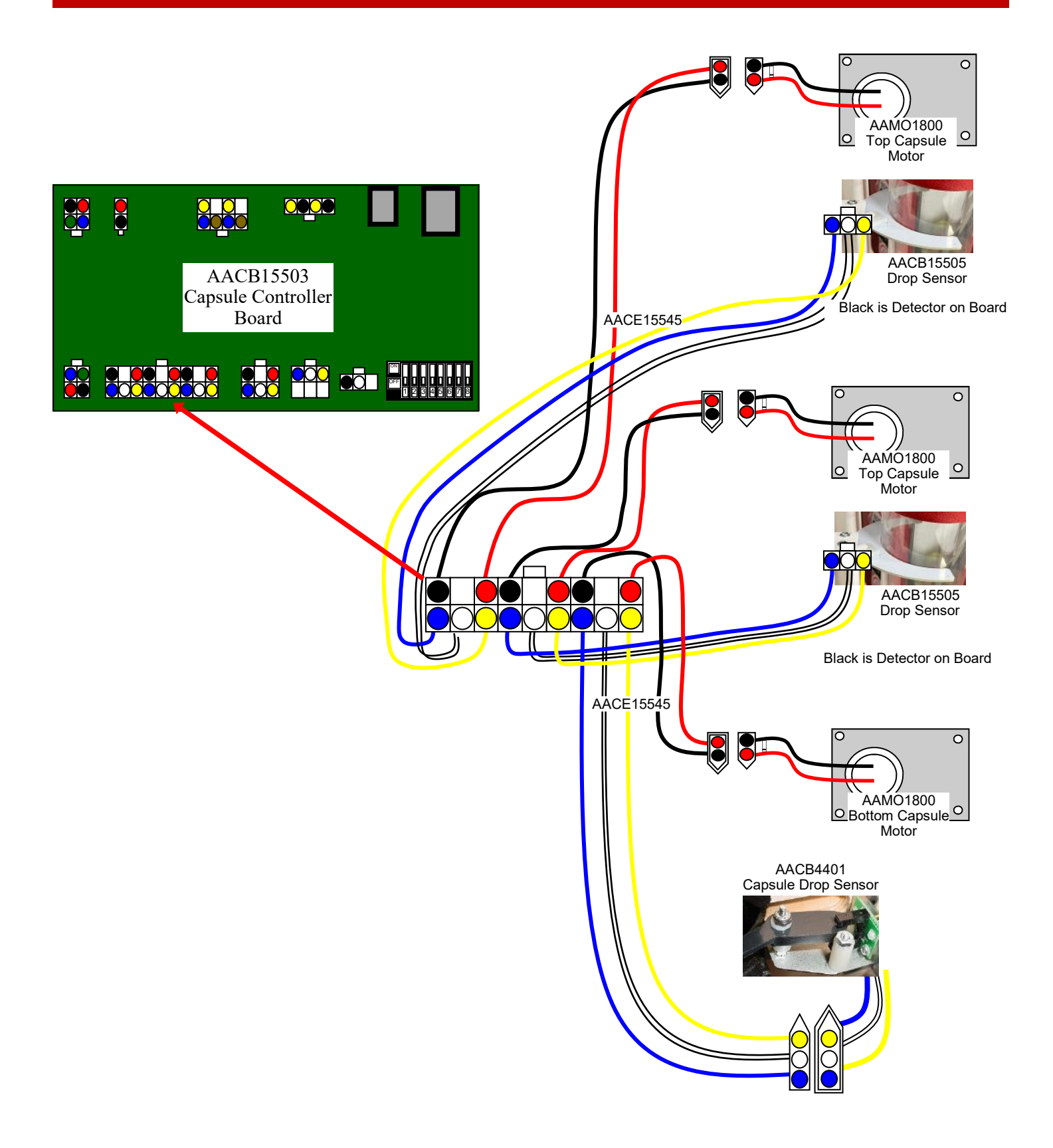
# **CAPSULE MODULE WIRING DIAGRAM**

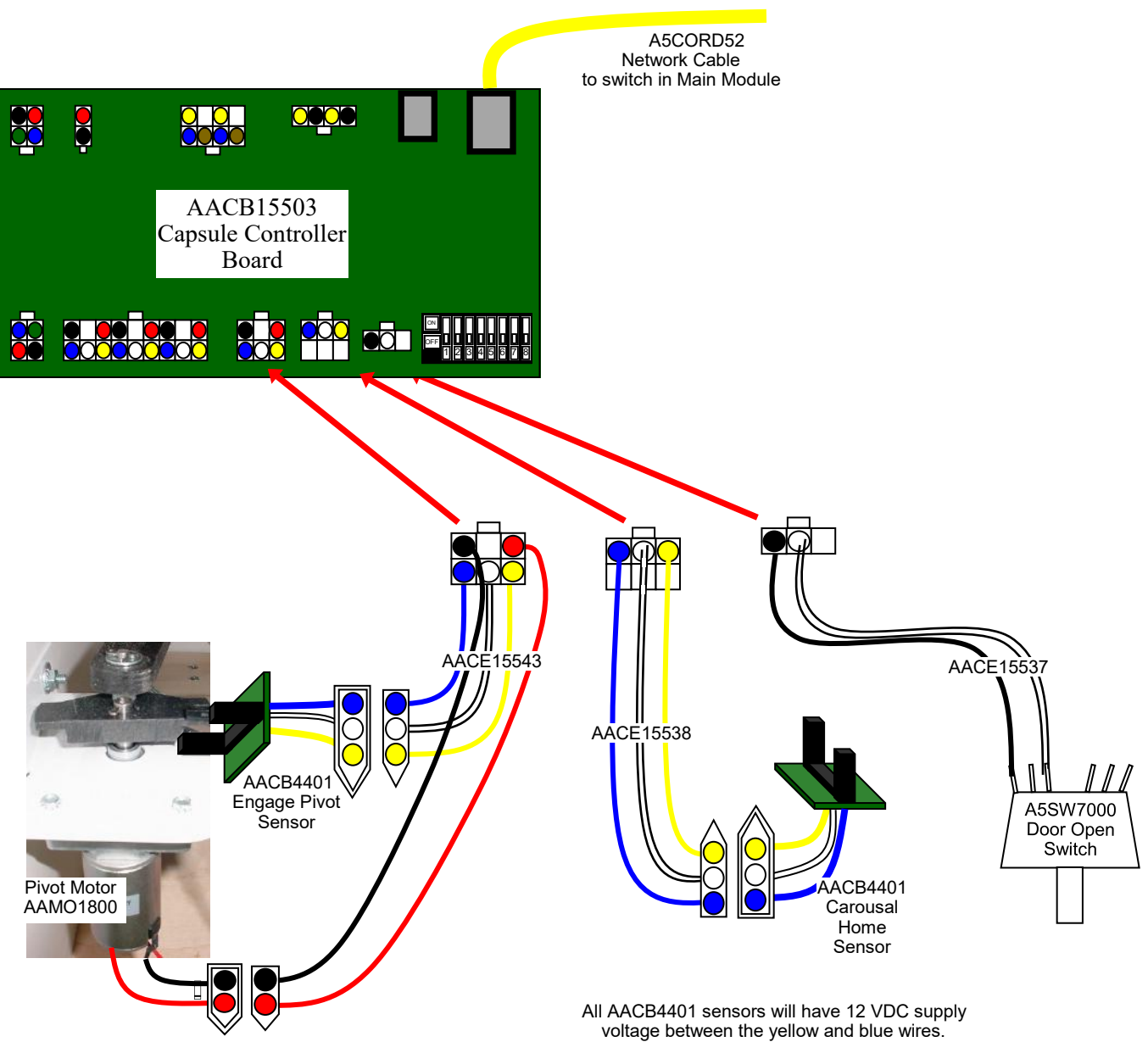

voltage between the yellow and blue wires. There is normally 0 volts between the white and blue wires. This will rise to 3.3 VDC when blocked

# **CAPSULE MODULE WIRING DIAGRAM**

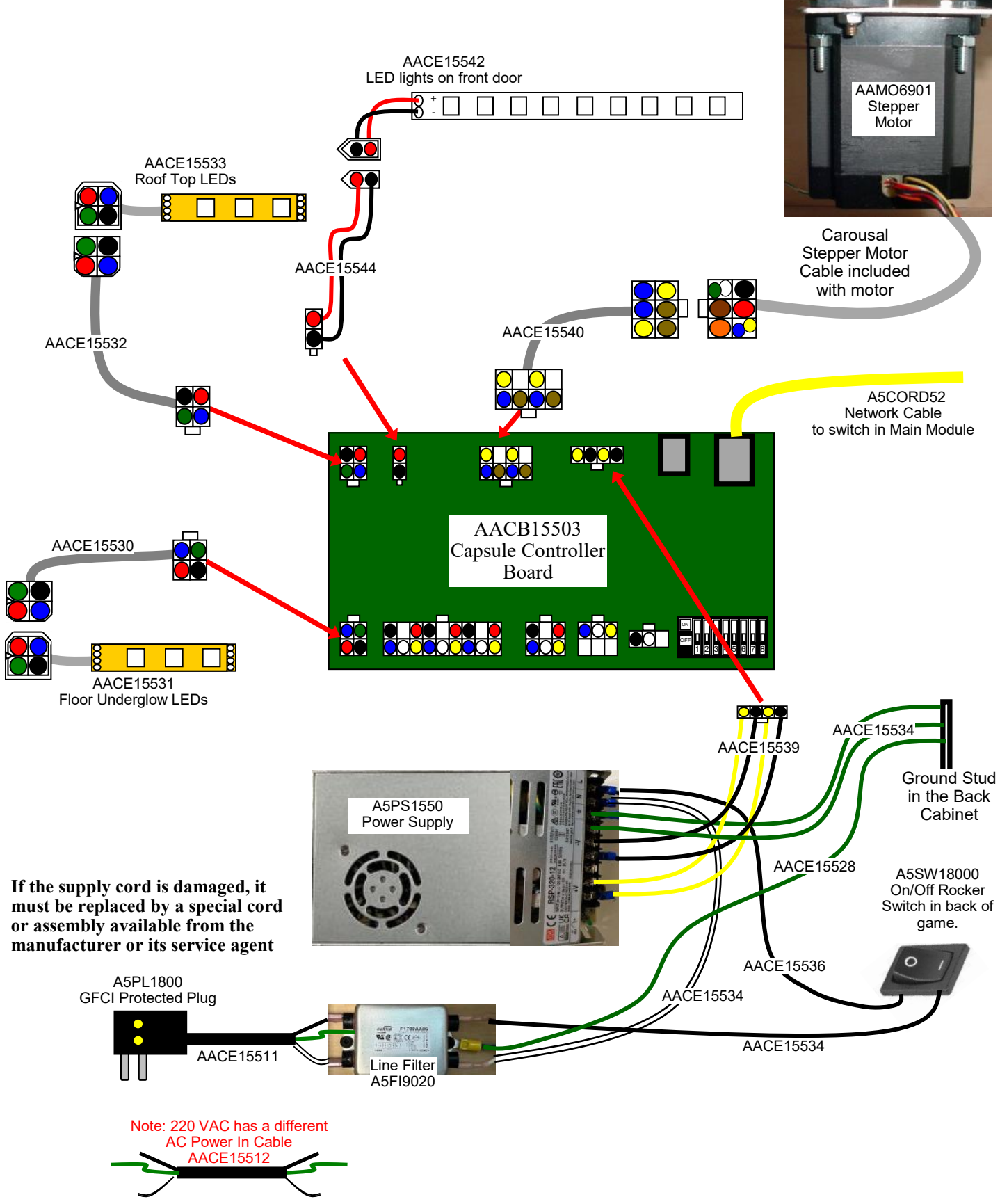

# SPINDLE MODULE WIRING DIAGRAM

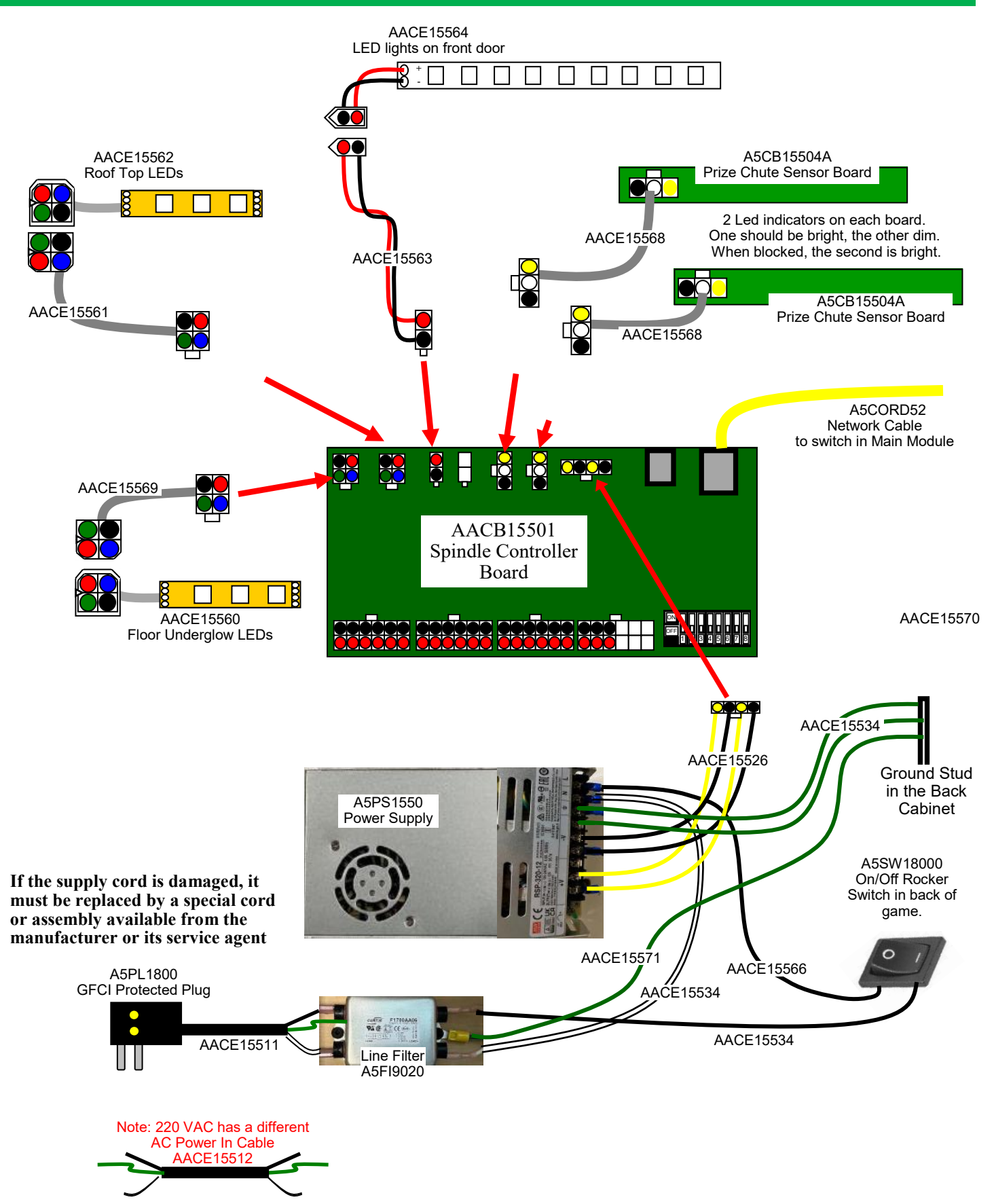

# SPINDLE MODULE WIRING DIAGRAM

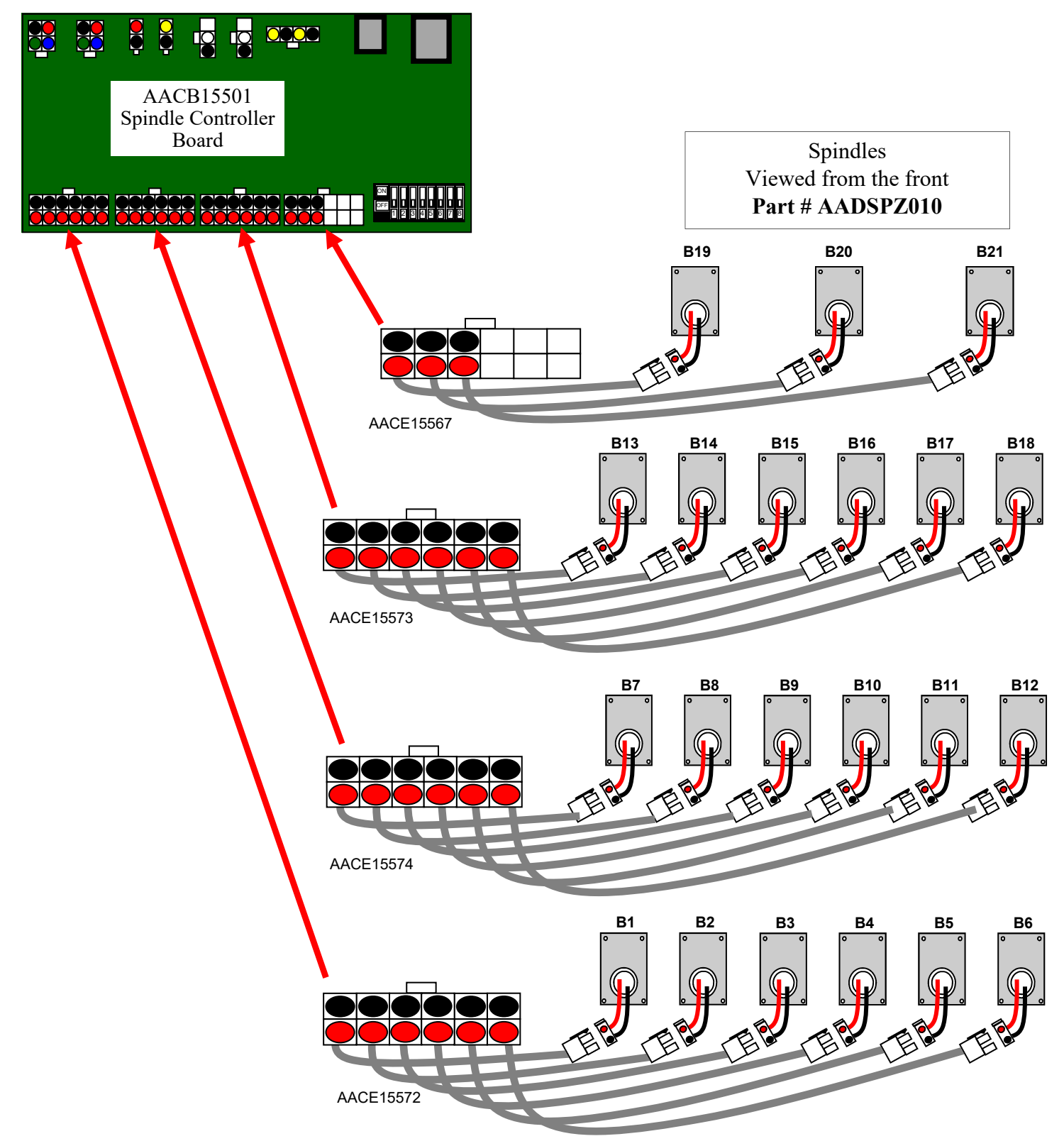

# LOCKER MODULE WIRING DIAGRAM

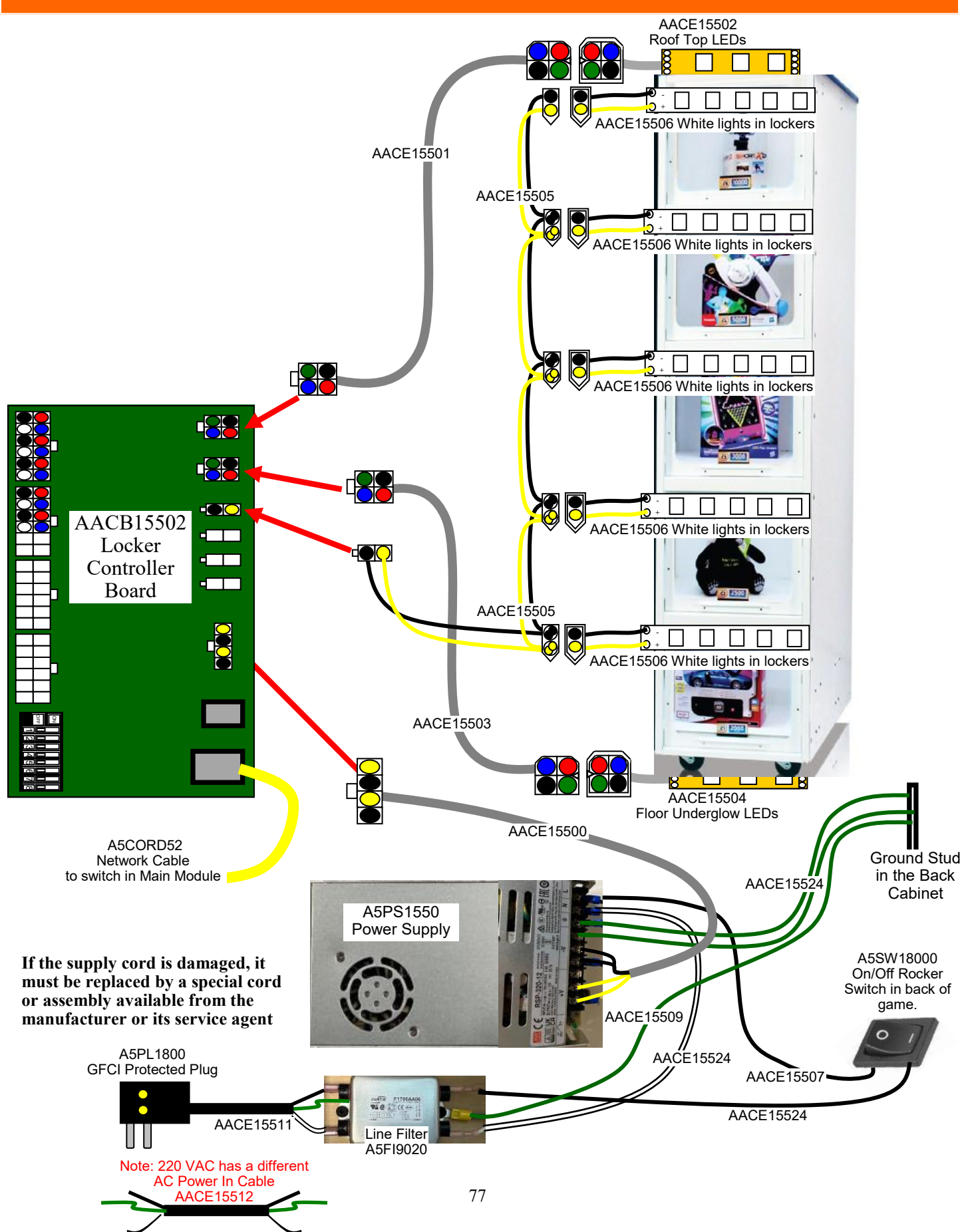

# LOCKER MODULE WIRING DIAGRAM

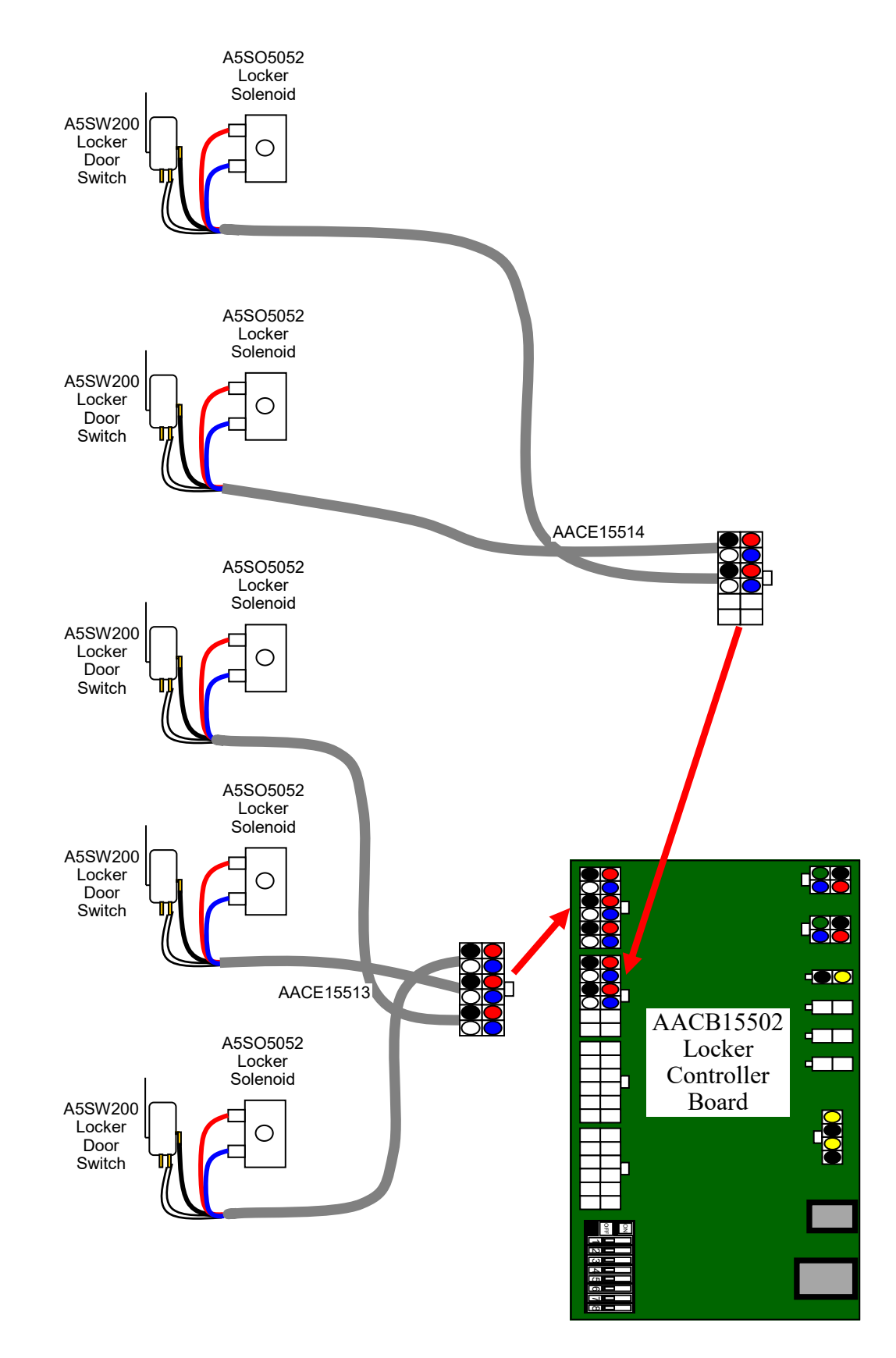

# LOCKER XL MODULE WIRING DIAGRAM

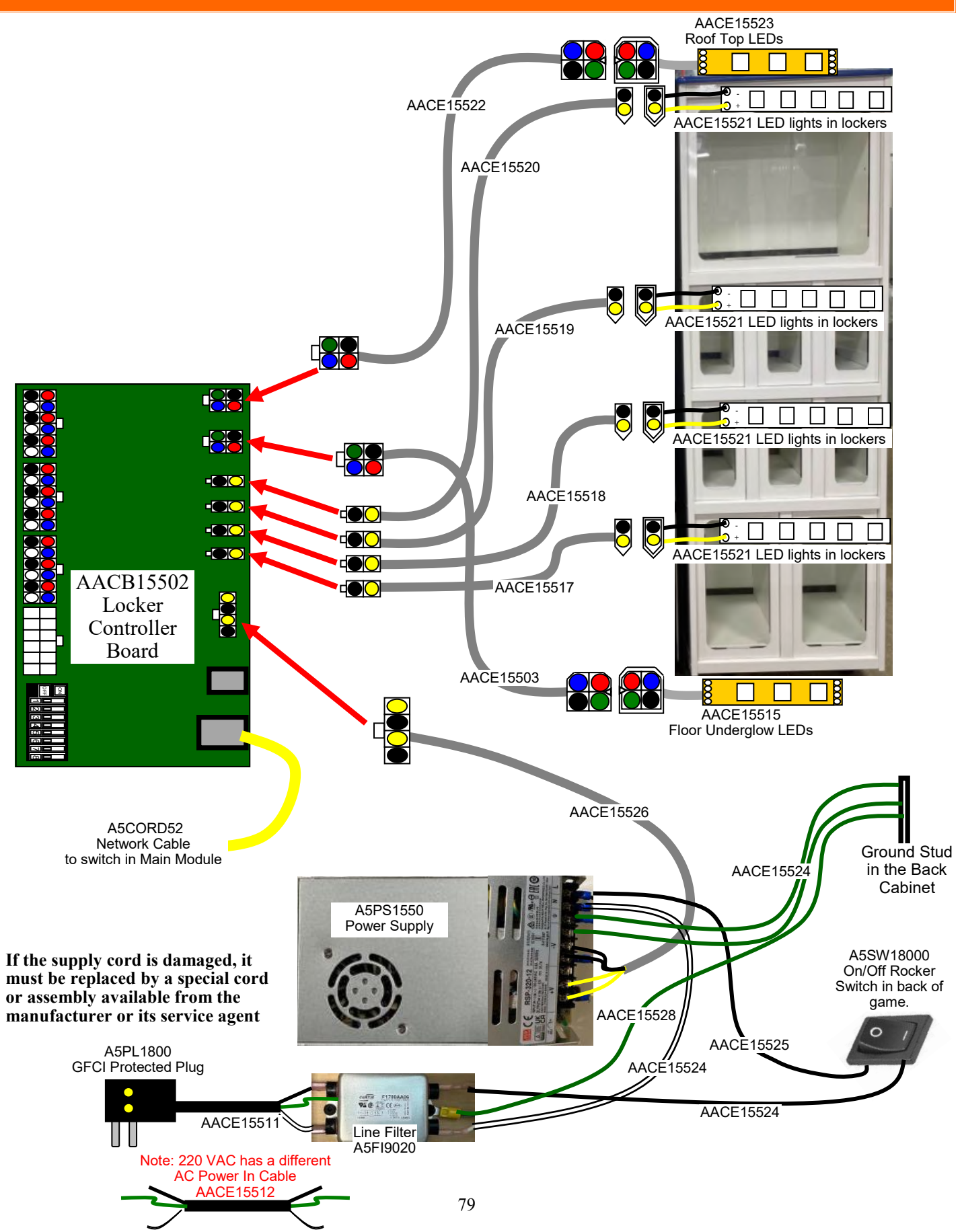

# LOCKER XL MODULE WIRING DIAGRAM

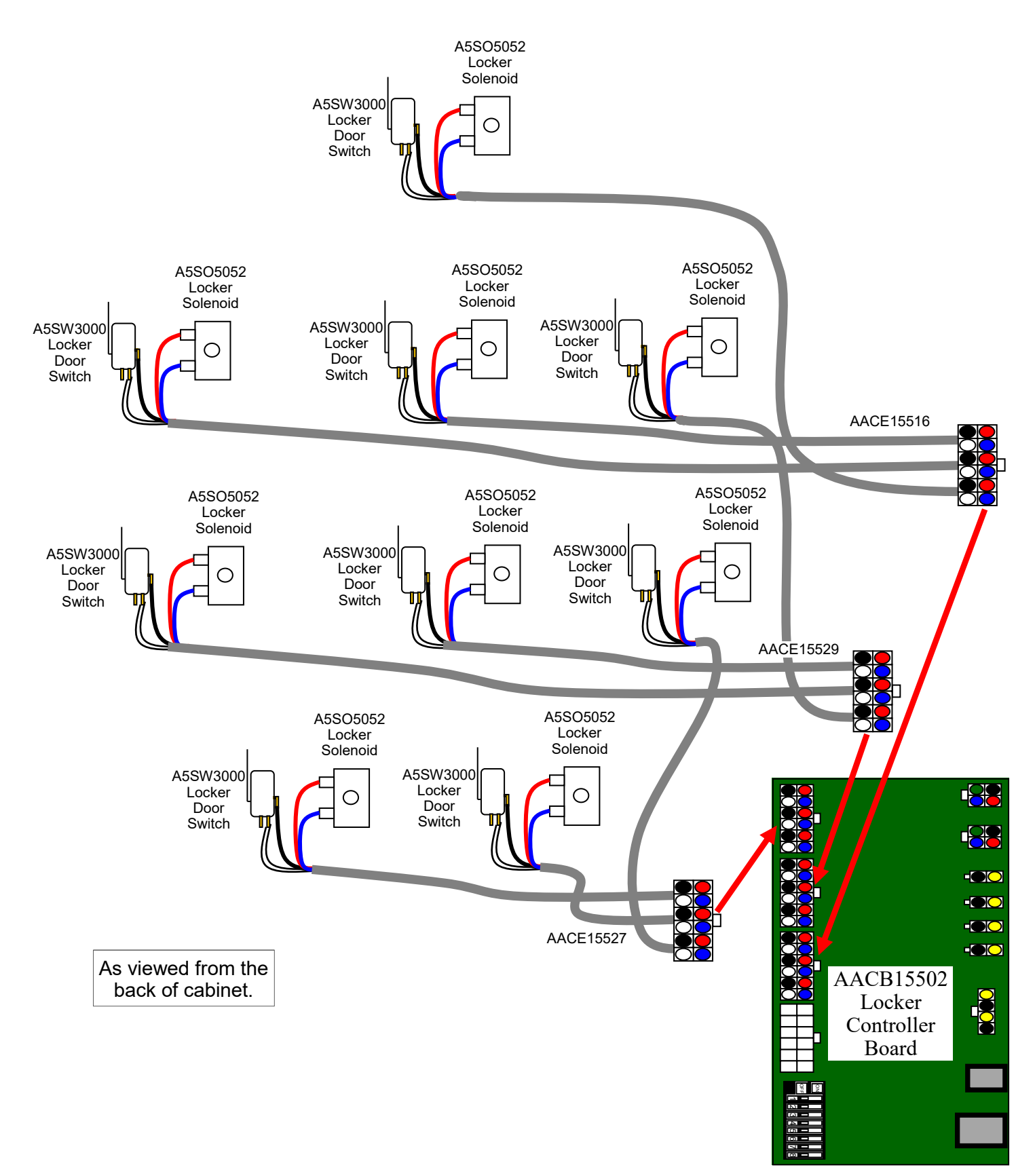

# **NETWORK TROUBLESHOOTING**

#### Network Test connection to the Internet Enter the menu and go to the Network Menu. enp57s0 Touch "Test access to Baytek.com" AAC: DOAD08E93400 Address: 192.168.10.107 lame: wlp0s20f3 MAC: C8154E051914 kddress: 10.1.3.103 Network e: docker0 AAC: 0242CFD79406 Address: 172.17.0.1 Test access to If a green color, then it is connected to the internet. Baytekent.com Test access to Baytekent.com WiFi Setup Test access to Baytekent.com If a red color, then it is not connected. 100 Ensure the network cable is plugged from the wall to AAIMB1-PH2 Back Network Setup the right side socket of the motherboard. Motherboard (The left socket cable must go to the hub)

# **INTERCARD CARD SYSTEM INFORMATION**

## Ensure all card readers are plugged into the payment adapter not a motherboard socket.

AASD0032-Micro SD Card is different per card system

## Intercard Option - Part # AAINT-INTERCARDSWIPE

Swipe card to load tickets onto reader and Prize Hub.

Swipe card again to remove tickets from reader and Prize Hub.

If guest is actively using Prize Hub, the tickets will stay on the reader and PH.

If guest is not actively using PH:

The tickets will be removed from PH after the "Shopping Timeout" in the Machine Setup Menu --> Timeouts has been reached.

The tickets will be removed from the reader after 80 seconds or until guest swipes any card.

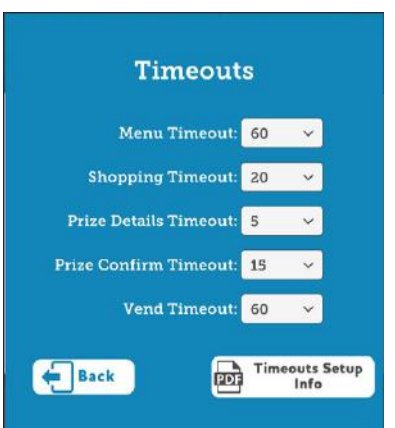

Swipe Card

For Prizes

## Wiring Diagram: This is for the magnetic swipe reader Model # 1918-1

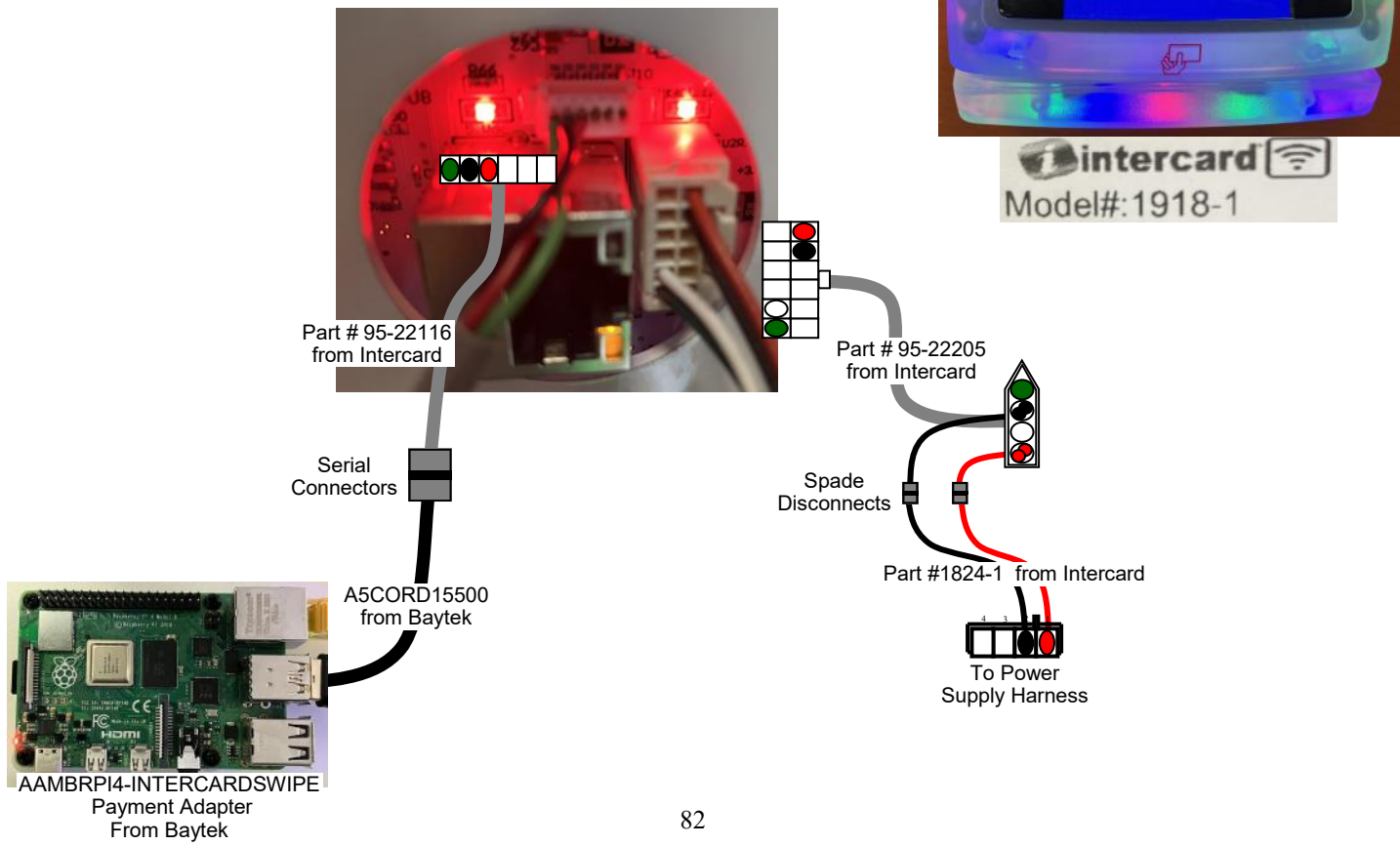

## **AMUSEMENT CONNECT CARD SYSTEM INFORMATION**

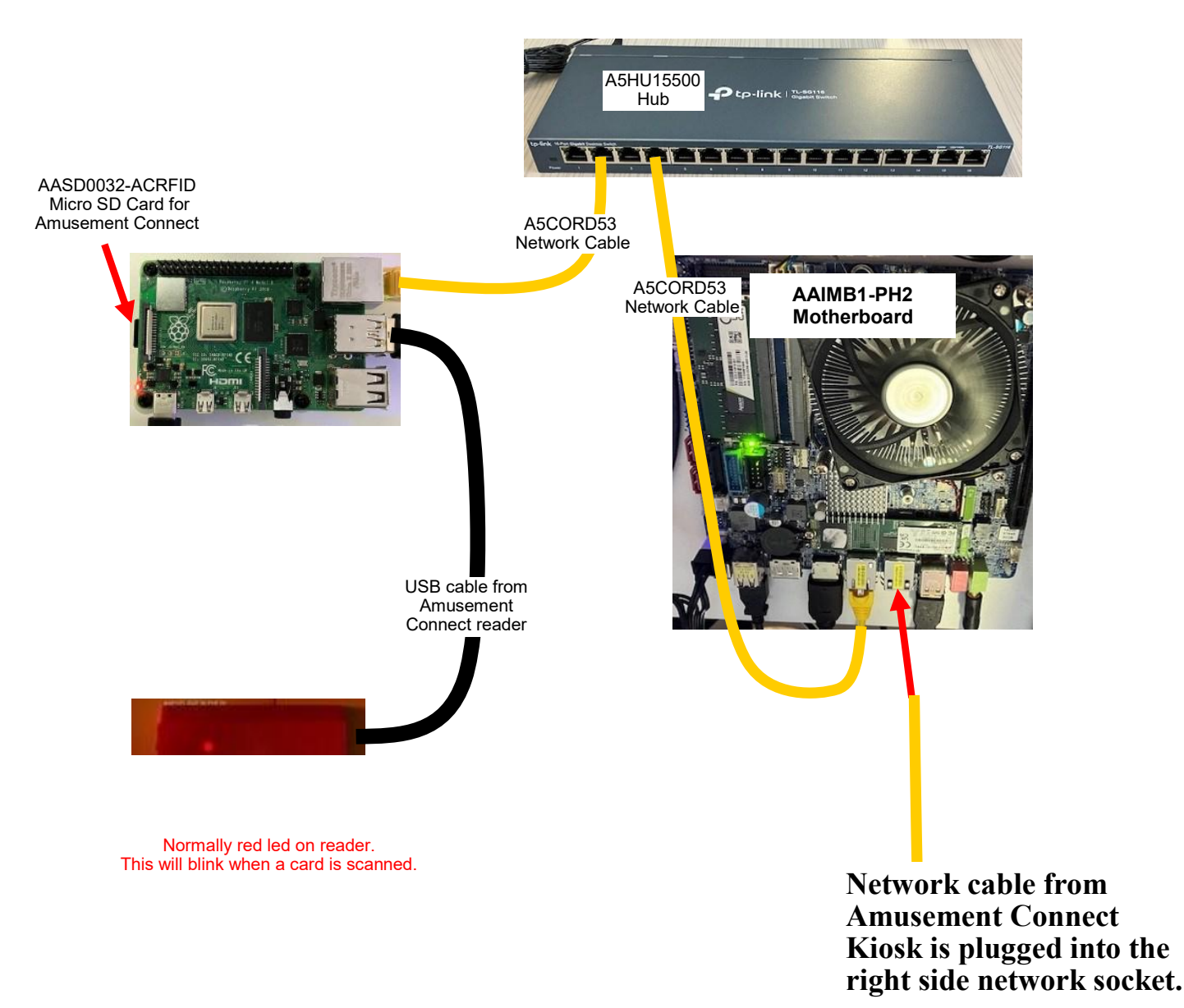

## Amusement Connect Option - Part # AAINT-ACRFID

Tap card to load tickets onto reader and Prize Hub.

If guest is actively using Prize Hub, the tickets will stay on the reader and PH.

If guest is not actively using PH:

The tickets will be removed from PH after the "Shopping Timeout" in the Machine Setup Menu

--> Timeouts has been reached.

The tickets will be removed from the reader after 80 seconds or until guest swipes any card.

## **IDEAL CARD SYSTEM INFORMATION**

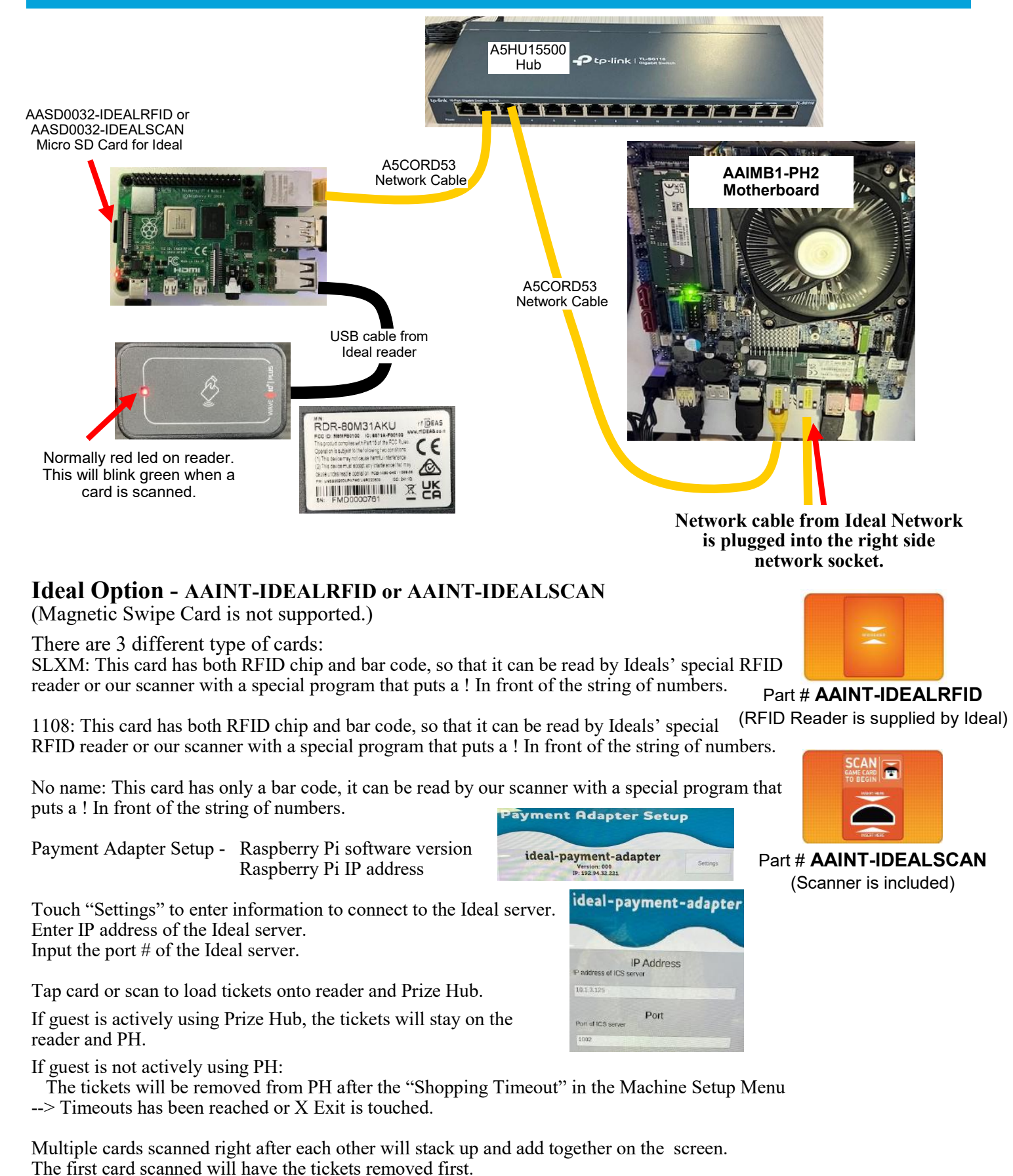

# **SACOA CARD SYSTEM INFORMATION**

## Ensure all card readers are plugged into the payment adapter not a motherboard socket.

## Sacoa Options -

Sacoa cards may be a magnetic stripe card, RFID card, or bar code card.

The Prize Hub interface on the outside of the cabinet will vary depending on which interface is used.

Magnetic Stripe reader included

RFID card reader **not** included.

Scanner included.

Part # AAINT-

Payment Adapter Setup - Raspberry Pi software version Raspberry Pi IP address

Touch "Settings" to enter information to connect to the Sacoa server. Username and password are case sensitive. Input the port # and the IP address of the Sacoa server.

Swipe card to load tickets onto reader and Prize Hub.

If 2 cards are used to add up tickets onto Prize Hub, it will use the first cards tickets first, then use the second cards tickets.

Sacoa RFID reader - MIFARE READER V2

Blue Lights - Normal operation. Waiting for scan.

Yellow Lights - Reading a card

Red Lights - Failed a card read.

Green lights - Successful card read.

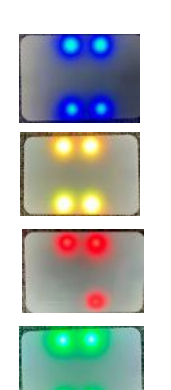

Micro SD Card

SWIPE GAME CARD TO BEGIN

Part # AAINT-SACOASWIPE

Part # AAINT-SACOARFID

Part # AAINT-SACOASCAN **Payment Adapter Setup** 

sacoa-payment-adapter

-

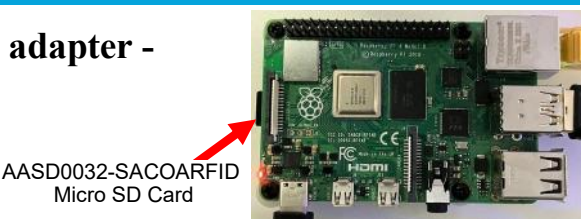

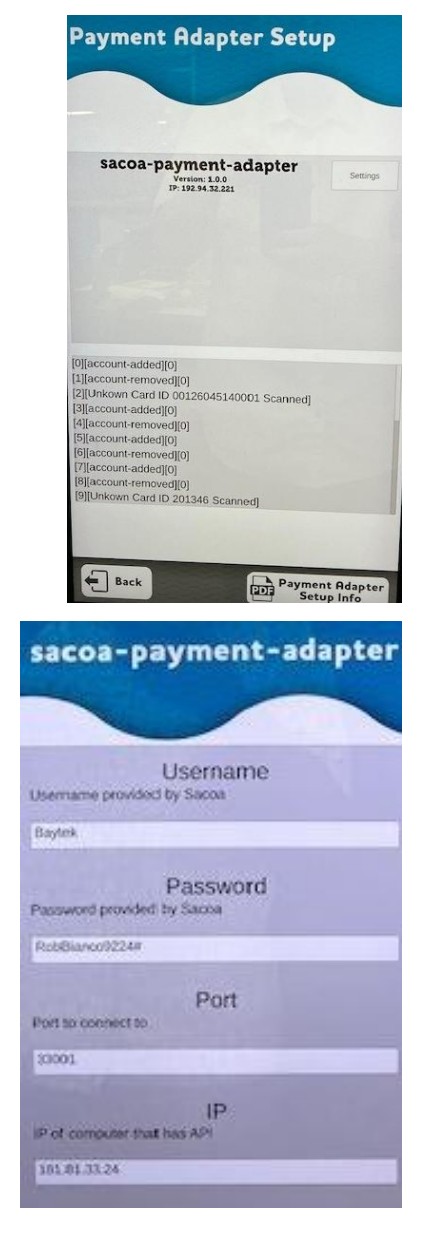

# **EMBED CARD SYSTEM INFORMATION**

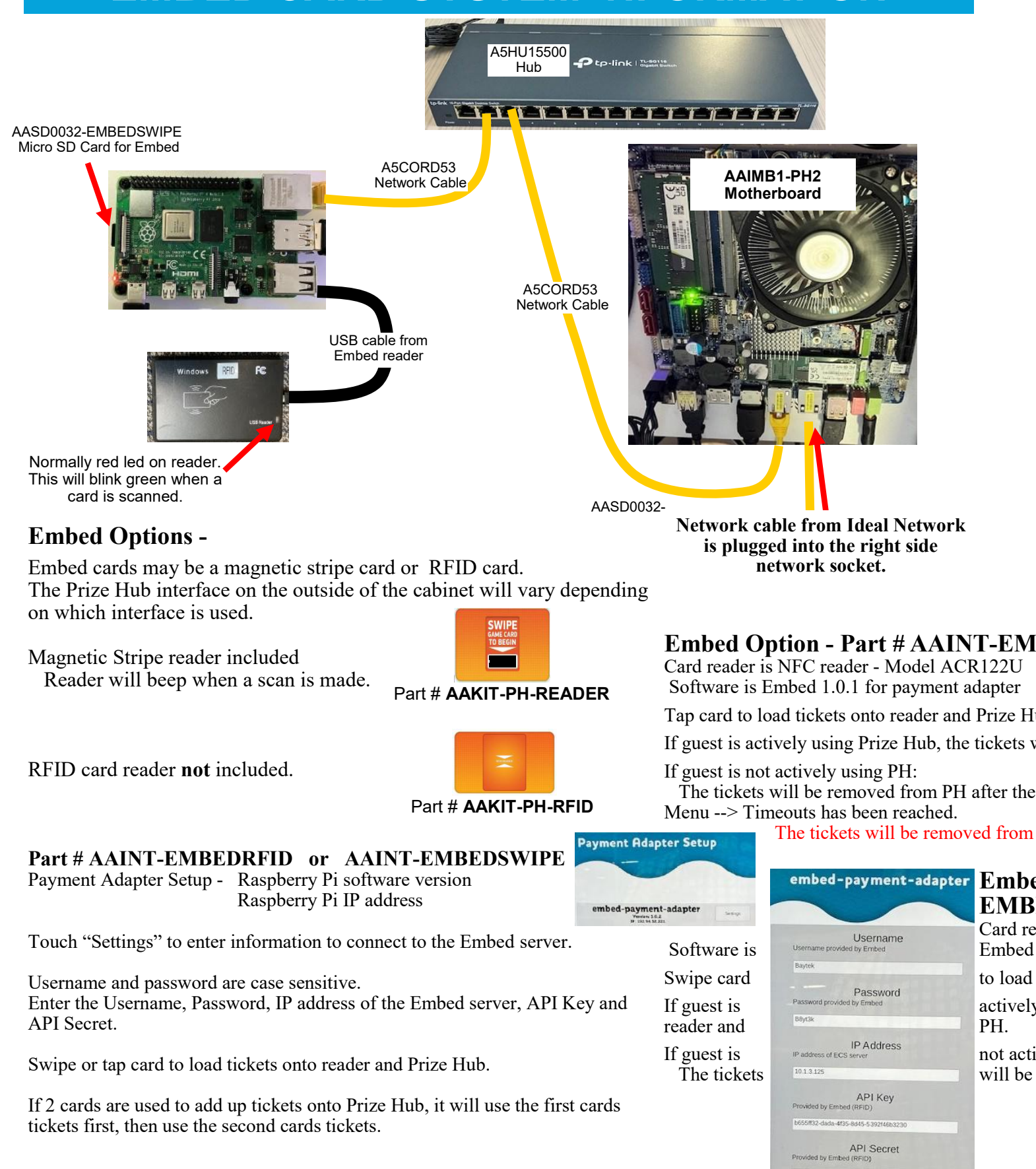

2b624b-aa3c-48bf-a740-5h177et

# **CORE CASHLESS CARD SYSTEM INFORMATION**

## Ensure all card readers are plugged into the payment adapter not a motherboard socket.

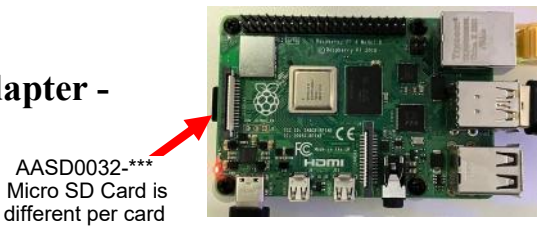

AASD0032-\*

## **Core Cashless Options -**

system Core cards may have a magnetic stripe, RFID chip, or bar code. The Prize Hub interface on the outside of the cabinet will vary depending on which interface is used.

Magnetic Stripe reader included

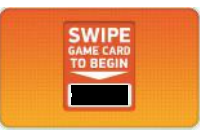

#### Part # AAINT-CORESWIPE

RFID card reader **not** included.

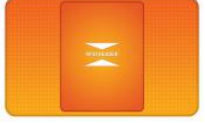

#### Part # AAINT-CORERFID

Scanner included.

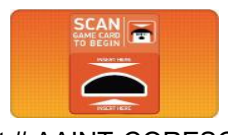

Part # AAINT-CORESCAN

Payment Adapter Setup - Raspberry Pi software version Raspberry Pi IP address

Touch "Settings" to enter information to connect to the Embed server.

#### **Settings in Payment Adapter:**

Enter the IP address of the Core Cashless server, Card Type, and Card Subtype.

#### Card Type & SubType:

The first digit indicates what type of credential is being used, and the second digit indicates any specifics about that type of credential.

For example CORE, 1,1 indicates a barcode (1) and the barcode type is CODE128 (as the second 1).

CORE,2,4 is a magstripe (2) and no details (4).

Swipe card to load tickets onto reader and Prize Hub.

If guest is actively using Prize Hub, the tickets will stay on the reader and PH.

If guest is not actively using PH:

The tickets will be removed from PH after the "Shopping Timeout" in the Machine Setup Menu --> Timeouts has been reached.

The tickets will be removed from the reader after 80 seconds or until guest swipes any card.

## Core Cashless Payment Adapter

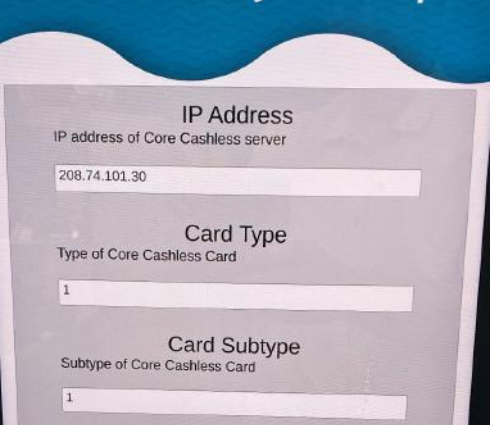

# **CARD SYSTEM INFORMATION**

(Depending on card system) A5DE15516 Intercard A5DE15518 Gamer Green A5DE15519 Reader A5DE15520 Intercard Swipe A5DE15521 RFID A5DE15526 Readercore A5DE15527 Printer Scanner A5DE15528 Intercaard Kiasoft

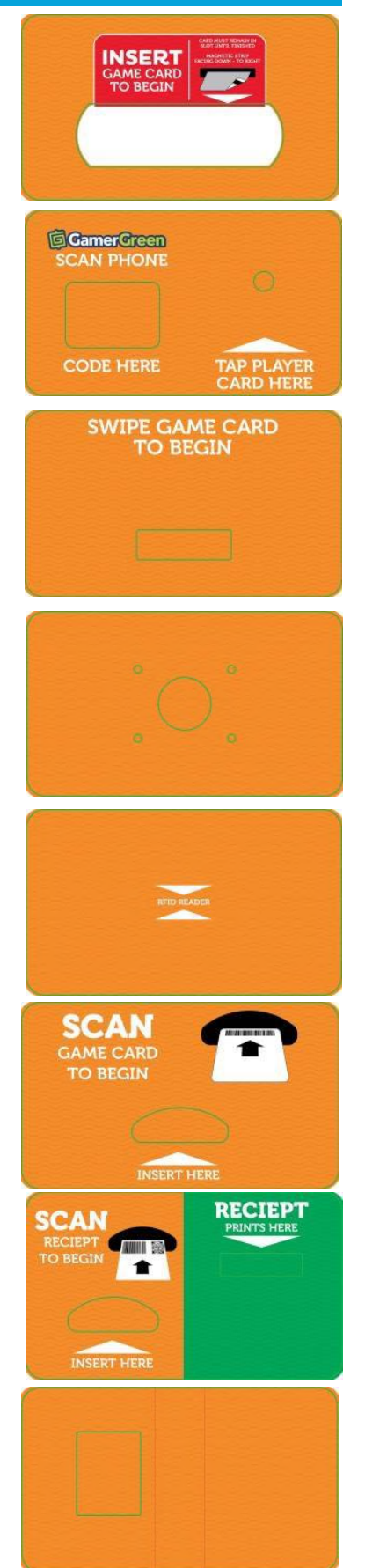

# **AAIMB1 MOTHERBOARD**

Prize Hub 2.0 uses the AAIMB1 motherboard.

There are a few differences from Baytek's other games' motherboards.

## Difference # 1:

The power in from the power supply connection is only a 4 pin plug.

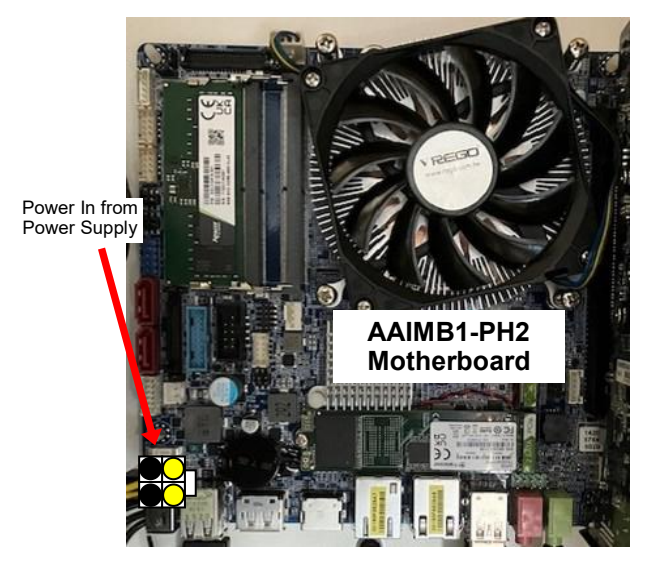

Difference # 2:

Jumpers on the motherboard need to be in these positions:

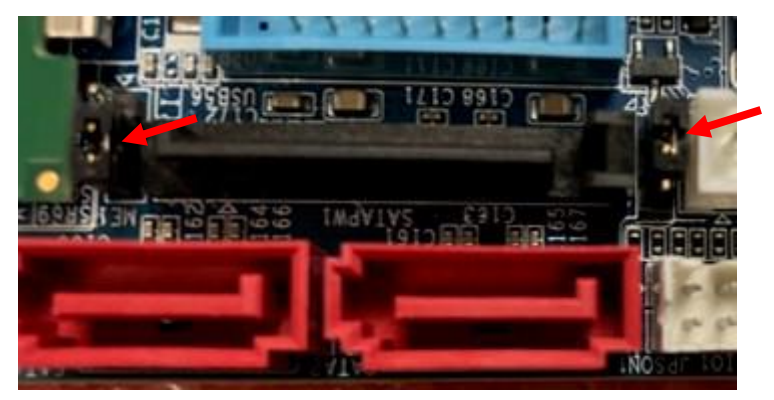

## Difference # 3: 2 network cable sockets. The left socket must be used for cable going to the hub switch.

The right socket is optional and would plug to network from wall.

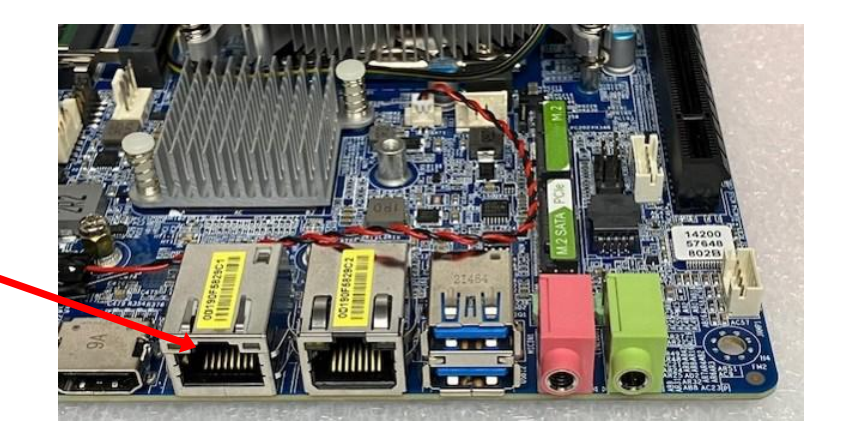

# **POWER SUPPLY DIAGNOSTICS**

- 1.) Verify AC power to game. Check power strip in front door. The rocker switch should be illuminated.
- 2.) Check connection to power supply.
- 3.) Ensure Power Supply switch is set to 115V (or 230V) (Some model power supplies may not have this)
- 4.) Ensure Power switch is on.
- 5.) Ensure fan is turning.
- If power supply fan is turning and there is no 12 Volt out:
   Check power supply cables to the Power Distribution Board.
   This board takes the power in, and directs it to the different 12 volt loads.

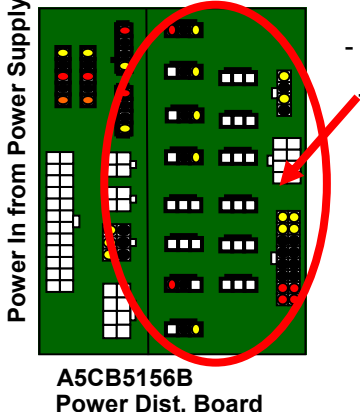

- Replace power supply if this board is not receiving 12 volts. (A5PS1013)

 Unplug all power out connectors from the right side of the Power Distribution Board. Turn on game and if it boots correctly, plug one cable in at a time until the issue is found.

- If power supply fan is not turning, then continue to "Verify Power to Motherboard"

## AAIMB1-PH2

Make sure the 4 pin power connector is plugged in.

## **Verify Power to Motherboard**

The motherboard will turn on power supply. If your game has no 12 volts, it may be the motherboard not turning on.

Also - there may be a 12 volt short somewhere in cabinet that is not allowing the power supply to turn on.

# 

## Minimize load on power supply and isolate short

Unplug the power supply cables going to the Power Distribution Board. This will leave the power supply, motherboard, and monitor left plugged in together.

If power supply, motherboard, and monitor now turn on:

Plug in the Power Distribution Board to power supply, but unplug all of the outputs from the board.

Turn on game and verify the 12 volts is good.

Then plug in one component at a time to power supply to locate short.

If power supply still does not power on:

Replace power supply (A5PS1013), or motherboard. (AAIMB1-PH2)

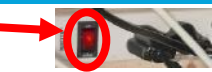

# **HOW TO REPLACE SOFTWARE**

The Prize Hub 2.0 motherboard software is programmed onto a M.2 drive

To replace the game software, this M.2 drive will need to be replaced on the motherboard.

## Instructions:

Power down the game by unplugging it from the wall.

Carefully remove the small Phillips head screw holding down the M.2 drive. Set aside for later installation.

The M.2 drive will now slide out of it's socket and be removed from the motherboard.

Install the new M.2 drive in the socket and secure it by re-installing the small Phillips screw.

If using Cloud, and a snapshot has been set up, restore the snapshot. - the Secret will need to be reset. Rotate Secret and Update Key.

# LOADING PRIZES MESSAGE

The "Loading Prizes" message will normally appear at power on.

It will disappear within seconds as the prizes are loaded onto the screen.

If it stays on the screen:

- 1.) the main module is not seeing any connected hubs. Refer to "Entire Module is not recognized by Prize Hub" troubleshooting section.
- 2.) Prizes are not set up with ticket Cost and Stock quantity. Refer to Prize Menu, Go to Prize Menu.

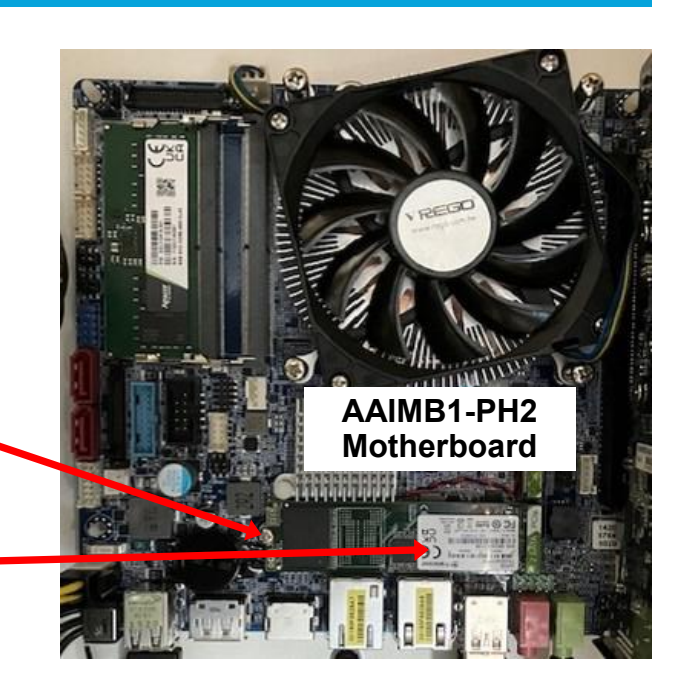

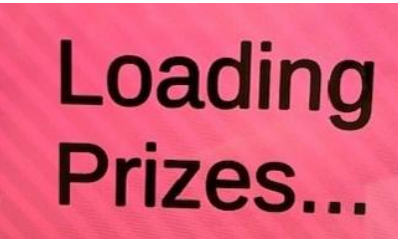

# ZEBEX BARCODE SCANNER PROGRAMMING

If a failure were to occur that caused the scanner to become inoperable, follow these steps to re-register the scanner.

## Identify the brand of scanner included in your Prize Hub

ZEBEX Scanners have a black housing or an orange and black housing. They are the latest model being used in the Prize Hub

## **ZEBEX Scanner Programming**

Make a copy of this page and cut on the dotted lines.

Follow these instructions:

- 1. Scan the first code- "Restore Defaults"
- 2. Scan the second code- "Presentation Mode"
- 3. Scan the third code- "Enable Interleaved 2 of 5"
- 4. Scan the fourth code- "Two Discrete Lengths"
- 5. Scan the number codes in the following sequence: 1 4 1 6

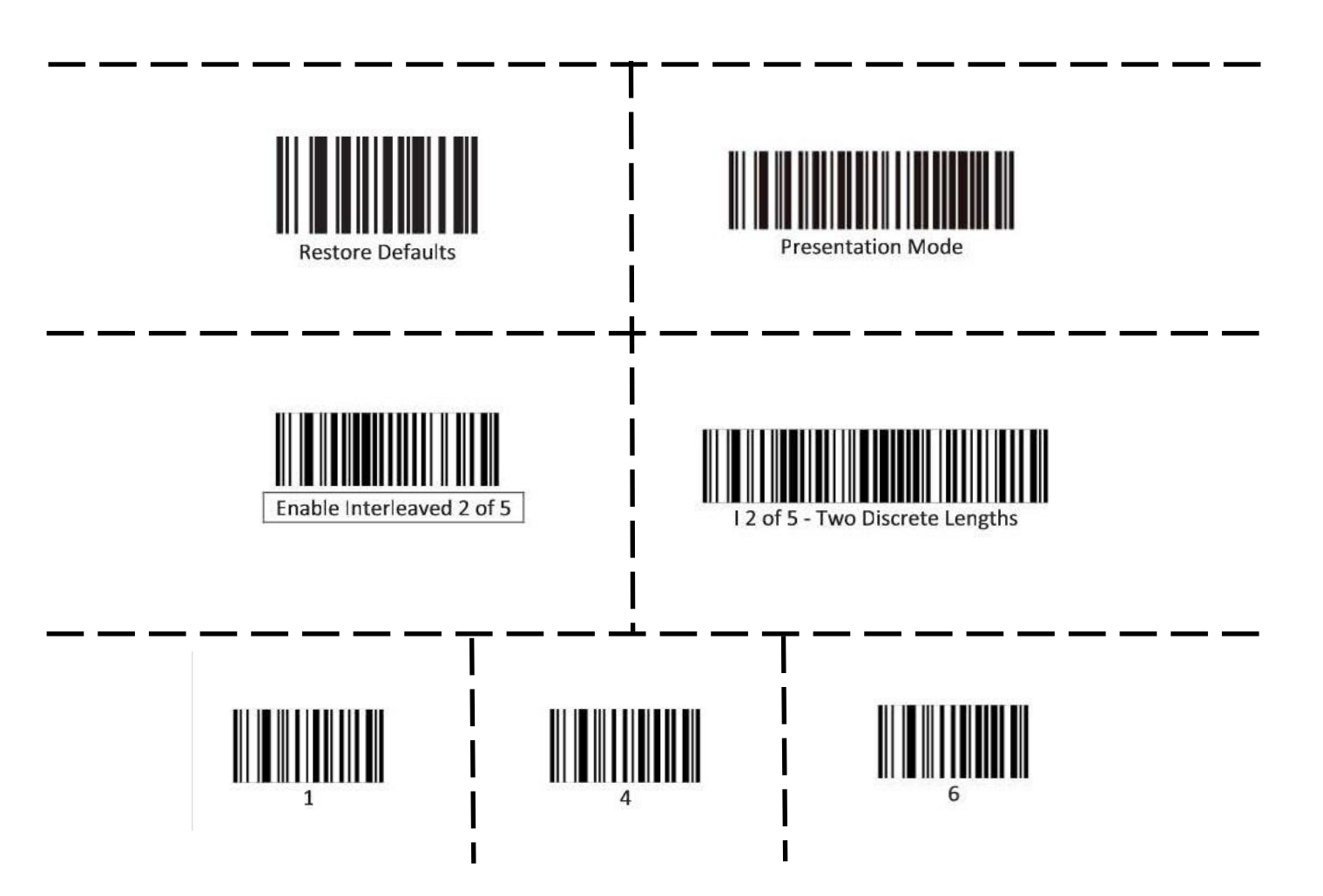

## **Prize Unavailable Message**

## Prize Unavailable will show for a variety of reasons:

- A.) Location is actually empty of prizes.
- B.) Prize dispensing malfunction.
- C.) Timeout Setting in Menu.
- C.) Prize jam.
- D.) Stock Quantity is set too low.
- E.) Motor/Sensor self test failed at power on.
- F.) Entire row of prizes unavailable.

## A.) Location is actually empty of prizes.

The locker will only hold one prize. Once that prize is won, it will show that prize unavailable.

Spindles will hold 3 to 17 items depending on thickness of the prize. Once all the prizes are won, it will show that prize unavailable.

Capsules will hold 120 of the 2" capsules per capsule pie slice. Once the pie slice is empty, it will show that prize unavailable.

Solution: If location contains prizes, and still shows that prize is unavailable, continue to suggestions below

## B.) Prize dispensing malfunction.

#### Capsule Unit:

Capsule carousel will slow down, stop, pivot motor moves dispensing motor in, and dispensing motor dispenses capsule. If capsule does not fall for whatever reason, the motor will time-out and carousel will go around again to try to dispense that same capsule.

If that capsule has tried to dispense twice and fails, it will show that prize unavailable, not subtract tickets from guest and have him chose a different prize.

If front door opens while prize is being dispensed, that prize will show unavailable. Check door switch and cables.

#### Spindle Unit:

A spindle will turn off after 35 seconds - if the prize is not seen by prize chute sensors, then it will show that prize unavailable, not subtract tickets from guest and have him chose a different prize.

Place prizes close enough to the front of the spindle to ensure the prize drops within this 35 second window.

#### Locker Unit:

If locker door does not open for whatever reason, the coil will try a couple times to engage and open the door. It will show that prize unavailable, but **does** subtract tickets and will log that win in the history menu.

#### Solution: Refer to troubleshooting section of each unit to diagnosis further.

## C.) Timeout Setting in Menu

#### Located in the "Machine Setup" Menu:

#### Capsule Unit:

Dispensing Timeout: If set too low, the dispenser will not have enough time to drop a capsule. The Prize Hub interprets this as an empty capsule location, so it removes this capsule from service.

Dispense Detected Cool Down Duration: If this is set too low, the sensors may count one prize as two prizes.

#### Spindle Unit:

Spindle Active Duration: If set too low, the prize on the spindle will not have enough time to drop. The Prize Hub interprets this as an empty spindle, so it removes this spindle from service.

Dispense Detected Cool Down Duration: If this is set too low, the sensors may count one prize as two prizes.

#### Solution: Refer to Spindle Unit Troubleshooting Section to diagnosis further.

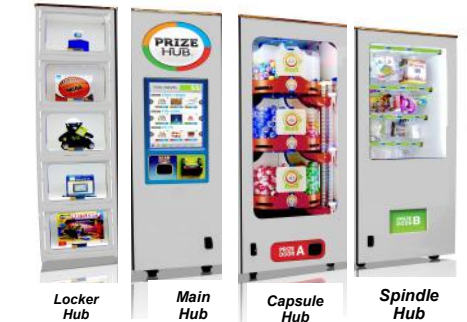

C9 UNAVAILABLE

DRI7F

## Prize Unavailable Message

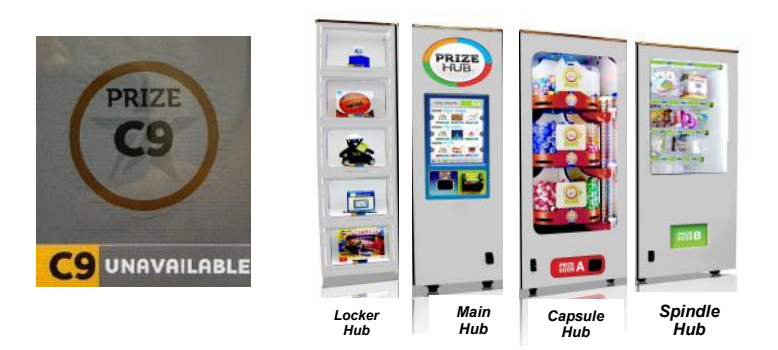

## D.) Prize jam.

## Capsule Unit:

Capsule unit is specifically designed to resist and power-through jams.

If it shows prize unavailable and they are still capsules in unit, turn the sprocket by hand and see if it dispenses capsule.

If not - Remove capsules and locate jammed capsule.

If it does dispense - Check capsule drop sensor and refer to Capsule Unit Troubleshooting Section

#### Spindle Unit:

The spindle will turn for 35 seconds - if the prize does not fall from spindle, or gets stuck in the prize chute, it will not seen by prize chute sensors. It will show that prize unavailable, not subtract tickets from guest and have him chose a different prize.

Solution: Refer to Spindle Unit Troubleshooting Section to diagnosis further.

## E.) Stock Quantity is set too low.

Enter Owner Menu and go to Prize Menu. There is a selection for "Stock Quantity" -

This must set to a number, the Prize Hub will allow that number to be dispensed and then show Prize Unavailable for that prize only.

## F.) Motor/Sensor self test failed at power on.

## Capsule Unit

At power on and when door closes - The pivot motor will move and test home sensor.

If it fails, capsule stepper motor will not start (it will also be very hard to turn by hand.) and all capsule prizes will be unavailable.

Solution: Refer to Capsule Unit Troubleshooting Section to diagnosis motor/sensor.

## G.) Entire row of prizes unavailable.

If Entire unit is not recognized by main hub, the entire row of prizes will show unavailable.

#### Spindle Unit:

Prize chute sensors are blocked, dirty, or faulty. No communication from a Spindle Unit to Main Hub Unit.

#### **Capsule Unit:**

If pivot motor test fails on power on.

At power on - The pivot motor will move and test home sensor.

If it fails, capsule stepper motor will not start (it will also be very hard to turn by hand.) and all capsule prizes will be unavailable.

No communication from a Capsule Unit to Main Hub Unit.

## Solution: Refer to "Entire Hub not Recognized by Main Hub" in troubleshooting section.

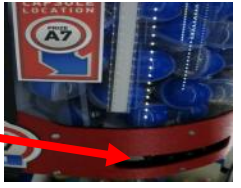

# MAIN MODULE DECAL DIAGRAM

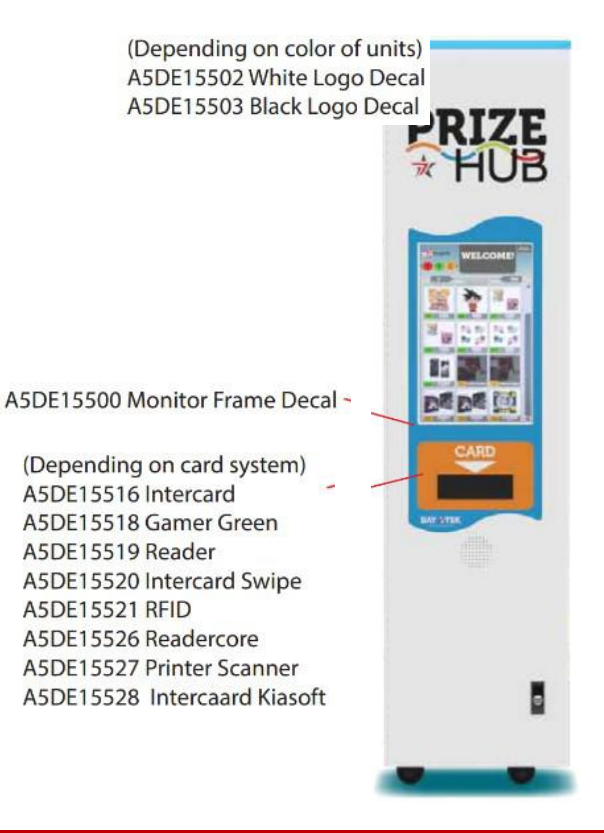

A5DE15522 Serial Number Placeholder (Inside door)

A5DE15529 Menu USB Button Decals (Inside door)

# **CAPSULE MODULE DECAL DIAGRAM**

(Depending on how many units you have) A5DE15517-1 Card Holders A1-A18 A5DE15517-2 Card Holders A19-A36 A5DE15517-3 Card Holders A37-A54

(Depending on how many units you have) A5DE15507-1 Capsule Markers A1 thru A18 A5DE15507-2 Capsule Markers A19 thru A36 A5DE15507-3 Capsule Markers A37 thru A54

A5DE15501 Prize Door A Decal

# SPINDLE MODULE DECAL DIAGRAM

(Depending on how many units you have) A5DE15506-1 Spindle Markers 1 thru 21 A5DE15506-2 Spindle Marker 22 thru 42 A5DE15506-3 Spindle Marker 43 thru 63

A5DE15510 Prize Door Decal B

# LOCKER & XL MODULE DECAL DIAGRAM

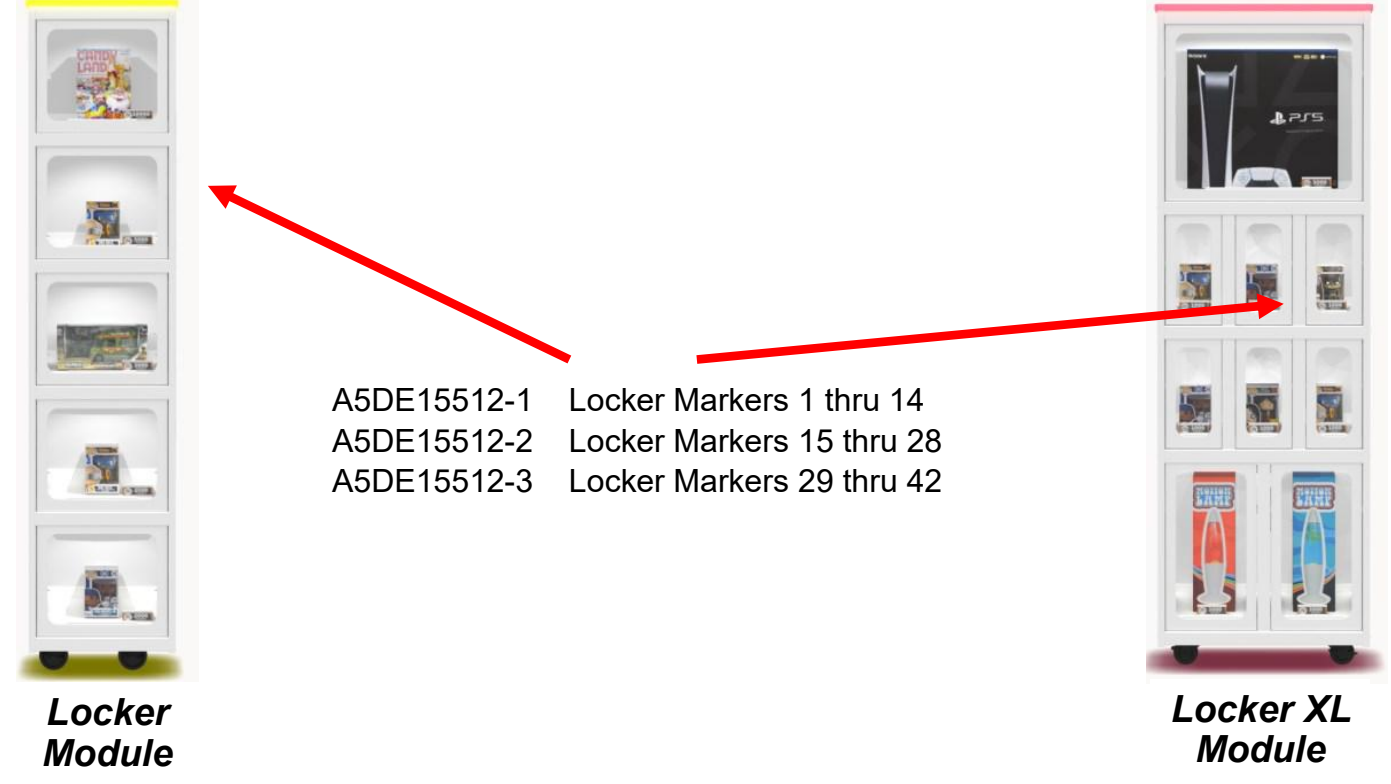

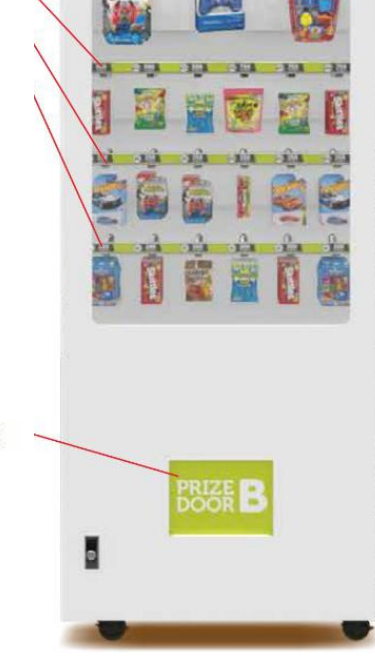

# **MAIN & MARQUEE PARTS PICTURES**

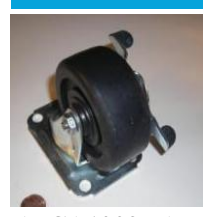

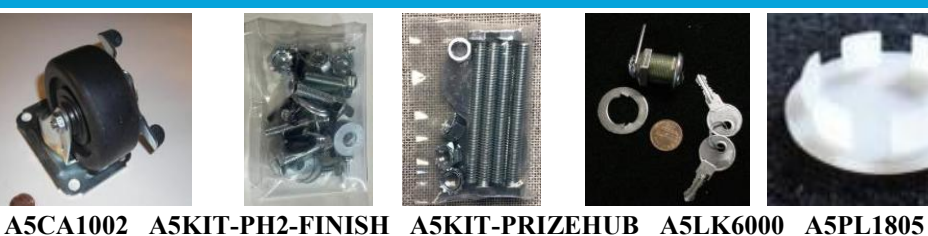

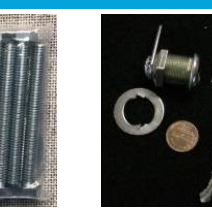

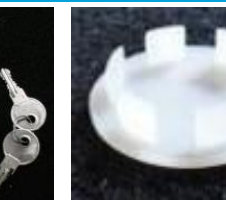

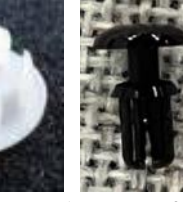

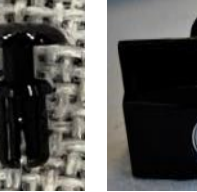

**A5RVNY070** 

**AAHA1001** 

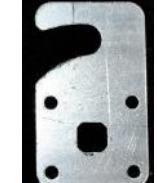

W5KE5000 W5TM4001 A5BK6035 A5BK9999 A5ME15509 A5ME15510 A5ME1810 A5ME1810-BLK A5ME1869

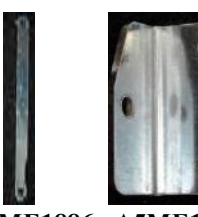

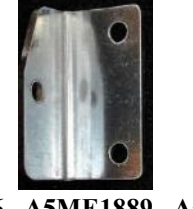

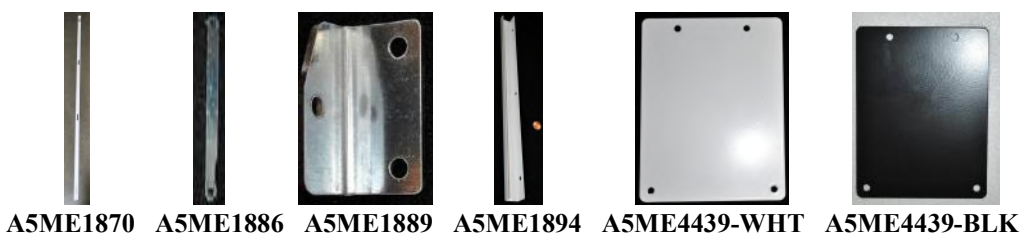

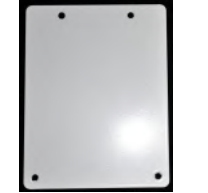

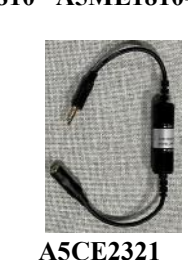

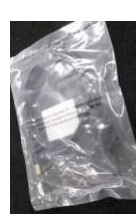

A5CE6602

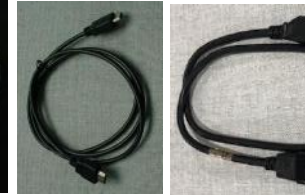

A5CEAU010 A5CORD14 A5CORD29500 A5CORS5001 A5CORD53

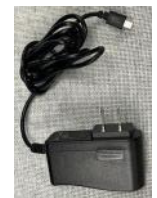

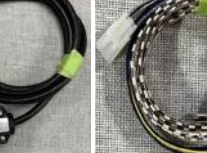

#### AACE15535

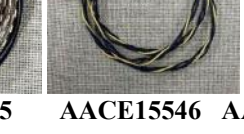

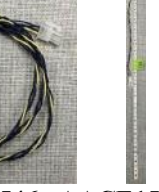

AACE15553

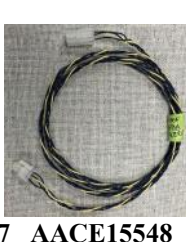

A5CORD5438 A5OU5000

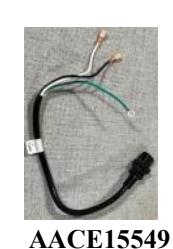

A5PL1800

A5PS23500

A5CORD5 A5CN1055

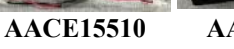

AACE15550

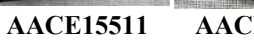

AACE15546 AACE15547 AACE15548

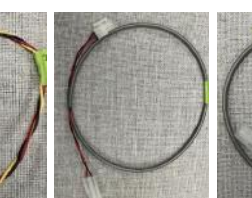

AACE15554

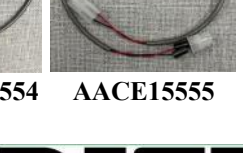

AACE15551 AACE15552

AACE15557 AACE15558 AACE15575 AACE15576 AACE8811A AAPB2700A A5DE15500

A5DE15502

# **MAIN & MARQUEE PARTS PICTURES**

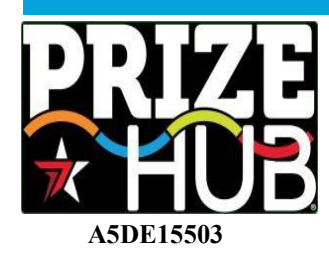

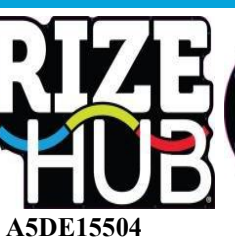

A5DE15505

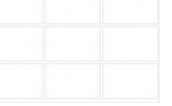

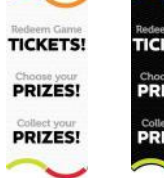

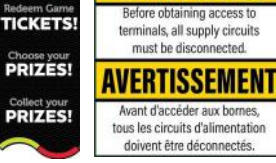

doivent être déconnectés. A5DE15522 A5DE15523 A5DE15523-B A5DE15524

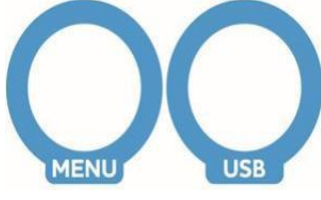

A5DE15529

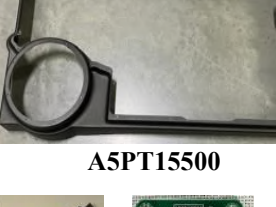

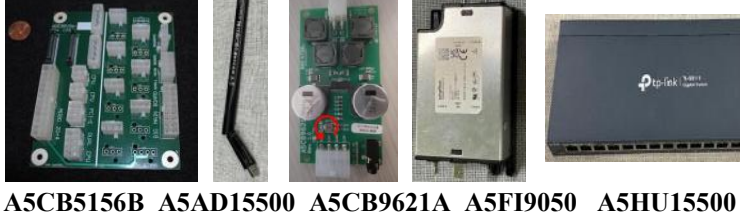

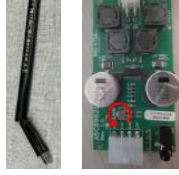

WARNING

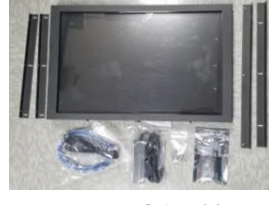

A5MO15500

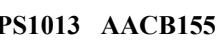

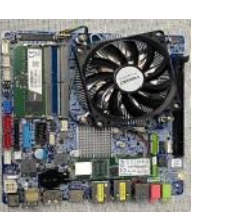

A5PS1013 AACB15500 AAIMB1-PH2 AAHD0032-PH2

# **CAPSULE MODULE PICTURES**

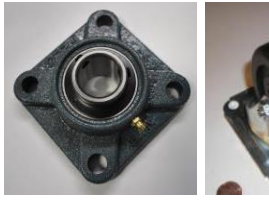

A5BR1001

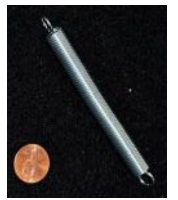

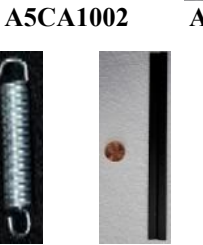

A5SP1801 A5SP1802 A5ST1800 A5SW18000

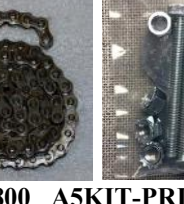

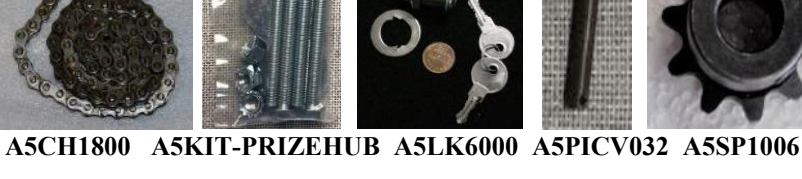

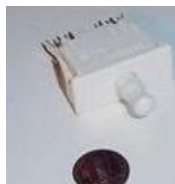

A5SW7000

A5VI1800

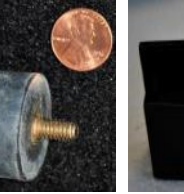

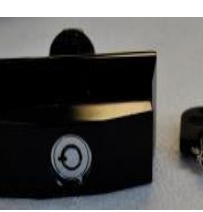

**AAHA1001** 

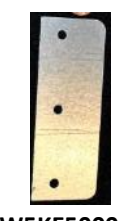

A5SP1007

W5KE5000

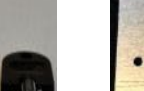

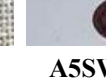

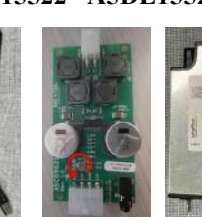

# **CAPSULE MODULE PARTS PICTURES**

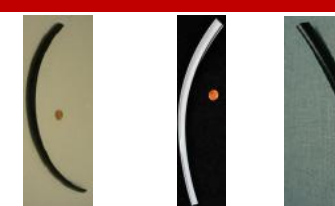

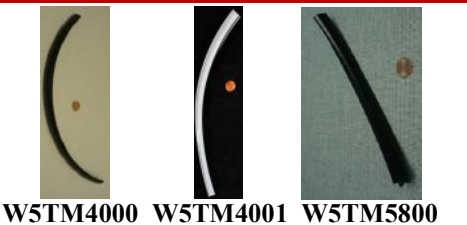

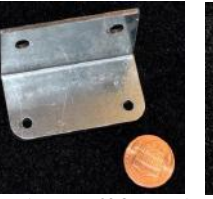

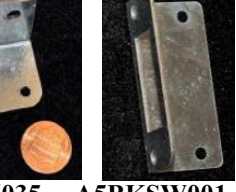

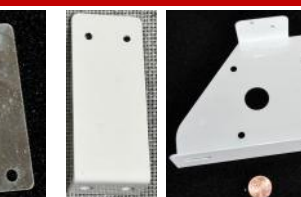

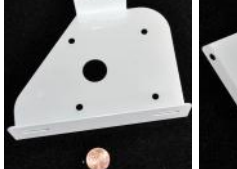

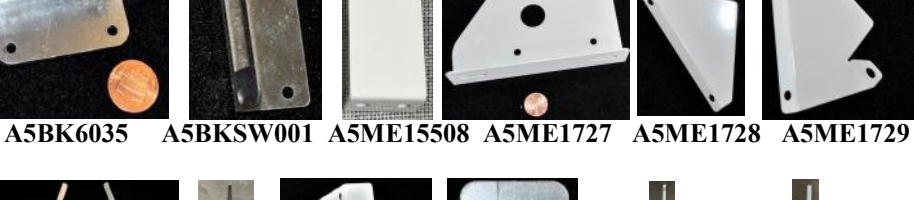

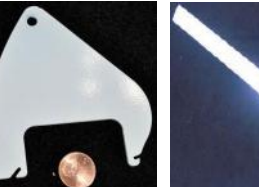

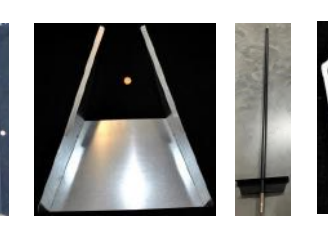

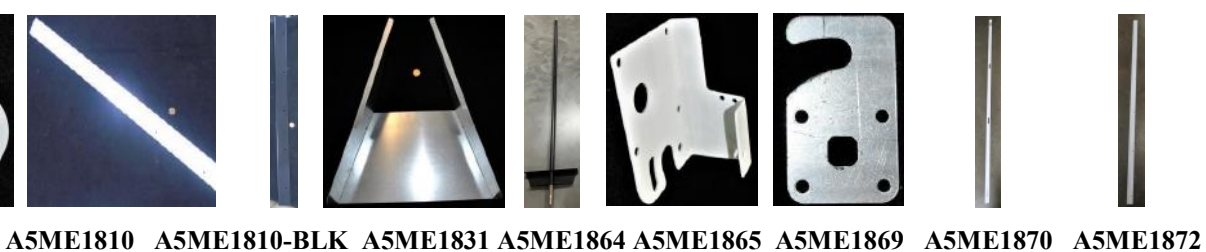

A5ME1873 A5ME1874 A5ME1875 A5ME1876 A5ME1878 A5ME1879 A5ME1880 A5ME1881 A5ME1882 A5ME1886

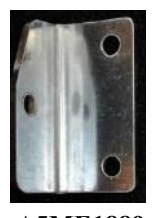

A5ME1761

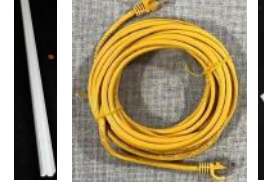

A5ME1889 A5ME1895 A5CORD52 A5PL1800

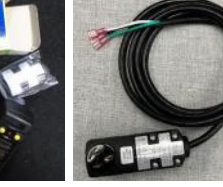

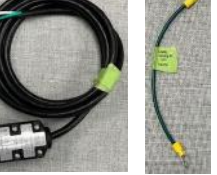

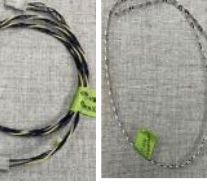

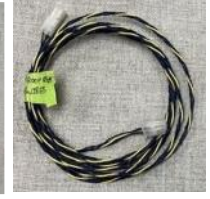

AACE15511 AACE15528 AACE15530 AACE15531 AACE15532

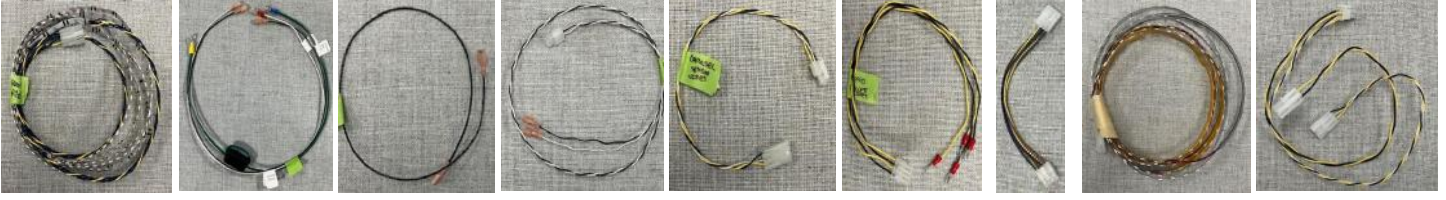

AACE15533

AACE15534 AACE15536 AACE15537 AACE15538 AACE15539 AACE15540 AACE15542 AACE15543

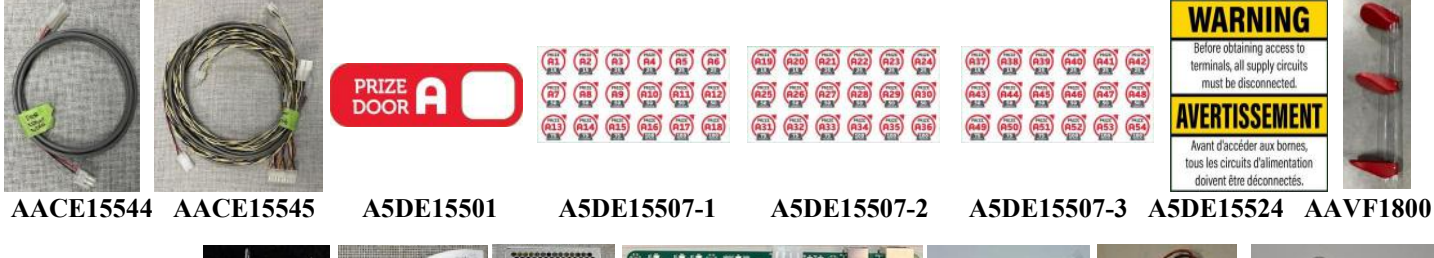

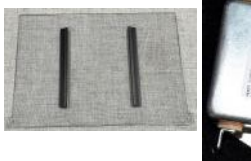

**WACA1872** 

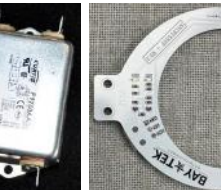

39111111 A5FI9020 A5CB15505 A5PS1550

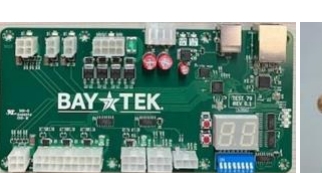

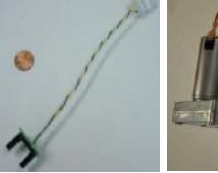

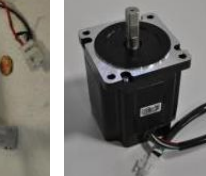

AACB4401 AAMO1800

AAMO6901

AACB15503

# SPINDLE MODULE PARTS PICTURES

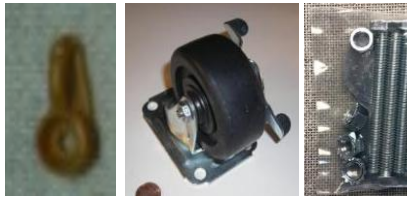

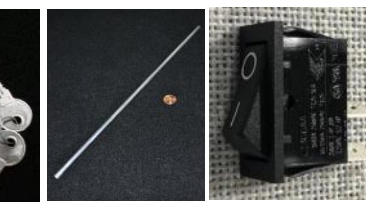

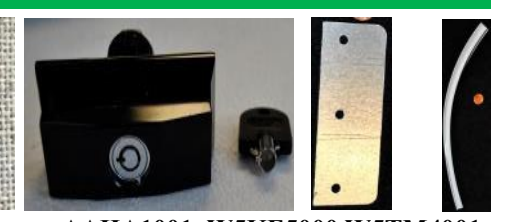

A5BTRT010 A5CA1002 A5KIT-PRIZEHUB A5LK6000 A5SHZN010 A5SW18000

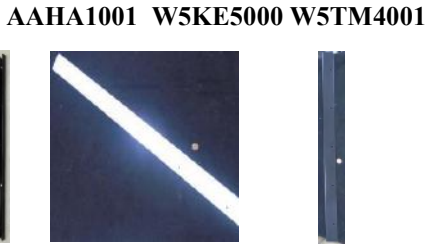

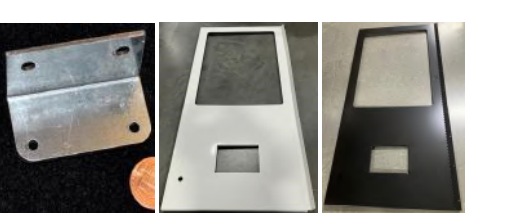

A5BK6035 A5ME15500 A5ME15506 A5ME15502 A5ME15504 A5ME15505 A5ME15503 A5ME1810 A5ME1810-BLK

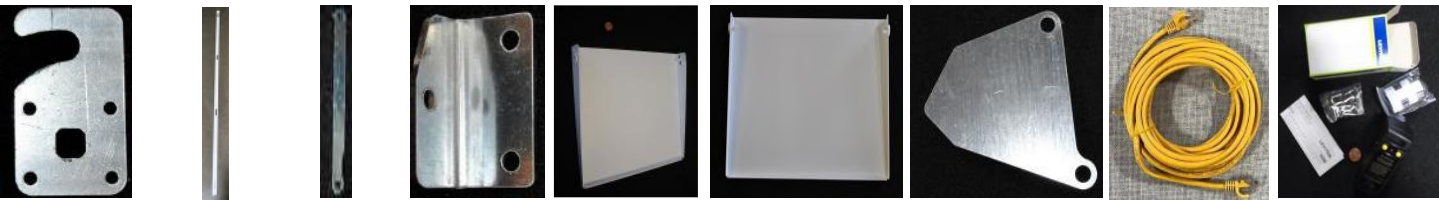

A5ME1869 A5ME1870 A5ME1886 A5ME1889 A5ME4407-WHT A5ME4408-WHT A5ME4409 A5CORD52 A5PL1800

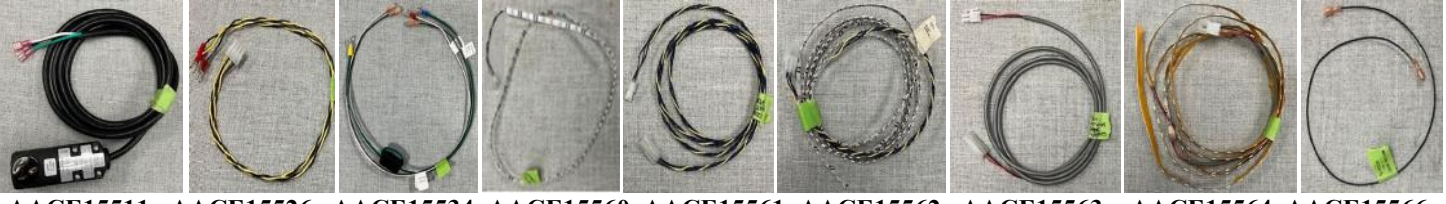

AACE15511 AACE15526 AACE15534 AACE15560 AACE15561 AACE15562 AACE15563 AACE15564 AACE15566

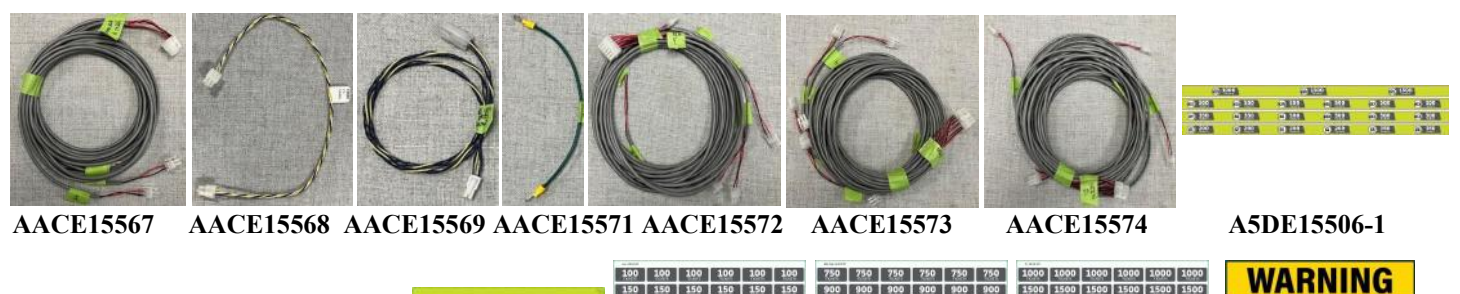

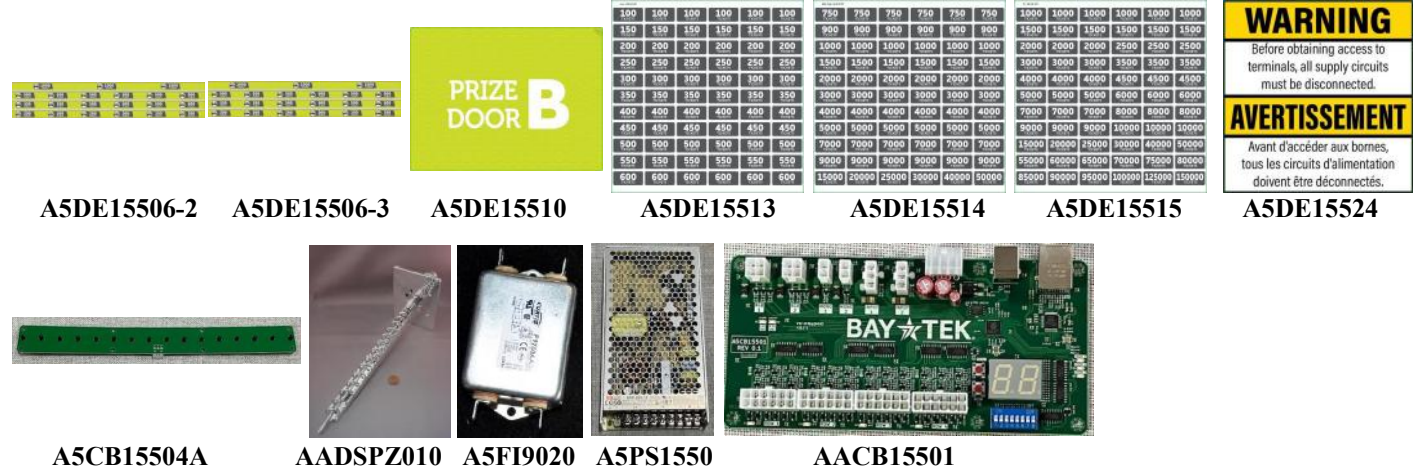

# LOCKER MODULE PARTS PICTURES

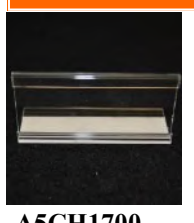

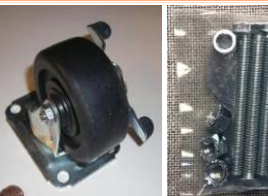

HINGH PERC

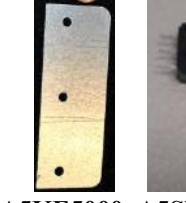

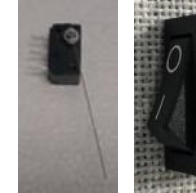

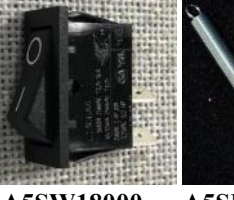

A5CH1700

A5CA1002 A5KIT-PRIZEHUB A5LK6000 A5KE5000 A5SW200 A5SW18000

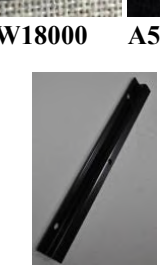

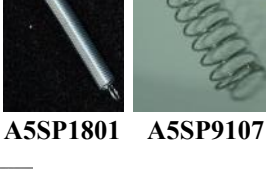

A5NUWE015 A5SCBH010 A5HKSY020 A5SCBH015 A5SHZN015 W5HG1030 W5TM4001 A5CL1003 A5ME1762-BLK

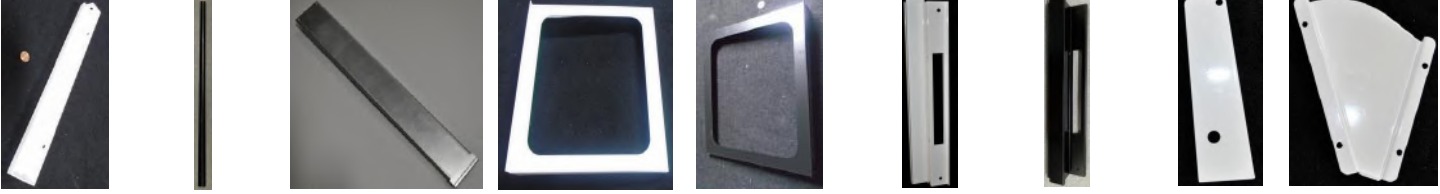

A5ME1763 A5ME1763-BLK A5ME1765 A5ME1766 A5ME1766-BLK A5ME1767 A5ME1767-BLK A5ME1770 A5ME1771

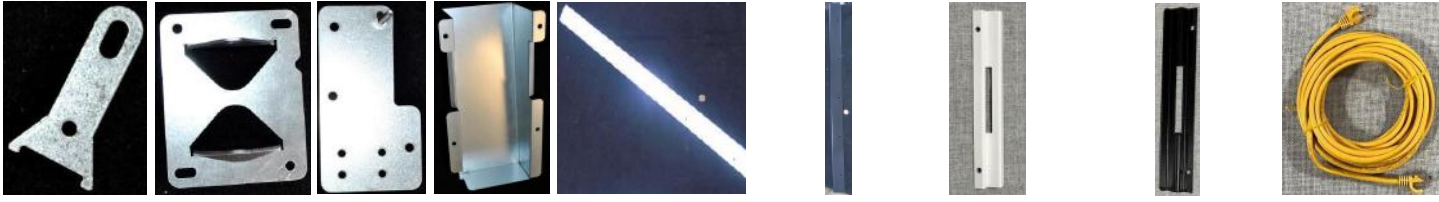

A5ME1773 A5ME1774 A5ME1775 A5ME1776 A5ME1810 A5ME1810-BLK A5ME16528 A5ME16539

A5CORD52

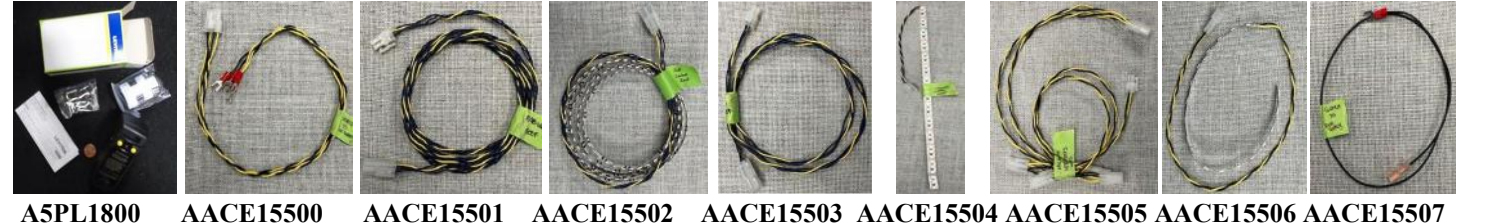

AACE15508 AACE15509 AACE15511 AACE15513

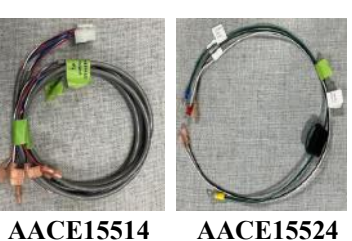

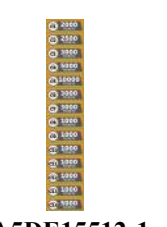

#### AACE15524 A5DE15512-1 A5DE15512-2

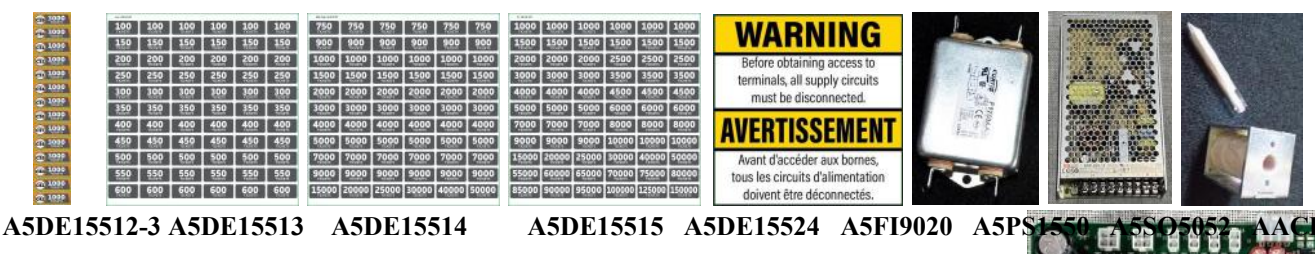

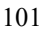

# LOCKER XL MODULE PARTS PICTURES

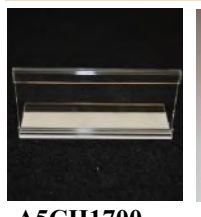

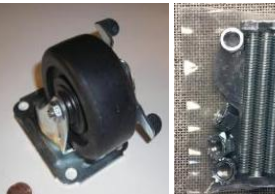

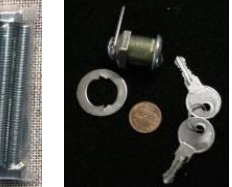

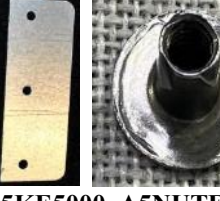

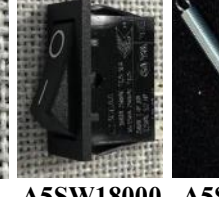

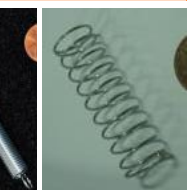

A5CH1700

A5CA1002 A5KIT-PRIZEHUB A5LK6000 A5KE5000 A5NUTE025 A5SW18000 A5SP1801 A5SP9107

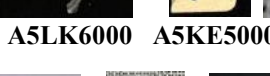

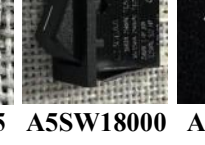

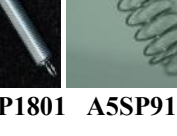

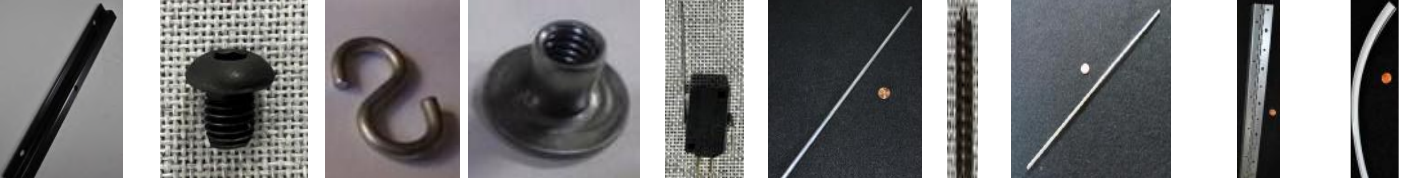

A5CL1003 A5SCBH010 A5HKSY020 A5NUWE015 A5SW3000 A5SHZN010 A5SP1304 A5SHZN015 W5HG1030 W5TM4001

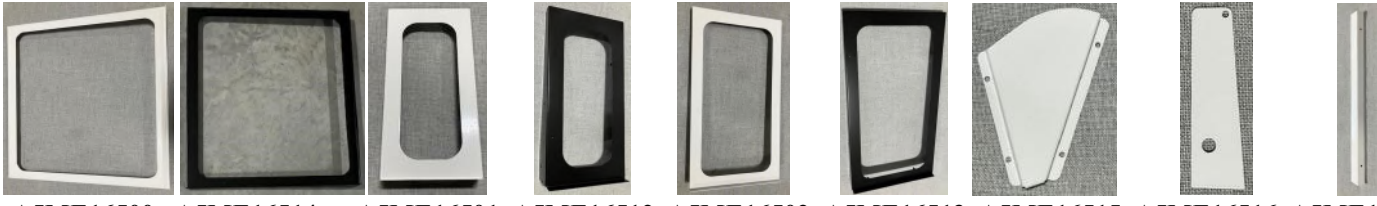

A5ME16500 A5ME16514

A5ME16501 A5ME16512 A5ME16502 A5ME16513 A5ME16515 A5ME16516 A5ME16517

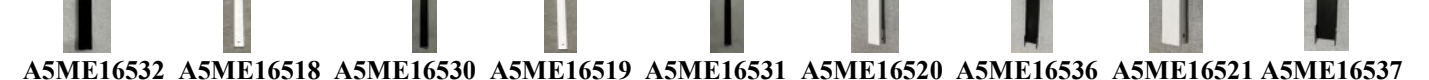

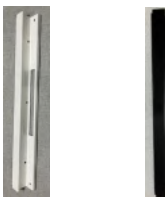

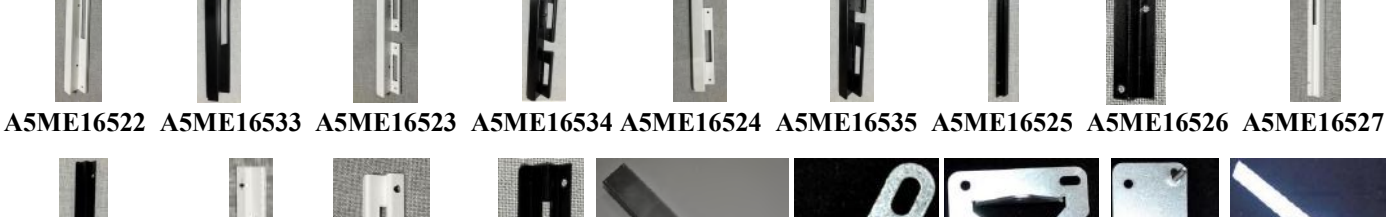

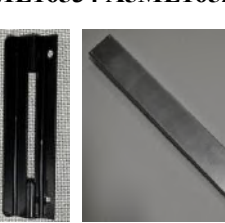

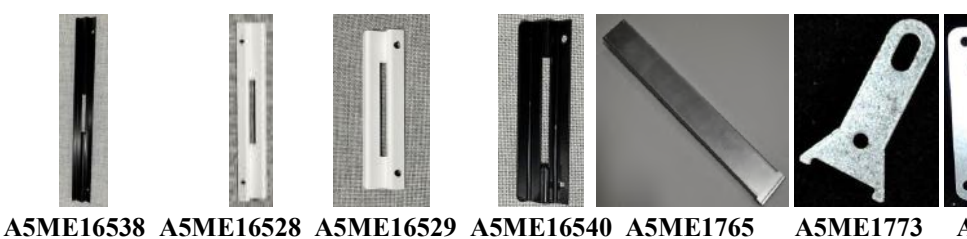

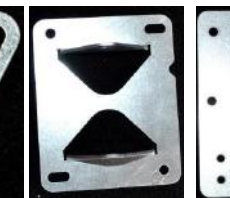

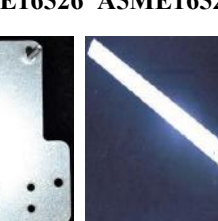

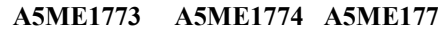

A5ME1774 A5ME1775 A5ME1810

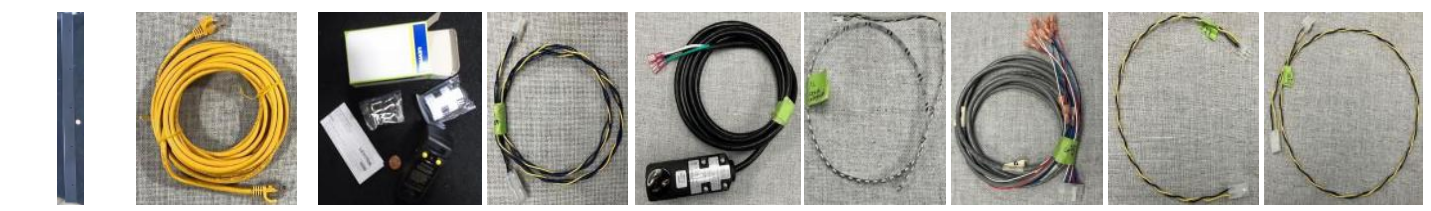

A5ME1810-BLK A5CORD52 A5PL1800 AACE15503 AACE15511 AACE15515 AACE15516 AACE15517 AACE15518

# LOCKER MODULE PARTS PICTURES

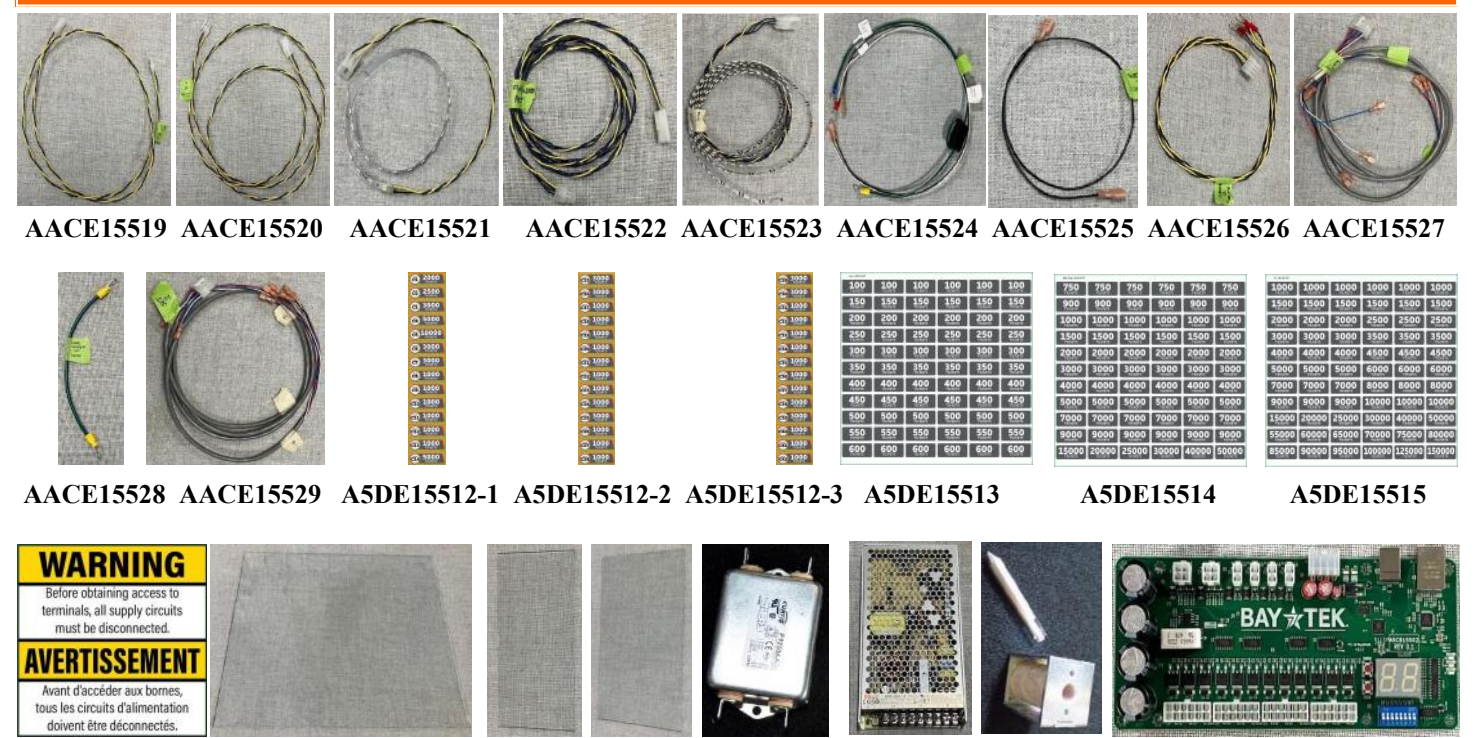

A5DE15524

A5TG16500

A5TG16501 A5TG16502 A5FI9020 A5PS1550 A5SO5052

AACB15502

| MA               | IN & MARQUEE                                           | MODUL        | .E PARTS LIST                                           |
|------------------|--------------------------------------------------------|--------------|---------------------------------------------------------|
| PART #           | DESCRIPTION                                            | PART #       | DESCRIPTION                                             |
| A5CA1002         | Caster With Swivel & Brake (4 Per)                     | AACE15551    | Overhead LED Light                                      |
| A5KIT-PH2-FINISH | Hardware Finish Kit                                    | AACE15552    | Audio Power Cable                                       |
| A5KIT-PRIZEHUB   | Hardware Kit                                           | AACE15553    | Controller Board Power Cable                            |
| A5LK6000         | Lock, B10, Back Doors                                  | AACE15554    | Menu Button Cable                                       |
| A5PL1805         | Plug, Round Push In, White                             | AACE15555    | Speaker Cable                                           |
| A5RVNY070        | Plastic Rivets, Push In (28 Per) Used In Marquee Only  | AACE15557    | Hub Switch Power Cable                                  |
| AAHA1001         | T Handle Lock Assy                                     | AACE15558    | Door Hinge to Ground Stud Cable                         |
| W5KE5000         | Keeper, Lock                                           | AACE15575    | Marquee LED Lights, (2 Per) Used In Marquee Only        |
| W5TM4001         | T-Molding,7/8" White (7 Feet Per)                      | AACE15576    | Line Filter to Ground Stud Cable                        |
| A5BK6035         | Bracket (3 Per)                                        | AACE8811A    | Speaker                                                 |
| A5BK9999         | Bracket, Power Supply Mounting                         | AAPB2700A    | Menu Button                                             |
| A5ME15509        | Metal, White Front Door, White Version Only            | A5DE15500    | Decal, Monitor Frame                                    |
| A5ME15510        | Metal, Black Front Door, Black Version Only            | A5DE15502    | Decal, Logo, White, White Version Only                  |
| A5ME1810         | Metal, Side White Guard, (2 Per) White Version Only    | A5DE15503    | Decal, Logo, Black, Black Version Only                  |
| A5ME1810-BLK     | Metal, Side Black Guard, (2 Per) Black Version Only    | A5DE15504    | Decal, Logo, Printed Plexi, Used In Marquee Only        |
| A5ME1869         | Lock Arm                                               | A5DE15505    | Decal, BayTek Star, Printed Plexi, Used In Marquee Only |
| A5ME1870         | Metal Door Lock Rail                                   | A5DE15522    | Decal, Serial Number Placeholder                        |
| A5ME1886         | Metal, Lock Link                                       | A5DE15523    | Side Decal, White (2 Per) White Version Only            |
| A5ME1889         | Metal, Lock Bracket                                    | A5DE15523-B  | Side Decal, Black (2 Per) Black Version Only            |
| A5ME1894         | Metal, Short Bottom Door Guard                         | A5DE15524    | Decal, Unplug Warning                                   |
| A5ME4439-WHT     | Metal, Bill Validator Cover (2 Per) White Version Only | A5DE15529    | Decal, Menu/USB Buttons                                 |
| A5ME4439-BLK     | Metal, Bill Validator Cover (2 Per) Black Version Only | A5PT15500    | Vacuum Form, Used In Marquee Only                       |
| A5CE2321         | Cable, Audio Noise Eliminator                          | A5CB5156B    | Power Distribution Board                                |
| A5CE6602         | Cable, USB Ext, 3', A Male to A Female                 | A5AD15500    | WiFi Adapter                                            |
| A5CEAU010        | Cable, Audio Stereo,3.5mm, 2ft                         | A5CB9621A    | Audio Amplifier Board                                   |
| A5CORD14         | Cord, 3' USB Right Angle                               | A5FI9050     | Line Filter                                             |
| A5CORD29500      | Cord, HDMI, 4', Male To Male                           | A5HU15500    | Hub, 16 Switch Ethernet Port                            |
| A5CORD5001       | Cord, Extension, C14 To C13, 3ft. (2 Per)              | A5MO15500    | Monitor, 22" Touch, Goldfinger                          |
| A5CORD53         | Cable, Cat5e Ethernet, Yellow, 3ft (2 Per)             | A5PS1013     | Power Supply, EVGA 500                                  |
| A5CORD5438       | USB A To USB B, Black, 6ft                             | AACB15500    | Controller Board Main Unit                              |
| A5OU5000         | Outlet Strip                                           | AAIMB1-PH2   | Motherboard Assy. Prize Hub 2.0                         |
| A5PL1800         | Wall Socket Plug GFCI, Auto Reset                      | AAHD0032-PH2 | M.2 Drive Software Prize Hub 2.0                        |
| A5PS23500        | Power Supply for Rasp Pi                               |              |                                                         |
| AACE15510        | Marquee Power Jumper Cable, (2 Per)                    |              |                                                         |
| AACE15511        | Line Filter to Power Plug, 110 Volt Version Only       |              |                                                         |
| AACE15535        | Roof Top LED Lights                                    |              |                                                         |
| AACE15546        | Underglow Bottom Light Jumper                          |              |                                                         |
| AACE15547        | Underglow Bottom LED Lights                            |              |                                                         |
| AACE15548        | Roof Top Light Jumper                                  |              |                                                         |
| AACE15549        | Line Filter To Powerstrip, 110 Volt Version Only       | 1            |                                                         |
| A5CORD5          | Cord, AC Computer Cord, 6.5', 220 Volt Version Only    |              |                                                         |
| A5CN1055         | Inlet Plug for Power Cord, 220 Volt Version Only       |              |                                                         |
| AACE15550        | Overhead 12v Power Jumper                              | 1            |                                                         |
|                  |                                                        |              |                                                         |

# CAPSULE MODULE PARTS LIST

| ASBR10101Berning (2 per)ASML 1881Metal. Gear Moure ReckerASCA1002Cater With Swirel & Bracke (4 Per)ASML 1882Metal. Lock LinkASCI11800Chain, 83,55 & Link LongASML 1880Metal. Lock LinkASKLT-PRIZEITUBIncreven KitASML 1890Metal. Lock BracketASTLK 600Lock, 810, Fact DoorsASML 1895Metal. Lock BracketASTLK 700Colexis, Bin, 1470 X 1-38°T.ASCCRDSCCable, Cabe Ethernet, Yellow, 2001ASSP10016Sprecket on Carousel, 435X7 ToothACCE15512Line Filter to Dower Cond, 2004 Version OnlyASSP18017Sprecket on Carousel, 435X7 ToothACCE15512Line Filter to Tower Cond, 2004 Version OnlyASSP18018Spring Insid: Capaule Bins (54 Per)ACCE15512Line Filter to Tower Cond, 2004 Version OnlyASSP18010Onord'Brocker Switch 2005/OACCE15531Underglow Botom RGD LED LightsASSW18000Onord'Brocker SwitchACCE15531Underglow Botom RGD LED LightsASW18000Noor Interlock SwitchACCE15534Power Supply to Stud. & Stud. & Stud.ASITLAIO11TIlandle Lock AssyACCE15540Switch CableASITLAIO101TIlandle Lock AssyACCE15540Lever Motor Stance CableASITLAIO101TIlandle Lock Switch (11 Feer Per)ACCE15540Lever Motor Stance CableASITLAIO101TIlandle Lock Switch (11 Feer Per)ACCE15540Lever Motor Stance CableASITLAIO101TIlandle Lock Switch BracketACCE15540Lever Motor Stance CableASITLAIO101Tilandle Lock Switch Bracke                                                                                                    | PART #         | DESCRIPTION                                          | PART #       | DESCRIPTION                                      |
|----------------------------------------------------------------------------------------------------|----------------|------------------------------------------------------|--------------|--------------------------------------------------|
| ASCA1002       Caster Web Saviel & Brake (4 Per)       ASME 1882       Mend, Lapuale Cluate Bracket         ASCH1800       Chain, #55, 98 Links Long       ASME 1886       Metal, Lock Bracket         ASCH7PRIZEUTU       Hundword R1       ASME 1895       Metal, Lock Bracket         ASKE74PRIZEUTU       Elsvis Pin, 1.4"D X 1-58"L       ASCORD52       Cable, Cat's Etherner, Yellow, 20ft         ASPE006       Sprocket on Mover, #35x10 Tooth       ASET15511       Line Filter to Power Plag, 110 Volt Version Only         ASSP1007       Sprocket on Caravael, #35x72 Tooth       AACET15512       Line Filter to Power Plag, 110 Volt Version Only         ASSP1801       Spring, Iroida Capauk Bins (54 Per)       AACET15534       Underglow Bottom Eight Jamper         ASSW18000       Door Interlock Switch 202 20k0       AACET15534       Underglow Bottom Eight Jamper         ASSW18000       Door Interlock Switch 202 20k0       AACET15534       Roof Top Eight 200 ELED Lights         ASSW18000       Door Interlock Switch 202 20k0       AACET15534       Roof Top Eight 200 ELED Lights         ASVI1800       Vibration Damper (4 Per)       AACET15534       Roof Top Eight 200 ELED Lights         ASVI1800       Vibration Damper (4 Per)       AACET15538       Roof Top Eight 200 ELED Lights                                                                                                    | A5BR1001       | Bearing (2 per)                                      | A5ME1881     | Metal, Gear Motor Rocker                         |
| ACK1000Chain, #35, 88 Links LongASME 1886Metal, Lock IntekASKT-FRZUIUDLock, BIO, Back DoonASME 1889Metal, Lock, Buo, Back DoonASKE0000Lock, BIO, Back DoonASME 1889Metal, Lock, BIO, Back DoonASFD07032Clevis Pin, 1.4"D X 1-58"LASCORD52Cable, Cat's Ethernet, Yellow, 201ASSP1006Sprocket on Consoul, #35X7 ToothAXCE 1551Line Filter to Power Ping, 110 Vol Version OnlyASSP1080Spring Inside Capsule Bins (54 Per)AACE 15512Line Filter to Power Cord, 220 Version OnlyASSP1801Spring Inside Capsule Bins (54 Per)AACE 15530Underglow Bottom Light AmpretASSV18000On Off Rocker Switch 200 200AACE 15531Underglow Bottom RGB LED LightsASSW18000Dor Indrecke SwitchAACE 15532Roof Top Eight JamperAST011801Tamepered Glass for Capsule ModuleAACE 15534Power Supply to Stud & Switch CableAVIL8000Vibration Damper (4 Per)AACE 15534Power Supply to Stud & Switch CableAVIL8001T Hondling, 78" Black, (11 Feet Per)AACE 15539Power Supply to Stud & Switch CableWSTM40001T-Modding, 78" Black, (11 Feet Per)AACE 15549Carousel Sensor JamperASKE0300Bracket (2 Per)AACE 15542Lever Moter/Sance CableASME 1720Metal, Long Pang Blask Capsule (14 Fer)AACE 15549Lever Moter/Sance CableASKE0300Bracket (2 Per)AACE 15542Lever Moter/Sance CableASKE0300Bracket (2 Per)AACE 15542Lever Moter/Sance CableASME 172                                                                                                    | A5CA1002       | Caster With Swivel & Brake (4 Per)                   | A5ME1882     | Metal, Capsule Chute Bracket                     |
| ASKIT-PRIZFHUB   Hardware Kit   ASME1889   Metal, Lock Bracket     ASLK0000   Lock, B10, Back Doors   ASME1895   Metal, Long Bourn Door Guard     ASPRCV032   Calves, Enj, 1-470 X, 1-587L   ASCC0052   Calve, Calves, Enj, 1-470 X, 1-587L     ASSP1006   Sprocket on Motor, #35x10 Tooth   ASCE15511   Line Filter to Power Cord, 220 Version Only     ASSP1807   Sprocket on Carousel, #35x72 Tooth   AACE15511   Line Filter to Power Cord, 220 Version Only     ASSP18080   Spring, willook Ends (6 Per)   AACE15530   Underglow Bottom RGB LED Lights     ASSF18000   Joer Off Rocker Switch 20 a 250v   AACE15531   Underglow Bottom RGB LED Lights     ASSW18000   Door Interlock Switch   AACE15532   Roof Top Light Jumper     ASSW18000   Door Interlock Switch   AACE15534   Brower Supply to Sod & Switch Colle     ASTI1800   Vibration Damper (4 Per)   AACE15534   Brower Supply to Sod & Switch Colle     ASTI1800   Vibration Damper (4 Per)   AACE15534   Brower Supply to Sod & Switch Colle     ASTI1800   Vibration Damper (4 Per)   AACE15534   Brower Supply to Sod & Switch Colle     ASTI4000   ThandLing, 78° Black, (11 Feet Per)   AACE1554   Carousel Snorm Damper     VSTM40001   T-Molding, 78° Black, (11 Feet Per)   AACE15540   Carousel Snorm Clacket                                                                                                    | A5CH1800       | Chain, #35, 88 Links Long                            | A5ME1886     | Metal, Lock Link                                 |
| ASLK6000   Lock, B10, Back Doors   ASME1895   Metal, Long Bottom Door Guard     ASPEV002   Clevis Pin, I-4"D X, I-SW1_   ASCORD52   Cable, Ca5E Eliment, Yellow, 20ft     ASSP1007   Sprocket on Caroused, #35x2 Tooth   AACE115511   Line Filter to Power Plag, 110 Volt Version Only     ASSP10801   Spring Inside Capsule Bins (54 Per)   AACE15512   Line Filter to Power Plag, 110 Volt Version Only     ASSP1801   Spring Inside Capsule Bins (54 Per)   AACE15530   Underglow Bottom Light Jumper     ASSW18000   Oar/Off Rocker Switch 20a 250v   AACE15531   Underglow Bottom KGB LED Lights     ASSW18000   Daor Horlock Switch   AACE15531   Roof Top, RGB LED Lights     ASW0000   Dor Interlock Switch   AACE15533   Roof Top, RGB LED Lights     ASW18000   Vabration Damper (4 Per)   AACE15536   Switch To Line Filter, Black Wire     AVI1800   Vabration Damper (4 Per)   AACE15538   Carosel Sonsor Jumper     ASW14001   T Handle Lock Assy   AACE15538   Carosel Sonsor Jumper     WSTM4000   T-Molding, 78"Black, (11 Feet Per)   AACE15540   Lover Motor/Sensor Jumper     ASBKS0001   Interlock Switch Brack (11 Feet Per)   AACE15540   Lover Motor/Sensor Cable     ASME1805   Matal, Louing, 78"Black, (11 Feet Per)   AACE15540   Lover Motor/Sensor Cable  <                                                                                                    | A5KIT-PRIZEHUB | Hardware Kit                                         | A5ME1889     | Metal, Lock Bracket                              |
| ASPICV032   Clevis Fin, L4"D X L-5/8"L   ASCORDS2   Cable, CatSe Ethernet, Yellow, 20ft     ASSP1006   Sprocker on Motor, 755X10 Tooth   ASPL1800   Wall Socker Plug, GPCL, Aux Reset     ASSP1007   Sprocker on Carosel, 755X72 Tooth   AACE15511   Line Filter to Power Plug, 110 Volt Version Only     ASSP1801   Spring Inside Capsule Him (S4 Per)   AACE15528   Line Filter to Power Card, 220 Version Only     ASSP1800   J Chunnel Strip for Display Cards (18 Per)   AACE15530   Underglow Bottom Light Jumper     ASSW15000   Door Interlock Switch 20a 250v   AACE15531   Underglow Bottom RGB LED Lights     AST01801   Tempered Glass for Capsule Module   AACE15534   Power Supply to Stad. & Switch Cable     AATO1801   Tempered Glass for Capsule Module   AACE15534   Power Supply to Stad. & Switch Cable     AAH1001   T Handle Lock Assy   AACE15537   Door Open Switch Cable     WSTM4000   T-Molding,78"Black, (11 Feet Per)   AACE15537   Door Open Switch Cable     WSTM4000   T-Molding,78"Black, (11 Feet Per)   AACE15540   Carosael Sensor Jumper     ASBKSW000   T-Molding,78"Black, (11 Feet Per)   AACE15541   Lever Motor/Sensor Cable     WSTM4000   T-Molding,78"Black, (11 Feet Per)   AACE15541   Lever Motor/Sensor Cable     ASBKSW000   Interlock Switch Packet   AACE1554                                                                                                    | A5LK6000       | Lock, B10, Back Doors                                | A5ME1895     | Metal, Long Bottom Door Guard                    |
| ASP1006       Sprocket on Motor, #35x10 Tooth       ASP11800       Wall Socket Plug GFCI, Auto Reset         ASSP1007       Sprocket on Carousel, #35x72 Tooth       AACE15511       Line Filter to Power Plug, 110 Volt Version Only         ASSP1801       Spring, WHook Ends (6 Per)       AACE15522       Line Filter to Forwar Cord, 220 Version Only         ASSP1800       J Channel Strip for Display Cards (18 Per)       AACE15530       Underglow Bottom Light Jumper         ASSW18000       Ou/Oft Rocker Switch 20a 250v       AACE15531       Underglow Bottom Lights         ASSW18000       Door Interlock Switch       AACE15532       Roof Top Light Jumper         ASSW18000       Door Interlock Switch       AACE15534       Power Supply to Stud & Switch Cable         ASTG1801       Tampered Glass for Capsule Module       AACE15534       Power Supply to Stud & Switch Cable         AST14001       T Handle Lock Assy       AACE15537       Door Open Switch Cable         VSKE5000       Keeper, Lock       ACE15538       Carousel Sensor Jumper         WSTM4000       T-Molding, 78* Black, (11 Feet Per)       AACE15540       Carousel Motor Jumper         ASBK0035       Bracket (16 Feer Per)       AACE15540       Carousel Motor Jumper         ASBK0040       Interlock Switch Bracket                                                                                                    | A5PICV032      | Clevis Pin, 1.4"D X 1-5/8"L                          | A5CORD52     | Cable, Cat5e Ethernet, Yellow, 20ft              |
| ASSP1007       Sprocket on Carousel, #35x72 Tooth       AACE15511       Line Filter to Power Phy, 110 Volt Version Only         ASSP1801       Spring, wHook Ends (6 Per)       AACE15512       Line Filter to Forwar Cord, 220 Version Only         ASSP1802       Spring, wHook Ends (6 Per)       AACE15528       Line Filter to Ground Stud         ASST1800       On'Off Rocker Switch 200 250v       AACE15531       Underglow Bottom RGB LED Lights         ASSW7000       Door Interlock Switch       AACE15532       Roof Top RGB LED Lights         ASSW7000       Door Interlock Switch       AACE15533       Roof Top RGB LED Lights         ASSW7000       Door Interlock Switch       AACE15536       Switch To Line Filter, Black Wire         ASTIM000       Thandle Lock Assy       AACE15536       Switch To Line Filter, Black Wire         ASSW7000       Reepr, Lock       AACE15538       Carousel Sensor Jumper         WSTM4000       T-Molding, 78* Black, (11 Feet Per)       AACE15539       Power Supply to Controller Board Cable         WSTM4000       T-Molding, 78* Black, (11 Feet Per)       AACE15540       Carousel Sensor Tamper         ASBE055       Brocker (3 Per)       ACE15543       Lever Motor Sensor Cable         ASME1508       Metal, Capt Disp, Right Side (18 Per)                                                                                                    | A5SP1006       | Sprocket on Motor, #35x10 Tooth                      | A5PL1800     | Wall Socket Plug GFCI, Auto Reset                |
| ASSP1801     Spring Inside Capsule Bins (54 Per)     AACE15512     Line Filter to Power Cord, 220 Version Only       ASSP1802     Spring, w/Hook Ends (6 Per)     AACE15538     Line Filter to Ground Stud       ASSV18000     J Channel Strip for Display Cards (18 Per)     AACE15531     Underglow Bottom Light Jumper       ASSW18000     Door Interlock Switch     AACE15531     Underglow Bottom RGB LED Lights       ASSW18000     Door Interlock Switch     AACE15533     Roof Top Light Jumper       ASTG1801     Tempered Glass for Capsule Module     AACE15533     Roof Top Light Jumper       ASV18000     Vibration Damper (4 Per)     AACE15533     Switch To Line Filter, Black Wire       AAAAL001     T Honding,78°Black, (11 Feet Per)     AACE15538     Carousel Sensor Jumper       WSTM4000     T-Moding,78°Black, (11 Feet Per)     AACE15542     12v Door LED Lights       ASBK6035     Bracket (3 Per)     AACE15542     12v Door LED Lights       ASBK8001     Interlock Switch Bracket     AACE15542     12v Door LED Lights       ASME1727     Menia, Notor Bracket (2 Per)     AACE15544     Door Light Jumper       ASME1728     Metal, Chute Sensor Bracket (2 Per)     AASE15543     Lever MotorSensor Cable       ASME1729                                                                                                    | A5SP1007       | Sprocket on Carousel, #35x72 Tooth                   | AACE15511    | Line Filter to Power Plug, 110 Volt Version Only |
| ASP1802     Spring, w/Hook Ends (6 Per)     AACE15528     Line Filter to Ground Stud       ASST1800     J Channel Strip for Display Cards (18 Per)     AACE15530     Underglow Bottom Light Jumper       ASSW1800     On'OIT Rocker Switch 20a 250v     AACE15531     Underglow Bottom Light Jumper       ASSW7000     Door Interlock Switch     AACE15532     Roof Top RoB LED Lights       ASTG1801     Tempered Glass for Capsule Module     AACE15534     Power Supply to Stud & Switch Cable       AAIH1001     T Handle Lock Assy     AACE15536     Switch To Line Filter, Black Wire       WSTM4000     Keeper, Lock     AACE15538     Carousel Sensor Jumper       WSTM4001     T-Molding,78°Black, (11 Feet Per)     AACE15539     Power Supply to Controller Board Cable       WSTM4001     T-Molding,78°Black, (11 Feet Per)     AACE15539     Power Supply to Controller Board Cable       WSTM4001     T-Molding,78°Black, (11 Feet Per)     AACE15540     Carousel Sensor Jumper       ASBKSW001     Interlock Switch Bracket     AACE15541     Lever Motor/Sensor Cable       ASME1727     Metal, Chute Sensor Bracket, (2 Per)     AACE15545     Pole Motri/Sensor Cable       ASME1728     Metal, Cap Disp, Right Side (18 Per)     ASDE15507-1     Decal, Prize Marker A1-A18 <td>A5SP1801</td> <td>Spring Inside Capsule Bins (54 Per)</td> <td>AACE15512</td> <td>Line Filter to Power Cord, 220 Version Only</td>                                                                                                    | A5SP1801       | Spring Inside Capsule Bins (54 Per)                  | AACE15512    | Line Filter to Power Cord, 220 Version Only      |
| ASST1800     J Channel Strip for Display Cards (18 Per)     AACE15530     Underglow Bottom Light Jumper       ASSW18000     On/Off Rocker Switch 20a 250v     AACE15531     Underglow Bottom RGB LED Lights       ASTG1801     Tempered Glass for Capsule Module     AACE15533     Roof Top RGB LED Lights       ASTG1801     Tempered Glass for Capsule Module     AACE15533     Roof Top RGB LED Lights       ASTG1801     Thandle Lock Assy     AACE15536     Switch To Line Filter, Black Wire       AAHA1001     T Handle Lock Assy     AACE15537     Door Open Switch Cable       WSTM4000     T-Molding,78"Black, (11 Feet Per)     AACE15538     Carousel Sensor Jumper       WSTM40001     T-Molding,78"Black, (11 Feet Per)     AACE15540     Carousel Motor Jumper       ASBK6035     Bracket (3 Per)     AACE15541     Lover Motor/Sensor Cable       ASME1508     Metal, Chute Sensor Bracket, (2 Per)     AACE15543     Lever Motor/Sensor Cable       ASME1727     Metal, Chute Sensor Bracket, (2 Per)     ASDE15501     Door Light Jumper       ASME1728     Metal, Cap Disp, Left Side (18 Per)     ASDE15501     Doeal, Prize Marker A1-N18       ASME1729     Metal, Cap Disp, Left Side (18 Per)     ASDE15507-1     Doeal, Prize Marker A1-N18                                                                                                    | A5SP1802       | Spring, w/Hook Ends (6 Per)                          | AACE15528    | Line Filter to Ground Stud                       |
| ASSW18000   On/Off Rocker Switch 20a 250v   AACE15531   Underglow Bottom RGB LED Lights     ASSW18000   Door Interlock Switch   AACE15532   Roof Top Light Jumper     ASTG1801   Tempered Glass for Capsule Module   AACE15533   Roof Top RGB LED Lights     ASTG1801   Tempered Glass for Capsule Module   AACE15534   Power Supply to Stud & Switch Cable     AARA1001   T Handle Lock Assy   AACE15536   Switch To Line Filter, Black Wire     W5tK5000   Keeper, Lock   AACE15537   Door Open Switch Cable     WSTM4000   T-Molding,7%"Black, (11 Feet Per)   AACE15538   Carousel Sensor Jumper     WSTM4000   T-Molding,7%"Black, (11 Feet Per)   AACE15540   Carousel Sensor Jumper     ASB66035   Bracket (3 Per)   AACE15540   Carousel Motor Jumper     ASBK15508   Metal, Chuid Sensor Diracket, (2 Per)   AACE15541   Door Light Jumper     ASME1727   Metal, Cap Disp, Right Side (18 Per)   AACE15545   Pole Motor/Sensor Cable     ASME1729   Metal, Cap Disp, Right Side (18 Per)   ASDE15507-1   Decal, Prize Marker A1-A18     ASME1720   Metal, Gap Disp, Left Side (18 Per)   ASDE15507-2   Decal, Prize Marker A1-A18     ASME1720   Metal, Gap Disp, Left Side (18 Per)   ASDE15507-1   Decal, Prize Marker A1-A18     ASME1810   Metal, Side                                                                                                    | A5ST1800       | J Channel Strip for Display Cards (18 Per)           | AACE15530    | Underglow Bottom Light Jumper                    |
| ASSW7000   Door Interlock Switch   AACE1532   Roof Top Light Jumper     ASTG1801   Tempered Glass for Capsule Module   AACE15533   Roof Top RGB LED Lights     ASVI1800   Vibration Damper (4 Per)   AACE15534   Power Supply to Stud & Switch Cable     AAH1001   T Handle Lock Assy   AACE15536   Switch To Line Filter, Black Wire     WSE5000   Keeper, Lock   AACE15538   Carousel Sensor Jumper     WSTM4001   T-Molding,7/8"Black, (11 Feet Per)   AACE15538   Carousel Sensor Jumper     WSTM5000   T.Molding, 5/8" Black, (11 Feet Per)   AACE15540   Carousel Motor Jumper     ASBK6035   Bracket (3 Per)   AACE15540   Carousel Motor Jumper     ASBK50001   Interlock Switch Bracket   AACE15541   Lever Motor/Sensor Cable     ASME1508   Metal, Chute Sensor Bracket (2 Per)   AACE15545   Pole Motor/Sensor Cable     ASME1727   Metal, Cap Disp, Right Side (18 Per)   ASDE15501   Decal, Prize Marker A1-A18     ASME1728   Metal, Cap Disp, Right Side (18 Per)   ASDE15507-1   Decal, Prize Marker A1-A18     ASME179   Metal, Cap Disp, Left Side (18 Per)   ASDE15507-1   Decal, Prize Marker A1-A18     ASME179   Metal, Side Guard, White (2 Per) White Version Only   ASDE15507-1   Decal, Prize Marker A1-A18     ASME1810   Metal, Side Gu                                                                                                    | A5SW18000      | On/Off Rocker Switch 20a 250v                        | AACE15531    | Underglow Bottom RGB LED Lights                  |
| ASTG1801     Tempered Glass for Capsule Module     AACE15533     Roof Top RGB LED Lights       ASV01800     Vibration Damper (4 Per)     AACE15534     Power Supply to Stud & Switch Cable       AARL1001     T Handle Lock Assy     AACE15536     Switch To Line Filter, Black Wire       WSKE5000     Keeper, Lock     AACE15538     Carousel Sensor Jumper       WSTM4000     T-Molding.7/8"Black, (11 Feet Per)     AACE15538     Carousel Motor Jumper       WSTM5800     T-Molding.7/8"Black, (11 Feet Per)     AACE15542     12v Door LED Lights       ASBK6055     Bracket (3 Per)     AACE15542     12v Door LED Lights       ASBK50001     Interlock Switch Bracket     AACE15542     12v Door LED Lights       ASME1729     Metal, Chute Sensor Bracket, (2 Per)     AACE15544     Door Light Jumper       ASME1729     Metal, Cap Disp, Right Side (18 Per)     ASDE15501     Decal, Prize Morker A1-A18       ASME1729     Metal, Cap Disp, Left Side (18 Per)     ASDE15507-1     Decal, Prize Marker A1-A18       ASME1729     Metal, Side Guard, White (2 Per) White Version Only     ASDE15513     Decal, Low Ticket Value       ASME1810*BLK     Metal, Side Guard, White (2 Per) White Version Only     ASDE15514     Decal, I.wor Ticket Value       <                                                                                                    | A5SW7000       | Door Interlock Switch                                | AACE15532    | Roof Top Light Jumper                            |
| ASVI1800     Vibration Damper (4 Per)     AACE15534     Power Supply to Stud & Switch Cable       AAHA1001     T Handle Lock Assy     AACE15536     Switch To Line Filter, Black Wire       WSKES000     Keeper, Lock     AACE15537     Door Open Switch Cable       WSTM4000     T-Molding,7/8"Black, (11 Feet Per)     AACE15538     Carousel Sensor Jumper       WSTM4001     T-Molding,7/8"Black, (11 Feet Per)     AACE15540     Carousel Motor Jumper       ASBK6035     Bracket (3 Per)     AACE15540     Carousel Motor Jumper       ASBK5035     Bracket (3 Per)     AACE15542     12v Door LED Lights       ASBK5036     Metal, Chute Sensor Bracket, (2 Per)     AACE15543     Lever Motor/Sensor Cable       ASME1727     Metal, Motor Bracket     AACE15545     Pole Motor/Sensor Cable       ASME1728     Metal, Cap Disp, Left Side (18 Per)     ASDE15501     Decal, Prize Marker A1-A18       ASME1729     Metal, Cap Disp, Left Side (18 Per)     ASDE15507-1     Decal, Prize Marker A1-A18       ASME1761     Metal, Capuie Shear (18 Per)     ASDE15507-2     Decal, Prize Marker A1-A18       ASME1810     Metal, Side Guard, Black (2 Per) Black Version Only     ASDE15513     Decal, Prinze Marker A1-B36       ASME1810     Metal                                                                                                    | A5TG1801       | Tempered Glass for Capsule Module                    | AACE15533    | Roof Top RGB LED Lights                          |
| AAIHA1001     T Handle Lock Assy     AACE15536     Switch To Line Filter, Black Wire       W5KE5000     Keeper, Lock     AACE15537     Door Open Switch Cable       W5TM4000     T-Molding,7/8"Black, (11 Feet Per)     AACE15538     Carousel Sensor Jumper       W5TM4001     T-Molding,7/8"White (6 Feet Per)     AACE15539     Power Supply to Controller Board Cable       W5TM500     T-Molding,7/8"Black, (11 Feet Per)     AACE15540     Carousel Motor Jumper       ASBK0035     Bracket (3 Per)     AACE15542     12v Door LED Lights       ASBK0801     Interlock Switch Bracket     AACE15542     12v Door LED Lights       ASME1720     Metal, Chute Sensor Bracket, (2 Per)     AACE15544     Door Light Jumper       ASME1721     Metal, Motor Bracket     AACE15545     Pole Motor/Sensor Cable       ASME1728     Metal, Cap Disp, Left Side (18 Per)     ASDE15501     Decal, Prize Marker A1-A18       ASME1729     Metal, Capauls Boar (18 Per)     ASDE15507-1     Decal, Prize Marker A1-A18       ASME1761     Metal, Side Guard, Black (2 Per) Black Version Only     ASDE15513     Decal, Low Ticket Value       ASME1810     Metal, Side Guard, Black (2 Per) Mite Version Only     ASDE15515     Decal, Printed Card Holders A 1-18       A                                                                                                    | A5VI1800       | Vibration Damper (4 Per)                             | AACE15534    | Power Supply to Stud & Switch Cable              |
| WSKE5000Keeper, LockAACE15537Door Open Switch CableWSTM4000T-Molding,7/8*Black, (11 Feet Per)AACE15538Carousel Sensor JumperWSTM4001T-Molding,7/8*White (6 Feet Per)AACE15539Power Supply to Controller Board CableWSTM5800T-Molding, 5/8* Black, (11 Feet Per)AACE15540Carousel Motor JumperASBK6035Bracket (3 Per)AACE1554212v Door LED LightsASBK5W001Interlock Switch BracketAACE15543Lever Motor/Sensor CableASME1727Metal, Chute Sensor Bracket, (2 Per)AACE15544Door Light JumperASME1728Metal, Cap Disp, Right Side (18 Per)ASDE15501Decal, Prize Door AASME1729Metal, Cap Disp, Left Side (18 Per)ASDE15507-1Decal, Prize Marker A1-A18ASME1761Metal, Cap Jusp, Left Side (18 Per)ASDE15507-2Decal, Prize Marker A19-A36ASME1810Metal, Side Guard, White (2 Per) White Version OnlyASDE15513Decal, Lwr Ticket ValueASME1810Metal, Side Guard, White (2 Per) Black Version OnlyASDE15515Decal, Lwr Ticket ValueASME1810Metal, Side Guard, Black (2 Per)ASDE155151Decal, Lwr Ticket ValueASME1825Metal, Capsule Motor BracketASDE15517-1Decal, Printed Card Holders A 1-18ASME1825Metal, Capsule Module Black Door, Black Version OnlyASDE15517-3Decal, Printed Card Holders A 1-9-36ASME1825Metal, Capsule Module Black Door, Black Version OnlyASDE15517-3Decal, Printed Card Holders A 1-9-36ASME1831Metal, Capsule Module Black Door, Blac                                                                                                    | AAHA1001       | T Handle Lock Assy                                   | AACE15536    | Switch To Line Filter, Black Wire                |
| W5TM4000T-Molding,7/8"Black, (11 Feet Per)AACE15538Carousel Sensor JumperW5TM4001T-Molding,7/8"White (6 Feet Per)AACE15539Power Supply to Controller Board CableW5TM5800T-Molding, 5/8" Black, (11 Feet Per)AACE15540Carousel Motor JumperA5BK6035Bracket (3 Per)AACE1554212v Door LED LightsA5BK50001Interlock Switch BracketAACE15543Lever Motor/Sensor CableA5ME15508Metal, Chute Sensor Bracket, (2 Per)AACE15544Door Light JumperA5ME1727Metal, Motor BracketAACE15545Pole Motor/Sensor CableA5ME1728Metal, Cap Disp, Right Side (18 Per)A5DE15501Decal, Prize Morr A1-A18A5ME1729Metal, Cap Disp, Left Side (18 Per)A5DE15507-1Decal, Prize Marker A1-A18A5ME1761Metal, Gapsule Shear (18 Per)A5DE15507-2Decal, Prize Marker A19-A36A5ME1810Metal, Side Guard, White (2 Per) White Version OnlyA5DE15513Decal, Low Ticket ValueA5ME1810Metal, Stepper Motor BracketA5DE15515Decal, Law Ticket ValueA5ME1813Metal, Stepper Motor Bracket (2 Per)A5DE15517-1Decal, Prized Archet A19-36A5ME1825Metal, Capsule Module White Door, White Version OnlyA5DE15517-2Decal, Printed Card Holders A 1-18A5ME1825Metal, Capsule Module Black Door, Black Version OnlyA5DE15517-2Decal, Printed Card Holders A 1-36A5ME1831Metal, Capsule Module Black Door, Black Version OnlyA5DE15517-2Decal, Printed Card Holders A 37-54A5ME1831Metal, Capsule Module                                                                                                    | W5KE5000       | Keeper, Lock                                         | AACE15537    | Door Open Switch Cable                           |
| WSTM4001T-Molding,7/8"White (6 Feet Per)AACE15539Power Supply to Controller Board CableWSTM5800T-Molding,5/8" Black, (11 Feet Per)AACE15540Carousel Motor JumperASBK6035Bracket (3 Per)AACE1554212v Door LED LightsASBKSW001Interlock Switch BracketAACE15543Lever Motor/Sensor CableASME15508Metal, Chute Sensor Bracket, (2 Per)AACE15544Door Light JumperASME1727Metal, Motor BracketAACE15545Pole Motor/Sensor CableASME1728Metal, Cap Disp, Right Side (18 Per)ASDE15501Decal, Prize Door AASME1729Metal, Cap Jusp, Left Side (18 Per)ASDE15507-1Decal, Prize Marker A1-A18ASME1761Metal, Capsule Shear (18 Per)ASDE15507-2Decal, Prize Marker A19-A36ASME1810Metal, Side Guard, White (2 Per) White Version OnlyASDE15517Decal, Low Ticket ValueASME1810Metal, Side Guard, Black (2 Per) Black Version OnlyASDE15515Decal, Low Ticket ValueASME1812Metal, Stepper Motor BracketASDE15517-1Decal, Printed Card Holders A 1-18ASME1825Metal, Capsule Module White Door, White Version OnlyASDE15517-2Decal, Printed Card Holders A 1-36ASME1831Metal, Capsule Loading FunnelASDE15517-2Decal, Printed Card Holders A 1-8ASME1845Metal, Capsule Module Black Door, Black Version OnlyASDE15517-3Decal, Printed Card Holders A 37-54ASME1831Metal, Capsule Loading FunnelASDE15524Decal, Unplug WarningASME1864Metal, Capsule Loading Funnel <t< td=""><td>W5TM4000</td><td>T-Molding,7/8"Black, (11 Feet Per)</td><td>AACE15538</td><td>Carousel Sensor Jumper</td></t<>                                                                                                    | W5TM4000       | T-Molding,7/8"Black, (11 Feet Per)                   | AACE15538    | Carousel Sensor Jumper                           |
| WSTM5800T-Molding, 5/8" Black, (11 Feet Per)AACE15540Carousel Motor JumperASBK6035Bracket (3 Per)AACE1554212v Door LED LightsASBK5035Interlock Switch BracketAACE1554212v Door LED LightsASBK5001Interlock Switch Bracket, (2 Per)AACE15543Lever Motor/Sensor CableASME15508Metal, Chute Sensor Bracket, (2 Per)AACE15544Door Light JumperASME1727Metal, Motor BracketAACE15545Pole Motor/Sensor CableASME1728Metal, Cap Disp, Right Side (18 Per)ASDE15501Decal, Prize Door AASME1729Metal, Cap Disp, Left Side (18 Per)ASDE15507-1Decal, Prize Marker A1-A18ASME1761Metal, Capsule Shear (18 Per)ASDE15507-2Decal, Lw Ticket ValueASME1810Metal, Side Guard, White (2 Per) White Version OnlyASDE15513Decal, Lw Ticket ValueASME1810Metal, Side Guard, Black (2 Per) Black Version OnlyASDE15514Decal, Lx Ticket ValueASME1812Metal, Stepper Motor BracketASDE15515Decal, Lx Ticket ValueASME1825Metal, Capsule Module White Door, White Version OnlyASDE15517-2Decal, Printed Card Holders A 1-18ASME1825Metal, Capsule Module Black Door, Black Version OnlyASDE15517-3Decal, Printed Card Holders A 37-54ASME1864Metal, Capsule Loading FunnelASDE15517-3Decal, Printed Card Holders A 37-54ASME1865Metal, Capsule Motor Bracket (3 Per)WACA1872Capsule Chute AssemblyASME1866Metal, Capsule Motor Bracket (3 Per)WACA1872Caps                                                                                                    | W5TM4001       | T-Molding,7/8"White (6 Feet Per)                     | AACE15539    | Power Supply to Controller Board Cable           |
| ASBK6035Bracket (3 Per)AACE1554212v Door LED LightsASBK6035Bracket (3 Per)AACE15543Lever Motor/Sensor CableASBK5W001Interlock Switch BracketAACE15543Door Light JumperASME15508Metal, Chute Sensor Bracket, (2 Per)AACE15544Door Light JumperASME1727Metal, Motor BracketAACE15545Pole Motor/Sensor CableASME1728Metal, Cap Disp, Right Side (18 Per)ASDE15501Decal, Prize Door AASME1729Metal, Capsule Shear (18 Per)ASDE15507-1Decal, Prize Marker A1-A18ASME1810Metal, Side Guard, White (2 Per) White Version OnlyASDE15513Decal, Low Ticket ValueASME1810Metal, Side Guard, Black (2 Per) Black Version OnlyASDE15514Decal, Niti Ticket ValueASME1812Metal, Stepper Motor BracketASDE15515Decal, Lx Ticket ValueASME1813Metal, Vibration Bracket (2 Per)ASDE15517-1Decal, Printed Card Holders A 1-18ASME1825Metal, Capsule Module White Door, White Version OnlyASDE15517-2Decal, Printed Card Holders A 1-36ASME1825Metal, Capsule Module Black Door, Black Version OnlyASDE15517-3Decal, Printed Card Holders A 37-54ASME1864Metal, Capsule Loading FunnelASDE15524Decal, Unplug WarningASME1865Metal, Capsule Module Black Door, Black Version OnlyASDE15517-3Decal, Unplug WarningASME1865Metal, Capsule Motor Bracket (3 Per)WACA1872Capsule Window with J Channel (18 Per)ASME1869Metal, Capsule Motor Bracket (3 Per)WACA1872 </td <td>W5TM5800</td> <td>T-Molding, 5/8" Black, (11 Feet Per)</td> <td>AACE15540</td> <td>Carousel Motor Jumper</td>                                                                                                    | W5TM5800       | T-Molding, 5/8" Black, (11 Feet Per)                 | AACE15540    | Carousel Motor Jumper                            |
| ASBKSW001Interlock Switch BracketAACE15543Lever Motor/Sensor CableASBKSW001Metal, Chute Sensor Bracket, (2 Per)AACE15544Door Light JumperASME1727Metal, Motor BracketAACE15545Pole Motor/Sensor CableASME1728Metal, Cap Disp, Right Side (18 Per)ASDE15501Decal, Prize Door AASME1729Metal, Cap Disp, Left Side (18 Per)ASDE15507-1Decal, Prize Marker A1-A18ASME1761Metal, Capsule Shear (18 Per)ASDE15507-2Decal, Prize Marker A19-A36ASME1810Metal, Side Guard, White (2 Per) White Version OnlyASDE15513Decal, Low Ticket ValueASME1810Metal, Side Guard, Black (2 Per) Black Version OnlyASDE15514Decal, Mid Ticket ValueASME1812Metal, Stepper Motor BracketASDE15515Decal, L Ticket ValueASME1825Metal, Vibration Bracket (2 Per)ASDE15517-1Decal, Printed Card Holders A 1-18ASME1825Metal, Capsule Module Black Door, Black Version OnlyASDE15517-2Decal, Printed Card Holders A 37-54ASME1831Metal, Capsule Module Black Door, Black Version OnlyASDE15517-3Decal, Printed Card Holders A 37-54ASME1831Metal, Capsule Ioading FunnelASDE15524Decal, Unplug WarningASME1864Metal, Capsule Motor Bracket (3 Per)WACA1872Capsule Chute AssemblyASME1865Metal, Lock ArmASF19020Line FilterASME1870Metal, Door Lock RailASCB15505Sensor, Capsule Chute on Tube (2 Per)ASME1872Metal, Side Glass Clamp (2 Per)ASP51550Power Sup                                                                                                    | A5BK6035       | Bracket (3 Per)                                      | AACE15542    | 12v Door LED Lights                              |
| ASME15508Metal, Chute Sensor Bracket, (2 Per)AACE15544Door Light JumperASME1727Metal, Motor BracketAACE15545Pole Motor/Sensor CableASME1728Metal, Cap Disp, Right Side (18 Per)A5DE15501Decal, Prize Door AASME1729Metal, Cap Disp, Left Side (18 Per)A5DE15507-1Decal, Prize Marker A1-A18ASME1761Metal, Capsule Shear (18 Per)A5DE15507-2Decal, Prize Marker A19-A36ASME1810Metal, Side Guard, White (2 Per) White Version OnlyA5DE15513Decal, Low Ticket ValueASME1810Metal, Side Guard, Black (2 Per) Black Version OnlyA5DE15514Decal, Mid Ticket ValueASME1812Metal, Stepper Motor BracketA5DE15515Decal, Lx Ticket ValueASME1825Metal, Capsule Module White Door, White Version OnlyA5DE15517-1Decal, Printed Card Holders A 1-18ASME1825Metal, Capsule Module Black Door, Black Version OnlyA5DE15517-2Decal, Printed Card Holders A 19-36ASME1831Metal, Capsule Loading FunnelA5DE15524Decal, Unplug WarningASME18464Metal, Capsule Module Black Door, Black Version OnlyA5DE15524Decal, Unplug WarningASME1865Metal, Capsule Loading FunnelAAVF1800Capsule Chute AssemblyASME1865Metal, Lock ArmA5F19020Line FilterASME1869Metal, Lock ArmA5F19020Line FilterASME1870Metal, Side Glass Clamp (2 Per)A5CB1550Power Supply, 200w, Prize Hub 2.0ASME1873Metal, Top Glass Clamp (2 Per)AACB15503Controller Board Capsule Modu                                                                                                    | A5BKSW001      | Interlock Switch Bracket                             | AACE15543    | Lever Motor/Sensor Cable                         |
| ASME1727Metal, Motor BracketAACE15545Pole Motor/Sensor CableASME1728Metal, Cap Disp, Right Side (18 Per)A5DE15501Decal, Prize Door AASME1729Metal, Cap Disp, Left Side (18 Per)A5DE15507-1Decal, Prize Marker A1-A18ASME1701Metal, Capsule Shear (18 Per)A5DE15507-2Decal, Prize Marker A19-A36ASME1701Metal, Side Guard, White (2 Per) White Version OnlyA5DE15513Decal, Low Ticket ValueASME1810Metal, Side Guard, Black (2 Per) Black Version OnlyA5DE15514Decal, Mid Ticket ValueASME1812Metal, Stepper Motor BracketA5DE15515Decal, Lx Ticket ValueASME1813Metal, Capsule Module White Door, White Version OnlyA5DE15517-1Decal, Printed Card Holders A 1-18ASME1825Metal, Capsule Module White Door, White Version OnlyA5DE15517-2Decal, Printed Card Holders A 19-36ASME1825Metal, Capsule Module Black Door, Black Version OnlyA5DE15517-2Decal, Printed Card Holders A 19-36ASME1825Metal, Capsule Module Black Door, Black Version OnlyA5DE15517-3Decal, Printed Card Holders A 37-54ASME1831Metal, Capsule Loading FunnelA5DE15524Decal, Unplug WarningASME1865Metal, Capsule Motor Bracket (3 Per)WACA1872Capsule Chute AssemblyASME1869Metal, Lock ArmASFI9020Line FilterASME1870Metal, Lock KailASCB15505Sensor, Capsule Chute on Tube (2 Per)ASME1872Metal, Side Glass Clamp (2 Per)ASPE1550Power Supply, 200w, Prize Hub 2.0 <tr <tr="">ASME1873&lt;</tr>                                                                                                    | A5ME15508      | Metal, Chute Sensor Bracket, (2 Per)                 | AACE15544    | Door Light Jumper                                |
|                                                                                                    |                |                                                      |              |                                                  |
| ASME1728Metal, Cap Disp, Right Side (18 Per)ASDE15501Decal, Prize Door AASME1729Metal, Cap Disp, Left Side (18 Per)ASDE15507-1Decal, Prize Marker A1-A18ASME1761Metal, Capsule Shear (18 Per)ASDE15507-2Decal, Prize Marker A19-A36ASME1810Metal, Side Guard, White (2 Per) White Version OnlyASDE15513Decal, Low Ticket ValueASME1810Metal, Side Guard, Black (2 Per) Black Version OnlyASDE15514Decal, Mid Ticket ValueASME1810Metal, Side Guard, Black (2 Per) Black Version OnlyASDE15515Decal, Lx Ticket ValueASME1812Metal, Stepper Motor BracketASDE15517-1Decal, Prize Card Holders A 1-18ASME1825Metal, Capsule Module White Door, White Version OnlyASDE15517-2Decal, Printed Card Holders A 19-36ASME1825Metal, Capsule Module Black Door, Black Version OnlyASDE15517-3Decal, Printed Card Holders A 37-54ASME1831Metal, Capsule Loading FunnelASDE15524Decal, Unplug WarningASME1864Metal, Capsule Dispense ShaftAAVF1800Capsule Chute AssemblyASME1865Metal, Capsule Motor Bracket (3 Per)WACA1872Capsule Window with J Channel (18 Per)ASME1869Metal, Lock ArmASF19020Line FilterASME1870Metal, Door Lock RailASCB15505Sensor, Capsule Chute on Tube (2 Per)ASME1873Metal, Side Glass Clamp (2 Per)ASPS1550Power Supply, 200w, Prize Hub 2.0                                                                                                    | A5ME1727       | Metal. Motor Bracket                                 | AACE15545    | Pole Motor/Sensor Cable                          |
| ASME1729Metal, Cap Disp, Left Side (18 Per)ASDE1507-1Decal, Prize Marker A1-A18ASME1729Metal, Capsule Shear (18 Per)ASDE15507-2Decal, Prize Marker A19-A36ASME1761Metal, Capsule Shear (18 Per)ASDE15513Decal, Low Ticket ValueASME1810Metal, Side Guard, White (2 Per) White Version OnlyASDE15513Decal, Mid Ticket ValueASME1810Metal, Side Guard, Black (2 Per) Black Version OnlyASDE15514Decal, Mid Ticket ValueASME1812Metal, Stepper Motor BracketASDE15515Decal, Lx Ticket ValueASME1813Metal, Vibration Bracket (2 Per)ASDE15517-1Decal, Printed Card Holders A 1-18ASME1825Metal, Capsule Module White Door, White Version OnlyASDE15517-2Decal, Printed Card Holders A 19-36ASME1825-BLKMetal, Capsule Module Black Door, Black Version OnlyASDE15517-3Decal, Unplug WarningASME1864Metal, Capsule Loading FunnelASDE15524Decal, Unplug WarningASME1865Metal, Capsule Dispense ShaftAAVF1800Capsule Chute AssemblyASME1865Metal, Capsule Motor Bracket (3 Per)WACA1872Capsule Window with J Channel (18 Per)ASME1870Metal, Lock ArmASFI9020Line FilterASME1870Metal, Door Lock RailASCB15505Sensor, Capsule Chute on Tube (2 Per)ASME1872Metal, Side Giass Clamp (2 Per)ASPS1550Power Supply, 200w, Prize Hub 2.0ASME1873Metal, Top Giass Clamp (2 Per)AACB15503Controller Board Capsule Module                                                                                                    | A5ME1728       | Metal, Can Disp. Right Side (18 Per)                 | A5DE15501    | Decal Prize Door A                               |
| ASME1701Metal, Capsule Shear (18 Per)ASDE1507 - 2Decal, Prize Marker A19-A36ASME1761Metal, Capsule Shear (18 Per)ASDE15513Decal, Low Ticket ValueASME1810Metal, Side Guard, White (2 Per) White Version OnlyASDE15513Decal, Low Ticket ValueASME1810-BLKMetal, Side Guard, Black (2 Per) Black Version OnlyASDE15514Decal, Mid Ticket ValueASME1812Metal, Stepper Motor BracketASDE15515Decal, Lx Ticket ValueASME1813Metal, Vibration Bracket (2 Per)ASDE15517-1Decal, Printed Card Holders A 1-18ASME1825Metal, Capsule Module White Door, White Version OnlyASDE15517-2Decal, Printed Card Holders A 19-36ASME1825Metal, Capsule Module Black Door, Black Version OnlyASDE15517-3Decal, Printed Card Holders A 37-54ASME1831Metal, Capsule Loading FunnelASDE15524Decal, Unplug WarningASME1864Metal, Capsule Dispense ShaftAAVF1800Capsule Chute AssemblyASME1865Metal, Capsule Motor Bracket (3 Per)WACA1872Capsule Window with J Channel (18 Per)ASME1869Metal, Lock ArmASCB15505Sensor, Capsule Chute on Tube (2 Per)ASME1870Metal, Door Lock RailASCB15505Sensor, Capsule Chute on Tube (2 Per)ASME1872Metal, Side Glass Clamp (2 Per)ASPS1550Power Supply, 200w, Prize Hub 2.0ASME1873Metal, Top Glass Clamp (2 Per)AACB15503Controller Board Capsule Module                                                                                                    | A5ME1729       | Metal, Cap Disp, Left Side (18 Per)                  | A5DE15507-1  | Decal, Prize Marker A1-A18                       |
| ASME1810Metal, Side Guard, White (2 Per) White Version OnlyASDE15513Decal, Low Ticket ValueASME1810Metal, Side Guard, Black (2 Per) Black Version OnlyASDE15513Decal, Mid Ticket ValueASME1812Metal, Stepper Motor BracketASDE15515Decal, Lx Ticket ValueASME1813Metal, Vibration Bracket (2 Per)ASDE15517-1Decal, Printed Card Holders A 1-18ASME1825Metal, Capsule Module White Door, White Version OnlyASDE15517-2Decal, Printed Card Holders A 19-36ASME1825-BLKMetal, Capsule Module Black Door, Black Version OnlyASDE15517-3Decal, Unplug WarningASME1831Metal, Capsule Loading FunnelASDE15524Decal, Unplug WarningASME1864Metal, Capsule Dispense ShaftAAVF1800Capsule Chute AssemblyASME1865Metal, Capsule Motor Bracket (3 Per)WACA1872Capsule Window with J Channel (18 Per)ASME1870Metal, Door Lock RailA5CB15505Sensor, Capsule Chute on Tube (2 Per)ASME1872Metal, Side Glass Clamp (2 Per)ASPS1500Power Supply, 200w, Prize Hub 2.0ASME1873Metal, Top Glass Clamp (2 Per)AACB15503Controller Board Capsule Module                                                                                                    | A5ME1761       | Metal, Capsule Shear (18 Per)                        | A5DE15507-2  | Decal Prize Marker A19-A36                       |
| ASME1810International of the back, while (2 Per) while reason onlyASDE1810Decal, Dow Treat FundeASME1810-BLKMetal, Side Guard, Black (2 Per) Black Version OnlyASDE15514Decal, Mid Ticket ValueASME1812Metal, Stepper Motor BracketASDE15515Decal, Lx Ticket ValueASME1813Metal, Vibration Bracket (2 Per)ASDE15517-1Decal, Printed Card Holders A 1-18ASME1825Metal, Capsule Module White Door, White Version OnlyASDE15517-2Decal, Printed Card Holders A 19-36ASME1825-BLKMetal, Capsule Module Black Door, Black Version OnlyASDE15517-3Decal, Printed Card Holders A 37-54ASME1831Metal, Capsule Loading FunnelASDE15524Decal, Unplug WarningASME1864Metal, Capsule Dispense ShaftAAVF1800Capsule Chute AssemblyASME1865Metal, Capsule Motor Bracket (3 Per)WACA1872Capsule Window with J Channel (18 Per)ASME1870Metal, Door Lock RailASCB15505Sensor, Capsule Chute on Tube (2 Per)ASME1872Metal, Side Glass Clamp (2 Per)ASPS1550Power Supply, 200w, Prize Hub 2.0ASME1873Metal, Top Glass Clamp (2 Per)AACB15503Controller Board Capsule Module                                                                                                    | A5ME1810       | Metal Side Guard White (2 Per) White Version Only    | A5DE15513    | Decal Low Ticket Value                           |
| ASME1010 BDRInteraction of the problem of the problem of                          | A5ME1810-BLK   | Metal, Side Guard, Hinte (2 Per) Black Version Only  | A5DE15514    | Decal, Mid Ticket Value                          |
| ASME1012Induity Support Motor DiracterINSUE 1010Deced, Ext Fract ValueASME1813Metal, Vibration Bracket (2 Per)ASDE15517-1Decal, Printed Card Holders A 1-18ASME1825Metal, Capsule Module White Door, White Version OnlyASDE15517-2Decal, Printed Card Holders A 19-36ASME1825-BLKMetal, Capsule Module Black Door, Black Version OnlyASDE15517-3Decal, Printed Card Holders A 37-54ASME1831Metal, Capsule Loading FunnelASDE15524Decal, Unplug WarningASME1864Metal, Capsule Dispense ShaftAAVF1800Capsule Chute AssemblyASME1865Metal, Capsule Motor Bracket (3 Per)WACA1872Capsule Window with J Channel (18 Per)ASME1869Metal, Lock ArmASCB15505Sensor, Capsule Chute on Tube (2 Per)ASME1870Metal, Door Lock RailASCB15505Sensor, Capsule Chute on Tube (2 Per)ASME1873Metal, Top Glass Clamp (2 Per)AACB15503Controller Board Capsule Module                                                                                                    | A5ME1812       | Metal Stepper Motor Bracket                          | A5DE15515    | Decal Ly Ticket Value                            |
| ASME1815Metal, Violation Dracket (2 Per)ASDE15517 1Decal, Printed Card Holders A 19-36ASME1825Metal, Capsule Module White Door, White Version OnlyASDE15517-2Decal, Printed Card Holders A 19-36ASME1825-BLKMetal, Capsule Module Black Door, Black Version OnlyASDE15517-3Decal, Printed Card Holders A 37-54ASME1831Metal, Capsule Loading FunnelASDE15524Decal, Unplug WarningASME1864Metal, Capsule Dispense ShaftAAVF1800Capsule Chute AssemblyASME1865Metal, Capsule Motor Bracket (3 Per)WACA1872Capsule Window with J Channel (18 Per)ASME1869Metal, Lock ArmASFI9020Line FilterASME1870Metal, Door Lock RailASCB15505Sensor, Capsule Chute on Tube (2 Per)ASME1872Metal, Side Glass Clamp (2 Per)ASPS1550Power Supply, 200w, Prize Hub 2.0ASME1873Metal, Top Glass Clamp (2 Per)AACB15503Controller Board Capsule Module                                                                                                    | A5ME1813       | Metal, Vibration Bracket (2 Per)                     | A5DE15517-1  | Decal Printed Card Holders A 1-18                |
| ASME1825Metal, Capsule Module Black Door, Black Version OnlyASDE15517-2Decal, Printed Card Holders A 37-54ASME1831Metal, Capsule Loading FunnelASDE15517-3Decal, Unplug WarningASME1864Metal, Capsule Dispense ShaftAAVF1800Capsule Chute AssemblyASME1865Metal, Capsule Motor Bracket (3 Per)WACA1872Capsule Window with J Channel (18 Per)ASME1869Metal, Lock ArmASFI9020Line FilterASME1870Metal, Door Lock RailASCB15505Sensor, Capsule Chute on Tube (2 Per)ASME1872Metal, Side Glass Clamp (2 Per)ASPS1550Power Supply, 200w, Prize Hub 2.0ASME1873Metal, Top Glass Clamp (2 Per)AACB15503Controller Board Capsule Module                                                                                                    | A5ME1875       | Metal Cansule Module White Door White Version Only   | A5DE15517-2  | Decal Printed Card Holders A 19-36               |
| ASME1825 BERMetal, Capsule Inocare Bater Boor, Bater Version OmyASDE15517 SDecal, Unplug WarningASME1831Metal, Capsule Loading FunnelASDE15524Decal, Unplug WarningASME1864Metal, Capsule Dispense ShaftAAVF1800Capsule Chute AssemblyASME1865Metal, Capsule Motor Bracket (3 Per)WACA1872Capsule Window with J Channel (18 Per)ASME1869Metal, Lock ArmASFI9020Line FilterASME1870Metal, Door Lock RailASCB15505Sensor, Capsule Chute on Tube (2 Per)ASME1872Metal, Side Glass Clamp (2 Per)ASPS1550Power Supply, 200w, Prize Hub 2.0ASME1873Metal, Top Glass Clamp (2 Per)AACB15503Controller Board Capsule Module                                                                                                    | A5ME1825-BLK   | Metal, Capsule Module Black Door, Black Version Only | A5DE15517-3  | Decal Printed Card Holders A 37-54               |
| ASME1861Metal, Capsule Dispense ShaftAAVF1800Capsule Chute AssemblyASME1864Metal, Capsule Motor Bracket (3 Per)WACA1872Capsule Window with J Channel (18 Per)ASME1865Metal, Lock ArmASFI9020Line FilterASME1870Metal, Door Lock RailASCB15505Sensor, Capsule Chute on Tube (2 Per)ASME1872Metal, Side Glass Clamp (2 Per)ASPS1550Power Supply, 200w, Prize Hub 2.0ASME1873Metal, Top Glass Clamp (2 Per)AACB15503Controller Board Capsule Module                                                                                                    | A5ME1831       | Metal Cansule Loading Funnel                         | A5DE15574    | Decal Unplug Warning                             |
| ASME1865Metal, Capsule Motor Bracket (3 Per)WACA1872Capsule Window with J Channel (18 Per)ASME1869Metal, Lock ArmASFI9020Line FilterASME1870Metal, Door Lock RailASCB15505Sensor, Capsule Chute on Tube (2 Per)ASME1872Metal, Side Glass Clamp (2 Per)ASPS1550Power Supply, 200w, Prize Hub 2.0ASME1873Metal, Top Glass Clamp (2 Per)AACB15503Controller Board Capsule Module                                                                                                    | A5ME1864       | Metal, Cansule Dispense Shaft                        | AAVF1800     | Cansule Chute Assembly                           |
| ASME1800Metal, Capsule Microf Didecet (51 Cr)Micrit(2)Capsule Window with 5 Chalmer (101 Cr)ASME1869Metal, Lock ArmASF19020Line FilterASME1870Metal, Door Lock RailASCB15505Sensor, Capsule Chute on Tube (2 Per)ASME1872Metal, Side Glass Clamp (2 Per)ASPS1550Power Supply, 200w, Prize Hub 2.0ASME1873Metal, Top Glass Clamp (2 Per)AACB15503Controller Board Capsule Module                                                                                                    | A5ME1865       | Metal Cansule Motor Bracket (3 Per)                  | WACA1872     | Cansule Window with I Channel (18 Per)           |
| ASME1870Metal, Door Lock RailASCB15505Sensor, Capsule Chute on Tube (2 Per)ASME1872Metal, Side Glass Clamp (2 Per)ASPS1550Power Supply, 200w, Prize Hub 2.0ASME1873Metal, Top Glass Clamp (2 Per)AACB15503Controller Board Capsule Module                                                                                                    | A5ME1869       | Metal Lock Arm                                       | A5FI9020     | Line Filter                                      |
| A5ME1872     Metal, Side Glass Clamp (2 Per)     A5PS1550     Power Supply, 200w, Prize Hub 2.0       A5ME1873     Metal, Top Glass Clamp (2 Per)     AACB15503     Controller Board Capsule Module                                                                                                    | A5ME1870       | Metal Door Lock Rail                                 | A5CB15505    | Sensor Capsule Chute on Tube (2 Per)             |
| A5ME1873   Metal, Top Glass Clamp (2 Per)   AACB15503   Controller Board Capsule Module                                                                                                    | A5ME1872       | Metal, Side Glass Clamp (2 Per)                      | A5PS1550     | Power Supply 200w Prize Hub 2.0                  |
| Installions interest in the state of the state of the sta | A5ME1873       | Metal, Ton Glass Clamp (2 Per)                       | AACB15503    | Controller Board Cansule Module                  |
| A5ME1874 Metal Cansule Prize Box AACB4401 Encoder Sensor With Cable (3 Per)                                                                                                    | A5ME1874       | Metal Cansule Prize Box                              | AACB4401     | Encoder Sensor With Cable (3 Per)                |
| A5ME1875 Metal, Top Cansule Baffle AAMO1800 Cansule Motor (4 Per)                                                                                                    | A5ME1875       | Metal, Ton Cansule Baffle                            | A A M O 1800 | Cansule Motor (4 Per)                            |
| A5ME1876 Metal Bottom Cansule Baffle AAMO6001 Stepper Motor w/Connector                                                                                                    | A5ME1876       | Metal, Bottom Cansule Baffle                         | A AMO6901    | Stepper Motor w/Connector                        |
| A5ME1878 Metal 3/8 Diav4"L g Rod (18 Per)                                                                                                    | A 5MF1878      | Metal 3/8 Diax4"I g Rod (18 Per)                     |              |                                                  |
| A5ME1879 Metal Ton Swing Bracket                                                                                                    | A5ME1879       | Metal Ton Swing Bracket                              | -            |                                                  |
| A5ME1880 Metal, Sensor Bracket                                                                                                    | A5ME1880       | Metal, Sensor Bracket                                | -            |                                                  |

# SPINDLE MODULE PARTS LIST

| PART #         | DESCRIPTION                                        | PART #      | DESCRIPTION                               |
|----------------|----------------------------------------------------|-------------|-------------------------------------------|
| A5BTRT010      | #4 Nylon, Retaining Clip (5 Per)                   | AACE15573   | Control Board to Spindle Row 3 Jumper     |
| A5CA1002       | Caster With Swivel & Brake (4 Per)                 | AACE15574   | Control Board to Spindle Row 2 Jumper     |
| A5KIT-PRIZEHUB | Hardware Kit                                       | A5DE15506-1 | Decal, Slot Marker B 1-21, Printed Plexi  |
| A5LK6000       | Lock, B10, Back Door                               | A5DE15506-2 | Decal, Slot Marker B 22-42, Printed Plexi |
| A5SHZN010      | Shaft, Zinc (2 Per)                                | A5DE15506-3 | Decal, Slot Marker B 43-63, Printed Plexi |
| A5SW18000      | On/Off Rocker Switch 20a 250v                      | A5DE15510   | Decal, Prize Door B                       |
| A5TG15500      | Tempered Glass 27.94 x 40.75 3/16"                 | A5DE15513   | Decal, Low Ticket Value                   |
| AAHA1001       | T Handle Lock Assy                                 | A5DE15514   | Decal, Mid Ticket Value                   |
| W5KE5000       | Keeper, Lock                                       | A5DE15515   | Decal, Lx Ticket Value                    |
| W5TM4001       | T-Molding, 7/8"White (19 Feet Per)                 | A5DE15524   | Decal, Unplug Warning                     |
| A5BK6035       | Bracket (3 Per)                                    | AACB15504   | Prize Sensor Boards (2 Per)               |
| A5ME15500      | Metal, White Front Door, White Version Only        | AADSPZ010   | Prize Dispense Spindle (21 Per Game)      |
| A5ME15506      | Metal, Black Front Door, Black Version Only        | A5FI9020    | Line Filter                               |
| A5ME15502      | Metal, Side Glass Clamp, White (2 Per)             | A5PS1550    | Power Supply, 200w, Prize Hub 2.0         |
| A5ME15504      | Metal, Bottom/Top Glass Bracket, White (2 Per)     | AACB15501   | Controller Board Spindle Module           |
| A5ME15505      | Metal, White Bottom Door Guard, White Version Only |             |                                           |
| A5ME15503      | Metal, Black Bottom Door Guard, Black Version Only | 7           |                                           |
| A5ME1810       | Metal, White Side Guard (2 Per) White Version Only | 7           |                                           |
| A5ME1810-BLK   | Metal, Black Side Guard (2 Per) Black Version Only | 7           |                                           |
| A5ME1869       | Metal, Lock Arm                                    |             |                                           |
| A5ME1870       | Metal, Door Lock Rail                              |             |                                           |
| A5ME1886       | Metal, Lock Link                                   | 7           |                                           |
| A5ME1889       | Metal, Lock Bracket                                |             |                                           |
| A5ME4407-WHT   | Metal, Prize Door, White                           |             |                                           |
| A5ME4408-WHT   | Metal, Security Door, White                        |             |                                           |
| A5ME4409       | Metal, Prize Door Connector (2 Per)                |             |                                           |
| A5CORD52       | Cable, Cat5e Ethernet, Yellow, 20ft                |             |                                           |
| A5PL1800       | Wall Socket Plug GFCI, Auto Reset                  |             |                                           |
| AACE15511      | Line Filter to Power Plug, 110 Volt Version Only   |             |                                           |
| AACE15512      | Line Filter to Power Cord, 220 Version Only        |             |                                           |
| AACE15526      | Power Supply to Controller Board Cable             |             |                                           |
| AACE15534      | Power Supply to Stud & Switch Cable                |             |                                           |
| AACE15560      | Underglow Bottom RGB LED Lights                    |             |                                           |
| AACE15561      | Roof Top RGB Light Jumper                          |             |                                           |
| AACE15562      | Roof Top RGB LED Lights                            |             |                                           |
| AACE15563      | Door Light Jumper                                  |             |                                           |
| AACE15564      | 12v Door LED Lights                                |             |                                           |
| AACE15566      | Switch To Line Filter, Black Wire                  |             |                                           |
| AACE15567      | Control Board to Spindle Top Row 1 Jumper          |             |                                           |
| AACE15568      | Prize Chute Sensor Cable (2 Per)                   |             |                                           |
| AACE15569      | Underglow Bottom RGB Jumper                        |             |                                           |
| AACE15571      | Line Filter to Ground Stud                         |             |                                           |
| AACE15572      | Control Board to Spindle Botom Row 4 Jumper        |             |                                           |

## LOCKER MODULE PARTS LIST

| PART #         | DESCRIPTION                                               | PART #      | DESCRIPTION                                      |
|----------------|-----------------------------------------------------------|-------------|--------------------------------------------------|
| A5SW200        | Door Switch (5 Per)                                       | AACE15506   | 12V White Locker LED Lights (5 Per)              |
| A5SW18000      | On/Off Rocker Switch 20a 250v                             | AACE15507   | Power Switch to Power Supply Black Wire          |
| A5LK6000       | Lock, B10, Back Doors (6 Per)                             | AACE15508   | Power Switch to Line Filter Black Wire           |
| W5KE5000       | Keeper, Lock (6 Per)                                      | AACE15509   | Line Filter to Ground Stud                       |
| A5CA1002       | Caster With Swivel & Brake (4 Per)                        | AACE15511   | Line Filter to Power Plug, 110 Volt Version Only |
| A5SP1801       | Spring, w/Loop Ends (5 Per)                               | AACE15512   | Line Filter to Power Cord, 220 Version Only      |
| A5SP9107       | Spring, Flinger (10 Per)                                  | AACE15513   | Solenoid 1-3 Cable                               |
| A5NUWE015      | Weld Nut 3/8"-16 Thread (10 Per)                          | AACE15514   | Solenoids 4 & 5 Cable                            |
| A5SCBH010      | 3/8"-16thd,1/2"Lg (10 Per)                                | AACE15524   | Power Supply to Stud & Switch Cable              |
| A5HKSY020      | S Hook (5 Per)                                            | A5DE15512-1 | Decal, Door Markers C 1-14                       |
| A5SCBH015      | 5/16"-18,3/4" Lg (3/16 Allen Wrench) (5 Per)              | A5DE15512-2 | Decal, Door Markers C 15-28                      |
| A5SHZN015      | Shaft, Zinc (5 Per)                                       | A5DE15512-3 | Decal, Door Markers C 29-42                      |
| W5HG1030       | Hinge,23" Single Bend (4 Per)                             | A5DE15513   | Decal, Low Ticket Values                         |
| W5TM4001       | T-Molding, 7/8"White (6 Feet Per)                         | A5DE15514   | Decal, Mid Ticket Values                         |
| A5KIT-PRIZEHUB | Hardware Kit                                              | A5DE15515   | Decal, Large Ticket Values                       |
| A5CL1003       | Glass Clamp (15 Per)                                      | A5DE15524   | Decal, Unplug Warning                            |
| A5ME1762       | Metal, Front White Side Rail (2 Per) White Version Only   | A5TG1803    | Tempered Locker Door Glass (5 Per)               |
| A5ME1762-BLK   | Metal, Front Black Side Rail (2 Per) Black Version Only   | A5FI9020    | Line Filter                                      |
| A5ME1763       | Top White Front Rail, White Version Only                  | A5PS1550    | Power Supply, 200w, Prize Hub 2.0                |
| A5ME1763-BLK   | Top Black Front Rail, Black Version Only                  | A5SO5052    | Solenoid, Prize Hub Locker, 6 Volt (5 Per)       |
| A5ME1765       | Metal, Lock Arm (5 Per)                                   | AACB15502   | Controller Board Locker Module                   |
| A5ME1766       | Metal, Locker Front White Door, White Version Only        |             |                                                  |
| A5ME1766-BLK   | Metal, Locker Black Door, Black Version Only              | -           |                                                  |
| A5ME1767       | Metal, Locker Doorstop, White (5 Per) White Version Only  | -           |                                                  |
| A5ME1767-BLK   | Metal, Locker Doorstop, Black (5 Per) Black Version Only  |             |                                                  |
| A5ME1770       | Metal, Door Spring Bracket (5 Per)                        |             |                                                  |
| A5ME1771       | Metal, Door Spring Guard (5 Per)                          |             |                                                  |
| A5ME1773       | Metal, Door Link (5 Per)                                  |             |                                                  |
| A5ME1774       | Metal, Bracket, Lock Arm (5 Per)                          |             |                                                  |
| A5ME1775       | Metal, Bracket, Solenoid (5 Per)                          |             |                                                  |
| A5ME1776       | Metal, Solenoid Guard, Locker (4 Per)                     |             |                                                  |
| A5ME1810       | Metal, Side Guard, White (2 Per) White Locker Only        |             |                                                  |
| A5ME1810-BLK   | Metal, Side Guard, Black (2 Per) Black Locker Only        |             |                                                  |
| A5ME16528      | Medium Locker Door Brkt, White (5 Per) White Version Only |             |                                                  |
| A5ME16539      | Medium Locker Door Brkt, Black (5 Per) Black Version Only |             |                                                  |
| A5CORD52       | Cable, Cat5e Ethernet, Yellow, 20ft                       |             |                                                  |
| A5PL1800       | Wall Socket Plug GFCI, Auto Reset                         |             |                                                  |
| AACE15500      | Power Supply to Controller Board Cable                    |             |                                                  |
| AACE15501      | Roof Top Light Jumper                                     |             |                                                  |
| AACE15502      | Roof Top LED Lights                                       | ]           |                                                  |
| AACE15503      | Underglow Bottom Light Jumper                             |             |                                                  |
| AACE15504      | Underglow Bottom RGB LED Lights                           |             |                                                  |
| AACE15505      | 12V White LED Light Jumper                                |             |                                                  |

## LOCKER XL MODULE PARTS LIST

| PART #         | DESCRIPTION                                                 | PART #       | DESCRIPTION                                              |
|----------------|-------------------------------------------------------------|--------------|----------------------------------------------------------|
| A5CA1002       | Caster With Swivel & Brake (4 Per)                          | A5ME16539    | Medium Locker Black Door Brkt (4 Per) Black Version Only |
| A5CH1700       | C Channel Ticket Holder (9 Per)                             | A5ME16529    | Small Locker White Door Brkt (6 Per) White Version Only  |
| A5CL1003       | Glass Clamp (14 Per)                                        | A5ME16540    | Small Locker Black Door Brkt (6 Per) Black Version Only  |
| A5HKSY020      | S Hook (3 Per)                                              | A5ME1765     | Metal, Lock Arm (9 Per)                                  |
| A5KIT-PRIZEHUB | Hardware Kit                                                | A5ME1773     | Metal, Door Link (9 Per)                                 |
| A5LK6000       | Lock, B10, Back Doors (6 Per)                               | A5ME1774     | Metal, Bracket, Lock Arm (9 Per)                         |
| A5NUTE025      | 1/4-20 X 7/16 Tee Nut Propeller (24 Per)                    | A5ME1775     | Metal, Bracket, Solenoid (9 Per)                         |
| A5NUWE015      | Weld Nut 3/8"-16 Thread (12 Per)                            | A5ME1810     | Metal White Side Guard (2 Per) White Version Only        |
| A5SCBH010      | Bolt 3/8"-16thd,1/2" (10 Per)                               | A5ME1810-BLK | Metal Black Side Guard (2 Per) Black Version Only        |
| A5SENY089      | Spacer, Nylon, 0.375id X .5od X .38 (24 Per)                | A5CORD52     | Cable, Cat5e Ethernet, Yellow, 20ft                      |
| A5SHZN010      | Shaft, Zinc (9 Per)                                         | AACE15503    | Underglow Bottom RGB Jumper                              |
| A5SHZN015      | Shaft, Zinc (9 Per)                                         | AACE15511    | Line Filter to Power Plug, 110 Volt Version Only         |
| A5SP1304       | Spring, 4" Extension W/Loop Ends (6 Per)                    | AACE15512    | Line Filter to Power Cord, 220 Version Only              |
| A5SP1801       | Spring, Ext, w/Loop Ends (3 Per)                            | AACE15515    | Underglow Bottom RGB LED Lights                          |
| A5SP9107       | Spring, Flinger (18 Per)                                    | AACE15516    | Solenoid 7-9 Top Cable                                   |
| A5SW18000      | On/Off Rocker Switch 20a 250v                               | AACE15517    | White 12V LED Bottom Jumper #1                           |
| A5SW3000       | Door Open Switch (9 Per)                                    | AACE15518    | White 12V LED Jumper #2                                  |
| W5HG1030       | Hinge,23", Single Bend (4 Per)                              | AACE15519    | White 12V LED Jumper #3                                  |
| W5KE5000       | Keeper, Lock (6 Per)                                        | AACE15520    | White 12V LED Top Jumper #4                              |
| W5TM4001       | T-Molding,7/8" White (6 Feet Per)                           | AACE15521    | LED 12V White Lights in Lockers (4 Per)                  |
| A5ME16500      | Large White Metal Door, White Version Only                  | AACE15522    | Roof Top RGB Light Jumper                                |
| A5ME16514      | Large Black Metal Door, Black Version Only                  | AACE15523    | Roof Top RGB LED Lights                                  |
| A5ME16501      | Small White Metal Door (6 Per) White Version Only           | AACE15524    | Power Supply to Stud & Switch Cable                      |
| A5ME16512      | Small Black Metal Door (6 Per) Black Version Only           | AACE15525    | Switch To Line Filter, Black Wire                        |
| A5ME16502      | Medium White Metal Door (2 Per) White Version Only          | AACE15526    | Power Supply to Controller Board Cable                   |
| A5ME16513      | Medium Black Metal Door (2 Per) Black Version Only          | AACE15527    | Solenoid 1-3 Bottom Cable                                |
| A5ME16515      | Metal, Sidewall Spring Cover, White (9 Per)                 | AACE15528    | Line Filter to Ground Stud                               |
| A5ME16516      | Metal, Spring Door Bracket, White (9 Per)                   | AACE15529    | Solenoid 4-6 Cable                                       |
| A5ME16517      | Top White Metal Strut, White Version Only                   | A5DE15512-1  | Decal, Door Markers C 1-14                               |
| A5ME16532      | Top Black Metal Strut, Black Version Only                   | A5DE15512-2  | Decal, Door Markers C 15-28                              |
| A5ME16518      | Right Side White Metal, White Version Only                  | A5DE15512-3  | Decal, Door Markers C 29-42                              |
| A5ME16530      | Right Side Black Metal, Black Version Only                  | A5DE15513    | Decal, Low Ticket Value                                  |
| A5ME16519      | Left Side White Metal, White Version Only                   | A5DE15514    | Decal, Mid Ticket Value                                  |
| A5ME16531      | Left Side Black Metal, Black Version Only                   | A5DE15515    | Decal, Lx Ticket Value                                   |
| A5ME16520      | Medium White End Cap Metal, White Version Only              | A5DE15524    | Decal, Unplug Warning                                    |
| A5ME16536      | Medium Black End Cap Metal, Black Version Only              | A5TG16500    | Large Tempered Glass 1/8" 19.19x21.69                    |
| A5ME16521      | Small White End Cap Metal (4 Per) White Version Only        | A5TG16501    | Small Tempered Glass 1/8" 11.38x5, (6 Per)               |
| A5ME16537      | Small Black End Cap Metal (4 Per) Black Version Only        | A5TG16502    | Medium Tempered Glass /8" 18.38x9.19 (2 Per)             |
| A5ME16522      | Large Locker White Strut Metal, White Version Only          | A5FI9020     | Line Filter                                              |
| A5ME16533      | Large Locker Black Strut Metal, Black Version Only          | A5PL1800     | Wall Socket Plug GFCI, Auto Reset                        |
| A5ME16523      | Small Locker White Strut Metal (2 Per) White Version Only   | A5PS1550     | Power Supply, 200w, Prize Hub 2.0                        |
| A5ME16534      | Small Locker Black Strut Metal (2 Per) Black Version Only   | A5SO5052     | Solenoid, Prize Hub Locker, 6 Volt (9 Per)               |
| A5ME16524      | Medium Locker White Strut Metal, White Version Only         | AACB15502    | Controller Board Locker XL Module                        |
| A5ME16535      | Medium Locker Black Strut Metal, Black Version Only         |              |                                                          |
| A5ME16525      | Large Window Bracket, Black (7 Per)                         |              |                                                          |
| A5ME16526      | Small Window Bracket, Black (6 Per)                         |              |                                                          |
| A5ME16527      | Large Locker White Door Bracket, White Version Only         |              |                                                          |
| A5ME16538      | Large Locker Black Door Bracket, Black Version Only         |              |                                                          |
| A5ME16528      | Medium Locker White Door Brkt (4 Per) White Version<br>Only |              |                                                          |
## **REPAIR/MAINTENANCE LOG**

If you need to make repairs or order replacement parts it is a good idea to keep a log. Below is a chart you can use to track repairs and maintenance.

| DATE | MAINTENANCE PERFORMED | PARTS ORDERED | MISC. |
|------|-----------------------|---------------|-------|
|      |                       |               |       |
|      |                       |               |       |
|      |                       |               |       |
|      |                       |               |       |
|      |                       |               |       |
|      |                       |               |       |
|      |                       |               |       |
|      |                       |               |       |
|      |                       |               |       |
|      |                       |               |       |
|      |                       |               |       |
|      |                       |               |       |
|      |                       |               |       |
|      |                       |               |       |
|      |                       |               |       |
|      |                       |               |       |

| NOTES |
|-------|
|       |
|       |
|       |
|       |
|       |
|       |
|       |
|       |
|       |
|       |
|       |
|       |
| 109   |
| 107   |

## **TECHNICAL SUPPORT**

Excellent customer service is very important to Bay Tek Entertainment! We know that keeping your games in great operating condition is important to your business. When you need us, we are here to help. You can call us for free technical assistance, and you can count on us to have parts on-hand to support your game. When you do need us, it's important that you know what to expect. We offer options that fit your needs.

#### **Electronics / Circuit Boards:**

Spare Parts – Take matters into your own hands and purchase new spare Circuit Boards for your Bay Tek games. Many of our games share the same main-board electronics. This means you can buy one set of spare electronics to support many of your Bay Tek games. Spare boards allow you to get your game up and running the quickest and provide you a valuable troubleshooting option. Call our technicians to get recommendations for what you should keep on hand for spare parts!

#### **Technical Support:**

"You" are the best tool for troubleshooting! Your abilities to understand the game and your skills to repair the game are invaluable to us! If you need help, you know you can call us. It's not easy to diagnose a game remotely by phone, but our technicians do a great job. They'll need your help to perform some troubleshooting steps and convey to them exactly what's happening with your game. **Returns & Credits:** 

Sometimes the issue isn't what it seemed to be. If you need to return a circuit board, just give us a call to get Return Authorization. You will be credited for the cost of the board and charged only the bench fee for our processing and retesting that board.

Note: Bench fees apply regardless of whether the repair was your choice or a recommendation from a Bay Tek Entertainment technician.

It's a small price to pay for troubleshooting the issues with your game.

You can count on our Technical Support Team for service and support!

### **WARRANTY OPTIONS**

Bay Tek Entertainment warrants to the original purchaser that the game will be free of defects in workmanship and materials for a period of 12 months from the date of shipping Bay Tek Entertainment will, without charge, repair or replace at it's option defective product or

component parts upon notification to the parts/service department.

New, purchased parts have a 30 day warranty.

Any labor expended is not included in this warranty.

Warranty replacement part(s) will be shipped immediately via ground service, along with a Return Material Authorization (RMA) number for the return of defective part(s). Defective part(s) must be shipped back to Bay Tek Entertainment unless otherwise instructed.

# This warranty does not apply in the event of any misuse or abuse to the product, or as a result of any unauthorized repairs or alterations. The warranty does not apply if the serial number decal is altered, defaced, or removed from it's original position.

Should you need your game serviced, determine the serial number from the decal on the back of the game cabinet or main board, and call **920.822.3951 Ext. 1102** or e-mail to: service@baytekent.com